## **TECHNICAL MANUAL**

OPERATOR, AVIATION UNIT AND INTERMEDIATE MAINTENANCE MANUAL WITH REPAIR PARTS AND SPECIAL TOOLS LIST (INCLUDING DEPOT MAINTENANCE REPAIR PARTS AND SPECIAL TOOLS)

FOR

TEST SET, ROCKET MANAGEMENT SUBSYSTEM, XM 135 PART NO. 9324500-001

# NSN 4933-01-083-0540

This copy is a reprint which includes current pages from Change 1.

Prepared by BEI Electronics, Inc. FSCM 12050

Contract No. DAAJ01-76-C-0940

HEADQUARTERS, DEPARTMENT OF THE ARMY

OCTOBER 1981

## WARNING

Personnel performing operations, procedures, and practices which are ineluded or implied in this technical manual shall observe the following warnings. Disregard of these warnings and precautionary information can cause serious injury or loss of life.

## HIGH VOLTAGE

Serious burns and/or electrical shock can result from contact with exposed electrical wires or connections.

## CHANGE

No. 2

Operator, Aviation Unit and Intermediate Maintenance Manual With Repair Parts and Special Tools List (Including Depot Maintenance Repair Parts and Special Tools)

For

Test Set, Rocket Management Subsystem MI 35 Part Number 9324500-001

TM 9-4933-227-13&P, 26 October 1981, is changed to update technical information and illustrations due to redesign of the CPU, I/O, and Motherboard Assemblies to eliminate obsolete components. The new part numbers are:

CPU Circuit Assembly A2, PN 12927275 I/O Circuit Assembly A3, PN 12927274 Motherboard Wiring Assembly, PN 12927276

CPU Assembly A2, part number 9324515-001 and 12927275 are interchangeable. I/O Assembly A3, part number 9324517-001 and 12927274 are interchangeable. Motherboard Assembly part number 9324463-001 and 12927276 are interchangeable. Either may be used until supplies of part numbers 9324515-001, 9324517-001, and 9324463-001 are exhausted.

1. New or revised material is indicated by a vertical bar in the margin.

2. Remove old pages and insert new pages as follows:

Remove Page

Insert Page

| iii and iv      | iii and iv       |
|-----------------|------------------|
| B-3 thru B-6    | B-3 thru B-6     |
| C-15 and C-16   | C-15 and C-16    |
| C-33 thru C-44  | C-33 thru C-44   |
| FO-6 (7 sheets) | FO-6 (7 sheets)  |
| FO-7 (4 sheets) | FO-7 (4 sheets)  |
| None            | FO-29 (5 sheets) |
| Three 2028s     | Three 2028s      |

3. File this transmittal sheet in front of the publication for reference purposes.

By Order of the Secretary of the Army:

DENNIS J. REIMER General, United States Army Chief of Staff

Official: JOEL B. HUDSON

Administrative Assistant to the Secretary of the Army 02354

**DISTRIBUTION:** To be distributed in accordance with the initial distribution number (IDN) 310959, requirements for TM 9-4933-227-13&P.

TM 9-4933-227-13&P C1

HEADQUARTERS DEPARTMENT OF THE ARMY Washington D. C., 29 August 1990

#### OPERATOR, AVIATION UNIT AND INTERMEDIATE MAINTENANCE MANUAL WITH REPAIR PARTS AND SPECIAL TOOLS LIST (INCLUDING DEPOT MAINTENANCE REPAIR PARTS AND SPECIAL TOOLS)

TEST SET, ROCKET MANAGEMENT SUBSYSTEM. XM135

PART NUMBER 9324500-001

#### NSN 4933-01-083-0540

1. TM 9-4933-227-13&P, October 1981 is changed to incorporate the 20MM Turret and Rocket Management Subsystems, Electronic Circuit Boards, Failure Isolation Shop Set (FISS).

2. Remove old pages and insert new pages indicated below

3. New or changed material is indicated by vertical bar in the margin of the page.

4. Upon receipt of this change, all references to MOS 68M will be changed to 68J, due to MOS consolidation. Title for 68J is as follows: Aircraft Armament/Missile Systems Repairer.

Remove pages

Insert pages

| 7-3 and 7-4   | 7-3 and 7-4   |
|---------------|---------------|
| 7-5 and 7-6   | 7-5 and 7-6   |
| B-3 and B-4   | B-3 and B-4   |
| B-5 and B-6   | B-5 and B-6   |
| C-43 and C-44 | C-43 and C-44 |

5. File this change sheet in back of the publication for reference purposes.

CHANGE

NO. 1

By Order of the Secretary of the Army:

CARL E. VUONO General United States Army Chief of Staff

Official:

## THOMAS F. SIKORA

Brigadier General, United States Army The Adjutant General

**DISTRIBUTION:** To be distributed in accordance with DA Form 12-31E, (Blocks 959, 960, 961), Operator, AVUM, AVIM Maintenance requirements for TM 9-4933-227-13&P.

#### OPERATOR, AVIATION UNIT AND INTERMEDIATE MAINTENANCE MANUAL WITH REPAIR PARTS AND SPECIAL TOOLS LIST (INCLUDING DEPOT MAINTENANCE REPAIR PARTS AND SPECIAL TOOLS)

TEST SET, ROCKET MANAGEMENT SUBSYSTEM, XM 135 PART NO. 9324500-001

Current as of 26 October 1981

#### **REPORTING OF ERRORS**

The reporting of errors, omissions, and recommendations for improving this publication by the individual user is encouraged. Reports should be submitted on DA Form 2028 (Recommended Changes to DA Publications) and forwarded direct to: Commander, US Army Armament Materiel Readiness Command, Attn: DRSAR-MAS, Rock Island Arsenal, IL 61299. A reply will be furnished directly to you.

#### TABLEOFCONTENTS

Paragraph Page

| CHAPTER  | 1.         |                                                  |      | 1-1 |
|----------|------------|--------------------------------------------------|------|-----|
| Section  |            | General                                          | 1-1  | 1-1 |
| CHAPTER  | 2.         | SERVICE UPON RECEIPT AND INSTALLATION            | 1-0  | 2-1 |
| Section  | Ī.         | Site and Shelter Requirements                    | 2-1  | 2-1 |
|          | 11.        | Service Upon Receipt of Material                 | 2-3  | 2-1 |
|          |            | Installation Instructions                        | 2-5  | 2-1 |
|          | IŲ.        | Preliminary Adjustment of Test Set               | 2-6  | 2-1 |
|          | ۷.         |                                                  | 2-7  | 2-2 |
| CHAPIER  | 3.         |                                                  | 2.4  | 3-1 |
| Sect ion | ! ·        | Controls and Instruments                         | 3-1  | 22  |
|          |            | Operation Under Upusual Conditions               | 3-5  | 3-5 |
|          |            | Preparation for Movement                         | 3-8  | 3-5 |
| CHAPTER  | 4          | OPERATOR/CREW MAINTENANCE INSTRUCTIONS           | 00   | 4-1 |
| CHAPTER  | 5          | AVIATION UNIT MAINTENANCE INSTRUCTIONS           |      | 5-1 |
| Section  | Ľ.         | General                                          |      | 5-1 |
|          | 11.        | Tools and Equipment                              |      | 5-1 |
|          | 111.       | Painting the Test Set                            |      | 5-1 |
|          | IV.        | Lubrication Instructions                         |      | 5-1 |
|          | <u>V</u> . | Preventive Maintenance Checks and Services       |      | 5-1 |
|          | VI.        | Troubleshooting at the Aviation Unit Maintenance |      | 5-1 |
|          | VII        | Aviation Unit Maintenance Renair of the Test Set |      | 5-1 |
| CHAPTER  | 6          | FUNCTION OF THE TEST SET                         |      | ĕ-1 |
| CHAPTER  | 7.         | AVIATION INTERMEDIATE MAINTENANCE INSTRUCTIONS   |      | 7-1 |
| Section  | I          | General                                          | 7-1  | 7-1 |
|          | 11.        | Tools, Test Equipment and Expendable Materials   | 70   |     |
|          |            |                                                  | 7-2  | 7-1 |
|          | III.       | Repainting the Test Set                          | 7-5  | 7-1 |
|          | IV.        | Preventive Maintenance Checks and Services       | 7-8  | 7-1 |
|          | V.         | I roubleshooting                                 | 7-18 | 7-5 |
|          | ۷۱.<br>8   |                                                  |      | 8-1 |
| Section  | 0.<br>I    | General                                          |      | 8-1 |
| 00001011 |            |                                                  |      | 5.  |

## TABLEOFCONTENTS (cont)

| APPENDIX A.<br>APPENDIX B.<br>Section I.<br>II. | REFERENCES<br>MAINTENANCE ALLOCATION CHART<br>Introduction<br>Maintenance Allocation Chart<br>Tools and Test Equipment Requirements                                                                                                    | B-1 | A-1<br>B-1<br>B-3<br>B-6                                                  |
|-------------------------------------------------|----------------------------------------------------------------------------------------------------|-----|---------------------------------------------------------------------------|
| APPENDIX C.                                     | REPAIR PARTS AND SPECIAL TOOLS LIST (INCLUDING DEPOT                                                                                                    |     | D-0                                                                       |
| Section I.                                      | MAINTENANCE REPAIR PARTS AND SPECIAL TOOLS)         Introduction         Repair Parts List         00       Test Set Rocket Management Subsystem XM135         01       Case         02       Test Set Subassembly         02011       Panel Assembly         020102       Display Assembly A16         020103       Circuit Card Assembly A14, DU Cable Interface         020201       Circuit Card Assembly A13, Power Control         02020201       Mitherboard Wiring Assembly         02020201       Mitherboard Wiring Assembly         02020201       Mitherboard Wiring Assembly         02020201       Mitherboard Wiring Assembly         02020201       Mitherboard Wiring Assembly         02020201       Mitherboard Wiring Assembly A2, CPU         0204       Circuit Card Assembly A4, DU Interface         0205       Circuit Card Assembly A8, Communications         0206       Circuit Card Assembly A10, Squib OU Interface         0208       Circuit Card Assembly A11, Fuze OU Interface         0211       Cable Assembly W2,OUJ1 Test         0212       Cable Assembly W4, DU Test         0214       Cable Assembly W5, Power Control         0215       Cable Assembly W6, Display         0216       Cacld | C-1 | C-1<br>C-7<br>C-9<br>C-22<br>C-22<br>C-22<br>C-22<br>C-22<br>C-22<br>C-22 |
| APPENDIX D.<br>APPENDIX E.<br>APPENDIX F.       | EXPANDABLE SUPPLIES AND MATERIALS LIST<br>SCHEMATIC DIAGRAMS<br>MALFUNCTION CODES                                                                                                    |     | D-1<br>E-1<br>F-1                                                         |

## LIST OF ILLUSTRATIONS

| Figure         | Title                                                  | Page                   |
|----------------|--------------------------------------------------------|------------------------|
| 1-1            | Rocket Management Subsystem Test Set M135              | 1-2                    |
| 1-2            | Test Set Identification Plates                         | 1-3                    |
| 3-1            | RMS_Test Set Front Panel                               | 3-1                    |
| 3-2            | Test Set Case                                          | 3-3                    |
| 3-3            | Coversional Reak Diagram                               | 5- <del>4</del><br>6-2 |
| 6.2            | Self-Test Block Diagram                                | 6-3                    |
| 7-1            | Front Panel Raised                                     | 7-2                    |
| 7-2            | Back of Front Panel                                    | 7-5                    |
| 7-3            | Power Supply Configuration                             | 7-63                   |
| 7-4            | Dimmer Control Circuit Wiring Details                  | 7-72                   |
| 7-5            | Orientation of Connector J3                            | 7-76                   |
| C-I            | Corrying Case                                          | C-0<br>C-8             |
| C-2<br>C-3     | Test Set Subassembly                                   | Č-10                   |
| C-4            | Front Panel Assembly                                   | C-16                   |
| Č-5            | Keyboard and Cable Assembly                            | C-20                   |
| C-6            | Display Assembly                                       | C-22                   |
| C-7            | DU Cable Interface Assembly A14                        | C-24                   |
| C-8            | Backplate Assembly                                     | C-20                   |
| C-9<br>C 10    | Card Card Card Assembly                                | C-32                   |
| C-10           | Motherboard Wiring Assembly                            | Č-34                   |
| C-12           | CPU Circuit Card Assembly A2.                          | C-36                   |
| C-13           | I/O Circuit Card Assembly A3                           | C-40                   |
| C-14           | DU Interface Circuit Card Assembly A7                  | C-44                   |
| C-15           | Delay Driver Gravit Card Assembly A8                   | C-46<br>C-48           |
| C-16<br>C 17   | Squib OII Interface Circuit Card Assembly A10          | C-50                   |
| C-18           | Fuze OU Interface Circuit Card Assembly A11            | Č-52                   |
| Č-19           | Analog Circuit Card Assembly A12                       | C-54                   |
| C-20           | OUII Test Cable Assembly W2                            | C-58                   |
| C-21           | OUJ2 Test Cable Assembly W3                            | C-60                   |
| C-22           | DU Test Cable Assembly W4                              | C-62                   |
| C-25<br>C-24   | Display Cable Assembly W6                              | C-66                   |
| C-25           | I/O Cable Assembly W7                                  | C-68                   |
| C-26           | I/O Cable Assembly W8                                  | C-70                   |
| C-27           | Circuit Card Assembly A1 Memory                        | C-72                   |
| C-28           | Self-Test Circuit Card Assembly A15                    | C-74                   |
| C-29<br>C-30   | OUI2 Self-rest Cable Assembly W10                      | C-80                   |
| C-31           | DU Self-Test Cable Assembly W12                        | Č-82                   |
| C-32           | Front Panel Harness Assembly W13                       | C-84                   |
| C-33           | Power Cable Assembly W1                                | C-86                   |
| FO-1           | Test Set Subassembly Connector and Cable Configuration |                        |
| FO-2<br>FO 24  | Test Set Subassembly Schematic Diagram                 |                        |
| FO-2A<br>FO-3  | Keyboard and Cable Assembly Schematic Diagram          |                        |
| FO-4           | Display Assembly Schematic Diagram                     |                        |
| FO-5           | Memory Assembly A1 Schematic Diagram                   |                        |
| FO-6           | CPU Assembly A2 Schematic Diagram                      |                        |
| FO-7           | I/O Assembly A3 Schematic Diagram                      |                        |
| г0-8<br>F0-9   | Comminications Assembly A8 Schematic Diagram           |                        |
| FO-10          | Relay Driver Assembly A9 Schematic Diagram             |                        |
| FO-11          | Squib OU Interface Assembly A10 Schematic Diagram      |                        |
| FO-12          | Fuze OU Interface Assembly A11 Schematic Diagram       |                        |
| FO-13          | Analog Circuit Assembly A12 Schematic Diagram          |                        |
| FU-14<br>FO 15 | DII Cable Interface Assembly A12 Schematic Diagram     |                        |
| FO-16          | Self-Test Assembly A15 Schemtic Diagram                |                        |
| FO-17          | Power Cable Assembly W1 Schematic Diagram              |                        |
| FO-18          | OUJ1 Test Cable Assembly W2 Schematic Diagram.         |                        |
| FO-19          | OUJ2 Test Cable Assembly W3 Schematic Diagram          |                        |
| FO-20          | DU Test Cable Assembly W4 Schematic Diagram            |                        |
| г <b>U-</b> 21 |                                                        |                        |

Figure

## LIST OF ILLUSTRATIONS (CONT)

## Title

| FO-22 | Display Cable Assembly W6 Schematic Diagram         |
|-------|-----------------------------------------------------|
| FO-23 | I/O Cable Assembly W7 Schematic Diagram             |
| FO-24 | I/O Cable assembly W8 Schematic Diagram             |
| FO-25 | OUJ1 Self-Test Cable Assembly W10 Schematic Diagram |
| FO-26 | OUJ2 Self-Test Cable Assembly W11 Schematic Diagram |
| FO-27 | DU Self-Test Cable Assembly W12 Schematic Diagram   |
| FO-28 | Cable Assembly W13 Schematic Diagram                |
| FO-29 | Motherboard Schematic Diagram                       |

# LIST OF TABLES

## Table

## Title

## Page

| 3 - 1 | Operator 's Controls and Indicators | 3-2    |
|-------|-------------------------------------|--------|
| 7 - 1 | General Troubleshooting Procedures  | .7-6   |
| 7 - 2 | Troubleshooting by Faults Codes     | 7-9    |
| 7 - 3 | Power Supply Voltages               | . 7-62 |
| 7 - 4 | Cable Assembly Connector Schedule   | 7-65   |
| 7 - 5 | Keyboard and Display Checks         | 7-67   |
| D-1   | Expendable Supplies and Materials   | D-1    |

## CHAPTER 1 INTRODUCTION

#### Section I. GENERAL

1-1. Scope. This Manual contains description and operating and maintenance instructions for the Rocket Management Subsystem Test Set, XM135, figure 1-1. The Manual is divided into the following chapters and appendixes. Chapter 1 describes the Test Set; Chapter 2 provides service and installation instructions; Chapter 3 describes the operation of the Test Set, its controls and instruments, its internal functions and its operating procedures. Chapter 4 gives operator/crew maintenance instructions . Chapter 5 explains the maintenance, repair functions, and troubleshooting at the Aviation Unit Maintenance (AVUM) level. Chapter 6 details the functions of the Test Set. Chapter 7 explains the Aviation Intermediate Maintenance (AVIM) function and gives instructions for troubleshooting and final inspection of the Test Set. Chapter 8 defines materiel used in conjunction with the Test Set. Appendix A provides a list of references; Appendix B is the maintenance allocation chart: Appendix C provides a basic issue items list and repair parts list; Appendix D provides a list of expendable items; and Appendix E contains Test Set schematic diagrams.

1-2. Maintenance Forms and Records. Maintenance forms and records that are to be used by maintenance personnel at all maintenance levels are listed in and prescribed by TM38-750, The Army Maintenance Management System (TAMMS).

1-3. Destruction of Army Materiel to Prevent Enemy Use. For destruction of Army materiel to prevent enemy use, refer to TM750-244-2.

1-4. Administrative Storage. For Administrative Storage refer to TM740-90-1.

1-5. Calibration. The Test Set does not require calibration.

#### Section II. DESCRIPTION AND TABULATED DATA

1-6. Purpose and Use. The Test Set, Rocket Management Subsystem, XM135 (RMS Test Set), is a manually operated portable test set which automatically tests Line-Replaceable Units (LRU) of the RMS, using programmed test routines initiated, as applicable, by the Test Set operator. The Test Set is used at the AVIM level to verify equipment failures that were detected by the built-in-test circuits in the RMS LRUs and to isolate troubles in these units to a shop-replaceable assembly. The Test Set can test: the RMS Display Unit, the RMS Operations Unit, and the Test Set itself, using built-in-test routines. The RMS test procedures are contained in TM9-1090-207-13&P. The items contained in the Test Set are described in the following paragraphs and are illustrated in Appendix C.

#### 1-7. Description.

The Test Set, figure 1-1, is housed within an aluminum case that is equipped with carrying handles, clasp fasteners to secure the lid to the bottom section, and break-away hinges that permit removal of the lid during operation. A seal is provided between the lid and the bottom section to make the unit airtight when the two sections are closed and secure. A pressure relief valve on the side of the container equalizes internal and external pressures. The valve must be pressed before the container is opened. The Test Set subassembly is in the bottom section of the container; all other items are in the top section.

b. The Test Set subassembly, figure C-3 has a control panel on which are mounted all controls, indicators and external connectors. All other electrical assemblies except for the printed circuit assemblies in the card cage are secured to the backplate of the subassembly with screws. The card cage is attached to the backplate assembly. The printed circuit assemblies that are located in the card cage are removable. Those that are located on the backplate or on the back of the front panel assembly are mounted with screws. The Test Set subassembly is installed in the bottom section of the container, but may be removed and mounted on any suitable flat surface.

c. One detachable cable is furnished with the Test Set to connect the Test Set to a 28 V dc power source. Three pendant cables provide connections to the linereplaceable units under test and to the Test Set self-test connectors when the Test Set is being self-tested.

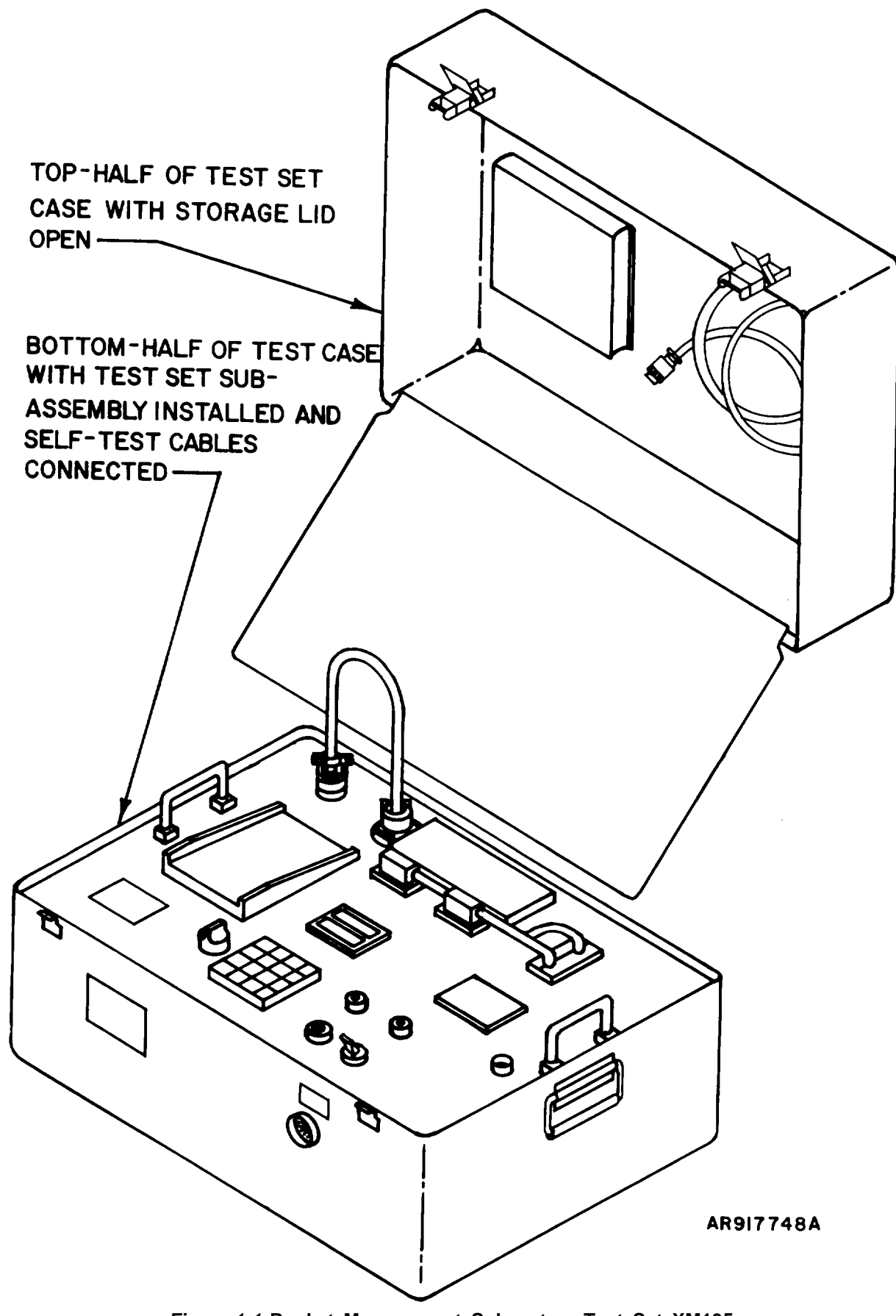

Page 1-2 Change 1 Figure 1-1 Rocket Management Subsystem Test Set XM135

1-8. Differences Between Models. This Manual covers only one model of the RMS Test Set.

1-9. Tabulated Data.

| Length | <br>26 inches                  |
|--------|--------------------------------|
| Width  | <br>20 inches                  |
| Height | <br>16.5 inches                |
| Weight | <br>Approximately<br>80 pounds |

Volume . . . . . . 4.9 cubic feet

Operating Power . 28 V dc

1-10. Identification Plates. The location of the identification plates on the Test Set case and subassembly are shown in figure C-1. Examples of the Test Set case and subassembly identification plates are given in figure 1-2.

| CONTRACT                 |                 | NSN   |    |
|--------------------------|-----------------|-------|----|
| TEST SET, ROCKET MANAGEN | NENT SUBSYSTEM, | XM135 |    |
| BELL NELICOPTER TEXTRON  | PN E            |       |    |
| DESIGN ACTIVITY 19203    | PN 9324500-     |       |    |
| MFD BY BEI ELECTRONICS,  | INC. 12050      |       |    |
| SERIAL NO.               | MOD             |       |    |
| WEIGHT LB                |                 |       |    |
| INPUT POWER 28 V         |                 |       |    |
|                          |                 |       | 24 |

| TEST SET, ROCKET MANAGEMENT |          |
|-----------------------------|----------|
| SUBSYSTEM, XM 135           |          |
| PART NUMBER 9324500         |          |
| FEDERAL SUPPLY CODE 19203   |          |
| CUBIC FEET 4.96             |          |
| WEIGNT US                   |          |
|                             |          |
|                             | AR926320 |

Figure 1-2. Test Set Identification Plates

## CHAPTER 2 SERVICE UPON RECEIPT AND INSTALLATION

#### Section I. SITE AND SHELTER REQUIREMENTS

2-1. Siting. The Test Set may be used in any site that provides the power listed in paragraph 1-9.

2-2. Shelter Requirements. The Test Set does not require shelter other than that

normally provided by AVIM shops or maintenance shelters. Refer to paragraph 1-9 for weight and dimensions.

#### Section II. SERVICE UPON RECEIPT OF MATERIEL

2-3. Unpacking. The Test Set does not require special unpacking instructions. No special tools are required. The Test Set is shipped in a standard heavyweight corrugated cardboard carton. Internal packing material is polyurethane foam over a plastic envelope.

2-4. Checking Unpacked Equipment.

a. Inspect the equipment for damage to the hardware and painted surfaces incurred during shipment. If the equipment has been damaged, report the damage on DD Form 6.

b. Check the equipment against the component listing on the packing list to see if the shipment is complete. Report all discrepancies in accordance with the instructions of TM38-750. The equipment should be placed in service even though a minor assembly or part that does not affect proper functioning is missing.

Check to see if the equipment has been modified. (Equipment which has been modified will have the MWO number on the front panel, near the nomenclature plate.) Check also to see whether all currently applicable MWOs have been applied. (Current MWOs applicable to the equipment are listed in DA DAM 310-7).

#### Section III. INSTALLATION INSTRUCTIONS

2-5. Special Equipment and Installation Requirements. No special tools, installation procedures, test equipment or materials are required to install the Test Set at the using facility. The unit is completely assembled when shipped. There are no interconnecting units or plug-in items used. The Test Set requires availability of 28 V dc power source for operation.

#### Section IV. PRELIMINARY ADJUSTMENT OF TEST SET

2-6. Preliminary Adjustments. No preliminary adjustments are needed other than normal setup and self-test. Refer to Chapter 3 for setup and self-test.

## Section V. CIRCUIT ALIGNMENT

2-7. Circuit Alignment. The Test Set does not require any circuit alignment prior to self-testing. No switch settings, patch panel connections, or internal control settings are necessary.

2-8. Interconnection. The 28 V dc power cable WI (figure 1-1) is used to connect the

Test Set to the external power source. Pendant cables W2 and W3 are used to connect the Test Set to an Operations Unit under test; cable W4 is used to connect the Test Set to a Display Unit under test.

## CHAPTER 3 OPERATING INSTRUCTIONS

Section I. CONTROLS AND INSTRUMENTS

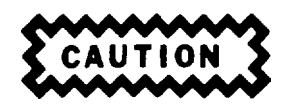

Only one RMS unit at a time shall be connected to the Test Set via the self-test cables to prevent damage to the units during a test.

3-1. Damage from Improper Settings.

a. <u>Two or more keys depressed at the</u> <u>same time</u>. No damage will occur to the Test Set if two or more keys are depressed at one time. If a test is in process when the error occurs, RESULT will display 1000, indicating an incorrect code has been entered on the keyboard. Enter C on the Test Set keyboard to clear the error.

b. <u>performing a test with two units on</u> <u>the Test Set test pads when both units are</u> <u>connected to Test Set by</u> <u>test cables. If</u> the Display Unit (DU) and the Operations Unit (OU) are connected to the Test Set by their respective test cables while one of the units is under test, program command feedback between the units will damage the units. No damage will occur to the Test Set.

c. <u>Disconnecting test cable (s) from unit</u> <u>under test while test is in progress.</u> The Test Set POWER ON/OFF switch shall be OFF before disconnecting any cables to the unit under test to prevent damage to the unit.

d. <u>Disconnecting external power cable</u> from Test Set or 28 V dc source while power is on the unit under test (or while test is in progress). Test Set POWER ON/OFF switch shall be OFF before connecting or disconnecting power cable.

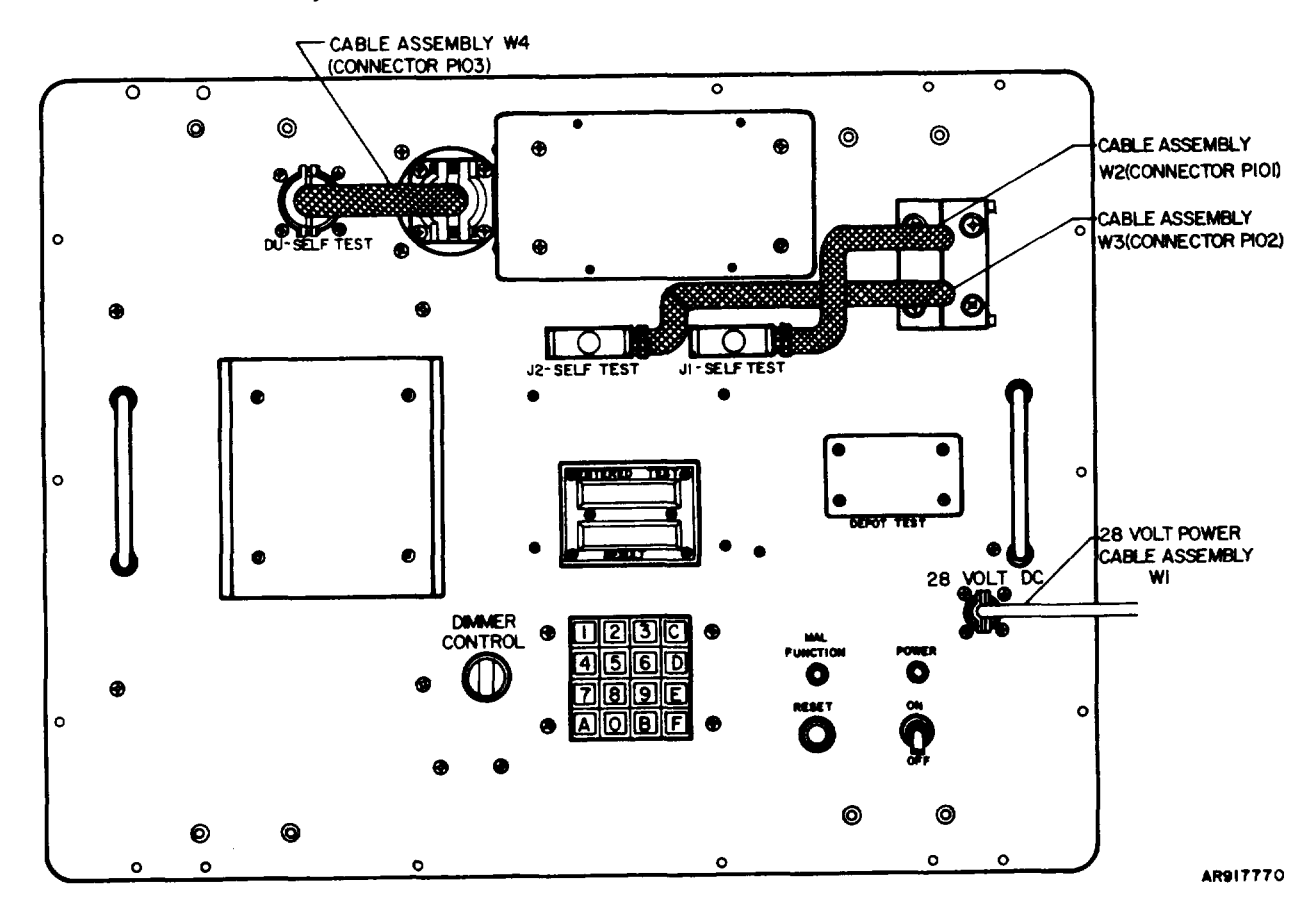

Figure 3-1. RMS Test Set Front Panel

3-2. Operator's Controls and Indicators. Operator's controls and indicators are shown in figure 3-1 and described in table 3-1. Refer to TM9-1090-207-13&P for operation of controls when testing the RMS units.

| Table 3-1. | Operator's | Controls | and | Indicators |
|------------|------------|----------|-----|------------|
|------------|------------|----------|-----|------------|

| NOMENCLATURE                                    | FUNCTION                                                                                                    |  |
|-------------------------------------------------|----------------------------------------------------------------------------------------------------|--|
| DU SELF-TEST connector                          | Receives connector P103 on cable W4 while self-testing the Test Set.                                                                               |  |
| J2 SELF-TEST connector                          | Receives connector P102 on cable W3 while self-testing the Test Set.                                                                               |  |
| J1 SELF-TEST connector                          | Receives connector P101 on cable W2 while self-testing the Test Set.                                                                               |  |
| Cable W4                                        | Connects the Test Set to a Display Unit under test.                                                                                                |  |
| Cables W3 and W2                                | Connect the Test Set to an Operations Unit under test.                                                                                             |  |
| 28 Cable Assembly W1                            | Applies power from external power source to Test Set.                                                                                              |  |
| ENTERED TEST digital display                    | Displays program command codes exactly as entered by the operator.                                                                                 |  |
| RESULT digital display                          | Displays error code (malfunction codes) results<br>in response to programed functions command from<br>test set keyboard.                           |  |
| DIMMER CONTROL                                  | Controls brilliance of the Display Unit lighted displays and controls while under test.                                                            |  |
| Keyboard (16 alpha-numerical keys)              | Allows operator to enter program command codes to the Test Set.                                                                                    |  |
| Keys 1 thru 9 and 0                             | Program command code numbers                                                                                                    |  |
| Кеу А                                           | Secondary program abort command code                                                                                                    |  |
| Кеу В                                           | Executive program and secondary program simultaneous abort code                                                                                    |  |
| Key C                                           | Clears the internal program of all previous command code inputs.                                                                                   |  |
| Key D                                           | Skips error code 1000 in functionally checking the key-<br>board and cable assembly prior to exhaustive test of<br>the circuit assemblies.         |  |
| Key E                                           | Commands the internal program to receive the command code just keyed.                                                                              |  |
| Key F                                           | Focuses the Test Set internal test program from switch to-switch each time the key is depressed when testing and troubleshooting the Display Unit. |  |
| MALFUNCTION lamp                                | Lights when Test Set is faulty.                                                                                                    |  |
| POWER lamp                                      | Lights when power is applied to the Test Set.                                                                                                    |  |
| RESET momentary pushbutton switch               | Resets the Test Set internal program to the beginning of the program.                                                                              |  |
| POWER ON/OFF toggle switch<br>(circuit breaker) | Applies 28 V dc external power to the Test Set. Trips<br>if 28-V power drain exceeds 20.0 amperes.                                                 |  |

3-3. Preliminary Starting Procedure. No preliminary starting procedures are required. Setup and self-test of the Test Set are described in paragraph 3-5.

3-4. Initial Adjustments. No routine checks or adjustments are required before putting the equipment in operation other than setup and self-test.

3-5. Operating Procedures. The Test Set is normally operated to test units of the RMS. It can also be operated in a selftest mode to verify its own performance. Specific instructions for operating the Test Set to test RMS units are given in TM9-1090-207-13&P. Specific instructions for operating the Test Set in the self-test mode are given in Chapter 7 as part of the AVIM Troubleshooting instructions. The following paragraphs give instructions for setting up the Test Set to test RMS units or for operation in the self-test mode. Instructions are also given for setting up the Test Set subassembly for troubleshooting the Test Set. Shut-down instructions are also given.

#### a. Set Up the Test Set.

(1) Press pressure relief (pushbutton) valve (figure 3-2) and hold until Test Set internal-air pressure equalizes with outside air pressure.

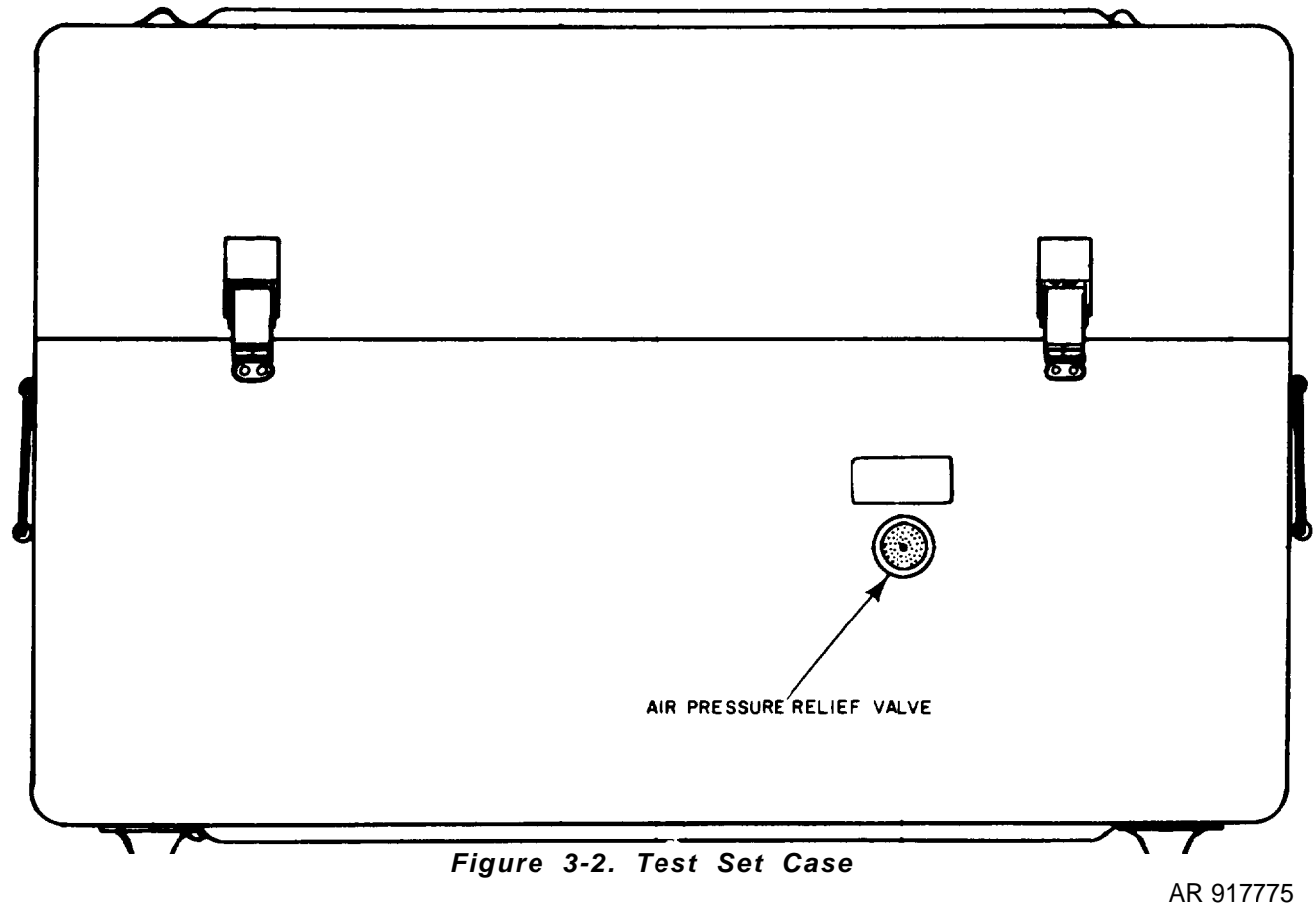

(2) Unlatch and remove the Test Set cover.

(3) Check that the POWER ON/OFF switch on the Test Set control panel (figure 3-1) is set to OFF.

(4) Press to release three fasteners (figure 1-1) on storage lid of case.

(5) Open the storage compartment and unstow cable assembly W1.

(6) Close storage lid and set Test Set cover aside.

(7) Verify that connectors P103, P102, and P101 (on cable assemblies W4, W3, and W2, respectively, (figure 3-1), are connected to their respective self-test jacks; DU SELF-TEST, J2 SELF-TEST, and J1 SELF-TEST.

(8) Connect the external power cable to the Test Set control panel 28 Volt DC connector and to the external +28 volt power supply. connector and to the external +28 Volt power supply .

(9) Set POWER ON/OFF switch to ON. POWER lamp shall light and remain lit. If POWER lamp is not lit, check for power at the external +28 volt source. Refer to table 7-1.

(10) Observe MALFUNCTION lamp. MAL-FUNCTION shall not be lit. If MALFUNCTION is lit, self-test the Test Set to locate faulty components. Refer to table 7-1.

(11) To test RMS units, refer to TM9-1090-207-13&P; to self-test the Test Set, refer to Chapter 7.

b. Shut Down the Test Set.

(1) Set POWER ON/OFF switch to OFF.

(2) Connect connector P103 to DU SELF-TEST jack.

(3) Connect connector P102 and P101 to their respective self-test jacks, J2 SELF-TEST and J1 SELF-TEST.

(4) Disconnect cable assembly W1 from the Test Set 28 VOLT DC connector and from the external power source.

(5) Open the storage lid (figure I-I) inside the Test Set cover by momentarily depressing each fastener until the lid is released.

(6) Stow cable assembly W1 and the technical manual in the lid of the Test Set.

(7) Close the storage lid and secure by momentarily depressing each fastener, inside the cover until the lid is secured.

(8) Set the Test Set cover in place on bottom half of case and secure four latches.

c. Set up the Test Set Subassembly.

(1) Remove the Test Set subassembly from the Test Set case as follows:

#### NOTE

If the Test Set is closed, refer to paragraph 3-5a to set up the Test Set.

(a) Verify that cable assembly W1 is not connected and Test Set POWER ON/OFF switch is set to OFF.

(b) Loosen 18 captive screws (31, figure C-4).

(c) Grasp both handles (36, figure C-4) on front panel assembly firmly, lift Test Set subassembly from case and set on work area.

(2) Open front panel as follows:

(a) Remove two screws (3, figure C-3) above and to the left of DU test pad and two screws below and to the left of DU test pad.

(b) Unscrew captive screw (figure 3-3) from stowed position.

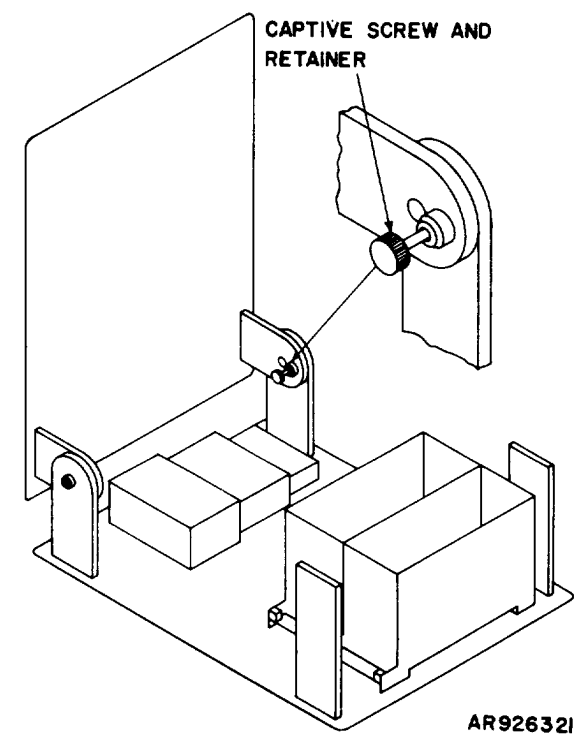

Figure 3-3. Test Set Rear View with Panel Raised

(c) Raise the front panel 90 degrees (figure 3-3).

(d) Secure the front panel in raised position by tightening the captive screw until panel is secure.

d. Shut Down the Test Subassembly.

(1) Close front panel as follows:

(a) Set POWER ON/OFF switch to OFF . Remove cable assembly W1.

(b) While holding panel steady, disengage and loosen captive screw (figure 3-3) until the front panel moves freely.

(c) Carefully lower front panel to full closed position.

(d) Install four flathead screws (3, figure C-3) on front panel.

(e) Reach under front panel and stow captive screw in hinge of front panel by engaging and tightening it in screw hole provided. (2) Place subassembly in Test Set Case as follows:

(a) Verify that POWER ON/OFF switch is set to OFF.

(b) Inspect gasket on cover for damage. If gasket is defective, remove and replace gasket. Refer to removal and replacement instructions in Chapter 7.

(c) Grasp both handles (36, figure C-4) on front panel assembly firmly; lift subassembly from work area; and carefully lower subassembly into bottom half of case.

#### Section III. OPERATION UNDER UNUSUAL CONDITIONS

3-6. Unusual conditions of the type that occur in a sheltered environment (Refer to Shelter Requirements, Chapter 2.) will not adversely affect the Test Set. All nonelectric, current-carrying parts are of corrosion-resistant metal and are suitably plated or coated to resist corrosion. Dissimilar metals are protected against electrolytic corrosion. Environmentally

#### ection in. operation onder onosoal conditions

exposed nonmetals are moisture and flame resistant and capable of resisting fungus growth.

(d) Engage and tighten 18 captive screws (31, figure C-4) until front panel is firmly seated.

(e) Shut down Test Set as described in paragraph 3-5b.

3-7. Preventive Measures. Shield the Test Set from direct contact with rain and water. Keep the unit free from dust. Refer to instructions in Chapter 5.

#### Section IV. PREPARATION FOR MOVEMENT

3-8. Pre-embarkation Procedure.

If an RMS Unit is mounted on the Test Set test pad, remove the unit from the pad. (Refer to TM9-1090-207-13&P for appropriate procedure.)

b. If the Test Set subassembly is removed from the case, follow directions in paragraph 3-5 to shut down the subassembly. c. If the Test Set subassembly is in the case, shut down the Test Set (refer to paragraph 3-5).

3-9. Transporting the Test Set. The Test Set is a self-contained, portable unit with carrying handles (figure 3-2) which enable the set to be carried by two persons. When transporting over short distances, packaging is not required. When transporting for long distances, packaging is optional.

## CHAPTER 4 OPERATOR/CREW MAINTENANCE INSTRUCTIONS

Operator/crew maintenance is performed at the Aviation Intermediate Maintenance levels.

## CHAPTER 5 AVIATION UNIT MAINTENANCE INSTRUCTIONS

Section I. GENERAL Not Applicable

## Section II. TOOLS AND EQUIPMENT Not Applicable

## Section III. REPAINTING THE TEST SET

Not Applicable

## Section IV. LUBRICATION INSTRUCTIONS

Not Applicable

## Section V. PREVENTIVE MAINTENANCE CHECKS AND SERVICES

Not Applicable

## Section VI. TROUBLESHOOTING AT THE AVIATION UNIT MAINTENANCE (AVUM) LEVEL

Not Applicable

## Section VII. AVIATION UNIT MAINTENANCE REPAIR OF THE TEST SET

Repair of the Test Set is performed at the AVIM level. Refer to chapter 7.

5-1/(5-2 blank)

### CHAPTER 6 FUNCTIONING OF THE TEST SET

6-1. General.

a. The Test Set is a microprocessorcontrolled tester which exercises the RMS DU or OU and analyzes the errors found. If the unit does not respond correctly, the Test Set will display an error code which will lead the operator to the faulty subassembly of the unit under test.

b. Only the DU or a single OU may be tested at any one time since some control and data lines are common to both units.

c. Tests are entered by the operator through a keyboard and the results of these tests, as well as the test number, are displayed on a digital display. The tests are controlled by the microprocessor in the Test Set and are, therefore, automatic, except where the operator is required to manipulate controls on the DU.

d. Since both the DU and OU are microprocessor-controlled, the Test Set must cause the microprocessor in the DU or OU to be disabled or run under a test program. To accomplish this, extensive interface circuitry is required in the Test Set.

6-2. Function of Assemblies. To understand the purpose and function of each of the circuit assemblies within the Test Set, refer to the operational block diagram, figure 6-1. The bus-structured lines are shown as heavy lines, and input/output (I/O) ports are shown as fine lines. Although the I/O ports are shown as fine lines, each port contains eight bit-lines, some or all of which are used on the assembly to which they are shown connected. Figure 6-2 is a block diagram of the self-test functions of the Test Set. Cables connect the self-test functions and the functions of the operational areas of the Test Set. Parts locations and identifications for each of these assemblies are given in Appendix C; Schematic diagrams are presented in Appendix E. The purpose and function of each of the circuit assemblies are as follows:

a. <u>Memory Assembly A1.</u> The Memory Assembly contains all programs used by the Test Set microprocessor. Working together with the Random Access Memory (RAM) in CPU Assembly A2, the information from the Memory Assembly enables the Test Set self-test operation as well as other programs used in testing the RMS LRUs.

b. <u>CPU Assembly A2</u>. The CPU (Central Processing Unit) assembly contains the 8080 microprocessor and part of the RAM. It is the controller of the Test Set. The program is stored in Read Only Memory (ROM), and data derived from the tests are stored in the RAM until used. The CPU also has six I/0 ports, consisting of eight bits each. These ports are used to control and pass or receive data from the peripheral devices in the Test Set.

(1) Address, control, and data lines are also used to control and receive data from DU Interface Circuit Assembly A7 and Communication Circuit Assembly A8 which connect to the microprocessors in the Display Unit and Operations Unit.

(2) The ports receive information from the keyboard (operator input) and control and pass information to the digital display to inform the operator of the results. The ports are also used to set up test conditions in all of the interface assemblies except Communications Assembly A8.

c. *I/O Assembly A3.* This assembly gives the CPU Assembly A2 the capability to control nine more ports. These ports control test setups and receive information from tests. The I/O assembly is controlled by the CPU through the address and control lines with the data transferred by the data lines.

d. <u>DU Interface Assembly A7.</u> This assembly allows the Test Set CPU Assembly A2 to control the microprocessor on the DU and run individual exercises on the DU under Test Set program control without interference from either the DU microprocessor or the DU memory. Through this interface, the CPU runs a memory test on the DU; checks the DU built-in test circuitry; sets up the front panel tests; and checks the front panel interface assemblies. The circuitry consists mainly of three solid-state line buffers.

e. <u>Communications Assembly A8</u>. The communications assembly simulates the communications that are normally used between the DU and OU during normal system operation. It allows the Test Set under program control to look like an OU to the DU under test and to look like a DU to the OU under test. Under Test Set program control the DU operation is simulated, complete with inventory; byte test; and arming and firing functions. The communications assembly also allows partial simulation in the OU. Under another test, the DU I/O is checked out by using this assembly in combination with the DU Interface Assembly A7.

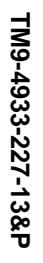

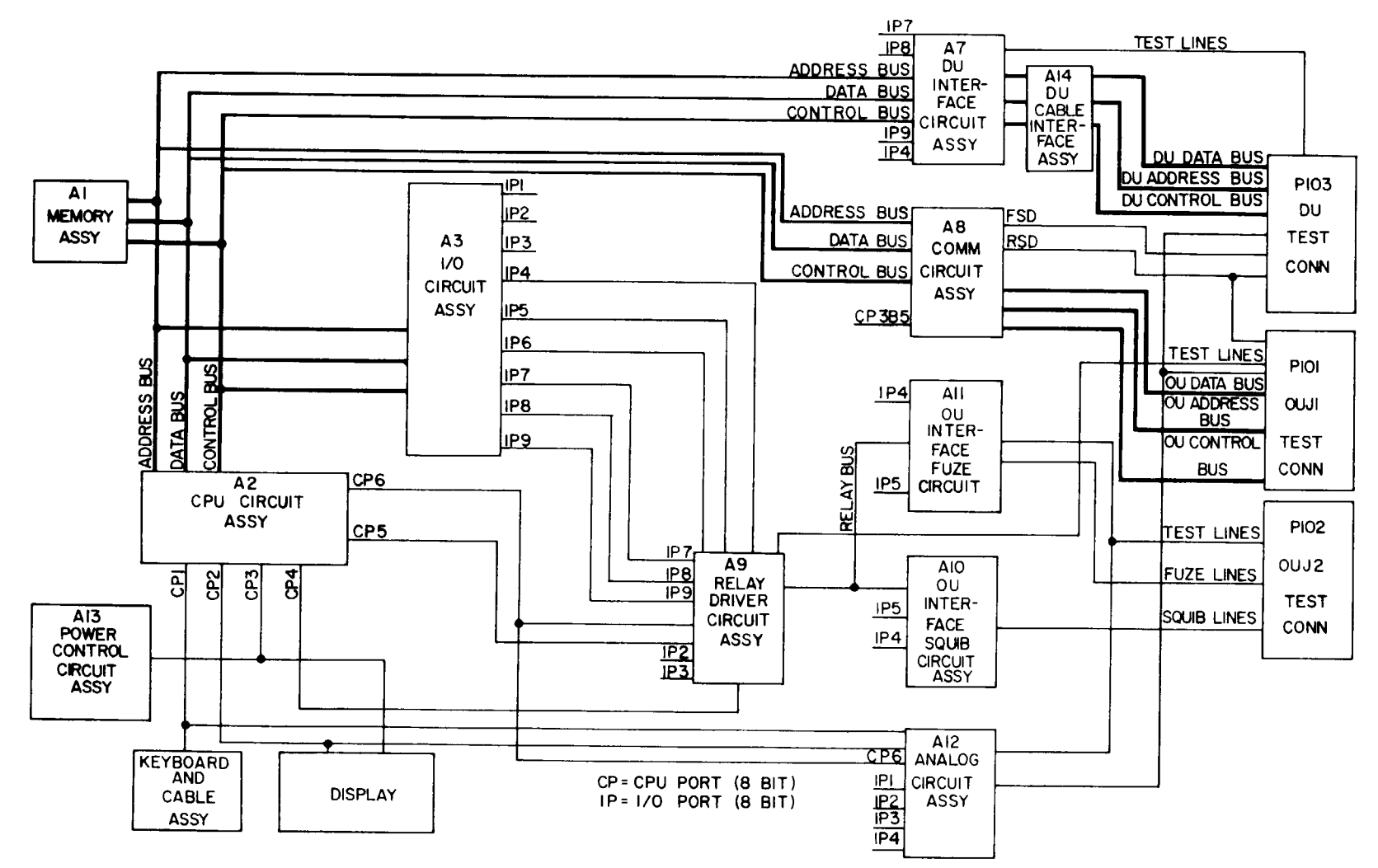

Figure 6-1. Operational Block Diagram

6-2

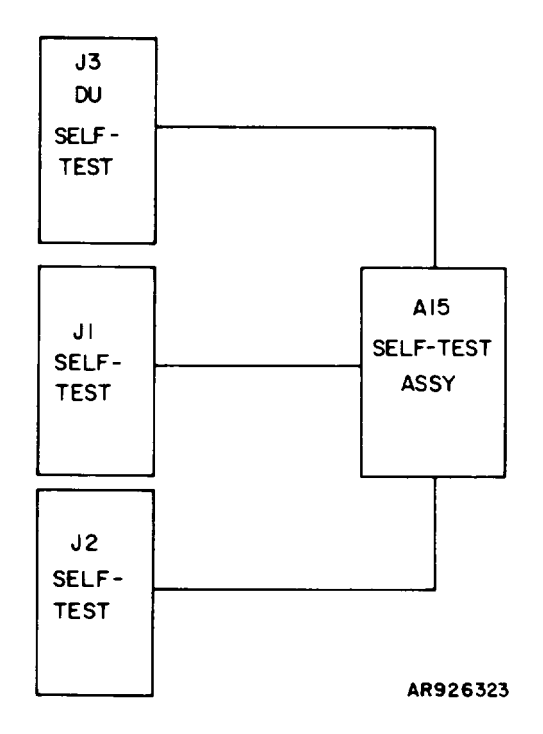

Figure 6-2. Self-Test Block Diagram

(1) In addition to communications, this assembly contains a test memory for the OU microprocessor. Since the OU microprocessor cannot be turned off due to its configuration, a separate test program memory must be substituted for the internal memory. The test memory causes the OU CPU Assembly A2 to run its own tests.

(2) The circuitry consists mainly of universal asynchronous receiver transmitters (UARTs), drivers, and the 2k byte memory.

f. Relay Driver Assembly A9. This assembly contains a number of different functions. As the name implies, it contains the latches and drivers to control the relays in two OU interface assemblies. The relay latch circuitry is controlled by ports from the I/O Assembly A3.

(1) This assembly also contains the latches for driving the display, the decoder for the analog multiplexer on the OU interface assemblies, and buffers for test lines connected to the OU.

(2) In addition, this assembly also contains the fuze setter test circuit which checks the setter signal from the OU.

g. OU Interface Fuze Assembly A11. This assembly contains the circuitry necessary to check the fuze set lines and the relays within the OU. Special function relays are used to check launcher identification lines in the OU. The assembly is controlled by enable signals for the relay driver assembly and ports from the I/O assembly. Data is taken by ports from the I/O assembly.

h. <u>OU Interface Squib Assembly A10</u> This assembly is used to check the fire pulse from the OU and the connections of the squib lines and relays within the OU. The assembly also contains one-ohm resistors which simulate the operation of the rocket squibs. Special function relays check other internal connections with the OU. I/O ports control this assembly.

i. <u>Analog Circuit Assembly A12.</u> This assembly, like the Relay Driver Assembly A9, has several functions. The primary function is to measure the power supply voltages of the DU and OU to two separate tolerances. This is done by analog multiplexer and voltage comparators. Also the assembly contains buffers for OU test signals. It also has circuitry to monitor the Test Set power supplies and light the MALFUNCTION light on the Test Set. If all of the voltages are present, I/O Assembly A3 and CPU Assembly A2 ports control this assembly.

j. <u>Power Control Assembly A13.</u> This assembly controls the vower supplied to the OU and DU. This assembly also simulates the function of the fire control computer (FCC) and trigger signals. The assembly is controlled by the CPU Assembly A2 ports.

k. <u>DU Cable Interface Assembly A14</u>. DU Cable Interface Assembly A14 contains filters to provide some noise filtering and interfaces with DU Interface Assembly A7 in the Test Set card cage and the RMS Display Unit's address, data, and control lines. It allows DU Interface Assembly A7 to run the RMS DU without interference from the DU's memory or microprocessor.

I. <u>Self-Test Assembly A15.</u> The Self-Test Assembly A15 interfaces with RMS Unit test cables W2, W3, and W4 and the active components of the Test Set, facilitating the output and input signals of the testing processes. The self-test assembly connects outputs to inputs and completes the loop which checks the UARTs and the associated wiring. The self-test assembly checks the power supplies through analog assembly A12, at the same time testing the analog assembly itself. It is the point of interaction between the squib and fuze lines, effecting self-generated signals which simulate squibs and fuzes.

m. <u>Digital Display.</u> This assembly contains 12 hexadecimal digital LED displays which display the test entered and the result to the operator. The assembly also contains the buffer drivers for the displays. Control of the displays is done from the Relay Driver Assembly A9.

n. *Power Supply PS1.* This power supply provides -5 V dc power required by the CPU Assembly A2.

o. <u>Power Supply PS3.</u> Power supply PS3 supplies  $\pm$  12 V dc power requirements of Analog Circuit Assembly A12.

p. *Pow<u>er</u> Supply PS2.* Power supply PS2 supplies +5 V dc power to the logic level of the circuit assemblies.

## CHAPTER 7 AVIATION INTERMEDIATE MAINTENANCE INSTRUCTIONS

### Section I. GENERAL

7-1. Aviation Intermediate Maintenance (AVIM) Function.

a. AVIM is that maintenance which is performed to major assemblies of the Test Set; specifically, the case, both sides of the front panel, and the subassembly. Some maintenance on top of the front panel can be performed with the subassembly in the case and the front panel closed (figure 1-1). Maintenance of those assemblies interfacing with the front panel and the subassembly or the top of the front panel and the back of the front panel are performed with the subassembly removed from the case and the front panel open (figure 7-1).

b. Initial testing of the unit is performed if the Test Set has failed while testing the RMS LRUs. Troubleshooting and testing of repaired assemblies occur at the AVIM level, where the Test Set is validated before testing of RMS LRUs.

## SectionII.TOOLS, TEST EQUIPMENT, AND EXPENDABLE MATERIALS REQUIREMENTS

7-2. Tools. The Standard Armament Repairman tool kits listed in Appendix B are used to repair the Test Set. No special tools are required.

7-3. Test Equipment. A portable hydraulic/ electric power supply and multimeters are required to support the testing functions for the Test Set. Refer to Appendix B for a list of equipment.

7-4. Expendable Materials. Expendable materials and supplies used for AVIM general maintenance and pair of the internal components of the Test Set are listed in Appendix D.

#### Section III. REPAINTING THE TEST SET

7-5. External surfaces of the Test Set shall be primed with polyamide epoxy primer (9, table D-1). The finish coating of external surfaces shall receive yellow gloss enamel (10).

7-6. Internal surfaces shall be painted lusterless black (11, table D-1).

7-7. The Test Set panel shall be painted grey with black lettering, using grey semigloss enamel (12, table D-1).

## Section IV. PREVENTIVE MAINTENANCE CHECKS AND

#### SERVICES

7-8. Check for Physical Damage. Visually inspect for disassembly such as: unplugged circuit assemblies, connectors not seated, and evidence of burned components. Also check for the following:

a. Punctures or damage to gaskets which might affect the integrity of the operation of the unit.

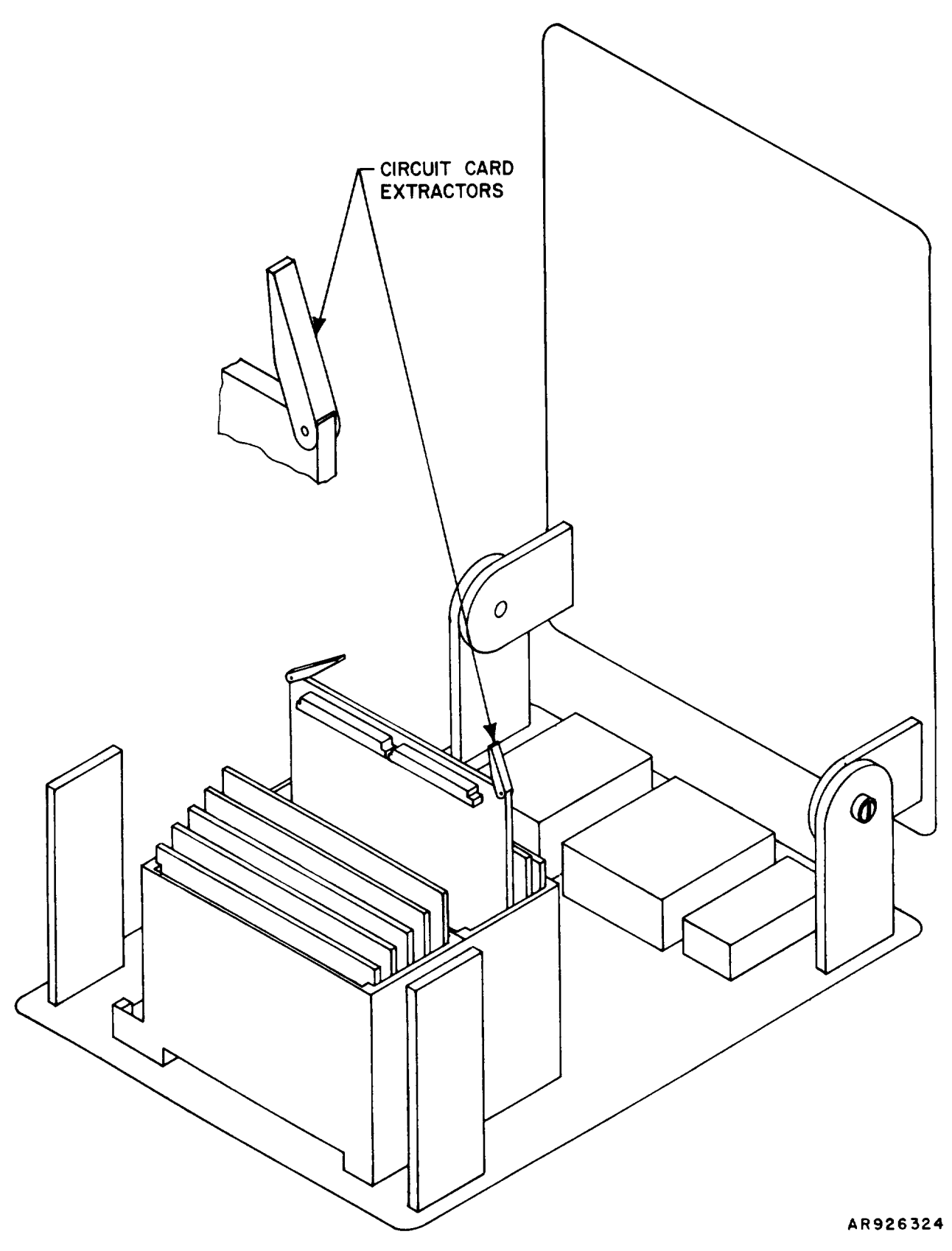

Figure 7-1. Front Panel Raised

Check that handles are intact and b. that the (external) pressure relief valve is not bent or damaged.

Open the Test Set and inspect the control panel for obvious signs of damage.

Check that cables are not frayed or split and their connectors and connector pins are not bent or broken. Refer to pins are not bent or broken. Refer to Section VI for removal and replacement instructions. e.

Check that display windows are not

broken or cracked. Remove and replace assemblies in accordance with directions in Section VI.

If Test Set case is greasy or soiled, clean grease and hard soil from case with soft cloth (17, table D-1) and isopropyl from case with a alcohol (18).

Check that knobs, keys, and protru-ding controls are not chipped, bent, split, or broken such that their proper operation is inhibited.

#### TROUBLESHOOTING Section V.

7-9. General. Troubleshooting the Test Set is performed by observing the panel indicators as power is applied, by performing self-test procedures, and by performing specific functional cheeks.

a. A general troubleshooing procedure and the self-test procedures may lead you to the specific functional checks. You may self-test the Test Set to verify its performance without removing it from the carrying case; however, to perform specific functional checks or to replace an assembly or part the Test Set Subassembly must be removed from the carrying case. To troubleshoot the Test Set, first set up the Test Set Subassembly as described in paragraph 7-10, then continue with the self-test procedures given in paragraphs 7-11 and 7-12. Where necessary, the troubleshooting tables will direct you to specifc functional checks. When you have completed troubleshooting and made any necessary repairs to the Test Set, refer to paragraph 3-5 for instructions to shut down the Test Set Subassembly and the Test Set.

b. The failure isolation shop set (FISS), electronic circuit boards: 20mm turret and rocket management subsystems provides slave boards for use during troubleshooting to aid in the identification of faultycircuit board assemblies within the line replaceable unit (LRU), once the faulty circuit board has been identified, the slave board is returned to the shop set for future use and are placement board is requisitioned for the LRU.

General Troubleshooting Procedure. A list of possible malfunctions is given in table 7-1 along with probable cause and corrective actions. You should use this table for isolating and correcting faults of a general nature that would appear before You begin the self-test Procedures.

d. <u>Self-Test Troubleshooting</u>. Self-tes command codes are entered on the keyboard and malfunction (fault) codes appear on the RESULT display. The fault codes are Self-test RESULT display. The fault codes are arranged in numerical order in table 7-2. Shop-replaceable assemblies are replaced one at a time until the fault is cleared, then original assemblies are restored one at a time to insure that properly functioning assemblies are not replaced unnecessarily.

**NOTE** Removal and replacement instructions for shop-replaceable assemblies and parts are given in Section VI. When you have isolated a fault, re-fer to Section VI for the approved replacement method.

7-10. Set up the Test Set Subassembly. In the following procedure, should any malfunction symptoms appear, refer to table 7-1 for troubles booting instructions. troubleshooting instructions.

a. Set up the Test Set Subassembly as described in paragraph 3-5 and connect-power cable assembly W1 to the 28 VOLT DC connector and to the Hydraulic/Electric Power Supply.

Set POWER ON/OFF switch to ON. b. POWER

lamp shall light and remain lit. Observe MALFUNCTION lamp. TION lamp shall be dark. MALFUNC-

d. Press RESET button and observe ENTERED TEST digital display. ENTERED TEST shall display 0.

7-11. Perform Self-Test 30. Self-Test 30 is used to check out the basic functions of the Test Set if Test Set failure is suspected when an RMS unit is connected to the Test Set.

> NOTE The RMS unit is not a functional part of this test.

a. Connect connectors P103, P102, and P101 to their Self-Test jacks; DU SELF-TEST, J2 SELF-TEST, and J1 SELF-TEST.

Check that power cable assembly W1 is b. connected.

Set POWER ON/OFF switch to ON. POWER lamp shall light.

Check that MALFUNCTION lamp is not lit.

On Test Set keyboard, depress C. ENTERED TEST shall display 0; RESULT shall be dark. If ENTERED TEST does not display o or RESULT does not remain dark, momentarily depress RESET and depress C again. If ENTERED TEST or RESULT still do not dis-play as required, refer to table 7-1. f. On Test Set keyboard, depress 30. ENTERED TEST shall display 30. RESULT shall remain dark.

If ENTERED TEST and RESULT do not display as required, depress C to clear and depress 30.

(2) If ENTERED TEST displays 30 but RESULT does not remain dark (an invalid indication), troubleshoot the Test Set in accordance with table 7-1.

Change 1 7-3 On Test Set keyboard, start the test by entering E.

h. Observe ENTERED TEST and RESULT displays.

(1) If an incorrect test code has been entered, ENTERED TEST will display the incorrect code and RESULT will display 1000. Re-enter C30E.

(1) If the code has been entered correctly, ENTERED TEST will display 30; RESULT will flash 8888 while the test is in progress.

(2) If the test is successfully completed, ENTERED TEST will display 30 and RESULT will display 8888 steadily. Any code other than 8888 or 1000 is a malfunction code. Refer to table 7-2.

(3) If a malfunction occurs, ENTERED TEST will display 30 and RESULT will display a malfunction code. To troubleshoot the Test Set, find the malfunction code in table 7-2 and follow instructions.

7-12. Perform Self-Test 31. Self-Test 31 is used to validate the operation of the Test Set memory, its digital and analog circuitry, and its interface functions before any RMS units are tested.

a. On Test Set keyboard, enter C. ENTERED TEST shall display 0. RESULT shall be dark. If ENTERED TEST or RESULT do not display as required, refer to table 7-1, locate the malfunction symptom in the MAL-FUNCTION column of the table and take corrective action as directed.

b. On Test Set keyboard, enter 31. ENTERED TEST shall display 31. RESULT shall remain dark. If ENTERED TEST displays 31, but RESULT does not remain dark, (invalid indication), refer to table 7-1.

c. On Test Set keyboard, start the test by entering E.

(1) If the correct code has been entered, but ENTERED TEST does not display correctly, momentarily depress RESET.

(2) Re-enter C31E.

(3) If error persists, troubleshootin accordance with table 7-1.d. Observe ENTERED TEST and RESULTdisplays.

(1) If an incorrect test code has been entered, ENTERED TEST will display the incorrect code and RESULT will display 1000. Re-enter C31E.

(1) If the code has been entered correctly, ENTERED TEST and RESULT. will flash 88888 for approximately two seconds. This is a test of the digital display segments. If any segment remains dark, refer to paragraph 7-17. After the delay, ENTERED TEST will display 31, flashing at approximately one-second intervals (half-time on and halftime off) and RESULT will remain dark until the test is complete.

(2) If the Test Set is good, ENTERED TEST will display steady 31 and RESULT will display 8888. The Test Set may be used for testing RMS units.

(3) If a malfunction occurs, ENTERED TEST will display steady 31 and RESULT will display a malfunction code. Find the malfunction code in table 7-2 and follow instructions.

e. Refer to Section VI as needed for instructions for removal and replacement of cables, circuit assemblies, and parts. Refer also to figure C-4, Front Panel Assembly; figure 7-2, Back of Front Panel Assembly; figure FO-1, Test Set Subassembly Cable and Connector drawing; and figure C-8, Backplate Assembly, as needed, for identification and placement of parts and assemblies.

f. If cable assemblies W2, W3, or W4 appear to be faulty, perform continuity checks of suspected cables, as described in paragraph 7-15.

(1) If cables fail continuity checks, remove and replace cables.

(2) If cables are good, continue testing. The problem probably lies in the card cage wiring assembly. If the card cage wiring assembly is faulty, send the Test Set to Depot.

g. If power control assembly A13 (8, figure C-8) is faulty, remove and replace the assembly.

h. If power supplies appear to be faulty, check output voltages as described in paragraph 7-13 and adjust, if necessary, in accordance with paragraph 7-14. If voltages cannot be adjusted within tolerances specified in table 7-3, remove and replace faulty power supplies.

and replace faulty power supplies. i. If, while following the troubleshooting procedure of table 7-2 for a given fault code, a different code appears in the RESULT display, find the new code in table 7-2 and follow the procedure for the new code. Continue troubleshooting as directed by table 7-2 until RESULT displays 8888. j. If a fault code not listed in table 7-2 appears, or if a fault code persists after following the procedure of table 7-2:

(1) Check power supply voltages (Paragraph 7-13), and adjust if needed (paragraph 7-14).

(2) Check continuity of all cables not already checked (paragraph 7-15).

(3) Check resistance of power line filter (paragraph 7-16).

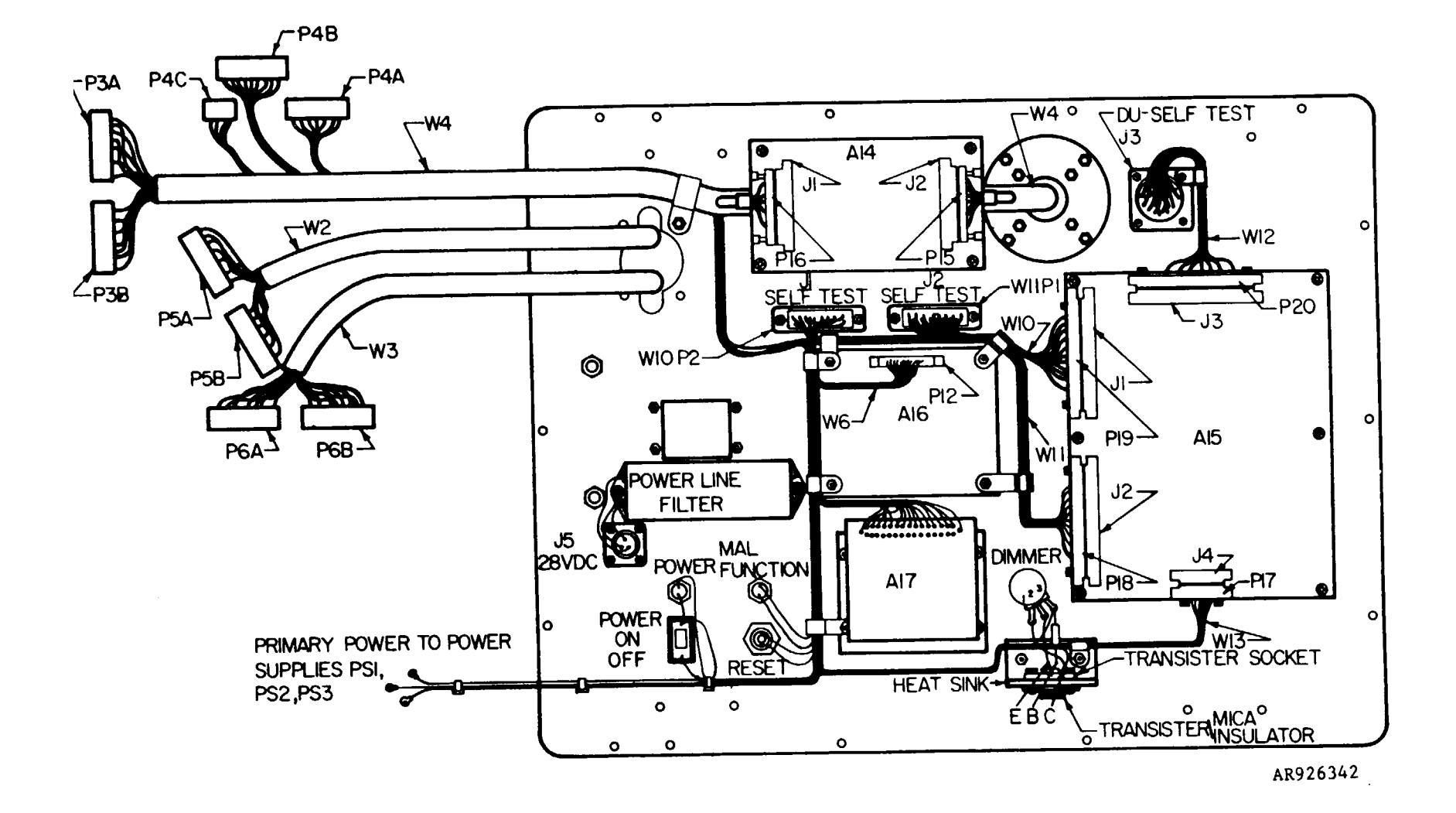

Figure 7-2. Back of Front Panel

#### Table 7-1. General Troubleshooting Procedure

MALFUNCTION PROBABLE CAUSE CORRECTIVE ACTION NOTE

Failure isolation shop set will help identify failed circuit card assembles

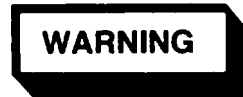

Be sure that all power to the Test Set is off before changing assemblies. Serious burns and/or electrical shock can result from contact with exposed electrical wires or connections.

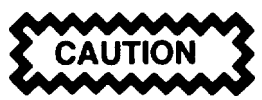

If connectors are properly seated in card cage ports, no connector pins are visible. Connectors are keyed to their card cage port connectors so that all pins are visible in those ports which are empty. If connectors are improperly seated in their respective card cage ports, the Test Set may be damaged when power is turned on.

Test Set behaves erratically.

One or more power supply voltages are incorrect.

- a. Locate questionable power supply. Refer to paragraph 7-13.
- b. Remove and replace faulty power supply.

POWER lamp does not light - display is not lit.

POWER lamp is faulty.

Replace POWER lamp.

POWER switch trips when actuated.

- a. 28-volt power source is faulty.
  - (1) Check power cable assembly W1 and power connections.
  - (2) Check continuity of power cable W1. Refer to paragraph 7-15.
  - (3) Refer to TM9-4933-211-14 to check out the Hydraulic Electric Power Supply.
- b. Power switch is faulty.

Replace power switch.

c. Short circuit in +28 volt circuits in Test Set.

Check continuity of 28 volt power circuits. See figures 7-3 and FO-2. Disconnect +28 volt (red) input wire to each power supply and relay K1, in turn, and check for a shorted power supply input or relay coil. Check wires for possible short circuit.

#### MALFUNCTION lamp lights.

a. Internal cables are loose or unplugged.

Check that internal cable connections are secure.

- b. Wires are broken within cables.
  - (1) Check continuity of cables. Refer to paragraph 7-15.
  - (2) Replace faulty cables as needed. Refer to table 7-4.
- 7-6 Change 1
MALFUNCTION

#### PROBABLE CAUSE CORRECTIVE ACTION

- c. Internal Test Set power voltages are incorrect.
  - (1) Check power supply voltages. Refer to paragraph 7-14.
  - (2) If power supply is faulty, replace power supply.

ENTERED TEST does not display zero when first turned on.

CPU assembly A2 is not reset.

Depress RESET switch.

ENTERED TEST displays other than zero after RESET has been depressed,

- a. Memory assembly A1, CPU assembly A2, I/O assembly A3, DU interface assembly A7, communications assembly A8, or relay driver assembly A9 is faulty,
  - (1) Replace each assembly in turn and run self-test 30 as described in paragraph 7-11.
  - (2) When symptom is corrected, install original assemblies one at a time and rerun test each time.
- b. Display assembly A16 is faulty.

Replace display assembly A16.

ENTERED TEST does not display zero after C (clear) is depressed on Test Set keyboard.

- a. CPU assembly A2, I/0 assembly A3, relay driver assembly A9, or display assembly A16 is faulty.
  - (1) Replace each assembly in turn and run self-test 30 each time as described in paragraph 7-11.
  - (2) When symptom is corrected, install original assemblies one at a time and rerun test each time.
- b. Display assembly A16 is defective.

Replace display assembly A16.

Display shows missing digits during self-test 30 or 31.

a. Internal cable is loose.

Check internal cable connections.

- b. Cable contains broken wire.
  - (1) Check continuity of internal cable assemblies. Refer to paragraph 7-15.
  - (2) Replace cable assemblies as needed.
- c. Display assembly A16 is faulty.

Replace display assembly A16.

An invalid indication appears on RESULT display when correct test code has been repeatedly entered on keyboard.

a. Internal cable assembly is loose or disconnected.

Inspect internal cable connections for improperly seated connectors.

# TM9-4933-227-13&P

| MALFUNCTION<br>PROBABLE CAUSE<br>CORRECTIVE ACTION                                                    |                                                                                                    |  |
|----------------------------------------------------------------------------------------------------|----------------------------------------------------------------------------------------------------|--|
| b.                                                                                                    | Cable assembly contains a broken wire.                                                                                                    |  |
|                                                                                                    | (1) Visually inspect cable assembly wires.                                                                                                    |  |
|                                                                                                    | (2) If cable assembly is faulty, replace faulty cable assembly.                                                                                                    |  |
| C.                                                                                                    | I/0 assembly A3, CPU assembly A2, relay driver assembly A9, display assembly A16, or memory assembly AI is faulty.                                                          |  |
|                                                                                                    | (1) Replace each assembly in turn and run self-test 30 as described in para-<br>graph 7-11.                                                                                 |  |
|                                                                                                    | (2) When symptom is corrected, install original assemblies one at a time and<br>rerun test each time.                                                                       |  |
| d.                                                                                                    | Keyboard and cable assembly A17 is faulty.                                                                                                    |  |
|                                                                                                    | Perform display and keyboard and cable assembly functional check. Refer to paragraph 7-17.                                                                                  |  |
| e.                                                                                                    | Card cage wiring assembly is faulty.                                                                                                    |  |
|                                                                                                    | Perform display and keyboard and cable assembly functional check (paragraph 7-17) If problem persists, remove newly installed assemblies and forward the Test Set to Depot. |  |
| Incorrect ENTERED TEST code appears when correct code is repeatedly entered on the Test Set keyboard. |                                                                                                    |  |
| a.                                                                                                    | Display cable assembly W6 is loose or disconnected.                                                                                                    |  |
|                                                                                                    | Inspect cable assembly connections. Make sure cable is properly seated in connector.                                                                                        |  |
| b.                                                                                                    | Display assembly W6 has broken internal wire.                                                                                                    |  |
|                                                                                                    | (1) Check continuity of cable assembly. Refer to paragraph 7-15.                                                                                                    |  |
|                                                                                                    | (2) Replace cable assembly if defective.                                                                                                    |  |
| С.                                                                                                    | I/O assembly A3, CPU assembly A2, memory assembly A1, or relay driver assembly A9 is faulty.                                                                                |  |
|                                                                                                    | (1) Replace each assembly in turn and run self-test 30 as described in para-<br>graph 7-11.                                                                                 |  |
|                                                                                                    | (2) When symptom is corrected, install original assemblies one at a time and<br>rerun test each time.                                                                       |  |
| d.                                                                                                    | Display assembly A16 is faulty.                                                                                                    |  |
|                                                                                                    | Perform display and keyboard and cable assembly functional check (paragraph 7-17)                                                                                           |  |
| e.                                                                                                    | Card cage 7-17 wiring assembly is faulty.                                                                                                    |  |
|                                                                                                    | <ol> <li>Perform display and keyboard and cable assembly functional check (para-<br/>graph 7-17).</li> </ol>                                                                |  |
|                                                                                                    | (2) If problem persists, remove all newly installed assemblies. Install. ori-<br>ginal assemblies and forward the Test Set to Depot.                                        |  |
| POWER                                                                                                 | lamp remains lit after POWER ON/OFF switch is set to OFF.                                                                                                    |  |

POWER ON/OFF switch (circuit breaker) is faulty.

Replace POWER ON/OFF switch.

# WARNING

Be sure that all power to the Test Set is off before changing assemblies. Serious burns and/or electrical shock can result from contact with exposed electrical wires or connections.

# NOTE

Refer to Section VI to remove and replace assemblies.

- Step 1. Set Test Set POWER ON/OFF switch to OFF.
- Step 2. Remove and replace self-test assembly A15.
- Step 3. Set Test Set POWER ON/OFF switch to ON. POWER lamp shall light and remain on, MALFUNCTION lamp shall not light.
- Step 4. On Test Set keyboard enter C31E. ENTERED TEST shall flash 31 while test is in progress.
- Step 5. Wait for ENTERED TEST to stop flashing, then observe RESULT.
  - a. If RESULT displays 1477, go to step 6.
  - b. If RESULT displays any other malfunction code, find the code number in the MALFUNCTION (RESULT Display Code) column and follow instructions.
  - c. If RESULT displays 8888, unit has passed the test. Fault was in original self-test assembly A15. New assembly A15 is good. To shut down the Test Set refer to paragraph 3-5.
- Step 6. Set Test Set POWER ON/OFF switch to OFF.
- Step 7. Remove cable assembly W2 and check continuity. Refer to paragraph 7-15.
  - a. If cable assembly is good, fault is in card cage wiring assembly. Reinstall original self test assembly A15 and cable assembly W2. Send Test Set to Depot.
  - b. If cable fails continuity check, replace cable assembly W2 and go to step 8.
- Step 8. Set Test Set POWER ON/OFF switch to ON.
- Step 9. On Test Set keyboard enter C31E.
- Step 10. Wait for ENTERED TEST to stop flashing, then observe RESULT.
  - a. If RESULT displays 1477, go to step 11.
  - b. If RESULT displays any other malfunction code, find the code number of the MALFUNCTION (RESULT Display Code) column and follow instructions.
  - c. If RESULT displays 8888, unit has passed the test. Fault was in original cable assembly W2. New A15 assembly is good.
    - (1) Set POWER ON/OFF switch to OFF.
    - (2) Reinstall original CPU assembly A2.

- (3) Set POWER ON/OFF switch to ON.
- (4) On Test Set keyboard enter C31E.
- (5) Wait for ENTERED TEST to stop flashing, then observe RESULT.
  - (a) If RESULT displays 1477, return to step 1.
  - (b) If RESULT displays any other malfunction code, find the code number in the MALFUNCTION (RESULT Display Code) column and follow instructions.
  - (c) If RESULT displays 8888, Test Set has passed the test. Fault was in original cable assembly W2. Original A15 assembly and new cable assembly W2 are good. Set Test Set POWER ON/OFF switch to OFF. To shut down Test Set, refer to paragraph 3-5.
- Step 11. Set Test Set POWER ON/OFF switch to OFF.
- Step 12. Reinstall original self-test assembly A15 and cable assembly W2. Fault is in card cage wiring assembly. Send Test Set to Depot.
- <sup>1515</sup> Step 1. Set Test Set POWER ON/OFF switch to OFF.
  - Step 2. Remove and replace CPU assembly A2.
  - Step 3. Set Test Set POWER ON/OFF switch to ON. POWER lamp shall light and remain on. MALFUNCTION lamp shall not light.
  - Step 4. On Test Set keyboard enter C31E. ENTERED TEST shall flash 31 while test is in progress.
  - Step 5. Wait for ENTERED TEST to stop flashing, then observe RESULT.
    - a. If RESULT displays 1515, go to step 6.
    - b. If RESULT displays any other malfunction code, find the code number in the MALFUNCTION (RESULT Display Code) column and follow instructions.
    - c. If RESULT displays 8888, unit has passed the test. Fault was in original CPU assembly A2. New CPU assembly A2 is good. Set POWER ON/OFF switch to OFF. To shut down the Test Set refer to paragraph 3-5
  - Step 6. Set POWER ON/OFF switch to OFF.
  - Step 7. Remove and replace relay driver assembly A9.
  - Step 8. Set POWER ON/OFF switch to ON.
  - Step 9. On Test Set keyboard enter C31E.
  - Step 10. Wait for ENTERED TEST to stop flashing, then observe RESULT
    - a. If RESULT displays 1515, go to step 11.
    - b. If RESULT displays any other malfunction code, find the code number in the MALFUNCTION (RESULT Display Code) column and follow instructions.
    - c. If RESULT displays 8888, unit has passed the test Fault was in original relay driver assembly A9. New CPU assembly A2 and relay driver assembly A9 are good.
      - (1) Set Test Set POWER ON/OFF switch to OFF.
      - (2) Reinstall original A2 assembly.

- (3) Set Test Set POWER ON/OFF switch to ON.
- (4) On Test Set keyboard enter C31E.
- (5) Wait for ENTERED TEST to stop flashing, then observe RESULT.
  - (a) If RESULT displays 1515, return to step 1.
  - (b) If RESULT displays any other malfunction code, find the code number in the MALFUNCTION (RESULT Display Code) column and follow instructions.
  - (c) If RESULT displays 8888, Test Set has passed the test. Fault was in original relay driver assembly A9. New A9 and original A2 assemblies are good. Set POWER ON/OFF switch to OFF. To shut down the Test Set refer to paragraph 3-5.
- Step 11. Set Test Set POWER ON/OFF switch to OFF.
- Step 12. Remove and replace I/O assembly A3.
- Step 13. Set Test Set POWER ON/OFF switch to ON.
- Step 14. On Test Set keyboard enter C31E.
- Step 15. Wait for ENTERED TEST to stop flashing, then observe RESULT.
  - a. If RESULT displays 1515, go to step 16.
  - b. If RESULT displays any other malfunction code, find the code number in the MALFUNCTION (RESULT Display Code) column and follow instructions .
  - c. If RESULT displays 8888, unit has passed the test. Fault was in original I/O assembly A3. New CPU assembly A2, relay driver assembly A9, and I/O assembly A3 are good.
    - (1) Set Test Set POWER ON/OFF switch to OFF.
    - (2) Reinstall original CPU assembly A2 and relay driver assembly A9.
    - (3) Set Test Set POWER ON/OFF switch to ON.
    - (4) On Test Set keyboard, enter C31E.
    - (5) Wait for ENTERED TEST to stop flashing, then observe RESULT.
      - (a) If RESULT displays 1515, return to step 1 to further isolate fault. A fault exists in either original A2 or A9 or both original A2 and A9 assemblies.
      - (b) If RESULT displays any other malfunction code, find the code number in the MALFUNCTION (RESULT Display Code) column and follow instructions.
      - (c) If RESULT displays 8888, Test Set has passed the test. Fault was in original I/O assembly A3. Original A2 and A9 assemblies are good. Set Test Set POWER ON/OFF switch to OFF, To shut down Test Set refer to paragraph 3-5.
- Step 16. Set Test Set POWER ON/OFF switch to OFF.
- Step 17. Remove and replace DU interface assembly A7.
- Step 18. Set Test Set POWER ON/OFF switch to ON.
- Step 19. On Test Set keyboard enter C31E.

Step 20. Wait for ENTERED TEST to stop flashing and observe RESULT.

- a. If RESULT displays 1515, go to step 21.
- b. If RESULT displays any other malfunction code, find the code number in the MALFUNCTION (RESULT Display Code) column and follow instructions
- c. If RESULT displays 8888, unit has passed the test. Fault was in original DU interface assembly A7. New CPU assembly A2, I/O assembly A3, DU interface assembly A7, and relay driver assembly A9 are good.
  - (1) Set Test Set POWER ON/OFF switch to OFF.
  - (2) Reinstall original CPU assembly A2, I/O assembly A3 and relay driver assembly A9.
  - (3) Set Test Set POWER ON/OFF switch to ON.
  - (4) On Test Set keyboard enter C31E.
  - (5) Wait for ENTERED TEST to stop flashing, then observe RESULT.
    - (a) If RESULT displays 1515, return to step 1 to further isolate fault . Fault exists in either original A2, A3 or A9 or in all the original assemblies.
    - (b) If RESULT displays any other malfunction code, find the code number in the MALFUNCTION (RESULT Display Code) column and follow instructions.
    - (c) If RESULT displays 8888, Test Set has passed the test. Fault was in original DU interface A7 assembly. Original A2, A3, A9 and new A7 assemblies are good. Set Test Set POWER ON/ OFF switch to OFF. To shut down Test Set refer to paragraph 3-5.
- Step 21. Set Test Set POWER ON/OFF switch to OFF.
- Step 22. Remove cable assembly W2 and perform continuity check. Refer to paragraph 7-15.
  - a. If cable assembly is good, fault is in card cage wiring assembly, Reinstall original A2, A3, A7 and W2 assemblies. Send Test Set to Depot.
  - b. If cable fails continuity check, replace cable assembly W2 and go to step 23.
- Step 23. Set Test Set POWER ON/OFF switch to ON.
- Step 24. On Test Set keyboard enter C31E.
- Step 25. Wait for ENTERED TEST to stop flashing, then observe RESULT.
  - a. If RESULT displays 1515, go to step 26.
  - b. If RESULT displays any other malfunction code, find the code number in the MALFUNCTION (RESULT Display Code) column and follow instructions.
  - c. If RESULT displays 8888, unit has passed the test. Fault was in original cable assembly W2. New A2, A3, A7, A9,and W2 assemblies are good.

| MALFUNCTION (RESULT Display Code) |
|-----------------------------------|
| TEST OR INSPECTION                |
| CORRECTIVE ACTION                 |

|      | Step 26. | Set Test Set POWER ON/OFF switch to OFF                                                                                                    |
|------|----------|----------------------------------------------------------------------------------------------------|
| 1518 | Step 27. | Reinstall original A2, A3, A7, A9 assemblies and cable assembly W2.<br>Fault is in card cage wiring assembly. Send Test Set to Depot.                                                                                         |
|      | Step 1.  | Set Test Set POWER ON/OFF switch to OFF.                                                                                                    |
|      | Step 2.  | Remove and replace analog circuit assembly A12.                                                                                                    |
|      | Step 3.  | Set Test Set POWER ON/OFF switch to ON. POWER lamp shall light and remain on. MALFUNCTION lamp shall not light.                                                                                                    |
|      | Step 4.  | On Test Set keyboard enter C31E. ENTERED TEST shall flash 31 while test is in progress.                                                                                                    |
|      | Step 5.  | Wait for ENTERED TEST to stop flashing, then observe RESULT.                                                                                                    |
|      |          | a. If RESULT displays 1518, go to step 6.                                                                                                    |
|      |          | <ul> <li>b. If RESULT displays any other malfunction code, find the code number<br/>in the MALFUNCTION (RESULT Display Code) column and follow instruc-<br/>tions.</li> </ul>                                                 |
|      |          | c. If RESULT displays 8888, unit has passed the test. Fault was in<br>original analog circuit assembly A12. New A12 assembly is good.<br>Set POWER ON/OFF switch to OFF. To shut down the Test Set refer to<br>paragraph 3-5. |
|      | Step 6.  | Set POWER ON/OFF switch to OFF.                                                                                                    |
|      | Step 7.  | Remove and replace CPU assembly A2.                                                                                                    |
|      | Step 8.  | Set POWER ON/OFF switch to ON.                                                                                                    |
|      | Step 9.  | On Test Set keyboard enter C31E.                                                                                                    |
|      | Step 10. | Wait for ENTERED TEST to stop flashing, then observe RESULT.                                                                                                    |
|      |          | a. If RESULT displays 1518, go to step 11.                                                                                                    |
|      |          | <ul> <li>b. If RESULT displays any other malfunction code, find the code number<br/>in the MALFUNCTION (RESULT Display Code) column and follow instruc-<br/>tions.</li> </ul>                                                 |
|      |          | c. If RESULT displays 8888, unit has passed the test. Fault was in original CPU assembly A2. New A12 and A2 assemblies are good.                                                                                              |
|      |          | (1) Set POWER ON/OFF switch to OFF.                                                                                                    |
|      |          | (2) Reinstall original analog circuit assembly A12.                                                                                                    |
|      |          | (3) Set POWER ON/OFF switch to ON.                                                                                                    |
|      |          | (4) On Test Set keyboard enter C31E.                                                                                                    |
|      |          | (5) Wait for ENTERED TEST to stop flashing, then observe RESULT.                                                                                                    |
|      |          | (a) If RESULT displays 1518, return to step 1.                                                                                                    |
|      |          | (b) If RESULT displays any other malfunction code, find the code<br>number in the MALFUNCTION (RESULT Display Code) column and<br>follow instructions.                                                                        |
|      |          | (a) If DESULT displays 2000 Test Sat has passed the test. Eault                                                                                                    |

(c) If RESULT displays 8888, Test Set has passed the test. Fault was in original CPU assembly A2. Original A12 and new A2 assemblies are good. Set POWER ON/OFF switch to OFF. To shut down the Test Set, refer to paragraph 3-5.

# MALFUNCTION (RESULT Display Code) TEST OR INSPECTION

CORRECTIVE ACTION

| Step 11. | Set Test Set POWER ON/OFF switch to OFF. |
|----------|------------------------------------------|
| Step 12. | Remove and replace I/O assembly A3.      |
| Ctor 10  | Cat Tast Cat DOWED ON/OFF switch to ON   |

- Step 13. Set Test Set POWER ON/OFF switch to ON.
- Step 14. On Test Set keyboard enter C31E.
- Step 15. Wait for ENTERED TEST to stop flashing, then observe RESULT.
  - a. If RESULT displays 1518, go to step 16.
  - b. If RESULT displays any other malfunction code, find the code number in the MALFUNCTION (RESULT Display Code) column and follow instructions .
  - c. If RESULT displays 8888, unit has passed the test, Fault was in original self-test assembly A15. New A2, A12, and A15 assemblies are good.
    - (1) Set Test Set POWER ON/OFF switch to OFF.
    - (2) Reinstall original A2 and A12 assemblies.
    - (3) Set Test Set POWER ON/OFF switch to ON.
    - (4) On Test Set keyboard enter C31E
    - (5) Wait for ENTERED TEST to stop flashing, then observe RESULT.
      - (a) If RESULT displays 1518, return to step 1 to further isolate fault. Fault exists in either original A2, A12, or A15 assemblies or all of the original assemblies.
      - (b) If RESULT displays any other malfunction code, find the code number in the MALFUNCTION (RESULT Display Code) column and follow instructions.
      - (c) If RESULT displays 8888, Test Set has passed the test. Fault was in original self-test assembly A15. Original A2, A12, and new A15 assemblies are good. Set Test Set POWER ON/OFF switch to OFF. To shut down Test Set refer to paragraph 3-5.
- Step 16. Set Test Set POWER ON/OFF switch to OFF,
- Step 17. Remove cable assembly W2 and perform continuity check. Refer to paragraph 7-15.
  - a. If cable assembly is good, fault is in card cage wiring assembly. Reinstall original A2, A12, and A15 assemblies. Send Test Set to Depot.
  - b. If cable fails continuity check, replace cable assembly W2 and go to step 18.
- Step 18. Set Test Set POWER ON/OFF switch to ON.
- Step 19. On Test Set keyboard, enter C31E.
- Step 20. Wait for ENTERED TEST to stop flashing, then observe RESULT.
  - a. If RESULT displays 1518, go to step 21.
  - b. If RESULT displays any other malfunction code, find the code number in the MALFUNCTION (RESULT Display Code) column and follow instructions.

- c. If RESULT displays 8888, unit has passed the test, Fault was in original cable assembly W2. New A2, A12, A15, and W2 assemblies are good.
  - (1) Set Test Set POWER ON/OFF switch to OFF.
  - (2) Reinstall original A2, A12, and A15 assemblies.
  - (3) Set Test Set POWER ON/OFF switch to ON.
  - (4) On Test Set keyboard enter C31E.
  - (5) Wait for ENTERED TEST to stop flashing, then observe RESULT.
    - (a) If RESULT displays 1518, return to step 1 to further isolate fault. Fault exists in either original A2, A12, or A15 assemblies or all the original assemblies.
    - (b) If RESULT displays any other malfunction code, find the code number in the MALFUNCTION (RESULT Display Code) column and follow instructions.
    - (c) If RESULT displays 8888, Test Set has passed the test. Fault was in original cable assembly W2. Original A12, A2, A15, and new W2 assemblies are good, Set Test Set POWER ON/OFF switch to OFF. To shut down Test Set, refer to paragraph 3-5.
- Step 21. Set Test Set POWER ON/OFF switch to OFF.
- Step 22. Reinstall all original A12, A2, A15, and W2 assemblies. Fault is in card cage wiring assembly. Send Test Set to Depot.

- Step 1. Set Test Set POWER ON/OFF switch to OFF.
- Step 2. Remove and replace communications assembly A8.
- Step 3. Set Test Set POWER ON/OFF switch to ON. POWER lamp shall light and remain on. MALFUNCTION lamp shall not light,
- Step 4. On Test Set keyboard enter C31E. ENTERED TEST shall flash 31 while test is in progress.
- Step 5. Wait for ENTERED TEST to stop flashing, then observe RESULT.
  - a. If RESULT displays 1520, go to step
  - b. If RESULT displays any other malfunction code, find the code number in the MALFUNCTION (RESULT Display Code) column and follow instructions.
  - c. If RESULT displays 8888, unit has passed the test. Fault was in original communications assembly A8. New A8 assembly is good. Set POWER ON/OFF switch to OFF. To shut down the Test Set refer to paragraph 3-5.
- Step 6. Set POWER ON/OFF switch to OFF.
- Step 7. Remove and replace I/O assembly A3.
- Step 8. Set POWER ON/OFF switch to ON.
- Step 9. On Test Set keyboard enter C31E.
- Step 10. Wait for ENTERED TEST to stop flashing, then observe RESULT.

- a. If RESULT displays 1520, go to step 11.
- b. If RESULT displays any other malfunction code, find the code number in the MALFUNCTION (RESULT Display Code) column and follow instructions .
- c. If RESULT displays 8888, unit has passed the test. Fault was in original I/O assembly A3. New A3 and A8 assemblies are good.
  - (1) Set POWER ON/OFF switch to OFF
  - (2) Reinstall original communications assembly A8.
  - (3) Set POWER ON/OFF switch to ON.
  - (4) On Test Set keyboard enter C31E.
  - (5) Wait for ENTERED TEST to stop flashing, then observe RESULT.
    - (a) If RESULT displays 1520, return to step 1.
    - (b) If RESULT displays any other malfunction code, find the code number in the MALFUNCTION (RESULT Display Code) column and follow instructions,
    - (c) If RESULT displays 8888, Test Set has passed the test. Fault was in original I/O assembly A3. Original A8 and new A3 assemblies are good. Set POWER ON/OFF switch to OFF. To shut down the Test Set refer to paragraph 3-5.
- Step 11. Set Test Set POWER ON/OFF switch to OFF,
- Step 12. Remove and replace DU interface assembly A7.
- Step 13. Set Test Set POWER ON/OFF switch to ON.
- Step 14. On Test Set keyboard enter C31E.
- Step 15. Wait for ENTERED TEST to stop flashing, then observe RESULT,
  - a. If RESULT displays 1520, go to step 16.
  - b. If RESULT displays any other malfunction code, find the code number in the MALFUNCTION (RESULT Display Code) column and follow instructions.
  - c. If RESULT displays 8888, unit has passed the test. Fault was in original DU interface assembly A7. New A3, A7, and A8 assemblies are good.
    - (1) Set Test Set POWER ON/OFF switch to OFF.
    - (2) Reinstall original A3 and A8 assemblies.
    - (3) Set Test Set POWER ON/OFF switch to ON.
    - (4) On Test Set keyboard enter C31E.
    - (5) Wait for ENTERED TEST to stop flashing, then observe RESULT.
      - (a) If RESULT displays 1520, return to step 1.
      - (b) If RESULT displays any other malfunction code, find the code number in the MALFUNCTION (RESULT Display Code) column and follow instructions.

- (c) If RESULT displays 8888, Test Set has passed the test, Fault was in original DU interface assembly A7. Original A3 and A8 and new A7 assemblies are good. Set Test Set POWER ON/OFF switch to OFF. To shut down Test Set refer to paragraph 3-5.
- Step 16. Set Test Set POWER ON/OFF switch to OFF.
- Step 17. Remove and replace self-test assembly A15.
- Step 18. Set Test Set POWER ON/OFF switch to ON.
- Step 19. On Test Set keyboard enter C31E.
- Step 20. Wait for ENTERED TEST to stop flashing, then observe RESULT.
  - a. If RESULT displays 1520, go to step 21,
  - b. If RESULT displays any other malfunction code, find the code number in the MALFUNCTION (RESULT Display Code) column and follow instructions.
  - c. If RESULT displays 8888, unit has passed the test. Fault was in original self-test assembly A15. New A3, A7, A8 and A15 assemblies are good.
    - (1) Set Test Set POWER ON/OFF switch to OFF.
    - (2) Reinstall original A3, A7, and A8 assemblies.
    - (3) Set Test Set POWER ON/OFF switch to ON.
    - (4) On Test Set keyboard enter C31E.
    - (5) Wait for ENTERED TEST to stop flashing, then observe RESULT.
      - (a) If RESULT displays 1520, return to step 1 to further isolate fault. Fault exists in either original A3, A7, or A8 assemblies or in all the original assemblies.
      - (b) If RESULT displays any other malfunction code, find the code number in the MALFUNCTION (RESULT Display Code) column and follow instructions.
      - (c) If RESULT displays 8888, Test Set has passed the test. Fault was in original self-test assembly A15. Original A3, A7, and A8 and new A15 assemblies are good. Set Test Set POWER ON/ OFF switch to OFF. To shut down Test Set refer to paragraph 3-5.
- Step 21. Set Test Set POWER ON/OFF switch to OFF.
- Step 22. Remove cable assembly W4 and perform continuity check. Refer to paragraph 7-15.
  - a. If cable assembly is good, fault is in card cage wiring assembly. Reinstall original A3, A7, A8, and A15 assemblies. Send Test Set to Depot.
  - b. If cable fails continuity check, replace cable assembly W4 and go to step 23.
- Step 23. Set Test Set POWER ON/OFF switch to ON.
- Step 24. On Test Set keyboard enter C31E.
- Step 25. Wait for ENTERED TEST to stop flashing, then observe RESULT.

- a. If RESULT displays 1520, go to step 26.
- b. If RESULT displays any other malfunction code, find the code number in the MALFUNCTION (RESULT Display Code) column and follow instructions.
- c. If RESULT displays 8888, unit has passed the test. Fault was in original cable assembly W4. New A3, A7, A8, A15, and W4 assemblies are good.
  - (1) Set Test Set POWER ON/OFF switch to OFF.
  - (2) Reinstall original A3, A7, A8, and A15 assemblies.
  - (3) Set Test Set POWER ON/OFF switch to ON.
  - (4) On Test Set keyboard enter C31E.
  - (5) Observe RESULT.
    - (a) If RESULT displays 1520, return to step 1.
    - (b) If RESULT displays any other malfunction code, find the code number in the MALFUNCTION (RESULT Display Code) column and follow instructions.
    - (c) If RESULT displays 8888, Test Set has passed the test. Fault was in original cable assembly W4. Original A3, A7, A8, and A15 and new W4 assemblies are-good. Set Test Set POWER ON/ OFF switch to OFF. To shut down Test Set refer to paragraph 3-5.
- Step 26, Set Test Set POWER ON/OFF switch to OFF.
- Step 27, Reinstall original A3, A7, A8, A15, and W4 assemblies, Fault is in card cage wiring assembly. Send Test Set to Depot.

- Step 1. Set Test Set POWER ON/OFF switch to OFF.
- Step 2. Remove and replace DU interface assembly A7.
- Step 3. Set Test Set POWER ON/OFF switch to ON. POWER lamp shall light and remain on. MALFUNCTION lamp shall not light.
- Step 4. On Test Set keyboard enter C31E. ENTERED TEST shall flash 31 while test is in progress.
- Step 5. Wait for ENTERED TEST to stop flashing, then observe RESULT.
  - a. If RESULT displays 1521, go to step 6.
  - b. If RESULT displays any other malfunction code, find the code number in the MALFUNCTION (RESULT Display Code) column and follow instructions.
  - c. If RESULT displays 8888, unit has passed the test. Fault was in original DU interface assembly A7. New assembly A7 is good. Set POWER ON/OFF switch to OFF. To shut down the Test Set refer to paragraph 3-5.
- Step 6. Set POWER ON/OFF switch to OFF.
- Step 7. Remove and replace I/O assembly A3.
- Step 8. Set POWER ON/OFF switch to, ON.

| Step 9.  | On Test Set keyboard enter C31E.                                                                                                    |
|----------|----------------------------------------------------------------------------------------------------|
| Step 10. | Wait for ENTERED TEST to stop flashing, then observe RESULT.                                                                                                    |
|          | a. If RESULT displays 1521, go to step 11.                                                                                                    |
|          | <ul> <li>b. If RESULT displays any other malfunction code, find the code number<br/>in the MALFUNCTION (RESULT Display Code) column and follow instruc-<br/>tions.</li> </ul>                                                            |
|          | c. If RESULT displays 8888, unit has passed the test. Fault was in original I/O assembly A3. New A3 and A7 assemblies are good.                                                                                                    |
|          | (1) Set POWER ON/OFF switch to OFF.                                                                                                    |
|          | (2) Reinstall original assembly A7.                                                                                                    |
|          | (3) Set POWER ON/OFF switch to ON.                                                                                                    |
|          | (4) On Test Set keyboard enter C31E.                                                                                                    |
|          | (5) Observe RESULT.                                                                                                    |
|          | (a) If RESULT displays 1521, return to step 1.                                                                                                    |
|          | (b) If RESULT displays any other malfunction code, find the code<br>number in the MALFUNCTION (RESULT Display Code) column and<br>follow instructions.                                                                                   |
|          | (c) If RESULT displays 8888, Test Set has passed the test. Fault<br>was in original I/O assembly A3. Original A7 and new A3<br>assemblies are good. Set POWER ON/OFF switch to OFF. To<br>shut down the Test Set refer to paragraph 3-5. |
| Step 11. | Set Test Set POWER ON/OFF switch to OFF.                                                                                                    |
| Step 12. | Remove and replace self-test assembly A15.                                                                                                    |
| Step 13. | Set Test Set POWER ON/OFF switch to ON.                                                                                                    |
| Step 14. | On Test Set keyboard enter C31E.                                                                                                    |
| Step 15. | Wait for ENTERED TEST to stop flashing, then observe RESULT                                                                                                    |
|          | a. If RESULT displays 1521, go to step 16.                                                                                                    |
|          | <ul> <li>b. If RESULT displays any other malfunction code, find the code number<br/>in the MALFUNCTION (RESULT Display Code) column and follow instruc-<br/>tions.</li> </ul>                                                            |

- c. If RESULT displays 8888, Test Set has passed the test. Fault was in original self-test assembly A15. New A3, A7, and A15 assemblies are good.
  - (1) Set Test Set POWER ON/OFF switch to OFF.
  - (2) Reinstall original A3 and A7 assemblies.
  - (3) Set Test Set POWER ON/OFF switch to ON.
  - (4) On Test Set keyboard enter C31E.
  - (5) Wait for ENTERED TEST to stop flashing, then observe RESULT.
    - (a) If RESULT displays 1521, return to step 1 to further isolate Fault exists in either original A3 or A7 assemblies or both original assemblies.

- (b) If RESULT displays any other malfunction code, find the code number in the MALFUNCTION (RESULT Display Code) column and follow instructions.
- (c) If RESULT displays 8888, Test Set has passed the test. Fault was in original self-test assembly A15. Original A3 and A7 and new A15 assemblies are good. Set Test Set POWER ON/OFF switch to OFF. To shut down Test Set refer to paragraph 3-5.
- Step 16. Set Test Set POWER ON/OFF switch to OFF.
- Step 17. Remove cable assembly W4 and perform continuity check. Refer to paragraph 7-15.
  - a. If cable assembly is good, fault is in card cage wiring assembly, Reinstall original A3, A7, and A15 assemblies. Send Test Set to Depot.
  - b. If cable fails continuity check, replace cable assembly W4 and go to step 18.
- Step 18. Set Test Set POWER ON/OFF switch to ON.
- Step 19. On Test Set keyboard enter C31E.
- Step 20. Wait for ENTERED TEST to stop flashing, then observe RESULT.
  - a. If RESULT displays 1521, go to step 21.
  - b. If RESULT displays any other malfunction code, find the code number in the MALFUNCTION (RESULT Display Code) column and follow instructions .
  - c. If RESULT displays 8868, unit has passed the test. Fault was in original cable assembly W4. New A3, A7, A15, and W4 assemblies are good
    - (1) Set Test Set POWER ON/OFF switch to OFF.
    - (2) Reinstall original A3, A7, and A15 assemblies.
    - (3) Set Test Set POWER ON/OFF switch to ON.
    - (4) On Test Set keyboard, enter C31E.
    - (5) Wait for ENTERED TEST to stop flashing, then observe RESULT.
      - (a) If RESULT displays 1521, return to step 1 to further isolate fault. Fault exists in either original A3, A7, or A15 assemblies or in all of the original assemblies.
      - (b) If RESULT displays any other malfunction code, find the code number in the MALFUNCTION (RESULT Display Code) column and follow instructions.
      - (c) If RESULT displays 8888, Test Set has passed the test. Fault was in original cable assembly W4. Original A3, A7, and A15 and new W4 assemblies are good. Set Test Set POWER ON/OFF switch to OFF. To shut down Test Set, refer to paragraph 3-5.
- Step 21. Set Test Set POWER ON/OFF switch to OFF.
- Step 22. Reinstall all original A3, A7, A15, and W4 assemblies. Fault is in card cage wiring assembly. Send Test Set to Depot.

| MALFUNCTION (RESULT Display Code) |
|-----------------------------------|
| TEST OR INSPECTION                |
| CORRECTIVE ACTION                 |

| 1522 |                   |     |                                                                                                    |
|------|-------------------|-----|----------------------------------------------------------------------------------------------------|
|      | Step              | 1.  | Set Test Set POWER ON/OFF switch to OFF.                                                                                                    |
|      | Step              | 2.  | Remove and replace squib OU interface circuit assembly A10.                                                                                                    |
|      | Step              | 3.  | Set Test Set POWER ON/OFF switch to ON. POWER lamp shall light and remain on. MALFUNCTION lamp shall not light.                                                                                                    |
|      | Step              | 4.  | On Test Set keyboard enter C31E.                                                                                                    |
|      | Step              | 5.  | Wait for ENTERED TEST to stop flashing, then observe RESULT.                                                                                                    |
|      |                   |     | a. If RESULT displays 1522, go to step 6.                                                                                                    |
|      |                   |     | <ul> <li>b. If RESULT displays any other malfunction code, find the code number<br/>in the MALFUNCTION (RESULT Display Code) column and follow instruc-<br/>tions.</li> </ul>                                                                      |
|      |                   |     | c. If RESULT displays 8888, unit has passed the test. Fault was in<br>original squib OU interface circuit assembly A10. New A10 assembly<br>is good. Set POWER ON/OFF switch to OFF. To shut down the Test Set<br>refer to paragraph 3-5.          |
|      | Step              | 6.  | Set POWER ON/OFF switch to OFF.                                                                                                    |
|      | Step              | 7.  | Remove and replace relay driver assembly A9                                                                                                    |
|      | Step              | 8.  | Set POWER ON/OFF switch to ON.                                                                                                    |
|      | Step              | 9.  | On Test Set keyboard enter C31E.                                                                                                    |
|      | Step              | 10. | Wait for ENTERED TEST to stop flashing, then observe RESULT.                                                                                                    |
|      |                   |     | a. If RESULT displays 1522, go to step 11.                                                                                                    |
|      |                   |     | <ul> <li>b. If RESULT displays any other malfunction code, find the code number<br/>in the MALFUNCTION (RESULT Display Code) column and follow instruc-<br/>tions.</li> </ul>                                                                      |
|      |                   |     | c. If RESULT displays 8888, unit has passed the test. Fault was in ori-<br>ginal relay driver assembly A9. New A9 and A10 assemblies are good.                                                                                                    |
|      |                   |     | (1) Set POWER ON/OFF switch to OFF.                                                                                                    |
|      |                   |     | (2) Reinstall original assembly A10.                                                                                                    |
|      |                   |     | (3) Set POWER ON/OFF switch to ON.                                                                                                    |
|      |                   |     | (4) On Test Set keyboard enter C31E.                                                                                                    |
|      |                   |     | (5) Wait for ENTERED TEST to stop flashing, then observe RESULT.                                                                                                    |
|      |                   |     | (a) If RESULT displays 1522, return to step 1.                                                                                                    |
|      |                   |     | (b) If RESULT displays any other malfunction code, find the code<br>number in the MALFUNCTION (RESULT Display Code) column and<br>follow instructions.                                                                                             |
|      |                   |     | (c) If RESULT displays 8888, Test Set has passed the test. Fault<br>was in original relay driver assembly A9. Original A9 and<br>new A10 assemblies are good. Set POWER ON/OFF switch to OFF.<br>To shut down the Test Set refer to paragraph 3-5, |
| :    | Step <sup>·</sup> | 11. | Set Test Set POWER ON/OFF switch to OFF.                                                                                                    |
| S    | Step 1            | 12. | Remove and replace I/O assembly A3.                                                                                                    |

- Step 13. Set Test Set POWER ON/OFF switch to ON.
- Step 14. On Test Set keyboard enter C31E.
- Step 15. Wait for ENTERED TEST to stop flashing, then observe RESULT.
  - a. If RESULT displays 1522, go to step 16.
    - b. If RESULT displays any other malfunction code, find the code number in the MALFUNCTION (RESULT Display Code) column and follow instructions .
    - c. If RESULT displays 8888, unit has passed the test. Fault was in original I/Oassembly A3. New A2, A3, and A9 assemblies are good.
      - (1) Set Test Set POWER ON/OFF switch to OFF.
      - (2) Reinstall original A9 and A10 assemblies.
      - (3) Set Test Set POWER ON/OFF switch to ON.
      - (4) On Test Set keyboard enter C31E.
      - (5) Wait for ENTERED TEST to stop flashing, then observe RESULT.
        - (a) If RESULT displays 1522, return to step 1 to further isolate fault. Fault exists in either original A9 or A10 assemblies or in both original assemblies.
        - (b) If RESULT displays any other malfunction code, find the code number in the MALFUNCTION (RESULT Display Code) column and follow instructions.
        - (c) If RESULT displays 8888, Test Set has passed the test. Fault was in original I/O assembly A3. Original A9 and A10 and new A3 assemblies are good. Set Test Set POWER ON/OFF switch to OFF. To shut down Test Set refer to paragraph 3-5.
- Step 16. Set Test Set POWER ON/OFF switch to OFF.
- Step 17. Remove and replace self-test assembly A15.
- Step 18. Set Test Set POWER ON/OFF switch to ON.
- Step 19. On Test Set keyboard enter C31E.
- Step 20. Wait for ENTERED TEST to stop flashing, then observe RESULT.
  - a. If RESULT displays 1522, go to step 21.
  - b. If RESULT displays any other malfunction code, find the code number in the MALFUNCTION (RESULT Display Code) column and follow instructions.
  - c. If RESULT displays 8888, unit has passed the test. Fault was in original self-test assembly A15. New A3, A9, A10, and A15 assemblies are good.
    - (1) Set Test Set POWER ON/OFF switch to OFF.
    - (2) Reinstall original A3, A9, and A10 assemblies.
    - (3) Set Test Set POWER ON/OFF switch to ON.
    - (4) On Test Set keyboard enter C31E.
    - (5) Wait for ENTERED TEST to stop flashing, then observe RESULT.

- (a) If Result displays 1522, return to step 1 to further isolate Fault exists in either original A3, A9, or A10 assemblies or in all the original assemblies.
- (b) If RESULT displays any other malfunction code, find the code number in the MALFUNCTION (RESULT Display Code) column and follow instructions.
- (c) If RESULT displays 8888, Test Set has passed the test. Fault was in original self-test assembly A15. Original A3, A9, and A10 and new A15 assemblies are good. Set Test Set POWER ON/ OFF switch to OFF. To shut down Test Set refer to paragraph 3-5.
- Step 21. Set Test Set POWER ON/OFF switch to OFF.
- Step 22. Remove cable assembly W3 and perform continuity check. Refer to paragraph 7-15.
  - a. If cable assembly is good, fault is in card cage wiring assembly. Reinstall original A9, A10, and A15 assemblies. Send Test Set to Depot.
  - b. If cable fails continuity check, replace cable assembly W3 and go to step 23.
- Step 23. Set Test Set POWER ON/OFF switch to ON.
- Step 24. On Test Set keyboard enter C31E.
- Step 25. Wait for ENTERED TEST to stop flashing, then observe RESULT.
  - a. If RESULT displays 1522, go to step 26.
  - b. If RESULT displays any other malfunction code, find the code number in the MALFUNCTION (RESULT Display Code) column and follow instructions.
  - c. If RESULT displays 8888, Test Set has passed the test. Fault was in original cable assembly W3. New A3, A9, A10, A15, and W3 assemblies are good.
    - (1) Set Test Set POWER ON/OFF switch to OFF.
    - (2) Reinstall original A3, A9, A10, and A15 assemblies.
    - (3) Set Test Set POWER ON/OFF switch to ON.
    - (4) On Test Set keyboard enter C31E.
    - (5) Wait for ENTERED TEST to stop flashing, then observe RESULT.
      - (a) If RESULT displays 1522, return to step 1 to further isolate fault. Fault exists in either original A3, A9, A10, or A15 assemblies or in all of the original assemblies.
      - (b) If RESULT displays any other malfunction code, find the code number in the MALFUNCTION (RESULT Display Code) column and follow instructions.
      - (c) If RESULT displays 8888, Test Set has passed the test. Fault was in original cable assembly W3. Original A3, A9, A10, and A15 and new W3 assemblies are good. Set Test Set POWER ON/ OFF switch to OFF. To shut down Test Set, refer to paragraph 3-5.

TM9-4933-227-13&P

MALFUNCTION (RESULT Display Code) TEST OR INSPECTION CORRECTIVE ACTION

- Step 26. Set Test Set POWER ON/OFF switch to OFF.
- Step 27. Reinstall original A3, A9, A10, A15, and W3 assemblies. Fault is in card cage wiring assembly. Send Test Set to Depot.

- Step 1. Set Test Set POWER ON/OFF switch to OFF.
- Step 2. Remove and replace relay driver assembly A9.
- Step 3. Set Test Set POWER ON/OFF switch to ON. POWER lamp shall light and remain on. MALFUNCTION lamp shall not light.
- Step 4. On Test Set keyboard enter C31E.
- Step 5. Wait for ENTERED TEST to stop flashing, then observe RESULT.
  - a. If RESULT displays 1523, go to step 6.
  - b. If RESULT displays and other malfunction code, find the code number in the MALFUNCTION(RESULT Display Code) column and follow instructions.
  - c. If RESULT displays 8888, unit has passed the test. Fault was in original relay driver assembly A9. New A9 assembly is good. Set POWER ON/OFF switch to OFF. To shut down the Test Set refer to paragraph 3-5.
- Step 6. Set POWER ON/OFF switch to OFF.
- Step 7. Remove and replace I/O assembly A3.
- Step 8. Set POWER ON/OFF switch to ON.
- Step 9. On Test Set keyboard enter C31E,
- Step 10. Wait for ENTERED TEST to stop flashing, then observe RESULT.
  - a. If RESULT displays 1523, go to step 11.
  - b. If RESULT displays any other malfunction code, find the code number in the MALFUNCTION (RESULT Display Code) column and follow instructions .
  - c. If RESULT displays 8888; unit has passed the test. Fault was in original I/0 assembly A3. New A3 and A9 assemblies are good.
    - (1) Set POWER ON/OFF switch to OFF.
    - (2) Reinstall original assembly A9
    - (3) Set POWER ON/OFF switch to ON.
    - (4) On Test Set keyboard enter C31E.
    - (5) Wait for ENTERED TEST to stop flashing, then observe RESULT.
      - (a) If RESULT displays 1523, return to step 1.
      - (b) If RESULT displays any other malfunction code, find the code number in the MALFUNCTION (RESULT Display Code) column and follow instructions.
      - (c) If RESULT displays 8888, Test Set has passed the test. Fault was in original I/O assembly A3. Original A9 and new A3 assemblies are good. Set POWER ON/OFF switch to OFF. To shut down the Test Set refer to paragraph 3-5.
- Step 11 Set Test Set POWER ON/OFF switch to OFF.

| MALFUNCT<br>TEST | ion (i<br>or in | RESULT Display Code)<br>ISPECTION<br>CORRECTIVE ACTION                                                                                                    |
|------------------|-----------------|----------------------------------------------------------------------------------------------------|
| Step<br>Step     | 12.<br>13.      | Remove and replace CPU assembly A2.<br>Set Test Set POWER ON/OFF switch to ON.                                                                                                    |
| Step             | 14.             | On Test Set keyboard enter C31E.                                                                                                    |
| Step             | 15.             | Wait for ENTERED TEST to stop flashing, then observe RESULT.                                                                                                    |
|                  |                 | a. If RESULT displays 1523, go to step 16.                                                                                                    |
|                  |                 | b. If RESULT displays any other malfunction code, number<br>in the MALFUNCTION (RESULT Display Code) column and follow instruc-<br>tions.                                                                                                    |
|                  |                 | C. If RESULT displays 8888. unit has passed the test. Fault was in original CPU assembly A2. New A2,A3, and A9 assemblies are good.                                                                                                    |
|                  |                 | (1) Set Test Set POWER ON/OFF switch to OFF.                                                                                                    |
|                  |                 | (2) Reinstall original A3 and A9 assemblies.                                                                                                    |
|                  |                 | (3) Set Test Set POWER ON/OFF switch to ON.                                                                                                    |
|                  |                 | (4) On Test Set keyboard enter C31E.                                                                                                    |
|                  |                 | (5) Wait for ENTERED TEST to stop flashing, then observe RESULT.                                                                                                    |
|                  |                 | (a) If RESULT displays 1523, return to step 1 to further isolate<br>fault. Fault exists in either original A3 or A9 assemblies<br>or in both original assemblies.                                                                                                    |
|                  |                 | (b) If RESULT displays any other malfunction code, find the code<br>number in the MALFUNCTION (RESULT Display Code) column and<br>follow instructions.                                                                                                    |
| Step             | o 16.           | (c) If RESULT displays 8888, Test Set has passed the test. Fault<br>was in original CPU assembly A2. Original A3 and A9 assem-<br>blies are good. Set Test Set POWER ON/OFF switch to OFF. To<br>shut down Test Set refer to paragraph 3-5.<br>Set Test Set POWER ON/OFF switch to OFF. |
| Step             | ) 17.           | Remove cable assembly W2 and perform continuity check. Refer to para-<br>graph 7-15.                                                                                                    |
|                  |                 | <ul> <li>a. If cable assembly is good, fault is in card cage wiring assembly.<br/>Reinstall original A2, A3, and A9 assemblies. Send Test Set to<br/>Depot.</li> </ul>                                                                                                    |
|                  |                 | <ul> <li>b. If cable fails continuity check, replace cable assembly W2 and go to<br/>step 18.</li> </ul>                                                                                                    |
| Ste              | p 18.           | Set Test Set POWER ON/OFF switch to ON.                                                                                                    |
| Ste              | p 19.           | On Test Set keyboard enter C31E.                                                                                                    |
| Ste              | p 20.           | Wait for ENTERED TEST to stop flashing, then observe RESULT.                                                                                                    |
|                  |                 | a. If RESULT displays 1523, go to step 21.                                                                                                    |
|                  |                 | <ul> <li>b. If RESULT displays any other malfunction code, find the code number<br/>in the MALFUNCTION (RESULT Display Code) column and follow instruc-<br/>tions</li> </ul>                                                                                                    |

- c. If RESULT displays 8888, unit has passed test. Fault was in original cable assembly W2. New A2, A3, A9, and W2 assemblies are good.
  - (1) Set Test Set POWER ON/OFF switch to OFF.

| MALFUNCTION (RESULT Display Code)<br>TEST OR INSPECTION<br>CORRECTIVE ACTION                                                                                                    |  |  |
|----------------------------------------------------------------------------------------------------|--|--|
| (2) Reinstall original A2, A3, and A9 assemblies.                                                                                                    |  |  |
| (3) Set Test Set POWER ON/OFF switch to ON.                                                                                                    |  |  |
| (4) On Test Set keyboard enter C31E.                                                                                                    |  |  |
| (5) Wait for ENTERED TEST to stop flashing, then observe RESULT.                                                                                                    |  |  |
| (a) RESULT displays 1523, return to step 1 to further isolate<br>Fault exists in either original A2, A3 or A9 assem-<br>blies or in all of the original assemblies.                                                                                             |  |  |
| (b) If RESULT displays any other malfunction code, find the code<br>number in the MALFUNCTION (RESULT Display Code) column and<br>follow instructions.                                                                                                    |  |  |
| (c) If RESULT displays 8888, Test Set has passed the test. Fault<br>was in original cable assembly W2. Original A2, A3, and A9<br>and new W2 assemblies are good. Set Test Set POWER ON/OFF<br>switch to OFF, To shut down Test Set, refer to paragraph<br>3-5. |  |  |
| Step 21. Set Test Set POWER ON/OFF switch to OFF.                                                                                                    |  |  |
| Step 22. Reinstall original A2, A3, A9, and W2 asemblies. Fault is in card cage wiring assembly. Send Test Set to Depot.                                                                                                    |  |  |
| Step 1. Set Test Set POWER ON/OFF switch to OFF.                                                                                                    |  |  |
| Step 2. Remove and replace OU fuze interface assembly All.                                                                                                    |  |  |
| Step 3. Set Test Set POWER ON/OFF switch to ON. POWER lamp shall light and remain<br>on. MALFUNCTION lamp shall not light.                                                                                                    |  |  |
| Step 4. On Test Set keyboard enter C31E. ENTERED TEST shall flash 31 while test is in progress.                                                                                                    |  |  |
| Step 5. Wait for ENTERED TEST to stop flashing, then observe RESULT.                                                                                                    |  |  |
| a. If RESULT displays 1524, go to step 6.                                                                                                    |  |  |
| <ul> <li>b. If RESULT displays any other malfunction code, find the code number<br/>in the MALFUNCTION (RESULT Display Code) column and follow instruc-<br/>tions.</li> </ul>                                                                                   |  |  |
| c. If RESULT displays 8888, unit has passed test. Fault was in original<br>OU fuze interface assembly All. New All assembly is good. Set<br>POWER ON/OFF switch to OFF. To shut down the Test Set refer to para-<br>graph 3-5,                                  |  |  |
| Step 6. Set POWER ON/OFF switch to OFF.                                                                                                    |  |  |
| Step 7. Remove and replace relay driver assembly A9.                                                                                                    |  |  |
| Step 8. Set POWER ON/OFF switch to ON.                                                                                                    |  |  |
| Step 9. On Test Set keyboard enter C31E.                                                                                                    |  |  |
| Step 10. Wait for ENTERED TEST to stop flashing, then observe RESULT.                                                                                                    |  |  |
| a. If RESULT displays 1524, go to step 11.                                                                                                    |  |  |

b. If RESULT displays any other malfunction code, find the code number in the MALFUNCTION (RESULT Display Code) column and follow instructions.

- c. If RESULT displays 8888, unit has passed the test. Fault was in original relay driver assembly A9. New A9 and All assemblies are good.
  - (1) Set POWER ON/OFF switch to OFF.
  - (2) Reinstall original assembly All.
  - (3) Set POWER ON/OFF switch to ON.
  - (4) On Test Set keyboard enter C31E.
  - (5) Wait for ENTERED TEST to stop flashing, then observe RESULT.
    - (a) If RESULT displays 1524, return to step 1.
    - (b) If RESULT displays any other malfunction code, find the code number in the MALFUNCTION (RESULT Display Code) column and follow instructions.
    - (c) If RESULT displays 8888, Test Set has passed the test. Fault was in original relay driver assembly A9. New A9 and original All assemblies are good. Set POWER ON/OFF switch to OFF. To shut down the Test Set refer to paragraph 3-5.
- Step 11. Set Test Set POWER ON/OFF switch to OFF.
- Step 12. Remove and replace I/O assembly A3.
- Step 13. Set Test Set POWER ON/OFF switch to ON.
- Step 14. On Test Set keyboard enter C31E.
- Step 15. Wait for ENTERED TEST to stop flashing, then observe RESULT.
  - a. If RESULT displays 1524, go to step 16.
  - b. If RESULT displays any other malfunction code, find the code number in the MALFUNCTION (RESULT Display Code) column and follow instructions.
  - c. If RESULT displays 8888, unit has passed the test. Fault was in original I/O assembly A3. New A3, A9, and All assemblies are good.
    - (1) Set Test Set POWER ON/OFF switch to OFF.
    - (2) Reinstall original A9 and All assemblies,
    - (3) Set Test Set POWER ON/OFF switch to ON.
    - (4) On Test Set keyboard enter C31E.
    - (5) Wait for ENTERED TEST to stop flashing, then observe RESULT.
      - (a) RESULT displays 1524, return to step 1 to further isolate Fault is in either original A9 or All assemblies or both of the original assemblies.
      - (b) If RESULT displays any other malfunction code, find the code number in the MALFUNCTION (RESULT Display Code) column and follow instructions.
      - (c) If RESULT displays 8888, Test Set has passed the test. Fault was in original I/O assembly A3. Original A9 and All and new A3 assemblies are good. Set Test Set POWER ON/OFF switch to OFF. To shut down Test Set refer to paragraph 3-5.

TM9-4933-227-13&P

- Step 16. Set Test Set POWER ON/OFF switch to OFF.
- Step 17. Remove and replace self-test assembly A15.
- Step 18. Set Test Set POWER ON/OFF switch to ON.
- Step 19. On Test Set keyboard enter C31E.
- Step 20. Wait for ENTERED TEST to stop flashing, then observe RESULT.
  - a. If RESULT displays 1524, go to step 21.
  - b. If RESULT displays any other malfunction code, find the code number in the MALFUNCTION (RESULT Display Code) column and follow instructions .
  - c. If RESULT displays 8888, unit has passed the test, Fault was in original self-test assembly A15. New A3, A9, A11, and A15 assemblies are good.
    - (1) Set Test Set POWER ON/OFF switch to OFF,
    - (2) Reinstall original A3, A9, and A11 assemblies,
    - (3) Set Test Set POWER ON/OFF switch to ON.
    - (4) On Test Set keyboard enter C31E.
    - (5) Wait for ENTERED TEST to stop flashing, then observe RESULT.
      - (a) If RESULT displays 1524, return to step 1 to further isolate fault Fault exists in either original A3, A9, or All assemblies or in all of the original assemblies.
      - (b) If RESULT displays any other malfunction code, find the code number in the MALFUNCTION (RESULT Display Code) column and follow instructions.
      - (c) If RESULT displays 8888, Test Set has passed the test. Fault was in original self-test assembly A15. Original A3, A9, and All and new A15 assemblies are good. Set Test Set POWER ON/ OFF switch to OFF. To shut down Test Set refer to paragraph 3-5.
- Step 21. Set Test Set POWER ON/OFF switch to OFF.
- Step 22. Remove cable assembly W3 and perform continuity check. Refer to paragraph 7-15.
  - a. If cable assembly is good, fault is in card cage wiring assembly. Reinstall original A3, A9, A11, and A15 assemblies. Send Test Set to Depot.
  - b. If cable fails continuity check, replace cable assembly W3 and go to step 23.
- Step 23. Set Test Set POWER ON/OFF switch to ON.
- Step 24. On Test Set keyboard enter C31E.
- Step 25. Wait for ENTERED TEST to stop flashing, then observe RESULT.
  - a. If RESULT displays 1524, go to step 26.
  - b. If RESULT displays any other malfunction code, find the code number in the MALFUNCTION (RESULT Display Code) column and follow instructions .

- c. If RESULT displays 8888, unit has passed the test. Fault was in original cable assembly W3. New A3, A9, A11, A15, and W3 assemblies are good.
  - (1) Set Test Set POWER ON/OFF switch to OFF.
  - (2) Reinstall original A3, A9, A11, and A15 assemblies.
  - (3) Set Test Set POWER ON/OFF switch to ON.
  - (4) On Test Set keyboard enter C31E.
  - (5) Wait for ENTERED TEST to stop flashing, then observe RESULT.
    - (a) If RESULT displays 1524, return to step 1 to further isolate fault Fault exists in either original A3, A9, A11, or A15 assemblies or in all of the original assemblies.
    - (b) If RESULT displays any other malfunction code, find the code number in the MALFUNCTION (RESULT Display Code) column and follow instructions,
    - (c) If RESULT displays 8888, Test Set has passed the test. Fault was in original cable assembly W3. Original A3, A9, A11, and A15 and new W3 assemblies are good. Set Test Set POWER ON/ OFF switch to OFF. To shut down Test Set, refer to paragraph 3-5.
- Step 26. Set Test Set POWER ON/OFF switch to OFF.
- Step 27. Reinstall original A3, A9, A11, A15, and W3 assemblies. Fault is in card cage wiring assembly. Send Test Set to Depot.

- Step 1. Set Test Set POWER ON/OFF switch to OFF.
- Step 2. Remove and replace CPU assembly A2.
- Step 3. Set Test Set POWER ON/OFF switch to ON. POWER lamp shall light and remain on. MALFUNCTION lamp shall not light.
- Step 4. On Test Set keyboard enter C31E, ENTERED TEST shall flash 31 while test is in progress.
- Step 5. Wait for ENTERED TEST to stop flashing, then observe RESULT.
  - a. If RESULT displays 2515, go to step 6.
  - b. If RESULT displays any other malfunction code, find the code number in the MALFUNCTION (RESULT Display Code) column and follow instructions .
  - c. If RESULT displays 8888, unit has passed the test. Fault was in original CPU assembly A2. New CPU assembly A2 is good. Set POWER ON/OFF switch to OFF. To shut down the Test Set refer to paragraph 3-5
- Step 6. Set POWER ON/OFF switch to OFF.
- Step 7. Remove and replace relay driver assembly A9.
- Step 8. Set POWER ON/OFF switch to ON.
- Step 9. On Test Set keyboard enter C31E.
- Step 10 Wait for ENTERED TEST to stop flashing, then observe RESULT.

- a. If RESULT displays 2515, go to step 11.
- b. If RESULT displays any other malfunction code, find the code number in the MALFUNCTION (RESULT Display Code) column and follow instructions .
- c. If RESULT displays 8888, unit has passed the test. Fault was in original relay driver assembly A9. New A2 and A9 assemblies are good.
  - (1) Set POWER ON/OFF switch to OFF.
  - (2) Reinstall original CPU assembly A2.
  - (3) Set POWER ON/OFF switch to ON.
  - (4) On Test Set keyboard enter C31E.
  - (5) Wait for ENTERED TEST to stop flashing, then observe RESULT.
    - (a) If RESULT displays 2515, return to step 1.
    - (b) If RESULT displays any other malfunction code, find the code number in the MALFUNCTION (RESULT Display Code) column and follow instructions.
    - (c) If RESULT displays 8888, Test Set has passed the test. Fault was in original relay driver assembly A9. Original A2 and new A9 assemblies are good. Set POWER ON/OFF switch to OFF. To shut down the Test Set, refer to paragraph 3-5.
- Step 11. Set Test Set POWER ON/OFF switch to OFF,
- Step 12. Remove and replace 1/0 assembly A3.
- Step 13. Set Test Set POWER ON/OFF switch to ON.
- Step 14. On Test Set keyboard enter C31E.
- Step 15. Wait for ENTERED TEST to stop flashing, then observe RESULT.
  - a. If RESULT displays 2515, go to step 16.
  - b. If RESULT displays any other malfunction code, find the code number in the MALFUNCTION (RESULT Display Code) column and follow instructions.
  - c. If RESULT displays 8888, unit has passed the test. Fault was in original 1/0 assembly A3. New A2, A3, and A9 assemblies are good.
    - (1) Set Test Set POWER ON/OFF switch to OFF.
    - (2) Reinstall original A2 and A9 assemblies.
    - (3) Set Test Set POWER ON/OFF switch to ON.
    - (4) On Test Set keyboard enter C31E.
    - (5) Wait for ENTERED TEST to stop flashing, then observe RESULT.
      - (a) RESULT displays 2515, return to step 1 to further isolate fault. Fault exists in either original A2 or A9 assemblies or in both of the original assemblies.
      - (b) If RESULT displays any other malfunction code, find the code number in the MALFUNCTION (RESULT Display Code) column and follow instructions.

- (c) If RESULT displays 8888, Test Set has passed the test. Fault was in original 1/0 assembly A3. Original A2 and A9 and new A3 assemblies are good. Set Test Set POWER ON/OFF switch to OFF. To shut down Test Set refer to paragraph 3-5.
- Step 16. Set Test Set POWER ON/OFF switch to OFF.
- Step 17. Remove cable assembly W2 and perform continuity check. Refer to paragraph 7-15.
  - a. If cable assembly is good, fault is in card cage wiring assembly. Reinstall original A2, A3, and A9 assemblies. Send Test Set to Depot.
  - b. If cable fails continuity check, replace cable assembly W2 and go to step 18.
- Step 18. Set Test Set POWER ON/OFF switch to ON.
- Step 19. On Test Set keyboard enter C31E.
- Step 20. Wait for ENTERED TEST to stop flashing, then observe RESULT.
  - a. If RESULT displays 2515, go to step 21.
  - b. If RESULT displays any other malfunction code, find the code number in the MALFUNCTION (RESULT Display Code) column and follow instructions .
  - c. If RESULT displays 8888, unit has passed the test. Fault was in original cable assembly W2. New A2, A3, A9, and W2 assemblies are good .
    - (1) Set Test Set POWER ON/OFF switch to OFF.
    - (2) Reinstall original A2, A3, and A9 assemblies.
    - (3) Set Test Set POWER ON/OFF switch to ON.
    - (4) On Test Set keyboard enter C31E,
    - (5) Wait for ENTERED TEST to stop flashing, then observe RESULT.
      - (a) If RESULT displays 2515, return to step 1 to further isolate fault. Fault exists in either original A2, A3, or A9 assemblies or in all of the original assemblies.
      - (b) If RESULT displays any other malfunction code, find the code number in the MALFUNCTION (RESULT Display Code) column and follow instructions.
      - (c) If RESULT displays 8888, Test Set has passed the test. Fault was in original cable assembly W2. Original A2, A3, and A9 and new W2 assemblies are good. Set Test Set P.OWER ON/OFF switch to OFF. To shut down Test Set, refer to paragraph 3-5.
- Step 21. Set Test Set POWER ON/OFF switch to OFF.
- Step 22. Remove and replace self-test assembly A15.
- Step 23. Set Test Set POWER ON/OFF switch to ON.
- Step 24. On Test Set keyboard enter C31E.
- Step 25. Wait for ENTERED TEST to stop flashing, then observe RESULT.

- a. If RESULT displays 2515, go to step 26.
- b. If RESULT displays any other malfunction code, find the code number in the MALFUNCTION (RESULT Display Code) column and follow instructions
- c. If RESULT displays 8888, unit has passed the test. Fault was in original self-test assembly A15. New A2, A3, A9, A15 and W2 assemblies are good.
  - (1) Set Test Set POWER ON/OFF switch to OFF.
  - (2) Reinstall original A2, A3, A9, and W2 cable assemblies.
  - (3) Set Test Set POWER ON/OFF switch to ON.
  - (4) On Test Set keyboard enter C31E.
  - (5) Observe RESULT.
    - (a) If RESULT displays 2515, return to step 1 to further isolate fault . Fault exists in either original A2, A3, A9, or W2 assemblies or in all of the original assemblies.
    - (b) If RESULT displays any other malfunction code, find the code number in the MALFUNCTION (RESULT Display Code) column and follow instructions.
    - (c) If RESULT displays 8888, Test Set has passed the test. Fault was in original self-test assembly A15. Original A2, A3, A9, and W2 and new A15 assemblies are good. Set Test Set POWER ON/OFF switch to OFF. To shut down Test Set refer to paragraph 3-5.
- Step 26. Set Test Set POWER ON/OFF switch to OFF.
- Step 27. Reinstall original A2, A3, A9, A15, and W2 assemblies. Fault is in card cage wiring assembly. Send Test Set to Depot.

- Step 1. Set Test Set POWER ON/OFF switch to ON. POWER lamp shall light and remain on. MALFUNCTION lamp shall not light.
- Step 2. Check power supply and relay K1 voltages. Refer to paragraph 7-13 and table 7-3.
  - a. If voltages are within limits, go to step 3.
  - b. If voltages are not within limits, adjust Power Supply assemblies PS1, PS2, and PS3. Refer to paragraph 7-14.
- Step 3. Set Test Set POWER ON/OFF switch to OFF.
- Step 4. Remove and replace analog circuit assembly A12.
- Step 5. Set Test Set POWER ON/OFF switch to ON.
- Step 6. On Test Set keyboard enter C31E. ENTERED TEST shall flash 31 while test is in progress.
- Step 7. Wait for ENTERED TEST to stop flashing, then observe RESULT.
  - a. If RESULT displays 2518, go to step 8.
  - b. If RESULT displays any other malfunction code, find the code number in the MALFUNCTION (RESULT Display Code) column and follow instructions.

- c. If RESULT displays 8888, unit has passed the test. Fault was in original analog circuit assembly A12. New assembly A12 is good. Set POWER ON/OFF switch to OFF, To shut down the Test Set refer to paragraph 3-5.
- Step 8. Set POWER ON/OFF switch to OFF.
- Step 9. Remove and replace CPU assembly A2.
- Step 10. Set POWER ON/OFF switch to ON.
- Step 11. On Test Set keyboard enter C31E.
- Step 12. Wait for ENTERED TEST to stop flashing, then observe RESULT.
  - a. If RESULT displays 2518, go to step 13.
  - b. If RESULT displays any other malfunction code, find the code number in the MALFUNCTION (RESULT Display Code) column and follow instructions .
  - c. If RESULT displays 8888, unit has passed the test. Fault was in original CPU assembly A2. New A2 and A12 assemblies are good.
    - (1) Set POWER ON/OFF switch to OFF.
    - (2) Reinstall original A12 assembly.
    - (3) Set POWER ON/OFF switch to ON.
    - (4) On Test Set keyboard enter C31E.
    - (5) Wait for ENTERED TEST to stop flashing, then observe RESULT.
      - (a) If RESULT displays 2518, return to step 1.
      - (b) If RESULT displays any other malfunction code, find the code number in the MALFUNCTION (RESULT Display Code) column and follow instructions.
      - (c) If RESULT displays 8888, Test Set has passed the test. Fault was in original CPU assembly A2. Original A12 and new A2 assemblies are good. Set POWER ON/OFF switch to OFF. To shut down the Test Set refer to paragraph 3-5.
- Step 13. Set Test Set POWER ON/OFF switch to OFF.
- Step 14. Remove and replace I/O assembly A3.
- Step 15. Set Test Set POWER ON/OFF switch to ON.
- Step 16. On Test Set keyboard enter C31E.
- Step 17. Wait for ENTERED TEST to stop flashing, then observe RESULT.
  - a. If RESULT displays 2518, go to step 18.
  - b. If RESULT displays any other malfunction code, find the code number in the MALFUNCTION (RESULT Display Code) column and follow instructions .
  - c. If RESULT displays 8888, unit has passed the test. Fault was in original 1/0 assembly A3. New A2, A12, and A3 assemblies are good.
    - (1) Set Test Set POWER ON/OFF switch to OFF.

- (2) Reinstall original A2 and A12 assemblies.
- (3) Set Test Set POWER ON/OFF switch to ON.
- (4) On Test Set keyboard, enter C31E.
- (5) Wait for ENTERED TEST to stop flashing, then observe RESULT.
  - (a) RESULT displays 2518, return to step 3 to further isolate Fault exists in either original A2 or A12 assemblies or in both the original assemblies.
  - (b) If RESULT displays any other malfunction code, find the code number in the MALFUNCTION (RESULT Display Code) column and follow instructions.
  - (c) If RESULT displays 8888, Test Set has passed the test. Fault was in original I/O assembly A3. Original A2 and A12 and new A3 assemblies are good. Set Test Set POWER ON/OFF switch to OFF. To shut down Test Set refer to paragraph 3-5.
- Step 18. Set Test Set POWER ON/OFF switch to OFF.
- Step 19. Remove and replace self-test assembly A15.
- Step 20. Set Test Set POWER ON/OFF switch to ON.
- Step 21. On Test Set keyboard enter C31E.
- Step 22. Wait for ENTERED TEST to stop flashing, then observe RESULT.
  - a. If RESULT displays 2518, go to step 23.
  - b. If RESULT displays any other malfunction code, find the code number in the MALFUNCTION (RESULT Display Code) column and follow instructions.
  - c. If RESULT displays 8888, unit has passed the test. Fault was in original self-test assembly A15. New A2, A3, A12, and A15 assemblies are good.
    - (1) Set Test Set POWER ON/OFF switch to OFF.
    - (2) Reinstall original A2, A3, and A12 assemblies.
    - (3) Set Test Set POWER ON/OFF switch to ON.
    - (4) On Test Set keyboard enter C31E.
    - (5) Wait for ENTERED TEST to stop flashing, then observe RESULT.
      - (a) If RESULT displays 2518, return to step 3 to further isolate fault Fault exists in either original A2, A3, or A12 assemblies or in all of the original assemblies,
      - (b) If RESULT displays any other malfunction code, find the code number in the MALFUNCTION (RESULT Display Code) column and follow instructions.
      - (c) If RESULT displays 8888, Test Set has passed the test. Fault was in original self-test assembly A15. Original A2, A3, and A12 and new A15 assemblies are good. Set Test Set POWER ON/ OFF switch to OFF. To shut down Test Set refer to paragraph 3-5.

Step 23. Set Test Set POWER ON/OFF switch to OFF.

- Step 24. Remove cable assembly W2 and perform continuity check. Refer to paragraph 7-15.
  - a. If cable assembly is good, go to step 29.
  - b. If cable fails continuity check, replace cable assembly W2 and go to step 25.
- Step 25. Set Test Set POWER ON/OFF switch to ON.
- Step 26. On Test Set keyboard enter C31E.
- Step 27. Wait for ENTERED TEST to stop flashing, then observe RESULT.
  - a. If RESULT displays 2518, go to step 28.
  - b. If RESULT displays any other malfunction code, find the code number in the MALFUNCTION (RESULT Display Code) column and follow instructions .
  - C. If RESULT displays 8888, unit has passed the test. Fault was in original cable assembly W2. New A2, A3,A12, A15 and W2 assemblies are good.
    - (1) Set Test Set POWER ON/OFF switch to OFF.
    - (2) Reinstall original A2, A3, A12, and A15 assemblies.
    - (3) Set Test Set POWER ON/OFF switch to ON.
    - (4) On Test Set keyboard enter C31E.
    - (5) Wait for ENTERED TEST to stop flashing, then observe RESULT.
      - (a) If RESULT displays 2518, return to step 3 to further isolate fault . Fault exists in either original A2, A3, A12, or A15 assemblies or in all of the original assemblies.
      - (b) If RESULT displays any other malfunction code, find the code number in the MALFUNCTION (RESULT Display Code) column and follow instructions.
      - (c) If RESULT displays 8888, Test Set has passed the test. Fault was in original cable assembly W2. Original A2, A3, A12, and A15 and new W2 assemblies are good. Set Test Set POWER ON/ OFF switch to OFF. To shut down Test Set, refer to paragraph 3-5.
- Step 28. Set Test Set POWER ON/OFF switch to OFF.
- Step 29. Remove cable assembly W4 and perform continuity check. Refer to paragraph 7-15.
  - a. If cable assembly is good, fault is in card cage wiring assembly, Reinstall original A2, A3, A12, A15, and W2 assemblies. Send Test Set to Depot.
  - b. If cable fails continuity check, replace cable assembly W4 and to to step 30.
- Step 30. Set Test Set POWER ON/OFF switch to ON.
- Step 31. On Test Set keyboard enter C31E.
- Step 32. Wait for ENTERED TEST to stop flashing, then observe RESULT.

|                  | a. If RESULT displays 2518, go to step 33,                                                                                                    |
|------------------|----------------------------------------------------------------------------------------------------|
|                  | <ul> <li>b. If RESULT displays any other malfunction code, find the code number in<br/>the MALFUNCTION Display Code) column and follow instructions.</li> </ul>                                                                                                    |
|                  | c. If RESULT displays 8888, unit has passed the test. Fault was in<br>original cable assembly W4. New A2, A3, A12, A15, W2, and W4 assem-<br>blies are good.                                                                                                    |
|                  | (1) Set Test Set POWER ON/OFF switch to OFF.                                                                                                    |
|                  | (2) Reinstall original A2, A3, A12, A15, and W2 assemblies.                                                                                                    |
|                  | (3) Set Test Set POWER ON/OFF switch to ON,                                                                                                    |
|                  | (4) On Test Set keyboard enter C31E.                                                                                                    |
|                  | (5) Wait for ENTERED TEST to stop flashing, then observe RESULT.                                                                                                    |
|                  | (a) If RESULT displays 2518, return to step 3 to further isolate<br>fault. Fault exists in either original A2, A3, A12, A15,<br>or W2 assemblies or in all of the original assemblies.                                                                                    |
|                  | (b) If RESULT displays any other malfunction code, find the code<br>number in the MALFUNCTION (RESULT Display Code) column and<br>follow instructions.                                                                                                    |
|                  | (c) If RESULT displays 8888, Test Set has passed the test. Fault<br>was in original cable assembly W4. Original A2, A3, A12,<br>A15, and W2 and new W4 assemblies are good. Set Test Set<br>POWER ON/OFF switch to OFF. To shut down Test Set, refer to<br>paragraph 3-5. |
| Step 33.         | Set Test Set POWER ON/OFF switch to OFF. To shut down Test Set, refer to paragraph 3-5.                                                                                                    |
| Step 34,<br>2521 | Reinstall original A2, A3, A12, A15, W2, and W4 assemblies, Fault is in card cage wiring assembly. Send Test Set to Depot.                                                                                                    |
| Step 1.          | Set Test Set POWER ON/OFF switch to OFF.                                                                                                    |
| Step 2.          | Remove and replace DU interface assembly A7.                                                                                                    |
| Step 3.          | Set Test Set POWER ON/OFF switch to ON. POWER lamp shall light and remain on. MALFUNCTION lamp shall not light.                                                                                                    |
| Step 4.          | On Test Set keyboard enter C31E: ENTERED TEST shall flash 31 while test is in progress.                                                                                                    |
| Step 5.          | Wait for ENTERED TEST to stop flashing, then observe RESULT.                                                                                                    |
|                  | a. If RESULT displays 2521, go to step 6.                                                                                                    |
|                  | b. If RESULT displays any other malfunction code, find the code number<br>in the MALFUNCTION (RESULT Display Code) column and follow instruc-<br>tions.                                                                                                    |
|                  | c. If RESULT displays 8888, unit has passed the test, Fault was in original DU interface assembly A7. New A7 assembly is good. Set POWER ON/OFF switch to OFF. To shut down the Test Set refer to                                                                         |

- paragraph 3-5.
- Step 6. Set POWER ON/OFF switch to OFF.
- Step 7. Remove and replace DU cable interface assembly A14.

| MALFUNCTION<br>TEST OR II | (RESULT Display Code)<br>NSPECTION<br>CORRECTIVE ACTION                                                                                                    |
|---------------------------|----------------------------------------------------------------------------------------------------|
| Step 8.                   | Set POWER ON/OFF switch to ON.                                                                                                    |
| Step 9.                   | On Test Set keyboard enter C31E.                                                                                                    |
| Step 10.                  | Wait for ENTERED TEST to stop flashing, then observe RESULT.                                                                                                    |
|                           | a. If RESULT displays 2521, go to step 11.                                                                                                    |
|                           | <ul> <li>b. If RESULT displays any other malfunction code, find the code number<br/>in the MALFUNCTION (RESULT Display Code) column and follow instruc-<br/>tions.</li> </ul>                                                                       |
|                           | c. If RESULT displays 8888, unit has passed the test. Fault was in<br>original DU cable interface assembly A14. New A7 and A14 assemblies<br>are good.                                                                                              |
|                           | (1) Set POWER ON/OFF switch to OFF.                                                                                                    |
|                           | (2) Reinstall original A7 assembly.                                                                                                    |
|                           | (3) Set POWER ON/OFF switch to ON.                                                                                                    |
|                           | (4) On rest set keyboard enter CSTE.                                                                                                    |
|                           | (3) Vali for ENTERED TEST to stop hashing, then observe RESULT.                                                                                                    |
|                           | (a) If RESULT displays any other malfunction code find the code                                                                                                    |
|                           | number in the MALFUNCTION (RESULT Display Code) column and follow instructions.                                                                                                    |
|                           | (c) If RESULT displays 8888, Test Set has passed the test. Fault<br>was in original DU interface assembly A14. Original A7 and<br>new A14 assemblies are good. Set POWER ON/OFF switch to OFF.<br>To shut down the Test Set refer to paragraph 3-5. |
| Step 11.                  | Set Test Set POWER ON/OFF switch to OFF.                                                                                                    |
| Step 12.                  | Remove and replace self-test assembly A15.                                                                                                    |
| Step 13.                  | Set Test Set POWER ON/OFF switch to ON.                                                                                                    |
| Step 14.                  | On Test Set keyboard enter C31E.                                                                                                    |
| Step 15.                  | Wait for ENTERED TEST to stop flashing, then observe RESULT.                                                                                                    |
|                           | a. If RESULT displays 2521, go to step 16.                                                                                                    |
|                           | <ul> <li>If RESULT displays any other malfunction code, find the code number<br/>in the MALFUNCTION (RESULT Display Code) column and follow instruc-<br/>tions.</li> </ul>                                                                          |
|                           | c. If RESULT displays 8888, unit has passed the test. Fault was in<br>original self-test assembly A15. New A7, A14, and A15 assemblies<br>are good.                                                                                                 |
|                           | (1) Set Test Set POWER ON/OFF switch to OFF.                                                                                                    |
|                           | (2) Reinstall original A7 and A14 assemblies.                                                                                                    |

- (3) Set Test Set POWER ON/OFF switch to ON.
- (4) On Test Set keyboard enter C31E.
- (5) Wait for ENTERED TEST to stop flashing, then observe RESULT.

- (a) If RESULT displays 2521, return to step 1 to further isolate fault. Fault exists in either original A7 or A14 assemblies or in both of the original assemblies.
- (b) If RESULT displays any other malfunction code, find the code number in the MALFUNCTION (RESULT Display Code) column and follow instructions.
- (c) If RESULT displays 8888, Test Set has passed the test. Fault was in original self-test assembly A15. Original A7 and A14 and new A15 assemblies are good. Set Test Set POWER ON/OFF switch to OFF. To shut down Test Set refer to paragraph 3-5.
- Step 16. Set Test Set POWER ON/OFF switch to OFF.
- Step 17. Remove and replace CPU assembly A2.
- Step 18. Set Test Set POWER ON/OFF switch to ON.
- Step 19. On Test Set keyboard enter C31E.
- Step 20. Wait for ENTERED TEST to stop flashing, then observe RESULT.
  - a. If RESULT displays 2521, go to step 21.
  - b. If RESULT displays any other malfunction code, find the code number in the MALFUNCTION (RESULT Display Code) column and follow instructions.
  - c. If RESULT displays 8888, unit has passed the test. Fault was in original CPU assembly A2. New A2, A7, A14, and A15 assemblies are good.
    - (1) Set Test Set POWER ON/OFF switch to OFF.
    - (2) Reinstall original A7, A14, and A15 assemblies.
    - (3) Set Test Set POWER ON/OFF switch to ON.
    - (4) On Test Set keyboard enter C31E.
    - (5) Wait for ENTERED TEST to stop flashing, then observe RESULT.
      - (a) RESULT displays 2521, return to step 1 to further isolate Fault exists in either original A7, A14, or A15 assemblies or in all of the original assemblies.
      - (b) If RESULT displays any other malfunction code, find the code number in the MALFUNCTION (RESULT Display Code) column and follow instructions.
      - (c) If RESULT displays 9888, Test Set has passed the test. Fault was in original CPU assembly A2. Original A7, A14, and A15 and new A2 assemblies are good. Set Test Set POWER ON/OFF switch to OFF. To shut down Test Set refer to paragraph 3-5
- Step 21. Set Test Set POWER ON/OFF switch to OFF.
- Step 22. Remove cable assembly W4 and perform continuity check. Refer to paragraph 7-15.
  - a. If cable assembly is good, fault is in card cage wiring assembly. Reinstall original A7, A14, and A15 assemblies. Send Test Set to Depot.

- b. If cable fails continuity check, replace cable assembly W4 and go to step 23.
- Step 23. Set Test Set POWER ON/OFF switch to ON.
- Step 24. On Test Set keyboard enter C31E.
- Step 25. Wait for ENTERED TEST to stop flashing, then observe RESULT.
  - a. If RESULT displays 2521, go to step 26.
  - b. If RESULT displays any other malfunction code, find the code number in the MALFUNCTION (RESULT Display Code) column and follow instructions .
  - c. If RESULT displays 8888, unit has passed the test. Fault was in original cable assembly W4. New A2, A7, A14, A15, and W4 are good.
    - Set Test Set POWER ON/OFF switch to O\_F.
    - (2) Reinstall original A2, A7, A14, and A15 assemblies,
    - (3) Set Test Set POWER ON/OFF switch to ON.
    - (4) On Test Set keyboard enter C31E.
    - (5) Wait for ENTERED TEST to stop flashing, then observe RESULT.
      - (a) If RESULT displays 2521, return to step 1 to further isolate fault . Fault exists in either original A2, A7, A14, or A15 assemblies or in all of the original assemblies.
      - (b) If RESULT displays any other malfunction code, find the code number in the MALFUNCTION (RESULT Display Code) column and follow instructions.
      - (c) If RESULT displays 8888, Test Set has passed the test. Fault was in original cable assembly W4. Original A2. A7. A14. and A15 and new W4 assemblies are-good. Set Test Set POWER ON/ OFF switch to OFF. To shut down Test Set, refer to paragraph 3-5.
- Step 26. Set Test Set POWER ON/OFF switch to OFF. To shut down Test Set refer to paragraph 3-5.
- Step 27. Reinstall original A2, A7, A14, A15, and W4 assemblies. Fault is in card cage wiring assembly. Send Test Set to Depot.

- Step 1. Set Test Set POWER ON/OFF switch to OFF.
- Step 2. Remove and replace fuze OU interface assembly A11.
- Step 3. Set Test Set POWER ON/OFF switch to ON. POWER lamp shall light and remain on. MALFUNCTION lamp shall not light.
- Step 4. On Test Set keyboard enter C31E. ENTERED TEST shall flash 31 while test is in progress.
- Step 5. Wait for ENTERED TEST to stop flashing, then observe RESULT.
  - a. If RESULT displays 2524, go to step 6.
  - b. If RESULT displays any other malfunction code, find the code number in the MALFUNCTION (RESULT Display Code) column and follow instructions.

- c. If RESULT displays 8888, unit has passed the test. Fault was in original fuze OU interface assembly A11. New A11 assembly is good. Set POWER ON/OFF switch to OFF. To shut down the Test Set refer to paragraph 3-5.
- Step 6. Set POWER ON/OFF switch to OFF.
- Step 7. Remove and replace relay driver assembly A9.
- Step 8. Set POWER ON/OFF switch to ON.
- Step 9. On Test Set keyboard enter C31E.
- Step 10. Wait for ENTERED TEST to stop flashing, then observe RESULT.
  - a. If RESULT displays 2524, go to step 11.
  - b. If RESULT displays any other malfunction code, find the code number in the MALFUNCTION (RESULT Display Code) column and follow instructions .
  - c. If RESULT displays 8888, unit has passed the test. Fault was in original relay driver assembly A9. New A9 and A11 assemblies are good
    - (1) Set POWER ON/OFF switch to OFF.
    - (2) Reinstall original A11 assembly.
    - (3) Set POWER ON/OFF switch to ON.
    - (4) On Test Set keyboard enter C31E.
    - (5) Wait for ENTERED TEST to stop flashing, then observe RESULT.
      - (a) If RESULT displays 2524, return to step 1.
      - (b) If RESULT displays any other malfunction code, find the code number in the MALFUNCTION (RESULT Display Code) column and follow instructions.
      - (c) If RESULT displays 8888, Test Set has passed the test. Fault was in original relay driver assembly A9. New A9 and original A11 assemblies are good. Set POWER ON/OFF switch to OFF. To shut down the Test Set, refer to paragraph 3-5.
  - Step 11. Set Test Set POWER ON/OFF switch to OFF.
  - Step 12. Remove and replace I/O assembly A3.
  - Step 13. Set Test Set POWER ON/OFF switch to ON.
  - Step 14. On Test Set keyboard enter C31E.
  - Step 15. Wait for ENTERED TEST to stop flashing, then observe RESULT.
    - a. If RESULT displays 2524, go to step 16.
    - b. If RESULT displays any other malfunction code, find the code number in the MALFUNCTION (RESULT Display Code) column and follow instructions .
    - c. If RESULT displays 8888, unit has passed the test. Fault was in original I/O assembly A3. New A3, A9, and A11 assemblies are good.
      - (1) Set Test Set POWER ON/OFF switch to OFF.

- (2) Reinstall original A9 and A11 assemblies.
- (3) Set Test Set POWER ON/OFF switch to ON.
- (4) On Test Set keyboard enter C31E
- (5) Wait for ENTERED TEST to stop flashing, then observe RESULT.
  - (a) If RESULT displays 2524, return to step 1 to further isolate fault . Fault exists in either original A9 or All assemblies or in both of the original assemblies.
  - (b) If RESULT displays any other malfunction code, find the code number in the MALFUNCTION (RESULT Display Code) column and follow instructions.
  - (c) If RESULT displays 8888, Test Set has passed the test. Fault was in original I/O assembly A3. Original A9 and A11 and new A3 assemblies are good. Set Test Set POWER ON/OFF switch to OFF. To shut down Test Set refer to paragraph 3-5.
- Step 16. Set POWER ON/OFF switch to OFF.
- Step 17. Remove and replace self-test assembly A15.
- Step 18. Set POWER ON/OFF switch to ON.
- Step 19. On Test Set keyboard enter C31E.
- Step 20. Wait for ENTERED TEST to stop flashing, then observe RESULT.
  - a. If RESULT displays 2524, go to step 21.
  - b. If RESULT displays any other malfunction code, find the code number in the MALFUNCTION (RESULT Display Code) column and follow instructions .
  - c. If RESULT displays 8888, unit has passed the test. Fault was in original self-test assembly A15. New A3, A9, A11, and A15 assemblies are good.
    - (1) Set POWER ON/OFF switch to OFF.
    - (2) Reinstall original A3, A9, and A11.
    - (3) Set POWER ON/OFF switch to ON.
    - (4) On Test Set keyboard enter C31E.
    - (5) Wait for ENTERED TEST to stop flashing, then observe RESULT.
      - (a) If RESULT displays 2524, return to step 1 to further isolate fault . Fault exists in either original A3, A9, or A11 assemblies or in all of the original assemblies.
      - (b) If RESULT displays any other malfunction code, find the code number in the MALFUNCTION (RESULT Display Code) column and follow instructions.
      - (c) If RESULT displays 8888, Test Set has passed the test. Fault was in original self-test assembly A15. Original A3, A9, and A11 and new A15 assemblies are good. Set Test Set POWER ON/ OFF switch to OFF. To shut down Test Set refer to paragraph 3-5.

Step 21. Set Test Set POWER ON/OFF switch to OFF.

- Step 22. Remove cable assembly W3 and perform continuity check. Refer to paragraph 7-15.
  - a. If cable assembly is good, go to step 26.
  - b. If cable fails continuity check, replace W3 assembly and go to step 23.
- Step 23. Set Test Set POWER ON/OFF switch to ON.
- Step 24. On Test Set keyboard enter C31E.
- Step 25. Wait for ENTERED TEST to stop flashing, then observe RESULT.
  - a. If RESULT displays 2524, go to step 26.
  - b. If RESULT displays any other malfunction code, find the code number in the MALFUNCTION (RESULT Display Code) column and follow instructions.
  - C. If RESULT displays 8898. unit has passed the test. Fault was in original cable assembly W3. New A3, A9, A15, A11, and W3 assemblies are good.
    - (1) Set Test Set POWER ON/OFF switch to OFF.
    - (2) Reinstall original A3, A9, A11, and A15 assemblies.
    - (3) Set Test Set POWER ON/OFF switch to ON.
    - (4) On Test Set keyboard enter C31E.
    - (5) Wait for ENTERED TEST to stop flashing, then observe RESULT.
      - (a) If RESULT displays 2524, return to step 1 to further isolate fault. Fault exists in one or more of the original A3, A9, A11, or A15 assemblies or in all of the original assemblies.
      - (b) If RESULT displays any other malfunction code, find the code number in the MALFUNCTION (RESULT Display Code) column and follow instructions.
      - (c) If RESULT displays 8888, Test Set has passed the test. Fault was in original cable assembly W3. Original A3, A9, A11, and A15 and new W4 assemblies are good. Set Test Set POWER ON/ OFF switch to OFF. To shut down test refer to paragraph 3-5.
  - Step 26. Set Test Set POWER ON/OFF switch to OFF.
  - Step 27. Remove cable assembly W2 and perform continuity check of cable assembly W2. Refer to paragraph 7-15.
    - a. If cable assembly is good, fault is in card cage wiring assembly. Reinstall original A3, A9, A11, A15, W2, and W3 assemblies. Send Test Set to Depot.
    - b. If cable fails continuity check, replace cable assembly W2 and go to step 28.
  - Step 28. Set Test Set POWER ON/OFF switch to ON.
  - Step 29. On Test Set keyboard enter C31E.
  - Step 30. Wait for ENTERED TEST to stop flashing, then observe RESULT.
- a. If RESULT displays 2524, go to step 31. If RESULT displays any other malfunction code, find the code number in the MALFUNCTION (RESULT Display Code) column and follow instrucb. tions. If RESULT displays 8888, unit has passed the test. Fault was in original cable assembly W2. New A3, A9, A11, A15, W3 and W2 assem--C. blies are good. (1) Set Test Set POWER ON/OFF switch to OFF. (2) Reinstall original A3, A9, A11, A15, and W3 assemblies. (3) Set Test Set POWER ON/OFF switch to ON. (4) On Test Set keyboard, enter C31E. (5) Wait for ENTERED TEST to stop flashing, then observe RESULT. (a) If RESULT displays 2524, return to step 1 to further isolate fault. Fault exists in one or more of the original A3, A9, A11, A15, or W3 assemblies. (b) If RESULT displays any other malfunction code, find the code number in the MALFUNCTION (RESULT Display Code) column and follow instructions. (c) If RESULT displays 8888, Test Set has passed the test. Fault was in original cable assembly W2. Original A3, A9, A-1, A15, and W3 assemblies are good. Set Test Set POWER ON/OFF switch to OFF. To shut down Test Set, refer to paragraph 3-5. Step 31. Set Test Set POWER ON/OFF switch to OFF. Reinstall original A3, A9, A11, A15, W2, and W3 assemblies. Fault is in card cage wiring assembly. Send Test Set to Depot. Step 32. 3515 Set Test Set POWER ON/OFF switch to OFF. Step 1.

  - Step 2. Remove and replace CPU assembly A2.
  - Step 3. Set Test Set POWER ON/OFF switch to ON. POWER lamp shall light and remain on. MALFUNCTION lamp shall not light.
  - Step 4. On Test Set keyboard enter C31E. ENTERED TEST shall flash 31 while test is in progress.
  - Step 5. Wait for ENTERED TEST to stop flashing, then observe RESULT.
    - a. If RESULT displays 3515, go to step 6.
    - b. If RESULT displays any other malfunction code, find the code number in the MALFUNCTION (RESULT Display Code) column and follow instructions.
    - c. If RESULT displays 8888, unit has passed the test. Fault was in original CPU assembly A2. New A2 assembly is good. Set POWER ON/OFF switch to OFF. To shut down the Test Set refer to paragraph 3-5.
  - Step 6. Set POWER ON/OFF switch to OFF
  - Step 7. Remove and replace power control assembly A13
  - Step 8. Set POWER ON/OFF switch to ON.

| MALFUNCTION (RESULT Display Code)<br>TEST OR INSPECTION<br>CORRECTIVE ACTION |                                                                                                    |  |
|------------------------------------------------------------------------------|----------------------------------------------------------------------------------------------------|--|
| Step 9.                                                                      | On Test Set keyboard enter C31E.                                                                                                    |  |
| Step 10.                                                                     | Wait for ENTERED TEST to stop flashing, then observe RESULT.                                                                                                    |  |
| ·                                                                            | a. If RESULT displays 3515, go to step 11.                                                                                                    |  |
|                                                                              | <ul> <li>b. If RESULT displays any other malfunction code, find the code number<br/>in the MALFUNCTION (RESULT display code) column and follow instruc-<br/>tions.</li> </ul>                                                                        |  |
|                                                                              | c. If RESULT displays 8888, unit has passed the test. Fault was in original power control assembly A13. New A2 and A13 assemblies are good                                                                                                    |  |
|                                                                              | (1) Set POWER ON/OFF switch to OFF.                                                                                                    |  |
|                                                                              | (2) Reinstall original A2 assembly.                                                                                                    |  |
|                                                                              | (3) Set POWER ON/OFF switch to ON.                                                                                                    |  |
|                                                                              | (4) On Test Set keyboard enter C31E.                                                                                                    |  |
|                                                                              | (5) Wait for ENTERED TEST to stop flashing, then observe RESULT.                                                                                                    |  |
|                                                                              | (a) If RESULT displays 3515, return to step 1.                                                                                                    |  |
|                                                                              | (b) If RESULT displays any other malfunction code, find the<br>code number in the MALFUNCTION (RESULT Display Code)<br>column and follow instructions.                                                                                               |  |
|                                                                              | (c) If RESULT displays 8888, Test Set has passed the test. Fault<br>was in original power control assembly W13. Original A2 and<br>new A13 assemblies are good. Set POWER ON/OFF switch to OFF.<br>To shut down the Test Set refer to paragraph 3-5. |  |
| Step 11.                                                                     | Set Test Set POWER ON/OFF switch to OFF.                                                                                                    |  |
| Step 12.                                                                     | Remove and replace DU interface assembly A7.                                                                                                    |  |
| Step 13.                                                                     | Set Test Set POWER ON/OFF switch to ON.                                                                                                    |  |
| Step 14.                                                                     | On Test Set keyboard enter C31E.                                                                                                    |  |
| Step 15.                                                                     | Wait for ENTERED TEST to stop flashing, then observe RESULT.                                                                                                    |  |
|                                                                              | a. If RESULT displays 3515, go to step 16.                                                                                                    |  |
|                                                                              | <ul> <li>b. If RESULT displays any other malfunction code, find the code number<br/>in the MALFUNCTION (RESULT Display Code) column and follow instruc-<br/>tions.</li> </ul>                                                                        |  |
|                                                                              | c. If RESULT displays 8888, unit has passed the test. Fault was in original DU interface assembly A7. New A2, A7, and A13 assemblies are good.                                                                                                    |  |
|                                                                              | (1) Set Test Set POWER ON/OFF switch to OFF.                                                                                                    |  |
|                                                                              | (2) Reinstall original A2 and A13 assemblies.                                                                                                    |  |
|                                                                              | (3) Set Test Set POWER ON/OFF switch to ON.                                                                                                    |  |

- (4) On Test Set keyboard enter C31E.
- (5) Wait for ENTERED TEST to stop flashing, then observe RESULT.
  - (a) If RESULT displays 3515, return to step 1 to further isolate fault . Fault exists in either or both original A2 or A13 assemblies .

- (b) If RESULT displays any other malfunction code, find the code number in the MALFUNCTION (RESULT Display Code) column and follow instructions.
- (c) If RESULT displays 8888, Test Set has passed the test. Fault was in original DU interface assembly A7. Original A2 and A13 and new A7 assemblies are good. Set Test Set POWER ON/ OFF switch to OFF. To shut down Test Set refer to paragraph 3-5.
- Step 16. Set POWER ON/OFF switch to OFF.
- Step 17. Remove and replace self-test assembly A15.
- Step 18. Set POWER ON/OFF switch to ON.
- Step 19. On Test Set keyboard enter C31E.
- Step 20. Wait for ENTERED TEST to stop flashing, then observe RESULT.
  - a. If RESULT displays 3515, go to step 21.
  - b. If RESULT displays any other malfunction code, find the code number in the MALFUNCTION (RESULT Display Code) column and follow instructions.
  - c. If RESULT displays 8888, unit has passed the test. Fault was in original self-test assembly A15. New A2, A7, A13, and A15 assemblies are good.
    - (1) Set POWER ON/OFF switch to OFF.
    - (2) Reinstall original A2, A7, and A13.
    - (3) Set POWER ON/OFF switch to ON.
    - (4) On Test Set keyboard enter C31E.
    - (5) Wait for ENTERED TEST to stop flashing, then observe RESULT.
      - (a) If RESULT displays 3515, return to step 1 to further isolate fault . Fault exists in one or more of the original A2, A7, or A13 assemblies.
      - (b) If RESULT displays any other malfunction code, find the code number in the MALFUNCTION (RESULT Display Code) column and follow instructions.
      - (c) If RESULT displays 8888, Test Set has passed the test. Fault was in original self-test assembly A15. Original A2, A7, and A13 and new A15 assemblies are good. Set Test Set POWER ON/ OFF switch to OFF. To shut down Test Set refer to paragraph 3-5.
- Step 21. Set Test Set POWER ON/OFF switch to OFF.
- Step 22. Remove cable assembly W4 and perform continuity check. Refer to paragraph 7-15.
  - a. If cable assembly is good, go to step 27.
  - b. If cable fails continuity check, replace cable assembly W4 and go to step 23.

- Step 23. Set Test Set POWER ON/OFF switch to ON.
- Step 24. On Test Set keyboard enter C31E.
- Step 25. Wait for ENTERED TEST to stop flashing, then observe RESULT,
  - a. If RESULT displays 3515, go to step 26.
  - b. If RESULT displays any other malfunction code, find the code number in the MALFUNCTION (RESULT Display Code) column and follow instructions .
  - c. If RESULT displays 8888, unit has passed the test. Fault was in original cable assembly W4. New A2, A7, A13, A15, and W4 assemblies are good.
    - (1) Set Test Set POWER ON/OFF switch to OFF.
    - (2) Reinstall original A2, A7, A13, and A15 assemblies.
    - (3) Set Test Set POWER ON/OFF switch to ON.
    - (4) On Test Set keyboard enter C31E.
    - (5) When ENTERED TEST stops flashing, observe RESULT.
      - (a) RESULT displays 3515, return to step 1 to further isolate fault. Fault exists in one or more of the original A2, A7, A13, or A15 assemblies.
      - (b) If RESULT displays any other malfunction code, find the code number in the MALFUNCTION (RESULT Display Code) column and follow instructions.
      - (c) If RESULT displays 8888, Test Set has passed the test. Fault was in original cable assembly W4. Original A2, A7, A13, and A15 and new W4 assemblies are good. Set Test Set POWER ON/ OFF switch to OFF. To shut down Test Set, refer to paragraph 3-5.
- Step 26. Set Test Set POWER ON/OFF switch to OFF.
- Step 27. Remove cable assembly W2 and perform continuity check. Refer to paragraph 7-15,
  - a. If cable assembly is good, fault is in card cage wiring assembly. Reinstall original A2, A7, A13, A15, W2 and W4 assemblies. Send Test Set to Depot.
  - b. If cable fails continuity check, replace cable assembly and go to step 28.
  - Step 28. Set Test Set POWER ON/OFF switch to ON.
- Step 29. On Test Set keyboard enter C31E.
- Step 30. When ENTERED TEST stops flashing, observe RESULT,
  - a. If RESULT displays 3515, go to step 31.
  - b. If RESULT displays any other malfunction code, find the code number in the MALFUNCTION (RESULT Display Code) column and follow instructions.
  - c. If RESULT displays 8888, unit has passed the test. Fault was in original cable assembly W2. New A2, A7, A13, A15, W2 and W4 assemblies are good.

- (1) Set Test Set POWER ON/OFF switch to OFF.
- (2) Reinstall original A2, A7, A13, A15, and W4 assemblies.
- (3) Set Test Set POWER ON/OFF switch to ON.
- (4) On Test Set keyboard enter C31E.
- (5) When ENTERED TEST stops flashing, observe RESULT.
  - (a) RESULT displays 3515, return to step 1 to further isolate Fault exists in one or more of the original A2, A7, A13, A15, or W4 assemblies.
  - (b) If RESULT displays any other malfunction code, find the code number in the MALFUNCTION (RESULT Display Code) column and follow instructions.
  - (c) If RESULT displays 8888, Test Set has passed the test. Fault was in original cable assembly W2. Original A2, A7, A13, A15, and W4 assemblies are good. Set Test Set POWER ON/OFF switch to OFF. To shut down Test Set, refer to paragraph 3-5.
- Step 31. Set Test Set POWER ON/OFF switch to OFF.
- Step 32. Reinstall original A2, A7, A13, A15, W2, and W4 assemblies. Fault is in card cage wiring assembly. Send Test Set to Depot.

3521

- Step 1. Set Test Set POWER ON/OFF switch to OFF.
- Step 2. Remove and replace DU interface assembly A7.
- Step 3. Set Test Set POWER ON/OFF switch to ON. POWER lamp shall light and remain on. MALFUNCTION lamp shall not light.
- Step 4. On Test Set keyboard enter C31E. ENTERED TEST shall flash 31 while test is in progress.
- Step 5. Wait for ENTERED TEST to stop flashing, then observe RESULT.
  - a. If RESULT displays 3521, go to step 6.
  - b. If RESULT displays any other malfunction code, find the code number in the MALFUNCTION (RESULT Display Code) column and follow instructions.
  - c. If RESULT displays 8888, unit has passed the test. Fault was in original DU interface A7. New A7 assembly is good. Set POWER ON/OFF switch to OFF. To shut down the Test Set refer to paragraph 3-5.
- Step 6. Set POWER ON/OFF switch to OFF.
- Step 7. Remove and replace communications assembly A8.
- Step 8. Set POWER ON/OFF switch to ON.
- Step 9. On Test Set keyboard enter C31E,
- Step 10. When ENTERED TEST stops flashing, observe RESULT.
  - a. If RESULT displays 3521, go to step 11.
  - b. If RESULT displays any other malfunction code, find the code number in the MALFUNCTION (RESULT Display Code) column and follow instructions.

- c. If RESULT displays 8888, unit has passed the test. Fault was in original communications assembly A8. New A7 and A8 assemblies are good.
  - (1) Set POWER ON/OFF switch to OFF.
  - (2) Reinstall original A7 assembly.
  - (3) Set POWER ON/OFF switch to ON.
  - (4) On Test Set keyboard enter C31E.
  - (5) When ENTERED TEST stops flashing, observe RESULT.
    - (a) If RESULT displays 3521, return to step 1.
    - (b) If RESULT displays any other malfunction code, find the code number in the MALFUNCTION (RESULT Display Code) column and follow instructions.
    - (c) If RESULT displays 8888, Test Set has passed the test. Fault was in original communications assembly A8. Original A7 and new A8 assemblies are good. Set POWER ON/OFF switch to OFF. To shut down the Test Set refer to paragraph 3-5.
- Step 11. Set Test Set POWER ON/OFF switch to OFF,
- Step 12. Remove and replace self-test assembly A15.
- Step 13. Set Test Set POWER ON/OFF switch to ON.
- Step 14. On Test Set keyboard enter C31E.
- Step 15. When ENTERED TEST stops flashing, observe RESULT.
  - a. If RESULT displays 3521, go to step 16.
  - b. If RESULT displays any other malfunction code, find the code number in the MALFUNCTION (RESULT Display Code) column and follow instructions.
  - c. If RESULT displays 8888, unit has passed the test. Fault was in original self-test assembly. New A7, A8, and A15 assemblies are good.
    - (1) Set Test Set POWER ON/OFF switch to OFF.
    - (2) Reinstall original A7 and A8 assemblies.
    - (3) Set Test Set POWER ON/OFF switch to ON.
    - (4) On Test Set keyboard enter C31E.
    - (5) When ENTERED TEST stops flashing, observe RESULT.
      - (a) If RESULT displays 3521, return to step 1 to further isolate fault. Fault is in either or both original A7 or A8 assemblies .
      - (b. If RESULT displays any other malfunction code, find the code number in the MALFUNCTION (RESULT Display Code) column and follow instructions.
      - (c) If RESULT displays 8888, Test Set has passed the test. Fault was in original self-test assembly A15. Original A7 and A8 and new A15 assemblies are good. Set POWER ON/OFF switch to OFF. To shut down Test Set refer to paragraph 3-5.

| MALFUNCTION (<br>TEST OR IN | RESULT Display Code)<br>ISPECTION<br>CORRECTIVE ACTION                                                                                                    |
|-----------------------------|----------------------------------------------------------------------------------------------------|
| Step 16.                    | Set POWER ON/OFF switch to OFF.                                                                                                    |
| Step 17.                    | Remove and replace DU cable interface assembly A14.                                                                                                    |
| Step 18.                    | Set POWER ON/OFF switch to ON.                                                                                                    |
| Step 19.                    | On Test Set keyboard enter C31E.                                                                                                    |
| Step 20.                    | Wait for ENTERED TEST to stop flashing, then observe RESULT                                                                                                    |
|                             | a. If RESULT displays 3521, go to step 21.                                                                                                    |
|                             | <ul> <li>If RESULT displays any other malfunction code, find the code number<br/>in the MALFUNCTION (RESULT Display Code) column and follow instruc-<br/>tions.</li> </ul>                                                                                                    |
|                             | c. If RESULT displays 8888, unit has passed the test. Fault was in<br>original DU cable interface assembly A14. New A7, A8, A14, and A15<br>assemblies are good.                                                                                                    |
|                             | (1) Set POWER ON/OFF switch to OFF.                                                                                                    |
|                             | (2) Reinstall original A7, A8, and A15 assemblies                                                                                                    |
|                             | (3) Set POWER ON/OFF switch to ON.                                                                                                    |
|                             | (4) On Test Set keyboard enter C31E.                                                                                                    |
|                             | (5) When ENTERED TEST stops flashing, observe RESULT.                                                                                                    |
|                             | (a) RESULT displays 3521, return to step 1 to further isolate<br>Fault exists in one or more of the original A7, A8,<br>or A15 assemblies.                                                                                                    |
|                             | (b) If RESULT displays any other malfunction code, find the code<br>number in the MALFUNCTION (RESULT Display Code) column and<br>follow instructions.                                                                                                    |
|                             | (c) If RESULT displays 8888, Test Set has passed the test. Fault<br>was in original DU cable interface assembly A14. Original<br>A7, A8, and A15 and new A14 assemblies are good. Set Test<br>Set POWER ON/OFF switch to OFF. To shut down Test Set refer<br>to paragraph 3-5. |
| Step 21.                    | Set Test Set POWER ON/OFF switch to OFF.                                                                                                    |
| Step 22.                    | Remove cable assembly W4 and perform continuity check. Refer to para-<br>graph 7-15.                                                                                                    |
|                             | <ul> <li>a. If cable assembly is good, go to step 27. Reinstall original A7, A8,<br/>A14, and A15 assemblies. Send Test Set to Depot.</li> </ul>                                                                                                    |
|                             | <ul> <li>b. If cable fails continuity check, replace cable assembly W4 and go<br/>to step 23.</li> </ul>                                                                                                    |
| Step 23.                    | Set Test Set POWER ON/OFF switch to ON.                                                                                                    |

- Step 24. On Test Set keyboard enter C31E.
- Step 25. When ENTERED TEST stops flashing, observe RESULT.
  - a. If RESULT displays 3521, go to step 26.
  - b. If RESULT displays any other malfunction code, find the code number in the MALFUNCTION (RESULT Display Code) column and follow instructions .

- c. If RESULT displays 8888, unit has passed the test. Fault was in original cable assembly W4. New A7, A8, A15, and A14 and new W4 assemblies are good.
  - (1) Set Test Set POWER ON/OFF switch to OFF.
  - (2) Reinstall original A7, A8, A14, and A15 assemblies.
  - (3) Set Test Set POWER ON/OFF switch to ON.
  - (4) On Test Set keyboard enter C31E.
  - (5) When ENTERED TEST stops flashing, observe RESULT.
    - (a) If RESULT displays 3521, return to step 1 to further isolate fault. Fault exists in one or more of the original A7, A8, A14, or A15 assemblies.
    - (b) If RESULT displays any other malfunction code, find the code number in the MALFUNCTION (RESULT Display Code) column and follow instructions.
    - (c) If RESULT displays 8888, Test Set has passed the test. Fault was in original cable assembly W4. Original A7, A8, A14, and A15 and new W4 assemblies are good. Set Test Set POWER ON/ OFF switch to OFF. To shut down Test Set, refer to paragraph 3-5.
- Step 26. Set Test Set POWER ON/OFF switch to OFF.
- Step 27. Remove cable assembly W2 and perform continuity check. Refer to paragraph 7-15.
  - a. If cable assembly is good, fault is in card cage wiring assembly. Reinstall original A7, A8, A14, A15, and W4 assemblies. Send Test Set to Depot.
  - b. If cable fails continuity check, replace cable assembly and go to step 28.
- Step 28. Set Test Set POWER ON/OFF switch to ON.
- Step 29. On Test Set keyboard enter C31E,
- Step 30. When ENTERED TEST stops flashing, observe RESULT.
  - a. If RESULT displays 3521, go to step 31.
  - b. If RESULT displays any other malfunction code, find the code number in the MALFUNCTION (RESULT Display Code) column and follow instructions.
  - c. If RESULT displays 8888, unit has passed the test. Fault was in original cable assembly W2. New A7, A8, A14, A15, W2, and W4 assemblies are good.
    - (1) Set Test Set POWER ON/OFF switch to OFF.
    - (2) Reinstall original A7, A8, A14, A15, and W4 assemblies.
    - (3) Set Test Set POWER ON/OFF switch to ON,
    - (4) On Test Set keyboard enter C31E.
    - (5) Observe RESULT.

- (a) RESULT displays 3521, return to step 1 to further isolate Fault exists in either one or more of the A7, A8, A14, A15, or W4 assemblies.
- (b) If RESULT displays any other malfunction code, find the code number in the MALFUNCTION (RESULT Display Code) column and follow instructions.
- (c) If RESULT displays 8888, Test Set has passed the test. Fault was in original cable assembly W2. Original A7, A8, A14, A15, and W4 and new W2 assemblies are good. Set Test Set POWER ON/OFF switch to OFF. To shut down Test Set refer to paragraph 3-5.
- Step 31. Set Test Set POWER ON/OFF switch to OFF.
- Step 32. Reinstall original A7, A8, A14, A15, W2, and W4 assemblies. Fault is in card cage wiring assembly. Send Test Set to Depot.

3524

- Step 1. Set Test Set POWER ON/OFF switch to OFF.
- Step 2. Remove and replace fuze OU interface assembly All.
- Step 3. Set Test Set POWER ON/OFF switch to ON. POWER lamp shall light and remain on. MALFUNCTION lamp shall not light.
- Step 4. On Test Set keyboard enter C31E. ENTERED TEST shall flash 31 while test is in progress.
- Step 5. Wait for ENTERED TEST to stop flashing, then observe RESULT.
  - a. If RESULT displays 3524, go to step 6.
  - b. If RESULT displays any other malfunction code, find the code number in the MALFUNCTION (RESULT Display Code) column and follow instructions .
  - c. If RESULT displays 8888, unit has passed the test. Fault was in original fuze OU interface assembly A11. New A11 assembly is good. Set POWER ON/OFF switch to OFF. To shut down the Test Set refer to paragraph 3-5.
- Step 6. Set POWER ON/OFF switch to OFF.
- Step 7. Remove and replace relay driver assembly A9.
- Step 8. Set POWER ON/OFF switch to ON.
- Step 9. On Test Set keyboard enter C31E.
- Step 10. When ENTERED TEST stops flashing, observe RESULT.
  - a. If RESULT displays 3524, go to step 11.
  - b. If RESULT displays any other malfunction code, find the code number in the MALFUNCTION (RESULT Display Code) column and follow instructions.
  - c. If RESULT displays 8888, unit has passed the test. Fault was in original relay driver assembly A9. New A9 and A11 assemblies are good .
    - (1) Set Power on/OFF switch to OFF.
    - (2) Reinstall original A11 assembly.

## TM9-4933-227-13&P

- (3) Set POWER ON/OFF switch to ON,
- (4) On Test Set keyboard enter C31E.
- (5) When ENTERED TEST stops flashing, observe RESULT.
  - (a) If RESULT displays 3524, return to step 1.
  - (b) If RESULT displays any other malfunction code, find the code number in the MALFUNCTION (RESULT Display Code) column and follow instructions.
  - (c) If RESULT displays 8888, Test Set has passed the test. Fault was in original relay driver assembly A9. Original All and new A9 assemblies are good. Set POWER ON/OFF switch to OFF. To shut down the Test Set refer to paragraph 3-5.
- Step 11. Set Test Set POWER ON/OFF switch to OFF.
- Step 12. Remove and replace 1/0 assembly A3.
- Step 13. Set Test Set POWER ON/OFF switch to ON.
- Step 14. On Test Set keyboard enter C31E.
- Step 15. When ENTERED TEST stops flashing, observe RESULT.
  - a. If RESULT displays 3524, go to step 16.
  - b. If RESULT displays any other malfunction code, find the code number in the MALFUNCTION (RESULT Display Code) column and follow instructions.
  - c. If RESULT displays 8888, unit has passed the test. Fault was in original 1/0 assembly A3. New A3, A9, and A11 assemblies are good.
    - (1) Set Test Set POWER ON/OFF switch to OFF
    - (2) Reinstall original A9 and A11 assemblies.
    - (3) Set Test Set POWER ON/OFF switch to ON.
    - (4) On Test Set keyboard enter C31E.
    - (5) When ENTERED TEST stops flashing, observe RESULT.
      - (a) RESULT displays 3524, return to step 1 to further isolate fault. Fault exists in either or both original A9 or A11 assemblies.
      - (b) If RESULT displays any other malfunction code, find the code number in the MALFUNCTION (RESULT Display Code) column and follow instructions.
      - (c) If RESULT displays 8888, Test Set has passed the test. Fault was in original 1/0 assembly A3. Original A9 and A11 and new A3 assemblies are good. Set Test Set POWER ON/OFF switch to OFF. To shut down Test Set refer to paragraph 3-5.
- Step 16. Set Test Set POWER ON/OFF switch to OFF.
- Step 17. Remove and replace self-test assembly A15.
- Step 18. Set Test Set POWER ON/OFF switch to ON.

| MALFUNCTION (I<br>TEST OR IN | RESULT Display Code)<br>SPECTION<br>CORRECTIVE ACTION                                                                                                    |  |
|------------------------------|----------------------------------------------------------------------------------------------------|--|
| Step 19.                     | On Test Set keyboard enter C31E                                                                                                    |  |
| Step 20.                     | When ENTERED TEST stops flashing, observe RESULT                                                                                                    |  |
|                              | a. If RESULT displays 3524, go to step 21                                                                                                    |  |
|                              | <ul> <li>If RESULT displays any other malfunction code, find the code number<br/>in the MALFUNCTION (RESULT Display Code) column and follow instruc-<br/>tions.</li> </ul>                                                                                             |  |
|                              | c. If RESULT displays 8888, unit has passed the test. Fault was in original self-test assembly A15. New A3, A9, A11, and A15 assemblies are good.                                                                                                    |  |
|                              | (1) Set Test Set POWER ON/OFF switch to OFF.                                                                                                    |  |
|                              | (2) Reinstall original A3, A9, and A11 assemblies.                                                                                                    |  |
|                              | (3) Set Test Set POWER ON/OFF switch to ON.                                                                                                    |  |
|                              | (4) On Test Set keyboard enter C31E.                                                                                                    |  |
|                              | (5) When ENTERED TEST stops flashing, observe RESULT.                                                                                                    |  |
|                              | <ul> <li>(a) If RESULT displays 3524, return to step 1 to further isolate<br/>fault . Fault exists in one or more of the original A3, A9,<br/>or A11 assemblies.</li> </ul>                                                                                            |  |
|                              | (b) If RESULT displays any other malfunction code, find the code<br>number in the MALFUNCTION (RESULT Display Code) column and<br>follow instructions.                                                                                                    |  |
|                              | (c) If RESULT displays 8888, Test Set has passed the test. Fault<br>was in original self-test assembly A15. Original A3, A9, and<br>A11 and new A15 assemblies are good. Set Test Set POWER ON/<br>OFF switch to OFF. To shut down Test Set refer to paragraph<br>3-5. |  |
| Step 21.                     | Set Test Set POWER ON/OFF switch to OFF.                                                                                                    |  |
| Step 22.                     | Remove cable assembly W3 and perform continuity check. Refer to para-<br>graph 7-15.                                                                                                    |  |
|                              | a. If cable assembly is good, fault is in card cage wiring assembly.<br>Reinstall original A3, A9, A11, and A15 assemblies. Send Test Set<br>to Depot.                                                                                                    |  |
|                              | <ul> <li>If cable fails continuity check, replace cable assembly W3 and go to<br/>step 23.</li> </ul>                                                                                                    |  |
| Step 23.                     | Set Test Set POWER ON/OFF switch to ON.                                                                                                    |  |
| Step 24.                     | On Test Set keyboard enter C31E.                                                                                                    |  |
| Step 25.                     | When ENTERED TEST stops flashing, observe RESULT.                                                                                                    |  |
|                              | a. If RESULT displays 3524, go to step 26.                                                                                                    |  |
|                              | <ul> <li>If RESULT displays any other malfunction code, find the code number<br/>in the MALFUNCTION (RESULT Display Code) column and follow instruc-<br/>tions.</li> </ul>                                                                                             |  |
|                              | c. If RESULT displays 8888, unit has passed the test. Fault was in                                                                                                    |  |

c. If RESULT displays 8888, unit has passed the test. Fault was in original cable assembly W3. New A3, A9, A11, and A15 assemblies are good.

| MALFUNCTION (RI<br>TEST OR INS              | ESULT Display Code)<br>PECTION<br>CORRECTIVE ACTION                                                                                                    |  |
|---------------------------------------------|----------------------------------------------------------------------------------------------------|--|
|                                             | (1) Set Test Set POWER ON/OFF switch to OFF.                                                                                                    |  |
|                                             | (2) Reinstall original A3, A9, A11, and A15 assemblies.                                                                                                    |  |
| (3) Set Test Set POWER ON/OFF switch to ON. |                                                                                                    |  |
| (4) On Test Set keyboard enter C31E.        |                                                                                                    |  |
|                                             | (5) When ENTERED TEST stops flashing, observe RESULT.                                                                                                    |  |
|                                             | <ul> <li>(a) If RESULT displays 3524, return to step 1 to further isolate<br/>fault. Fault exists in one or more of the original A3, A9,<br/>A11, or A15 assemblies.</li> </ul>                                                                       |  |
|                                             | (b) If RESULT displays any other malfunction code, find the code<br>number in the MALFUNCTION (RESULT Display Code) column and<br>follow instructions,                                                                                                |  |
|                                             | (c) If RESULT displays 8888, Test Set has passed the test. Fault<br>was in original cable assembly W3. Original A3, A9, A11, and<br>A15 assemblies are good. Set Test Set POWER ON/OFF switch to<br>OFF To shut down Test Set refer to paragraph 3-5. |  |
| Step 26.                                    | Set Test Set POWER ON/OFF switch to OFF.                                                                                                    |  |
| Step 27.                                    | Reinstall original A3, A9, A11, A15, and W3 assemblies. Fault is in card cage assembly. Send Test Set to Depot                                                                                                    |  |
| 4515                                        |                                                                                                    |  |
| Step 1.                                     | Set Test Set POWER ON/OFF switch to OFF.                                                                                                    |  |
| Step 2.                                     | Remove and replace CPU assembly A2.                                                                                                    |  |
| Step 3.                                     | Set Test Set POWER ON/OFF switch to ON. POWER lamp shall light and remain on. MALFUNCTION lamp shall not light.                                                                                                    |  |
| Step 4.                                     | On Test Set keyboard enter C31E. ENTERED TEST shall flash while test is in progress.                                                                                                    |  |
| Step 5.                                     | Wait for ENTERED TEST to stop flashing, then observe RESULT.                                                                                                    |  |
|                                             | a. If RESULT displays 4515, go to step 6.                                                                                                    |  |
|                                             | <ul> <li>b. If RESULT displays any other malfunction code, find the code number<br/>in the MALFUNCTION (RESULT Display Code) column and follow instruc-<br/>tions ,</li> </ul>                                                                        |  |
|                                             | c. If RESULT displays 8888, unit has passed the test. Fault was in<br>original CPU assembly A2. New A2 assembly is good. Set POWER ON/OFF<br>switch to OFF. To shut down the Test Set refer to paragraph 3-5.                                         |  |
| Step 6.                                     | Set POWER ON/OFF switch to OFF.                                                                                                    |  |
| Step 7.                                     | Remove and replace memory assembly A1.                                                                                                    |  |
| Step 8.                                     | Set POWER ON/OFF switch to ON.                                                                                                    |  |
| Step 9.                                     | On Test Set keyboard enter C31E.                                                                                                    |  |
| Step 10                                     | Wait for ENTERED TEST to stop flashing, then observe RESULT.                                                                                                    |  |
|                                             | a. If RESULT displays 4515, go to step 11.                                                                                                    |  |
|                                             | <ul> <li>b. If RESULT displays any other malfunction code, find the code number<br/>in the MALFUNCTION (RESULT Display Code) column and follow instruc-<br/>tions.</li> </ul>                                                                         |  |

- c. If RESULT displays 8888, unit has passed the test. Fault was in original memory assembly A1. New AI and A2 assemblies are good.
  - (1) Set POWER ON/OFF switch to OFF.
  - (2) Reinstall original A2 assembly.
  - (3) Set POWER ON/OFF switch to ON.
  - (4) On Test Set keyboard enter C31E.
  - (5) When ENTERED TEST stops flashing, observe RESULT.
    - (a) If RESULT displays 4515, return to step 1.
    - (b) If RESULT displays any other malfunction code, find the code number in the MALFUNCTION (RESULT Display Code) column and follow instructions.
    - (c) If RESULT displays 8888, Test Set has passed the test. Fault was in original memory assembly A1. Original A2 and new A1 assemblies are good. Set POWER ON/OFF switch to OFF, To shut down the Test Set refer to paragraph 3-5.
- Step 11. Set Test Set POWER ON/OFF switch to OFF.
- Step 12. Remove and replace I/O assembly A3.
- Step 13. Set Test Set POWER ON/OFF switch to ON.
- Step 14. On Test Set keyboard enter C31E.
- Step 15. When ENTERED TEST stops flashing, observe RESULT.
  - a. If RESULT displays 4515, go to step 16.
  - b. If RESULT displays any other malfunction code, find the code number in the MALFUNCTION (RESULT Display Code) column and follow instructions.
  - c. If RESULT displays 8888, unit has passed the test. Fault was in original I/O assembly A3. New A1, A2, and A3 assemblies are good.
    - (1) Set Test Set POWER ON/OFF switch to OFF.
    - (2) Reinstall original A1 and A2 assemblies.
    - (3) Set Test Set POWER ON/OFF switch to ON.
    - (4) On Test Set keyboard enter C31E.
    - (5) Observe RESULT.
      - (a) If RESULT displays 4515, return to step 1 to further isolate Fault exists in either or both original A1 or A2 assemblies.
      - (b) If RESULT displays any other malfunction code, find the code number in the MALFUNCTION (RESULT Display Code) column and follow instructions.
      - (c) If RESULT displays 8888, Test Set has passed the test. Fault was in original I/O assembly A3. Original A1 and A2 and new A3 assembles are good. Set Test Set POWER ON/OFF switch to OFF. To shut down Test Set refer to paragraph 3-5.

- Step 16. Set Test Set POWER ON/OFF switch to OFF.
- Step 17. Remove and replace DU interface assembly A7.
- Step 18. Set Test Set POWER ON/OFF switch to ON.
- Step 19. On Test Set keyboard enter C31E.
- Step 20. When ENTERED TEST stops flashing, observe RESULT.
  - a. If RESULT displays 4515, go to step 21.
  - b. If RESULT displays any other malfunction code, find the code number in the MALFUNCTION (RESULT Display Code) column and follow instructions.
  - c. If RESULT displays 8888, unit has passed the test. Fault was in original DU interface assembly A7. New A1, A2, A3, and A7 assemblies are good.
    - (1) Set Test Set POWER ON/OFF switch to OFF.
    - (2) Reinstall original A1, A2, and A3 assemblies.
    - (3) Set Test Set POWER ON/OFF switch to ON.
    - (4) On Test Set keyboard enter C31E.
    - (5) When ENTERED TEST stops flashing, observe RESULT.
      - (a) If RESULT displays 4515, return to step 1 to further isolate fault. Fault exists in one or more of the original A1, A2, or A3 assemblies.
      - (b) If RESULT displays any other malfunction code, find the code number in the MALFUNCTION (RESULT Display Code) column and follow instructions.
      - (c) If RESULT displays 8888, Test Set has passed the test. Fault was in original DU interface assembly. Original A1, A2, and A3 and new A7 assemblies are good. Set Test Set POWER ON/ OFF switch to OFF. To shut down Test Set refer to paragraph 3-5.
- Step 21. Set Test Set POWER ON/OFF switch to OFF.
- Step 22. Remove and replace communications assembly A8.
- Step 23. Set Test Set POWER ON/OFF switch to ON.
- Step 24. On Test Set keyboard enter C31E.
- Step 25. When ENTERED TEST stops flashing, observe RESULT.
  - a. If RESULT displays 4515, go to step 26.
  - b. If RESULT displays any other malfunction code, find the code number in the MALFUNCTION (RESULT Display Code) column and follow instructions.
  - c. If RESULT displays 8888, unit has passed the test. Fault was in original communications assembly A8. New A1, A2, A3, and A7 and new A8 assemblies are good.
    - (1) Set Test Set POWER ON/OFF switch to OFF
    - (2) Reinstall original A1, A2, A3, and A7 assemblies.

- (3) Set Test Set POWER ON/OFF switch to ON.
- (4) On Test Set keyboard enter C31E.
- (5) When ENTERED TEST stops flashing, observe RESULT.
  - (a) If RESULT displays 4515, return to step 1 to further isolate fault. Fault exists in one or more of the original A1, A2, A3, or A7 assemblies.
  - (b) If RESULT displays any other malfunction code, find the code number in the MALFUNCTION (RESULT Display Code) column and follow instructions,
  - (c) If RESULT displays 8888, Test Set has passed the test. Fault was in original communications assembly A8. Original A1, A2, A3, and A7 and new A8 assemblies are good. Set Test Set POWER ON/OFF switch to OFF. To shut down Test Set refer to paragraph 3-5.
- Step 26. Set Test Set POWER ON/OFF switch to OFF. To shut down Test Set refer to paragraph 3-5.
- Step 27. Reinstall original A1, A2, A3, A7, and A8 assemblies. Fault is in card cage wiring assembly. Send Test Set to Depot.
- 4521
- Step 1. Set Test Set POWER ON/OFF switch to OFF,
- Step 2. Remove and replace DU interface assembly A7.
- Step 3. Set Test Set POWER ON/OFF switch to ON. POWER lamp shall light and remain on. MALFUNCTION lamp shall not light.
- Step 4. On Test Set keyboard enter C31E. ENTERED TEST shall flash 31 while test is in progress.
- Step 5. Wait for ENTERED TEST to stop flashing, then observe RESULT.
  - a. If RESULT displays 4521, go to step 6.
  - b. If RESULT displays any other malfunction code, find the code number in the MALFUNCTION (RESULT Display Code) column and follow instructions .
  - c. If RESULT displays 8888, unit has passed the test. Fault was in original DU interface assembly A7. New A7 assembly is good. Set POWER ON/OFF switch to OFF. To shut down the Test Set refer to paragraph 3-5.
- Step 6. Set POWER ON/OFF switch to OFF.
- Step 7. Remove and replace self-test assembly A15.
- Step 8. Set POWER ON/OFF switch to ON.
- Step 9. On Test Set keyboard enter C31E.
- Step 10. Wait for ENTERED TEST to stop flashing, then observe RESULT.
  - a. If RESULT displays 4521, go to step 11.
  - b. If RESULT displays any other malfunction code, find the code number in the MALFUNCTION (RESULT Display Code) column and follow instructions ,

# TM9-4933-227-13&P

Step Step

|          | c. If RESULT displays 8888, unit has passed the test. Fault was in original self-test assembly A15. New A7 and new A15 assemblies are good.                                                                                                   |  |  |
|----------|----------------------------------------------------------------------------------------------------|--|--|
|          | (1) Set POWER ON/OFF switch to OFF.                                                                                                    |  |  |
|          | (2) Reinstall original A7 assembly                                                                                                    |  |  |
|          | (3) Set POWER ON/OFF switch to ON.                                                                                                    |  |  |
|          | (4) On Test Set keyboard enter C31E.                                                                                                    |  |  |
|          | (5) When ENTERED TEST stops flashing, observe RESULT.                                                                                                    |  |  |
|          | (a) If RESULT displays 4521, return to step 1.                                                                                                    |  |  |
|          | (b) If RESULT displays any other malfunction code, find the code<br>number in the MALFUNCTION (RESULT Display Code) column and<br>follow instructions.                                                                                        |  |  |
|          | (c) If RESULT displays 8888, Test Set has passed the test. Fau<br>was in original self-test assembly A15. Original A7 and new<br>A15 assemblies are good. Set POWER ON/OFF switch to OFF. T<br>shut down the Test Set refer to paragraph 3-5. |  |  |
| Step 11. | Set Test Set POWER ON/OFF switch to OFF.                                                                                                    |  |  |
| Step 12. | Remove cable assembly W4 and perform continuity check. Refer to para-<br>graph 7-15.                                                                                                    |  |  |
|          | a. If cable assembly is good, fault is in card cage wiring assembly.<br>Reinstall original A7 and A15 assemblies. Send Test Set to Depot.                                                                                                    |  |  |
|          | <ul> <li>b. If cable fails continuity check, replace cable assembly W4 and go to<br/>step 13.</li> </ul>                                                                                                    |  |  |
| Step 13. | Set Test Set POWER ON/OFF switch to ON.                                                                                                    |  |  |
| Step 14. | On Test Set keyboard enter C31E.                                                                                                    |  |  |
| Step 15. | When ENTERED TEST stops flashing, observe RESULT.                                                                                                    |  |  |
|          | a. If RESULT displays 4521, go to step 16.                                                                                                    |  |  |
|          | <ul> <li>b. If RESULT displays any other malfunction code, find the code number<br/>in the MALFUNCTION (RESULT Display Code) column and follow instruc-<br/>tions.</li> </ul>                                                                 |  |  |
|          | c. If RESULT displays 8888, unit has passed the test. Fault was in original cable assembly W4. New A7, A15, and W4 assemblies are good                                                                                                    |  |  |
|          | (1) Set Test Set POWER ON/OFF switch to OFF.                                                                                                    |  |  |
|          | (2) Reinstall original A7 and A15 assemblies.                                                                                                    |  |  |
|          | (3) Set Test Set POWER ON/OFF switch to ON.                                                                                                    |  |  |
|          | (4) On Test Set keyboard enter C31E.                                                                                                    |  |  |
|          | (5) When ENTERED TEST stops flashing, observe RESULT.                                                                                                    |  |  |
|          | (a) If RESULT displays 4521, return to step 1 to further isolate<br>fault. Fault exists in either or both original A7 or A15<br>assemblies.                                                                                                   |  |  |
|          |                                                                                                    |  |  |

- (b) If RESULT displays any other malfunction code, find the code number in the MALFUNCTION (RESULT Display Code) column and follow instructions.
- (c) If RESULT displays 8888, Test Set has passed the test. Fault was in original cable assembly W4. Original A7 and A8 and new W4 assemblies are good. Set Test Set POWER ON/OFF switch to OFF. To shut down Test Set, refer to paragraph 3-5.
- Step 16. Set Test Set POWER ON/OFF switch to OFF.
- Step 17. Reinstall original A7, A15, and W4 assemblies. Fault is in card cage wiring assembly. Send Test Set to Depot.

5515

- Step 1. Set Test Set POWER ON/OFF switch to OFF.
- Step 2. Remove and replace CPU assembly A2.
- Step 3. Set Test Set POWER ON/OFF switch to ON. POWER lamp shall light and remain on. MALFUNCTION lamp shall not light.
- Step 4. On Test Set keyboard enter C31E. ENTERED TEST shall flash 31 while test is in progress.
- Step 5. Wait for ENTERED TEST to stop flashing, then observe RESULT
  - a. If RESULT displays 8888, unit has passed the test. Fault was in original CPU assembly A2. New A2 assembly is good. Set POWER ON/OFF switch to OFF. To shut down the Test Set refer to paragraph 3-5.
  - b. If RESULT displays any malfunction code other than 5515, find the code number in the MALFUNCTION (RESULT Display Code) column and follow instructions.
  - c. If RESULT displays 5515, the Test Set has failed the test. Fault is in the card cage wiring assembly.
    - (1) Set Test Set POWER ON/OFF switch to OFF. To shut down the Test Set, refer to paragraph 3-5.
    - (2) Reinstall original CPU assembly A2 and send Test Set to Depot.

7-13. Verify Power Supply Voltages and Check for Faulty Circuits. Test, Remove and Replace as necessary all Power Supplies and Faulty wiring before Circuit assemblies are tested. Circuit assembly testing must be done with known good power supplies. Voltage of each power supply shall be as specified in Table 7-3.

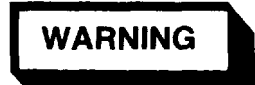

Be sure that all power to the Test Set is off before changing assemblies. Serious burns and/ or electrical shock can result from contact with exposed electrical wires or connections.

### NOTE

Refer to Section VI to remove and replace assemblies.

a. Verify that POWER ON/OFF switch is set to ON and measure dc voltage applied to Power supplies and relay K1. Voltage at ;n put terminals of each power supply and relays K1 shall be +25 to +31 volts.

(1) If voltage is not within limits, check Hydraulic/Electric Power Supply and connections .

(2) If power supply and connections are good, check continuity of power cable W1 (paragraph 7-15). Remove and replace cable if faulty.

(3) To check power line filter and POWER ON/OFF switch, refer to paragraph 7-16.

b. Check relay K1 with coil deener.gized and energized as follows:

(1) Momentarily press RESET switch.

(2) Measure voltage at K1 terminal A1.

(3) On Test Set keyboard, enter C31E. ,A fault code will appear on RESULT display. Disregard this fault code.

(4) Enter C13D.

(5) Measure voltage at K1-A1. Voltage shall be +25 to +31 volts.

(6) Momentarily press key B to release the relay.

(7) If voltage at K1-A1 is not as specified in (2) and (5), above, shut off power and remove and replace the relay.

c. With circuit assemblies in card cage, measure output voltages of all power supplies . Voltage at output terminals of each power supply and at relay K1 shall be as specified in table 7-3. Refer to figure 7-3 for power supply and relay configuration. Compare the measurements with the voltages specified in the Allowable Voltage Limits column of table 7-3. If any measurement is outside the specified limits, record the measurement and continue until all power supplies have been measured.

## ΝΟΤΕ

Power supply PS3 contains two isolated power supplies, each with terminals designated +12 V and RTN. One of the power supplies is connected to provide +12 volts to the Test Set circuits; the other is connected to provide -12 volts. Connec tions to these power supplies are as shown in figure 7-3. Polarity of the output voltage of each power supply is as indicated by the respective power supply terminal designations.

d. If all power supply voltages measured within limits, power supplies and interfacing wiring are good. Troubleshoot circuit assemblies as described in paragraph 7-12.

e. If any one or more voltages measured are not within limits, set POWER ON/OFF switch to OFF and remove all circuit assemblies from card cage. Refer to Section VI.

f. Disconnect DU Test Cable W4 from DU Cable Interface Assembly A14 by removing connector P15 from connector A14J2 and connector P16 from connector A14J1.

g. Disconnect harness assembly W13 from self-test assembly A15 by removing connector P17 from connector A15J4.

h. Set POWER ON/OFF switch to ON and measure voltages of those power supplies that were not within limits. Refer to table 7-3.

(1) If voltages of questioned power supplies return to limits, power supplies and interfacing wiring between card cage, DU Cable Interface Assembly A14, Self-Test Assembly A15, and power supplies are good. One or more circuit assemblies may be faulty. refer to paragraph 7-10.

(a) Set POWER ON/OFF switch to OFF and connect DU Test Cable Connector P15 to DU Cable Interface Connector A14J2, Connect DU Test Cable Connector P16 to DU Cable Interface Connector A14J1. (b) Connect Harness Assembly W13 to Self-Test Assembly A15 by connecting Harness Assembly Connector P17 to Self-Test Assembly Connector A15J4.

(c) Install circuit assemblies in card cage. Refer to Section VI to replace circuit assemblies. Troubleshoot the circuit assemblies. Refer to paragraph 7-10.

(2) If voltages of questioned power supplies do not return to limits, adjust voltages of questionable power supplies as described in paragraph 7-14.

(a) If voltages adjust to limits, card cage circuits, wiring between card cage, DU Cable Interface Assembly A14, Self-Test Assembly A15, and power supplies PS1, F'S2 and PS3 are good. One or more circuit assemblies may be faulty.

<u>1</u> Set POWER ON/OFF switch to OFF and connect DU Test Cable Connector P15 to DU Cable Interface Connector A14J2. Connect DU Test Cable Connector P16 to DU Cable Interface Connector A14J1.

2 Connect Harness Assembly W13 to Self-Test Assembly A15 by connecting Harness Assembly Connector P17' to Self-Test Assembly Connector A15J4.

3 Install circuit assemblies in card cage. Refer to Section VI to replace circuit assemblies. Troubleshoot the circuit assemblies. Refer to paragraph 7-10. (b) If voltages cannot be adjusted to limits, proceed to next step.

i. Refer to out-of-tolerance voltage measurements recorded in step b, set POWER ON/OFF switch to OFF, and disconnect OUTPUT wires from questionable power supplies.

j Set POWER ON/OFF switch to ON and measure outputs of questionable power supplies .

(1) If all power supplies are within limits specified in table 7-3, power supplies are good. Fault lies in wiring between power supply, DU cable interface assembly A14, Self-Test assembly A15, and card cage; in the card cage circuits; or one or more circuit assemblies are bad. Go to step 1.

(2) If one or more power supplies are not within limits, set POWER ON/OFF switch to OFF, and remove and replace faulty power supplies.

ΝΟΤΕ

Refer to Section VI to remove and install power supplies.

k. Set POWER ON/OFF switch to ON and measure new power supply output voltages. Check that voltages are within tolerances. Adjust voltages as necessary (refer to paragraph 7-14, then go to step 1.) 1. Set POWER ON/OFF switch to OFF and reconnect wires to OUTPUT terminals of all power supplies.

m. Set POWER ON/OFF switch to ON and measure power suppLies.

(1) If one or more power supplies are not within tolerance, wiring between card cage and power supply is at fault or card cage wiring assembly is faulty.

(a) Set POWER ON/OFF switch to OFF and connect DU Test cable connector P15 to connector A14J2 and DU Test cable connector P16 to connector A14J1.

(b) Connect harness assembly W13 to Self-Test assembly A15 by connecting harness assembly connector P17 to Self-Test assembly connector A15J4.

(c) Install circuit assemblies in card cage. Refer to Section VI to replace circuit assemblies. Shut down Test Set (refer to paragraph 3-5b) and forward Test Set to Depot.

(2) If power supplies are within tolerance, set POWER ON/OFF switch to OFF and install circuit assemblies in card cage. refer to Section VI to install circuit assemblies in card cage.

n. Set POWER ON/OFF switch to ON and measure power supply output voltages.

(1) If voltage is as specified in table 7-3, supplies, circuit assembly wiring, and interfacing wiring are good.

(2) If voltage is incorrect, one or more circuit assemblies are faulty.

Troubleshoot the Test Set circuit assemblies as described in paragraph 7-12.

| Reference<br>Designation<br>(Figure 7-3) | Terminals                                   | Nominal<br>Voltage<br>(V dc) <sup>ª</sup> | Allowable<br>Voltage Limits<br>(V dc) |
|------------------------------------------|---------------------------------------------|-------------------------------------------|---------------------------------------|
| PS1                                      | + INPUT                                     | +28                                       | +25 to +31                            |
| PS1                                      | + OUTPUT                                    | - 5                                       | - 4.5 to - 5.5ª                       |
| PS2                                      | + INPUT                                     | +28                                       | +25 to +31                            |
| PS2                                      | + EOUT                                      | + 5                                       | +4.75 to + 5.25                       |
| PS3                                      | + INPUT                                     | +28                                       | +25 to +31                            |
| PS3                                      | +12 V (yellow wire) and<br>RTN (white wire) | +12                                       | +11.4 to +12.6                        |
| PS3                                      | +12 V (white wire) and<br>RTN (blue wire)   | -12                                       | -11.4 to -12.6                        |
| K1                                       | A2, X2 <sup>b</sup>                         | +28                                       | +25 to +31                            |
| K1                                       | A 1 <sup>b</sup>                            | +28°                                      | +25 to +31                            |

 Table 7-3.
 Power Supply Voltages

a At full load

b Connect negative multimeter lead to negative input terminal of any power supply.

c With relay coil de-energized: 0 V d c

d With relay coil energized: 28 V dc With respect to Test Set power return

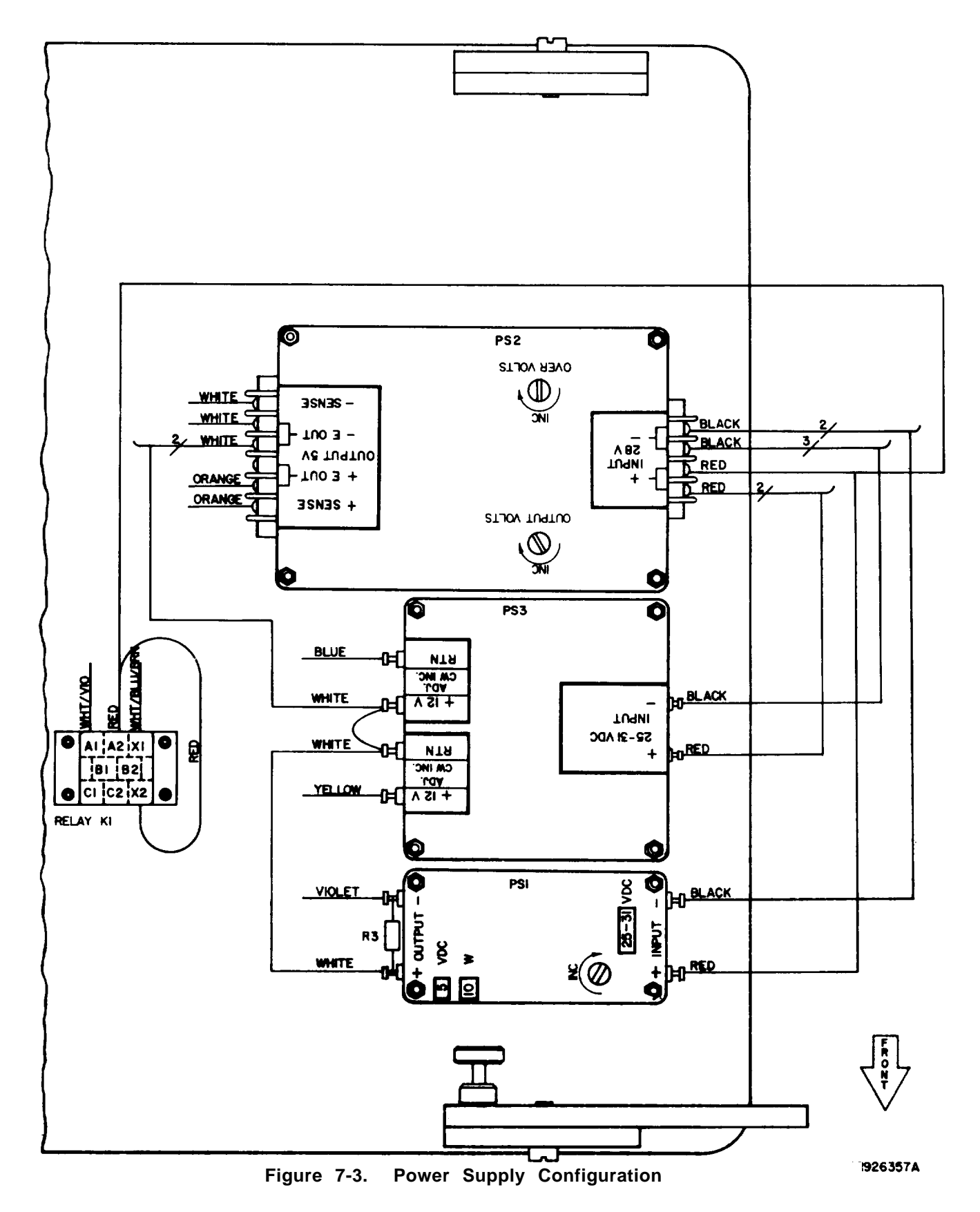

7-63

7-14. Adjust Power Supply voltages. Refer to figure 7-3 for terminal configurations.

## ΝΟΤΕ

All power supply voltages shall be checked in accordance with instructions in paragraph 7-13 before adjustments are made.

Adjiust voltage of PS2. Set Test Set POWER ON/OFF switch to ON. Connect multimeter to +EOUT and -EOUT terminals. Observe polarity. Meter shall indicate +4.75 to +5.25 V dc.

(1) If voltage is above +5.25 V, observe multimeter while adjusting power supply as follows:

(a) Turn the OUTPUT VOLTS screw counterclockwise until meter indicates +5.0 volts.

(b) Turn OVER VOLTS screw counterclockwise until voltage dips, (about four or five turns)

(c) Turn output volts one turn clockwise Meter shall indicate +4.75 to +5.25 V.

(2) If voltage is below +4,75 V dc, observe multimeter while adjusting power supply as follows:

(a) Turn OVER VOLTS screw clockwise four or five turns.

(b) Turn OUTPUT VOLTS counterclockwise until meter indicates +5.0 V dc.

(c) Turn OVER VOLTS counterclockwise until meter reading dips.

(d) Turn OUTPUT VOLTS clockwise one turn. Meter shall indicate +4.75 to +5.25 V dc

(3) If voltage remains out of tolerance, repeat (1) and/or (2) until voltage is adjusted within limits. If either adjustment screw is at its limit and voltage does not fall within tolerance, record last measurement and adjust PS3. Go to step b.

(4) If PS2 voltage can be adjusted within tolerance, proceed to PS3 as follows:

b. <u>Adjust uoltage of PS3.</u> Set POWER ON/OFF switch to ON.

(1) Connect multimeter to terminals +12 V (yellow wire) and RTN (white wire). Observe polarity. Meter shall indicate +11.4 to +12.6 volts. Adjust, if necessary, as described below.

(a) If indication is above 12.6 volts, turn voltage adjustment counterclockwise until meter indicates 12.0 volts. (b) If indication is below 11.4 volts, turn voltage adjustment clockwise until meter indicates 12.0 volts.

(2) Observe polarity and connect multimeter to RTN terminal (blue wire) and +12 V terminal (white wire). Observe multimeter while adjusting power supply as follows:

(a) If indication is above 12.6 volts, turn voltage adjustment counterclockwise until meter indicates 12.0 volts.

(b) If indication is below 11.4 volts, turn voltage adjustment clockwise until meter indicates 12.0 volts.

(3) If voltage cannot be adjusted, record last measurement and proceed to step L.

(4) If voltage can be adjusted within limits, adjust power supply PS1 as follows:

c. Adjust voltage of PS1. Connect multimeter to + and - OUTPUT terminals. Observe polarity. Meter shall indicate -4.75 to -5.25 volts. Observe multimeter while adjusting power supply as follows:

(1) If indication is more than 5.25 volts, turn VOLTS ADJ counterclockwise until meter indicates 5.0 volts.

(2) If indication is less than 4.75 volts, turn VOLTS ADJ clockwise until meter indicates 5.0 volts.

(3) If voltage cannot be adjusted within limits, repeat (1) or (2) until voltage is adjusted within limits. If VOLTS ADJ screw is at its limit and voltage is not within limits, record last measurement and return to paragraph 7-13.h.

(4) If PS1 can be adjusted within tolerances, return to paragraph 7-13.g. (2)

7-15. Cable Assembly Continuity Check.

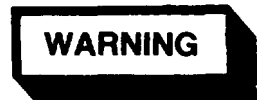

Be sure that all power to the Test Set is off before changing assemblies Serious burns and/or electrical shock can result from contact with exposed electrical wires or connections.

ΝΟΤΕ

Refer to Section VI to remove and replace assemblies.

a. Set POWER ON/OFF switch to OFF and disconnect all cables listed in table 7-4. Refer to figures called out in the List of Illustrations for drawings of cables and cable connectors.

b. Perform continuity checks on cable assemblies according to the respective schematic diagrams in Appendix E.

(1) Shielded cable assemblies; e.g., self-test cable assemblies W10 and W12, DU test cable assembly W4, OUJ1 test cable assembly W2, and 0UJ2 test cable assembly W3 must be checked from pin to pin and from each pin to the shield.

(2) Those cables which are not shielded; e.g., power cable W1. I/O cable

assembly W7, I/O cable assembly W8, display cable assembly w6, and power control cable assembly W5 must be checked for continuity from pin to pin.

(3) Pin-to-shield measurements shall indicate no continuity, except where indicated on schematic; and pin-to-pin measurements shall indicate continuity. Pin-to-pin measurements greater than one ohm indicate that the cable assembly is faulty.

c. Remove faulty cable assemblies and install known good cable assemblies as described in Section VI.

d. Connect all cable assemblies to proper connectors. Refer to table 7-4.

## TM9-4933-227-13&P

| Cable Assembly        | Connector                        | Mates With                                                                                    |
|-----------------------|----------------------------------|-----------------------------------------------------------------------------------------------|
| Wl, 28-Volt Power     | P1<br>P2                         | J5 (28 VOLT DC) on front panel<br>Power source                                                |
| W2, OUJ1 Test         | P101<br>P5A<br>P5B               | Jl of OU under test<br>J5 of card cage assembly<br>J5 of card cage assembly                   |
| W3, OUJ2 Test         | P102<br>P6A<br>P6B               | J2 of OU under test<br>J6 of card cage assembly<br>J6 of card cage assembly                   |
| W4, DU Test           | P103<br>P3A<br>P3B<br>P15<br>P16 | Jl of DU under test<br>J3 of card cage assembly<br>J3 of card cage assembly<br>A14J2<br>A14J1 |
| W5, Power Control     | P6C<br>P11                       | J6 of card cage assembly<br>A13J1                                                             |
| W6, Display           | P4A<br>P12                       | J4 of card cage assembly<br>J1 of display assembly Al6                                        |
| W7, I/O               | P1B<br>P14                       | Jl of card cage assembly<br>A3J2                                                              |
| W8, I/O               | PlA<br>Pl3                       | Jl of card cage assembly<br>A3J1                                                              |
| W10, OUJ1 Self-Test   | Jl (Jl-SELF TEST)<br>Pl9         | PlOl during self-test<br>Al5Jl                                                                |
| W11, OUJ2 Self-Test   | J2 (J2-SELF TEST)<br>P18         | PlO2 during self-test<br>Al5J2                                                                |
| W12, DU Self-Test     | J3 (DU-SELF TEST)<br>P20         | P103 during self-test<br>A15J3                                                                |
| W13, Harness Assembly | P4C<br>P17                       | J4 of card cage assembly<br>Al5J4                                                             |

 Table 7-4.
 Cable Assembly Connector Schedule

7-16. Power Line Filter Resistance Check

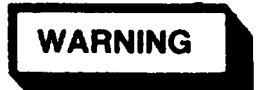

Be sure that all power to the Test Set is off before changing assemblies. Serious burns and/or electrical shock can result from contact with exposed electrical wires or connections.

## NOTE

Refer to Section VI to remove and replace assemblies.

Check voltage drop thru filter as follows:

(1) On LINE end of filter, connect

multimeter positive lead to L (red) terminal and negative lead to N (black) terminal. Set POWER ON/OFF switch to ON. Multimeter shall indicate +25 to +31 volts. Record indication. Set POWER ON/OFF switch to OFF.

(2) On LOAD end of filter, connect multimeter positive lead to L (red) terminal and negative lead to N (black) terminal. Set POWER ON/OFF switch to ON. Multimeter shall indicate within 0.5 volts of indication of step (1). Set POWER ON/OFF switch to OFF.

b. If the difference between indications in a.(1) and (2) is more than 0.5 volts, set POWER ON/OFF switch to OFF, and remove and replace filter. If difference between indications is less than 0.5 volts, filter assembly is good. 7-17. Display and Keyboard and Cable Assembly Functional Checks. In this procedure, display assembly A16 and keyboard and cable assembly A17 are checked together. Failure of this check could be caused by either assembly or by other wiring within the Test Set To isolate a fault, keyboard and cable assembly A17 is first removed and replaced. If the fault does not clear, display assembly A16 is removed and replaced. If the fault persists, the Test Set should be sent to Depot for repair.

a. Set POWER ON/OFF switch to ON.

b. Press keys as indicated in the On Keyboard, Press: column of table 7-5, in turn, and observe the ENTERED TEST and RESULT displays. Displays shall be as specified in the ENTERED TEST and RESULT columns for each combination entered. If either display is not as specified, proceed to step d. c. If ENTERED TEST and RESULT are as specified for each keyboard combination.. entered, and RESULT displays 8888 in response to C30E and C31E, Test Set is good.

d. If any display is not as specified, remove and replace keyboard and cable assembly A17 as described in Section VI and repeat step b.

If, after replacing keyboard and cable assembly A17, any display is not as specified, remove and replace display assembly A16 and repeat step b.

f. If trouble persists, restore original A17 and A16 assemblies and send Test Set to Depot for repairs. If trouble clears after replacing display assembly A16, restore original keyboard and cable assembly A17 and repeat step b.

| On Keyboard,<br>Press : | ENTERED<br>TEST | Displays<br>RESULT |
|-------------------------|-----------------|--------------------|
| C                       | 0               | Devis              |
| C                       | 0               | Dark               |
| 12345E                  | 12345           | 1000               |
| C                       | 0               | Dark               |
| 67890E                  | 67890           | 1000               |
| C                       | 0               | Dark               |
| ABFE                    | ABF             | 1060               |
| D                       | ABF             | 1000               |
| С                       | 0               | Dark               |
| 30E                     | 30              | *                  |
| с                       | 0               | Dark               |
| 31E                     | 31              | *                  |

Table 7-5. Keyboard and Display Checks

- \* These keyboard entries are the self-test command codes. If RESULT indicates:
  - (1) 8888, Test Set is functioning properly.
  - (2) 1000, Re-enter C30E or C31E. If RESULT still displays 1000, proceed to step d.
  - (3) Any other number, this is a fault code. Find this number in the MALFUNCTION (RESULT Display Code) column of table 7-2 and follow troubleshooting instructions. If you cannot find the displayed fault code in table 7-2, it is an invalid fault code; proceed to step d.

7-18. Cleaning. Internal assemblies should be cleaned as needed. Follow directions given in this paragraph. Refer to table D-1 for expendable materials used.

## NOTE

Do not use solvent on any parts of the Test Set.

 $\underline{Clean \ Connectors.}$  Remove dust and dirt from connectors with a brush (8, table D-I).

b. <u>Clean Circuit Assemblies</u>. Brush soiled areas of circuit board, removing all foreign matter.

7-19. Repair. Repairing the Test Set is done at the AVIM level and consists of removing and replacing assemblies. In most instances, the Test Set subassembly is removed from the case and the front panel is raised to accomplish repairs. Disassembly of a unit should proceed only as far as necessary to remove the failed assembly. Repairable assemblies are divided into two groups :

a. Assemblies located on top of, attached to, or underneath the front panel assembly, as described in paragraph 7-20.

b. Assemblies located on the backplate assembly; resting in, or attached to the card cage assembly, or interfacing with the card cage assembly and front panel assembly; or located on the Test Set case; as described in paragraph 7-21.

7-20. Removal Procedures - Front Panel Assemblies and Components.

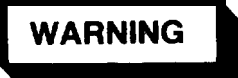

Be sure that all power to the Test Set is off before changing assemblies. Serious burns and/or shock can result from contact with exposed electrical wires or connections.

a. <u>Assemblies Located on Top of the</u> <u>Front Panel.</u> Refer to figures C-3 and C-4 as noted.

(1) Remove Operations Unit Test Mounting Pad.

(a) Remove four flathead screws (18, figure C-3).

(b) Lift test mounting pad (19) from control panel.

(2) Remove Cable Clamp.

(a) Loosen two socket-head cap screws (31, figure C-3) until the cable clamp half (30) is disengaged.

(b) Remove four screws (36) and washers (28 and 29),

(c) Remove cable clamp half (35) and gasket (34).

(d) Inspect gasket for damage.

(3) Remove Display Unit Test Mounting pad.

(a) Remove two screws (33, figure C-4 and two screws (37).

(b) Lift test mounting pad (30) from control panel.

(4) Remove DIMMER CONTROL knob.

(a) Loosen set screw in knob (21, figure C-4).

(b) Lift knob from DIMMER CONTROL assembly shaft.

(5) Remove MALFUNCTION or POWER Lamp.

(a) Unscrew knurled lamp holder ring (12, figure C-4) and lift off.

(b) Use your fingernails to gently pry lamp (14) from holder. Pay under ring below red lens.

(6) Remove DU Test Cable W4.

(a) Remove DU cable interface assembly A14 as described in paragraph 7-20.b. (20).

(b) Remove OU test pad. Refer to paragraph 7-20.a. (1).

(c) Disconnect connector P3A from connector J3 at the card cage assembly.

(d) Disconnect connector P3B from connector J3 at the card cage assembly.

(e) Remove four screws (12, figure C-3), washers (15), and hex nuts (16) from bulkhead mounting plate.

(f) While holding connectors P3A and P3B and the cable assembly underneath the front panel, gently pull the cable assembly from the opening in the front panel.

(7) Remove OUJ2 Test Cable Assembly

(a) Remove cable clamp as described in paragraph 7-20.a. (2).

W3.

(b) Disconnect connectors P6A and P6B from card cage connector J6.

(c) Working under the front panel, pass cable (37, figure C-3) through the opening in the front panel and remove.

(8) *Remove OUJ1 Test Cable Assembly W2.* 

(a) Remove cable clamp as described in paragraph 7-20.a. (2).

(b) Disconnect connectors P5A and P5B from connector J5 at card cage assembly,

(c) From underneath the front panel, pass cable (26, figure C-3) through opening of front panel assembly and remove.

(9) *Remove Front Panel Handles*. Remove hex nuts (36, figure C-4) and lock that holds handles to panel. Lift handles from panel

(10) Remove Bezel, Display Filter, and Bezel Gasket.

(a) Remove display assembly A16 (64, figure C-3) as described in paragraph 7-20.b. (6).

(b) Remove four screws (60, figure C-3) that hold bezel (61), gasket (62), and filter (63) to panel.

(c) Inspect gasket. If gasket is not damaged, it may be reused.

(d) Remove two screws (60) that hold filter (63) and gasket (62) to bezel.

(11) Remove DIMMER CONTROL R1

(a) Tag and disconnect wires from variable resistor (22) and fixed resistor (23, figure C-4). See figure 7-4 for wiring information.

(b) Remove DIMMER CONTROL knob as described in paragraph 7-20.a. (4).

(c) Remove nuts and lockwasher from variable resistor (22) and remove variable resistor from panel.

(12) Remove Keyboard and Cable Assembly A17.

(a) Unplug connector P4B from J4 of card cage assembly.

(b) Refer to figure 7-2 and remove nuts, lockwashers, cable clamp washers, and cable clamps that hold keyboard cable to rear of front panel. (c) Remove four screws (55, figure C-3), nuts (16), lockwashers (15), flat washers (56), cable clamp (57), and cable clamp washer (11) that hold keyboard assembly (53) to panel.

(d) Remove keyboard and cable assembly from panel.

(13) *Remove MALFUNCTION or POWER LamphoLder.* 

(a) Remove lamp as described in paragraph 7-20.a. (5).

(b) Tag and disconnect wires from lampholder (12, figure C-4) to be removed.

(c) Unscrew lamp holder mounting ring on top of the front panel and remove 1amp holder from panel.

(14) Remove RESET Switch

(a) Tag and disconnect two wires from the RESET switch (20, figure C-4).

(b) Remove hex nut and lockwasher and remove switch assembly from front panel.

(15) Remove POWER ON/OFF Switch.

(a) Tag and disconnect wires from POWER switch (19, figure C-4).

(b) Remove knurled nut and remove switch from panel.

b. <u>Assemblies Located on the Back of</u> <u>Front Panel Assembly.</u> Refer to figures 7-2 and C-3.)

(1) Remove Self-Test Cable Assembly W12 (figure 7-2).

(a) Remove screw (5 and 4, figure C-4), nut (9), lockwasher (8), and cable clamp from DU-SELF TEST connector J3.

(b) Loosen two jackscrews and disconnect connector W12P20 from connector A15J3.

(c) Remove cable W12 from DU-SELF TEST connector J3 at the back of the front panel (figure 7-2).

(2) Remove DU Cable Interface Assembly A14.

(a) Loosen two jackscrews and disconnect connector W4P15 from A14J2 of DU cable interface assembly A14.

(b) Loosen two jackscrews and disconnect connector W4P16 from connector A14J1.

(c) Remove screws (23, figure C-3) and washers (8 and 22) and remove DU cable interface assembly (21).

(3) Remove Self-Test Assembly A15.

(a) Remove six screws (68), lockwashers (15), and flat washers (56) that hold the assembly to the front panel.

(b) Disconnect connector P17, P18, P19, and 'P20 from their mating connectors on self-test assembly A15 (67, figure 0-3). See figure 7-2 for connector locations.

(4) Remoue OUJ2 Self-Test Cable Assembly W11.

(a) Remove cable clamps and hardware that secure cables W10 and W11 to display assembly A16. See figure 7-2 for cable and connector layout.

(b) Remove three screws (68, figure C-3), flat washers (56), and lock-washers (15) next to cable assemblies WI0 and W11 on self-test assembly A15 (67).

(c) Loosen three remaining screws on A15 assembly.

(d) Tilt the A15 assembly up at the edge to which cable assemblies W10 and W11 are connected until you can loosen jackscrews and disconnect connector w11P18 from A15J2.

(e) Remove two screws (4), nuts (9), and lockwashers (8) that hold cable assembly (25) to panel.

(f) Remove cable assembly.

(5) Remove OUJ1 Self-Test Cable Assembly W10.

(a) Remove cable clamps and hardware that secure cable W10 to display assembly A16. See figure 7-2 for cable and connector layout.

(b) Remove three screws (68, figure C-3), flat washers (56), and lockwashers (15) next to cable assemblies W10 and W11 on self-test assembly A15 (67).

(c) Loosen three remaining screws on A15 assembly.

(d) Tilt the A15 assembly up at the edge to which cable assemblies W10 and  $% \left( {\left( {t_{\rm s}} \right)^2 } \right)$ 

W11 are connected until you can loosen jackscrews and disconnect W10P19 from A15J1.

(9), and lockwashers (8) that hold cable assembly (24) to panel.

(f) Remove cable assembly.

(6) Remove Display Assembly A16.

(a) Loosen jackscrews and disconnect connector W6P12 from display assembly A16. See figure 7-2 for connector and cable layout.

(b) Remove four nuts (16, figure C-3), four lockwashers (15), four cable clamp washers (11), two cable clamps (65), cable clamps (10), and cable clamps (60) that hold display assembly A16 (64) to panel.

## ΝΟΤΕ

It is not necessary to remove cable clamps from cables. They need only be moved off their respective screws so A16 assembly can be removed.

(c) Lift display assembly (64) from panel.

(7) Remove Line Filter F11.

# NOTE

Display Assembly A16 must be removed before line filter FL1 can be removed. Refer to paragraph 7-20.b. (6).

(a) Tag wires on L, N, and ground terminals on the LINE end of the filter (7, figure C-4) and at the LOAD end of the filter and unsolder wires.

(b) Remove screws (2), hex nuts (6), and washers (5) and remove filter.

(8) Remove Front Panel Harness Assembly W13.

(a) Remove heat sink screw (58, figure C-3), hex nut (9), lockwasher (8), cable clamp washer (11), and cable clamp (59) that secure cable W13.

(b) Disconnect cable assembly connector W13P17 from A15J4.

(c) Unsolder and tag wires from harness assembly that go to dilmmer control R1 and transistor Q1. See figure 7-4 for wiring details,

(d) Remove remaining cable clamps and hardware that hold harness assembly W13. Refer to figure 7-2 for cable layout. (e) Disconnect connector W13P4C from card cage connector J4.

(f) Remove cable assembly from panel.

(9) Remove Transistor Q1.

(a) Hold heads of screws (36, figure C-4) which secure the transistor (28) and the socket (24) to heatsink (25).

(b) Unscrew nuts (6) and remove washers (5) from screws, at the same time applying a small amount of pressure to transistor socket so it does not fall from the heat sink bracket. Hold in position and remove screws (26), mica insulator (28), and transistor (27).

(c) Replace screws (26) in heat sink bracket screw holes, and secure the transistor socket to the heatsink with two nuts (6) and lockwashers (5). Install washers and nuts on screws so that transistor socket is loosely fastened to the heat sink bracket and interconnecting wiring is not damaged or pulled from its terminals.

(d) Separate mica insulator (28) from transistor. Mica insulator may be reused if not damaged. If sufficient heat sink compound remains on insulator, it may not be necessary to apply new compound when replacing assembly.

(10) Remove Transistor Socket.

(a) Unsolder and tag wires to transistor socket. See figure 7-4 for wiring details.

(b) Remove transistor as described in paragraph 7-20.b. (9), steps (a) and (b).

(c) Remove transistor socket from the heat sink bracket.

(11) Remove Heat Sink.

(a) Remove transistor socket as described in paragraph 7-20.b. (10).

(b) Remove screws (58, figure C-3), nut (9), lockwasher (8), cable clamp washer (11), and cable clamp (59).

(c) Remove screw (29, figure C-4), nut (18), and lockwasher (17).

(d) Remove heat sink (25).

7-21. Removal Procedures - Assemblies located on the Backplate assembly; resting in or attached to the card cage assembly, interfacing with the card cage assembly and Front Panel assembly; and assemblies located on the Test Set Case. a. Assemblies Located on the Backplate <u>Assembly.</u> Refer to figure C-8 except where noted.

(1) Remove Power Control Assembly A13.

(a) Disconnect cable assembly W5 connector P11 from power control assembly (8, figure C-8).

(b) Remove four nuts (9), lock-washers (10) and flat washer (3).

(c) Remove assembly A13.

(2) Remove Power Supply PS2.

(a) Unscrew, remove and tag spade lugs at +SENSE, +EOUT, -EOUT, and -SENSE terminals of power supply PS2 (16, figure C-8).

(b) Unscrew, remove and tag spa dc lugs at + and - INPUT terminals.

(c) Remove screws (17), nuts (5), and washers (6) that hold power supply to back plate.

(d) Remove power supply.

## ΝΟΤΕ

Wicking wire (14, table D-1) may be used to facilitate unsoldering of components.

(3) Remove Power Supply PS3.

(a) Tag wires to be unsoldered from power supply PS3 (21, figure C-8).

(b) Unsolder wires from OUTPUT terminals +12 V, RTN, +12 V, and RTN.

(c) Unsolder wires from 28 V dc + and - INPUT terminals.

(d) Remove screws (18), nuts (5), and washers (6) that hold power supply to back plate.

(e) Remove PS3 (21).

(5) Remove Power Supply PS1.

(a) Tag wires to be unsoldered from power supply PS1 (20, figure C-8).

(b) Unsolder wires from + and - OUTPUT terminals at PS3.

(c) Unsolder wires from+ and - INPUT 28 V dc terminals.

(d) Remove screws (19), nuts (5), and washers (6) that hold power supply to back plate.

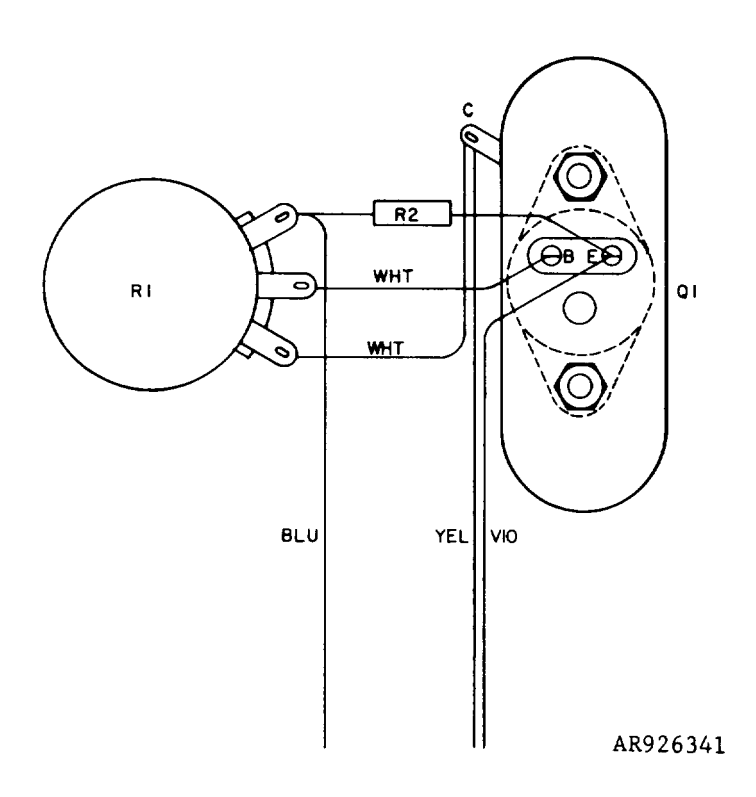

Figure 7-4. Dimmer Control Circuit Wiring Details

(e) Remove power supply (20).

b. Assemblies Resting in or Attached to the Card Cage Assembly or Interfacing With the Card Cage Assembly and Front Panel Assembly.

(1) Remove Power Control Assembly Cable W5.

(a) Remove cable tiedown clamp.

(b) Disconnect connector P6c from connector J6 at card cage.

(c) Loosen jackscrews and disconnect connector W5P11 (figure FO-1) from power control assembly at A13J1.

(d) Remove cable assembly.

(2) Remove Relay K1.

(a) Remove screws (29, figure C-8) and washers (30). Make sure that helical coil inserts (32) are not removed from relay spacers.

(b) Lift relay K1 out of relay spacers (32).

(c) Disconnect and tag wires.

(d) Remove relay K1.

(3) Remove Display Cable Assembly W6.

(a) Loosen jackscrews and disconnect connector P12 (figure FO-1) from A16J1.

(b) Refer to figure 7-2 and remove hex nuts, and washers from cable clamps that secure cable assembly W6.

(c) Disconnect connector P4A at card cage connector J4.

(d) Remove cable assembly W6.

(4) Remove I/O Cable Assembly W7.

(a) Remove cable assembly W7 and W8 cable tiedown clamps.

(b) Disconnect connector P1B from card cage connector J1.

(c) Loosen two I/O circuit assembly retainer screws (counterclockwise).

(d) Grasp circuit assembly extractors, and raise them until they are at the limit of travel (figure C-12).

(e) Applying constant, even pressure straight upward, simultaneously, to both circuit card extractors, lift the circuit card assembly (figure 7-1) until the assembly is raised high enough to remove the I/O cable from the circuit assembly. (f) Loosen two jackscrews (figure FO-1), separating connector P14 from the circuit assembly, and remove cable assembly W7.

(5) Remove I/O Cable Assembly W8.

(a) Remove cable assembly W7 and W8 cable tiedown clamps.

(b) Remove connector P1A from card cage connector J1.

(c) Loosen (counterclockwise) two I/O circuit assembly retainer screws.

(d) Grasp circuit assembly extractors (figure C-12), and raise them until they are at the limit of travel.

(e) Applying constant, even pressure straight upward, simultaneously, to both circuit card extractors, lift the circuit card assembly (figure 7-1) until the assembly is raised high enough to remove the I/O cable from the circuit assembly.

(f) Loosen jackscrews (figure FO-1), separating connector P13 from the circuit assembly A3J1 and remove cable assembly W8.

(6) Remove I/O Plug-In Circuit Assembly A3.

(a) Loosen jackscrews (figure FO-1), separating connector P14 from connector A3J2.

(b) Loosen jackscrews (figure FO-1), separating connector P13 from A3J1.

(c) Grasp circuit assembly extractors (figure C-12), and raise them until they are at the limit of travel.

(d) Applying constant, even pressure straight upward, simultaneously, to both circuit assembly extractors, lift the circuit assembly (figure 7-1), until the assembly is raised high enough to remove.

(7) Remove Circuit Assemblies A1, A2, A7, A8, A9, A10, A11, and A12.

(a) Loosen two circuit assembly retainer stress.

(b) Grasp circuit assembly extractors (figure C-12), and raise them until they are at the limit of travel.

(c) Applying constant, even pressure straight upward, simultaneously, to both circuit assembly extractors, lift the circuit assembly from its place between the card cage guides (figure 7-1). c. <u>Remove Items Attached to Test Set</u>

(1) Remove Pressure Relief Valve.

(a) Remove nut (1, figure C-2) from Test Set case.

(b) Remove pressure relief valve assembly.

(2) Remove Test Set Case Gasket. Insert scribe under gasket (1, figure C-2) and pry out of groove.

7-22. Inspection

WARNING

POWER ON/OFF switch must be set to OFF before visual inspection begins .

a. Visually inspect parts for obvious damage. Replace defective parts.

b. Check all connectors and jacks for bent pins before plugging in mating connectors .

c. Check all connectors within the card cage and connected to the front panel assembly, underneath the front panel or on top of the front panel, to make sure they are firmly seated.

d. Check circuit assemblies and connectors for bent pins before inserting circuit assemblies in the card cage.

e. Inspect space under card cage. Remove all foreign objects and debris.

7-23. Installation Procedures - Front Panel Assemblies and Components.

## NOTE

Be sure that all power to the Test Set is off before changing assemblies . Serious burns and/or shock can result from contact with exposed electrical wires or connections.

a. <u>Assemblies located on top of front</u> <u>panel.</u> Refer to figure C-4, except where noted.

(1) Install POWER ON/OFF Switch.

(a) Install ON/OFF switch assembly (19, figure C-4) into opening of front panel.  $\ensuremath{\mathsf{C-4}}$ 

(b) Install knurled ring. If switch does not fit snugly under front

panel, reach under front panel and readjust the hex nut (with internal tooth lock washer) to take up the slack.

(c) Solder wires to terminals. Check wire tags to verify that correct wires are soldered to terminals.

(2) Install Operation Unit Test Mounting Pad. Position mounting pad (3, figure C-4) on control panel and replace four flat-head screws (2).

(3) Install Cable Clamp.

(a) Place gasket (34, figure C-3) on front panel opening.

(b) Position cable clamp half (35) on gasket.

(c) Install screws (32), washers (28 and 29), and tighten slightly.

(d) Position cable clamp half (30) on extreme right end of cable clamp slots.

(e) Install screws and washers. Tighten enough to hold the cable clamp loosely in place.

(f) Holding the cables firmly against the notches in left-hand cable clamp, slide the right half of the cable clamp to the left, positioning it firmly against the cables.

(g) Tighten two socket-head cap screws (31), pressing the right half of the cable clamp firmly against the cables and holding them in place.

(h) Tighten until clamp is firmly seated.

(4) Install Display Unit Test Mounting Pad.
(a) Position mounting pad (30, figure C-4) on control panel.

(b) Install two screws (33) on the front end and two screws (37) on the back end of the test pad.

(5) Install DIMMER CONTROL Knob.

(a) Place knob (21, figure C-4) over the DIMMER CONTROL shaft and push knob down until seated.

(b) Tighten set screw in knob.

(6) Install MALFUNCTION or POWER

Lamp. (a) Install lamp (14, figure C-4) in lamp holder. Make sure lamp is firmly seated in socket.

(b) Pass knurled lamp holder ring (12) over lamp and screw down.

(7) Install DU Test Cable W4.

(a) Holding connectors P3A and P3B and cable assembly underneath the front panel, pass cable assembly connector P103 through front panel opening until bulkhead mounting plate gasket (13, figure 2-3) is seated.

(c) Connect P3A and P3B to connector J3 at the card cage assembly.

(d) Install DU Cable Interface Assembly A14. Refer to paragraph 7-23.b.

(e) Install DU Test Mounting Pad. Refer to paragraph 7-23a.(2).

(8) Install OUJ2 Test Cable Assembly.

(a) Pass connector P102 through opening from underneath front panel, passing through gasket (34, figure C-3).

(b) Install connectors P6A and P6B in connector J6 at card cage.

(c) Install cable clamp. Refer to paragraph 7-23a.(3).

(9) Install OUJ1 Test Cable Assembly W2.

(a) Working underneath the front panel, pass connector P101 through opening in front panel and gasket (34, figure C-3).

(b) Connect OU connectors P5A and P5B to connector J5 at the card cage assembly.

(c) Install cable clamp. Refer to paragraph 7-23a.(3).

(10) Install Front Panel Handles. Install ends of handle (36, figure C-4) in front panel and secure with hex nuts (36).

(11) Install Bezel Display Filter, and Bezel Gasket.

(a) Place bezel assembly (62 and 61, figure C-3) on opening of front panel.

(b) Partially install four screws (60) through bezel assembly, until they engage screw holes in front panel.

(c) Position filter (63) under front panel opening and finish installing screws thorugh front panel into filter (63), split lockwashers (5), and hex nuts (9),

(d) Install Display (circuit) Assembly A16. Refer to paragraph 7-23.b.

(12) Install DIMMER CONTROL R1.

(a) Set variable resistor (22, figure c-4) into front panel opening and hold in place.

(b) Secure with internal tooth lockwasher and nut (22, figure C-4).

(c) Attach DIMMER CONTROL knob Refer to paragraph 7-23a.(5).

(d) Connect three wires and fixed resistor (23) as shown in figure 7-4.

(13) Install Keyboard and Cable Assembly A17.

(a) Install keyboard assembly (53, figure C-3) in front panel opening.

(b) Install screws (55), washers (56), and lockwashers (15) in keyboard assembly flanges.

(c) Install keyboard cable connector in connector J4 of the card cage assembly.

(d) Place cable in cable clamps. Refer to figure 7-2.

(e) Install nuts and washers that secure cable clamps.

(14) Install MALFUNCTION or POWER Indicator.

(a) Refer to figure C-4 and install lamp holder assembly (12) into front panel opening,

(b) Install aluminum cartridge holder (12).

(c) Install lamp (14) and lamp holder ring (12).

(d) Solder wires to terminals. Check wire tags to verify that correct sires are soldered to terminals.

(15) Install RESET Switch.

(a) Install RESET switch (20, figure C-4) into opening of front panel and secure with lock washer and hex nut (20).

(b) Connect wires to switch terminals. Check wire tags to verify that correct wires are soldered to terminals.

b. Assemblies Located on the Back of the Front Panel Assembly.

(1) Install DU Self-Test Cable Assembly W12.

(a) Set gasket (6, figure C-3) on flange of connector J3.

(b) Set connector J3 with gasket in place on underside of Test Set panel. Orient contractor as shown in figure 7-5.

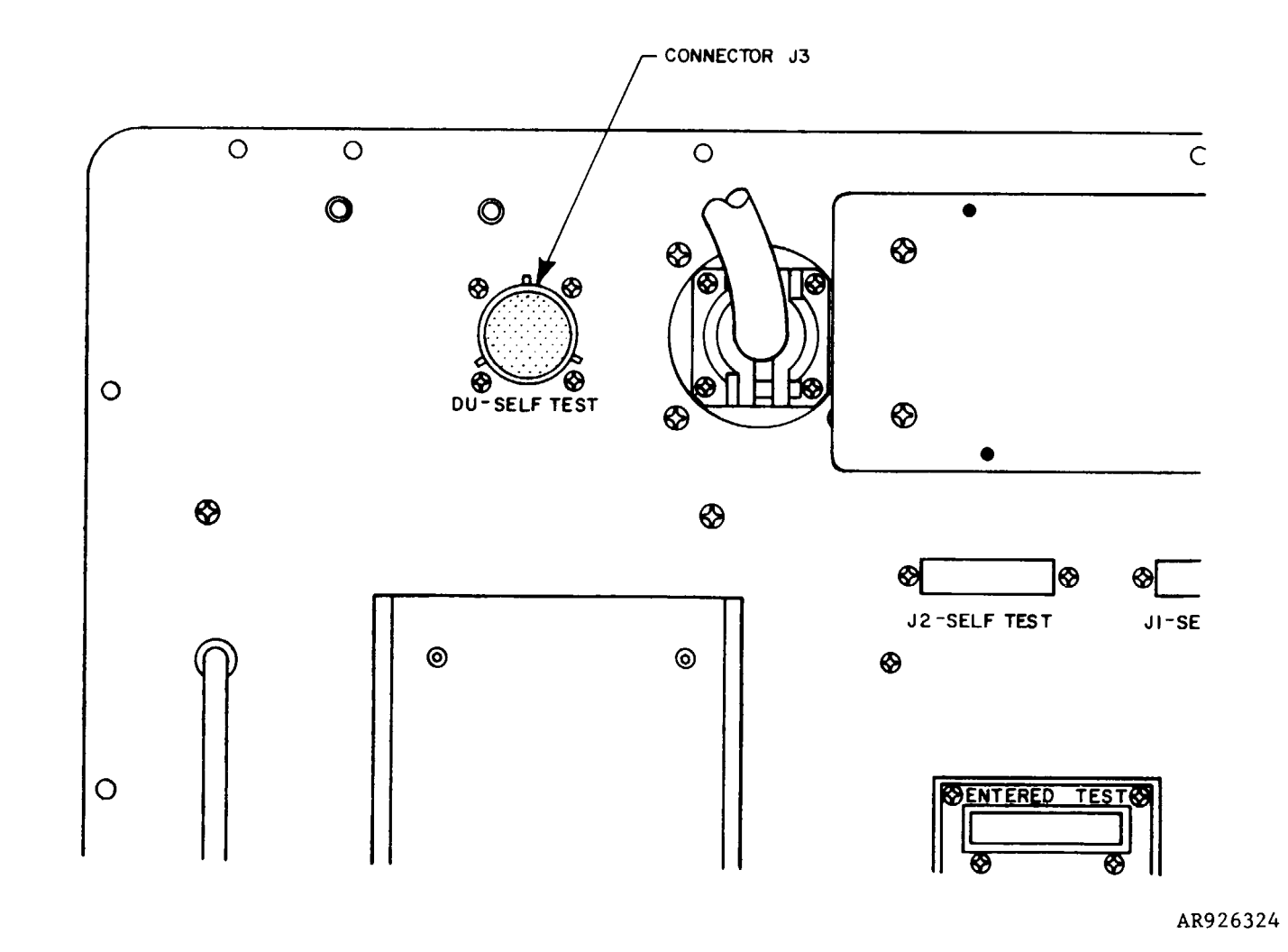

Figure 7-5. Orientation of Connector J3

(c) Install three screws (5), lockwashers (8), and nuts (9) through the three mounting holes that do not receive the cable clamp. See figure 7-2 for location of cable clamp.

(d) Install screw (4) through panel and connector flange, place cable clamp (10) over cable, place clamp and cable clamp washer (11) over screws. Secure with lockwasher (8) and nut (9). Tighten all four nuts.

(e) Connect connector P20 to A15J3 and alternately tighten connector jackscrews until connectors are securely attached.

(2) Install DU Cable Interface Assembly A14.

(a) Set assembly A14 (21, figure C-3) in place on underside of front panel as shown in figure 7-2. Orient circuit assembly so that all four mounting holes are over spacers. If only two or three holes are aligned with spacers, turn assembly one-half turn so all four holes are aligned.

(b) Secure with four screws (23), lockwashers (8), and flat washers (22).

(c) Mate connector P15 with A14J2 and connector P16 with A14J1. Alternately tighten jackscrews on each connector until connectors are fully seated.

(3) Install Self-Test Assembly A15.

(a) Orient assembly A15 (67, figure C-3) as shown in figure 7-2 and mate connectors P17 with A15J4, P18 with A15J2, P19 with A15J1, and P20 with A15J3. Alternately tighten jackscrews on each connector until connectors are fully seated.

(b) Set assembly over spacers and secure with six screws (68), lockwashers (15), and flat washers (56).

(4) Install OUJ2 Self-Test Assembly W11.

(a) Pass connector J2 (24, figure C-3) through J2 Self Test opening on front panel. Mate connector P102 with J2 and note the orientation of J2.

(b) Separate connector P102 from J2 but hold the orientation of J2. Secure J2 to panel with two screws (4), lockwashers (8), and nuts (9).

(c) Route cable assembly W11 as shown on figure 7-2. Secure with cable clamp as shown.

(d) Mate connector P18 with A15J2 as shown on figure 7-2 and alternately tighten jackscrews on P18 until P18 is fully seated.

## NOTE

To help you mate connector P18 with A15J2, you can loosen or remove some or all of the screws that hold circuit assembly A15 in place. When the connectors are fully seated, be sure to secure A15 as described in paragraph 7-23.b. (3).

(5) Install OUJ1 Self-Test Cable W10.

(a) Pass connector J1 (25, figure C-3) through J1 Self Test opening on front panel. Mate connector P101 with J1 and note the orientation of J1.

(b) Separate connector P101 from J1 but hold the orientation of J1. Secure J1 to panel with two screws (4), lockwashers (8), and nuts (9).

(c) Route cable assembly W10 as shown on figure 7-2. Secure with cable clamp as shown.

(d) Mate connector P19 with A15J1 as shown on figure 7-2 and alternately tighten jackscrews on P19 until it is fully seated.

## ΝΟΤΕ

To help you mate connector P19 with A15J1, you can loosen or remove some or all of the screws that hold circuit assembly A15 in place. When the connectors are fully seated, be sure to secure A15 as described in paragraph 7-23.b. (3).

## NOTE

Display assembly A16 must be removed before line filter FL1 can be installed. Refer to paragraph 7-19.b. (6).

## (6) Install Line Filter FL1.

(a) Set filter (7, figure C-4) in place on underside of front panel so that LINE end of filter is close to 28 volt dc connector J5.

(b) Install two screws (2) through panel and filter mounting holes, place one terminal lug (8) with green wire (that you removed in paragraph 7-19.b. (7) on each screw, and secure with one lockwasher (5) and nut (6) on each screw.

(c) Prepare six pieces of tubing (bulk item 25) one-half inch long and slip them over the red, black, and green wires that are to be connected to the filter. (d) Solder red, black, and green wire to LINE and LOAD terminals of filter FL1, as shown in figure FO-2.

(e) Clean all flux and other residue from terminals. Use alcohol (18, table D-1) and soft bristle brush (8) as needed.

(f) Slip tubing over soldered terminals and apply heat to shrink terminals.

(7) Install Display Assembly A16.

(a) Set display assembly (64, figure C-3) in place on spacers on underside of front panel. Check topside of panel to be sure display digits appear behind bezel (61).

(b) Place cable clamps and cable clamp washer on screws as shown in figure 7-2.

(c) Secure circuit assembly, cable clamps, and cable clamp washers with four lockwashers (15) and nuts (16).

(d) Connect connector P12 to A6J1 and alternately tighten two jackscrews until connector is firmly seated.

(8) Install Harness Assembly W13.

(a) Set harness assembly W13 in place on underside of front panel as shown in figure 7-2 and secure it with cable clamps.

(b) Connect connector P17 to A15J4 and alternately tighten two jackscrews until connector is firmly seated.

(c) Connect connector P4C to card cage connector J4.

(d) Solder harness wires to panel components as described in paragraph 7-23a.

(9) Install Transistor Q1 and Associated Parts.

(a) Pass two screws (29, figure C-4) through front panel and hold them in place.

(b) Orient heatsink (25) as shown in figure C-4 and set in place on underside of panel. Secure with two lockwashers (17) and nuts (18).

(c) Temporarily attach transistor socket (24) to heatsink (25) with two screws (26) and nuts (6), and solder lug (8).

(d) Connect wires and resistor (23) to transistor socket as shown in figure 7-5.

(e) Remove screws and nuts that were installed in step (c).

(f) Apply a thin, even coat of thermal conducting compound (16, table D-1) to surface of heatsink (25) that faces away from transistor socket and to mounting surface of transistor (27).

(g) Set mica insulator (28) on transistor so that transistor leads pass through small holes in insulator.

(h) Hold socket (24) in place on heatsink (25) and mount transistor (27) with insulator (28) in socket. Secure in place with two screws (26), lockwashers (5) and nuts (6). Be sure solder lug is in place on screws as shown in figure C-4.

(i) Wipe excess thermal conducting compound.

7-24. Installation procedures for assemblies located on the backplate assembly; resting in or attached to the card cage assembly, interfacing with the card cage assembly and the front panel assembly; and assemblies located on the Test Set case.

Assemblies Located on the Backplate Assembly. Refer to figure C-8 except where noted.

(1) Install Power Control Assembly.

(a) Set power control assembly (8, figure C-8) on mounting bracket (4) over spacers (11).

(b) Secure four nuts (9), flat washers (3), and lockwashers (10).

(c) Install Power Control Cable Assembly W5. Refer to paragraph 7-24.b.

# ΝΟΤΕ

Refer to figure 7-3 for power supply configurations.

(2) Install Power Supply PS2.

(a) Use alcohol (18, table D-1) to clean backplate where power supply is to be installed.

(b) Apply thin, even layer of thermal conducting compound (17, table D-1) to back of power supply (16, figure C-8).

(c) Set power supply in position on backplate assembly and secure with four screws (17), lockwashers (6), and nuts (5). Tighten nuts. Excess thermal compound will squeeze out from underneath the power supply.
(d) Wipe excess thermal compound from power supply and backplate.

(e) Connect wires to power supply as shown in figure 7-3.

(3) Install Power Supply PS3.

(a) Use alcohol (18, table D-1) to clean backplate where power supply is to be installed.

(b) Apply thin, even layer of thermal conducting compound (17, table D-1) to back of power supply (21, figure C-8).

(c) Set power supply in position on backplace assembly and secure with four screws (18), lockwashers (6), and nuts (5). Tighten nuts. Excess thermal compound will squeeze out from underneath the power supply.

(d) Wipe excess thermal compound from power supply and backplate.

(e) Solder wires to terminals as shown in figure 7-3.

(4) Install Power Supply PSI.

(a) Use alcohol (18, table D-1) to clean backplate where power supply is to be installed.

(b) Apply thin, even layer of thermal conducting compound (17, table D-1) to back of power supply (20, figure C-8).

(c) Set power in position on backplate assembly and secure with four screws (19), lockwashers (6), and nuts (5). Tighten nuts. Excess thermal compound will squeeze out from underneath the power supply.

(d) Wipe excess thermal compound from power supply and backplate.

(e) Solder wires to terminals as shown in figure 7-3.

(5) Install Relay K1.

(a) Connect wires to terminals of relay (28, figure C-8) according to tags. See figures 7-3 and FO-2 for wiring details.

(b) Set relay on spacers (31), orientation of relay is not critical; however, be sure wires are not damaged or stretched.

(c) Secure relay with four screws (29) and lockwashers (30).

b. Assemblies Resting in or Attached to the Card Cage Assembly, Interfacincg with the Card Cage Assembly and the Front Panel Assembly. (1) Install Power Control Cable Assembly W5.

(a) Connect connector P11 (51, figure C-3) to connector A13J1 of power control assembly.

(b) Alternately tighten jackscrews until connector is firmly seated.

(c) Connect connector P6C (51) to connector J6 at card cage.

(d) Install cable clamp (49) with screw (50), clamp washer (11), and lock-washer (15).

(2) Install Display Cable Assembly W6.

(a) Connect connector P12 to connector A16J1 as shown in figure 7-2.

(b) Alternately tighten jackscrews on connector P12 until connector is firmly seated.

(c) Connect connector P4A in connector J4 of card cage.

(d) Install cable in cable clamps as shown in figure 7-2.

### NOTE

In the following procedures, do not force connectors. If connector does not seat properly, check for bent pins. If pins are not bent, the connector is probably reversed. Turn connector around so that it keys correctly with the mating connector.

(3) Install I/O Cable Assemblies W7 and WE. The following steps describe the installation of both I/O cable assemblies. If only one cable assembly is to be installed, disregard the inappropriate steps.

(a) Mate connector P14 (48, figure C-3) to A3J2. Alternately tighten two jackscrews until connector is firmly seated.

(b) Mate connector P13 (47) to A3J1. Alternately tighten two jackscrews until connector is firmly seated.

(c) Install connector P1A and P1B in connector J1 of card cage assembly.

(d) Tie cable W7 to cable tie bar (10, figure C-10) with four straps (19, table D-1).

(e) Secure cables to card cage with cable clamp (49, figure C-3), clamp washer (11), screw (50), and lockwasher (15).

(4) Install Circuit Card Assemblies A1, A2, and A7 thru A12. In the following steps, mechanical parts of the plug-in circuit assemblies are identified by calling them out on figure C-12, CPU circuit card assembly A2. The clamps and extractors referred to are the same on each card, although the item numbers might vary from one figure to the next.

(a) Check that both circuit card retainers (8, figure 12) are loose. If wedge clamps are tight against body of retainer, turn retainer screws at top edge of card until clamps are loose.

(b) Face circuit assembly so that component side is toward the higher Anumbered slots of the card cage. Card cage slots are identified by labels adjacent to the slots.

(c) Gently slide circuit assembly into its respective slot. Be sure that A-number on card extracter (17, figure C-12) is the same as the A-number of the slot into which you are inserting the assembly.

(d) When assembly is at bottom of slot, press firmly and evenly on both card extractors (6) and (17) to be sure assembly connector is properly seated in motherboard.

(e) Turn retainer (8) screws clockwise to expand retainer clamps to hold assembly in cage.

(5) Install I/O Circuit Assembly A3.

(a) For circuit assembly A3, follow steps 7-24.b. (4) (a) through (e).

(b) Connect connector P13 (47, figure C-3) to A3J1. Alternately tighten connector jackscrews until connector is firmly seated.

(c) Connect connector P14 (48) to A3J2. Alternately tighten jackscrews until connector is firmly seated.

c. Items Located on the Test Set Case.

(1) Install Gasket in Case.

(a) Scrape all traces of old gasket and adhesive from flange in Test Set case.

(b) Apply thin coating of adhesive (20, table D-1) to flange and set new gasket (1, figure C-2) in place.

(c) Press gasket firmly all around to insure that it is properly seated. Be sure holes in gasket line up with holes in flange.

(d) Wipe off excess adhesive.

(2) Install Pressure Relief Valve.

(a) Place the pressure relief valve (3, figure C-2) into the opening of the Test Set case.

(b) Secure in place with large hex nut (part of valve).

7-25. Final Inspection.

a. Visually inspect the Test Set after repairs have been made.

(1) Inspect the Test Set front panel for dents, cracks, or scratches.

(2) Check the controls, knobs, keys, and displays for physical damage. Make sure that keys and protruding controls are not bent or damaged so as to impair their operation. Displays should not be cracked or broken.

(3) Inspect cables and connectors. Make sure cables are not split, frayed, or otherwise damaged. Connector pins shall not be bent or broken.

(4) Check that lamps and other indicators are not cracked or broken.

(5) Make sure that all screws and bolts are tight and that none are missing.

(6) Check that all switches operate freely and that control knobs do not bind as they are turned.

b. The Test Set shall be tested after repairs have been made, to determine whether the equipment is ready to test RMS units.

(1) Test procedures, as applicable, for each method of testing are outlined in paragraph 7-9.

(2) Select the appropriate method and test repaired assemblies as directed by the procedure.

(3) If further repairs are required, refer to Section IV of Chapter 7 for instructions.

# CHAPTER 8 MATERIAL USED IN CONJUNCTION WITH MAJOR ITEMS

### Section I. GENERAL

No auxiliary equipment is required for use with the Test Set.

## **APPENDIX A - REFERENCES**

## A-1. Supply Catalogs.

| The following Department of the Supply Publications pertain to rethis material:                                                                                                    | e Army<br>epair of         |
|----------------------------------------------------------------------------------------------------|----------------------------|
| Brushes, Paints, Sealers,<br>and Adhesives                                                                                                    | C8000-IL-A                 |
| Miscellaneous Chemical<br>Specialities                                                                                                    | C6800-IL                   |
| Miscellaneous Hardware                                                                                                    | C5340-IL-A,<br>Vol. 1,2,&3 |
| Tool Set, Aircraft<br>Armament Repairman:<br>Basic (4933-00-987-9816)                                                                                                    | SC9433-95-<br>CL-A13       |
| Tool Set, Aircraft<br>Armament Repairman;<br>Supplemental (4933-00-<br>994-9242)                                                                                                    | SC4933-95-<br>CL-A14       |
| A-2. Other Publications.                                                                                                    |                            |
| a. <u>General.</u>                                                                                                    |                            |
| The Army Maintenance<br>Management System<br>(TAMMS)                                                                                                    | TM 38-750                  |
| Procedures for Destruction<br>of Electronics Material to<br>Prevent Enemy Use                                                                                                    | TM 750-224-<br>2           |
| b. Maintenance.                                                                                                    |                            |
| Aviation Intermediate<br>Maintenance Manual for<br>Armament Subsystem, Heli-<br>copter; 20-mm Automatic<br>Gun: XM97E1/E2                                                                                                    | TM 9-1090-<br>207-30       |
| Aviation Intermediate<br>Maintenance Repair Parts<br>Maintenance Manual with<br>Repair Parts and Special<br>Tools List (including<br>Depot Maintenance Repair<br>Parts and Special Tools)<br>for Rocket Management<br>Subsystem, Inventory-<br>Deployment, XM138. | TM 9-1090-<br>207-13&P     |
| Operator's, Organizational,<br>Direct Support, and General<br>Support Maintenance Manual<br>for Power Supply, Hydraulic/<br>Electric, Portable                                                                                                    | TM 9-4933-<br>211-14       |
| c. Shipment and Storage.                                                                                                    |                            |
| Administrative Storage<br>of Equipment                                                                                                    | TM 740-90-1                |

### APPENDIX B MAINTENANCE ALLOCATION CHART

#### Section I. INTRODUCTION

#### B-1. General.

a. This section provides a general explanation of all maintenance and repair functions authorized at various maintenance levels.

b. The Maintenance Allocation Chart (MAC) in Section II designates overall responsibility for the performance of maintenance functions on the Test Set. The implementation of the maintenance functions upon the Test Set will be consistent with the assigned maintenance functions.

c. Section III lists the special tools and test equipment required for each maintenance function as referenced from Section II.

d. Section IV contains supplemental instructions or explanatory notes for a particular maintenance function.

B-2. Maintenance Functions.

a. <u>Inspect.</u> To determine the serviceability of an item by comparing its physical and mechanical characteristics with established standards through examination.

b. <u>Test.</u> To verify serviceability and detect incipient failure by measuring the mechanical or electrical characteristics of an item and comparing those characteristics with prescribed standards.

c. <u>Service</u>. Operations required periodically to keep an item in proper operating condition; i.e., to clean (decontaminate), to preserve, to drain, to paint, or to replenish fuel, lubricants, hydraulic fluids, or compressed air supplies.

d. <u>Adjust.</u> To maintain within prescribed limits by bringing into proper or exact position or by setting the operating characteristics to specified parameters.

e. <u>Align.</u> To adjust specified variable elements of an item to bring about optimum or desired performance.

f. <u>Calibrate.</u> To determine and cause corrections to be made on instruments or test measuring and diagnostic equipment used in precision measurement. Consists of comparisons of two instruments, one of which is a certified standard of known accuracy, to detect and adjust any discrepancy in the accuracy of the instrument being compared.

g. <u>Install.</u> The act of emplacing, seating, or fixing into position an item, part, or module (component or assembly) in a manner to allow the proper functioning of an equipment or system.

h. <u>Replace</u>. The act of substituting a serviceable like type part, subassembly, or module (component or assembly) for an unserviceable counterpart.

i. <u>Repair</u>. The application of maintenance services (inspect, test, adjust, align, calibrate, or replace) or other maintenance actions (welding, grinding, riveting, straightening, facing, remachineng, or resurfacing) to restore serviceability to an item by correcting specific damage fault, malfunction, or failure in a part, subassembly, module (component or assembly), end item, or system.

j. Overhaul. The maintenance effort (services/actions) necessary to restore an item to a completely serviceable/operational condition as prescribed by maintenance standards (i.e., Depot Maintenance Work Requirement) in appropriate technical publications. Overhaul is normally the highest degree of maintenance performed by the Army. Overhaul does not normally return an item to like new condition.

k. Rebuild. Consists of those services/actions necessary for the restoration of unserviceable equipment to a like-new condition in accordance with original manufacturing standards. Rebuild is the highest degree of material maintenance applied to Army equipment. The rebuild operation includes the act of returning to zero those age measurements (hours/miles, etc.) considered in classifying Army equipment/ components.

B-3. Explanation of Columns in MAC, Section II.

a. Column 1, Group Number. Column 1 lists group numbers, the purpose of which is to identify components, assemblies, subassemblies, and modules with next higher assembly.

b. <u>Column 2, Component/Assembly.</u> Column contains the names of components. assemblies, subassemblies, and modules for which maintenance is authorized.

a. Column 3. Maintenance Functions. Column 3 lists the functions to be performed on the item listed in column 2. (For detailed explanation of these functions, see D-2.),

d. <u>Column 4. Maintenance Category.</u> Column <u>4 specifies.</u> by the listing of a "work time" figure in the appropriate subcolumns, the lowest level of maintenance authorized to perform the function listed in column 3. This figure represents the active time required to perform the maintenance function at the indicated level of maintenance. Where the number or complexity of the tasks within the listed maintenance function vary at different maintenance levels, appropriate "work time" figures are shown for each level. The number of manhours specified by the "work time" figure represents the average time required to restore an item (assembly, subassembly component, module, end item, or system to a serviceable condition under typical field operating conditions. This time includes preparation time, troubleshooting time, and quality assurance/quality control time-in addition to the time-required to perform the specific task identified for the maintenance functions authorized in the maintenance allocation chart. The symbol designations for the various maintenance levels are as follows:

| 0 |          | Aviation | Unit  | Maintenance. |
|---|----------|----------|-------|--------------|
| F | Aviation | Interme  | diate | Maintenance. |
| D |          |          | Depot | Maintenance. |

e. Column 5. Tools and Equipment. Column 5 specifies by code, those common tool sets (not individual tools) and special tools, TMDE, and support equipment required to perform the designated function.

f. <u>Column 6. Remarks.</u> This column contains a letter code keyed to the remarks contained in Section IV.

B-4. Explanation of Columns in Tool and Test Equipment Requirements. Section III.

a. <u>Column 1. Reference Code.</u> The tool and TMDE reference code correlates with a code used in the MAC. Section II, column 5.

b. <u>Column 2. Maintenance Level.</u> The lowest level of maintenance authorized to use the tool or test equipment.

c. <u>Column 3. Nomenclature.</u> Name or identification of the tool or test equipment.

d. <u>Column 4. National Stock Number.</u> The National stock number of the tool or TMDE.

e. <u>Column 5. TOOL Part Number</u>. The manufacturer's part number.

B-5. Explanation of Columns in Remarks Section  $\ensuremath{\mathsf{IV}}\xspace.$ 

a. <u>Reference Code.</u> The code recorded in column 6, Section 11.

b. <u>Remarks.</u> This column lists information pertinent to the maintenance function being performed as indicated in the MAC, Section II.

# MAINTENANCE ALLOCATION CHART

| (1)             | (2)                                             | (3)                                                                              | (4)                               |                                                      | (5)                         | (6)                                                            |                   |
|-----------------|-------------------------------------------------|----------------------------------------------------------------------------------|-----------------------------------|------------------------------------------------------|-----------------------------|----------------------------------------------------------------|-------------------|
| GROUP<br>NUMBER | COMPONENT/ASSEMBLY                              | MAINTENANCE<br>FUNCTION                                                          | MAINTENANCE CATEG<br>AVUM AVIM DE |                                                      | ATEGORY<br>DEPOT            | TOOLS AND<br>EQUIPMENT                                         | REMARKS           |
| 00              | Test Set Rocket<br>Management Subsystem<br>M135 | Inspect<br>Test<br>Service<br>Adjust<br>Install<br>Replace<br>Repair<br>Overhaul |                                   | 0.2<br>2.5<br>0.1<br>0.2<br>0.2<br>0.2<br>0.2<br>2.1 | 4.5<br>4.7<br>83.4<br>147.0 | 1,2,3,6,7<br>3,4,6<br>1,2<br>1,2<br>1,2,3,4,5,6<br>1,2,3,4,5,6 | A,C,D<br>A<br>A,B |
| 01              | Case, Carrying                                  | Inspect<br>Service<br>Install<br>Replace<br>Repair<br>Overhaul                   |                                   | 0.1<br>0.1<br>0.2<br>2.1                             | 0.5<br>0.5<br>1.0<br>2.0    | 1<br>1,2<br>1,2<br>1,2                                         | 3                 |
| 02              | Test Set, Rocket<br>Subassembly                 | Inspect<br>Test<br>Adjust<br>Install<br>Replace<br>Repair<br>Overhaul            |                                   | 1.2<br>2.5<br>0.1<br>1.0<br>0.2<br>0.3               | 4.0<br>4.2<br>36.7<br>123.0 | 1,2,3, 6,7<br>3<br>1,2<br>1,2<br>1,2,3,4,5,6<br>1,2,3,4,5,6    | A,C,D<br>B<br>A,B |
| 0201            | Panel Assembly                                  | Inspect<br>Test<br>Install<br>Replace<br>Repair<br>Overhaul                      |                                   | 0.5<br>0.3<br>2.0<br>2.0<br>1.0                      | 4.8<br>4.0<br>9.0<br>12.0   | 6<br>1,2<br>1,2<br>1,2,3,4,5,6<br>1,2,3,4,5,6                  | A,C               |

| (1)             | (2)                                              | (3)                                                                   |                | (4)                             |                                        | (5)                                                  | (6)     |
|-----------------|--------------------------------------------------|-----------------------------------------------------------------------|----------------|---------------------------------|----------------------------------------|------------------------------------------------------|---------|
| GROUP<br>NUMBER | COMPONENT/ASSEMBLY                               | MAINTENANCE<br>FUNCTION                                               | MAINTE<br>AVUM | NANCE CA<br>AVIM                | ATEGORY<br>DEPOT                       | TOOLS AND<br>EQUIPMENT                               | REMARKS |
| 020101          | Keyboard and Cable<br>Assembly A17               | Inspect<br>Test<br>Install<br>Replace<br>Repair                       |                | 0.1<br>0.1<br>0.5<br>0.5        | 1.0                                    | 3,5,6<br>1,2<br>1,2<br>1,2,3,4,5,6                   | A       |
| -               | Overhaul                                         | -                                                                     |                | 3.0                             |                                        | 1,2,3,4,5,6                                          |         |
| 020102          | Display Assembly A16                             | Inspect<br>Test<br>Install<br>Replace<br>Repair                       |                | 0.1<br>0.1<br>0.1<br>0.1        | 1.0<br>4.0                             | 3,5,6<br>1,2<br>1,2<br>3,4,5,6                       | А       |
| <b>]</b>        |                                                  | Overhaul                                                              |                |                                 | 4.0                                    | 3,4,5,6                                              |         |
| 020103          | Circuit Card Assembly<br>A14, DU Cable Interface | Inspect<br>Test<br>Install                                            |                | 0.1<br>0.1<br>0.2               | 1.0                                    | 5,6<br>1,2                                           | A       |
| I               |                                                  | Replace<br>Repair<br>Overhaul                                         |                | 0.2                             | 4.0<br>4.0                             | 1,2<br>3,4,5,6<br>3,4,5,6                            |         |
| 0202            | Backplate Assembly                               | Inspect<br>Test<br>Adjust<br>Install<br>Replace<br>Repair<br>Overhaul |                | 0.2<br>0.2<br>1.0<br>0.2<br>1.0 | 0.2<br>8.0<br>8.0                      | 6<br>3,6<br>1,2<br>1,2<br>1,2, ,4,5,6<br>1,2,3,4,5,6 | A<br>B  |
| 020201          | Circuit Card Assembly<br>A13, Power Control      | Inspect<br>Test<br>Install<br>Replace<br>Repair<br>Overhaul           |                | 0.1<br>0.1<br>0.1<br>0.1        | 1.0<br>3.0<br>3.0                      | 5,6<br>1,2<br>1,2<br>1,2,3,4,5,6<br>1,2,3,4,5,6      | A       |
| 020202          | Card Cage Assembly                               | Inspect<br>Test<br>Install<br>Replace<br>Repair<br>Overhaul           |                | 0.1<br>0.1<br>0.1<br>0.2        | 0.1<br>0.1                             | 5,6<br>1,2<br>1,2<br>3,4,5,6<br>3,4,5,6              | A       |
| 0202020         | Motherboard Wiring<br>Assembly                   | Inspect<br>Test<br>Install<br>Replace<br>Repair<br>Overhaul           |                |                                 | 0.5<br>2.0<br>0.5<br>0.7<br>1.0<br>4.0 | 5,6<br>1,2<br>1,2<br>1,2,3,4,5,6<br>1,2,3,4,5,6      | А       |
|                 |                                                  |                                                                       |                |                                 |                                        |                                                      |         |

# MAINTENANCE ALLOCATION CHART

| (1)                  | (2)                                                | (3)                                                         |                 | (4)                             |                                  | (5)                                               | (6)     |
|----------------------|----------------------------------------------------|-------------------------------------------------------------|-----------------|---------------------------------|----------------------------------|---------------------------------------------------|---------|
| GROUP<br>NUMBER      | COMPONENT/ASSEMBLY                                 | MAINTENANCE<br>FUNCTION                                     | MAINTEI<br>AVUM | NANCE CA<br>AVIM                | ATEGORY<br>DEPOT                 | TOOLS AND<br>EQUIPMENT                            | REMARKS |
| 0203<br>Thru<br>0210 | Circuit Card Assemblies<br>A2, A3, and A7 thru A12 | Inspect<br>Test<br>Install<br>Replace<br>Repair<br>Overhaul |                 | 0.5<br>0.3<br>2.0<br>2.0<br>1.0 | 1.0<br>4.8<br>4.0<br>9.0<br>12.0 | 3,5,6<br>1,2<br>1,2<br>1,2,3,4,5,6<br>1,2,3,4,5,6 | A, C    |
| 0211<br>Thru<br>0217 | Cable Assemblies<br>W2 thru W8                     | Inspect<br>Test<br>Install<br>Replace<br>Repair<br>Overhaul |                 | 0.1<br>2.0<br>0.2<br>0.3        | 4.0<br>4.0                       | 3<br>1,2,3<br>1,2<br>1,2,3<br>1,2,3<br>1,2,3      | A, C    |
| 0218                 | Circuit Card Assembly<br>Al, Memory                | Inspect<br>Test<br>Install<br>Replace<br>Repair<br>Overhaul |                 | 0.1<br>0.1<br>0.1<br>0.1        | 1.0<br>4.0<br>4.0                | 3,5,6<br>1,2<br>1,2<br>1,2,3,4,5,6<br>1,2,3,4,5,6 | A. C    |
| 0219                 | Circuit Card Assembly<br>A15, Self-Test            | Inspect<br>Test<br>Install<br>Replace<br>Repair<br>Overhaul |                 | 0.1<br>0.1<br>0.1<br>0.1        | 1.0<br>4.0<br>4.0                | 3,5,6<br>1,2<br>1,2<br>1,2,3,4,5,6<br>1,2,3,4,5,6 | A, C    |
| 0220<br>Thru<br>0222 | Cable Assemblies<br>W10 thru W12                   | Inspect<br>Test<br>Install<br>Replace<br>Repair<br>Overhaul |                 | 0.1<br>2.0<br>0.2<br>0.2        | 4.0<br>4.0                       | 3<br>1,2<br>1,2<br>1,2,3<br>1,2,3<br>1,2,3        | A, C    |
| 0223                 | Harness Assembly<br>W13, Front Panel               | Inspect<br>Test<br>Install<br>Replace<br>Repair<br>Overhaul |                 | 0.2<br>2.0<br>0.3<br>0.3        | 4.0<br>4.0                       | 3<br>1,2<br>1,2<br>1,2,3<br>1,2,3<br>1,2,3        | A,C     |
| 03                   | Cable Assembly W1,<br>Power                        | Inspect<br>Test<br>Install<br>Replace<br>Repair<br>Overhaul |                 | 0.1<br>0.5<br>0.1<br>0.1        | 4.0<br>4.0                       | 3<br>1,2<br>1,2<br>1,2,3<br>1,2,3                 | A I     |

 $\label{eq:tmg-4933-227-13&P} \\ \text{Section III. Tool and test equipment requirements} \\$ 

CHANGE 2

| (1)               | (2)                  | (3)                                                                                                    | (4)                          | (5)                 |
|-------------------|----------------------|----------------------------------------------------------------------------------------------------|------------------------------|---------------------|
| REFERENCE<br>CODE | MAINTENANCE<br>LEVEL | NOMENCLATURE                                                                                                | NATIONAL<br>STOCK<br>NUMBER  | TOOL PART<br>NUMBER |
| 1                 | 0, F, D              | TOOL SET, BASIC AIRCRAFT ARMAMENT                                                                           | 4933-00-987-                 |                     |
|                   |                      | REPAIRMAN                                                                                                   | 9816                         |                     |
| 2                 | F, D                 | TOOL SET, AIRCRAFT ARMAMENT REPAIRMAN                                                                       | 4933-00-994-                 |                     |
|                   |                      | SUPPLEMENTAL                                                                                                | 9242                         |                     |
| 3                 | F, D                 | MULTIMETER, AN/USM 223                                                                                      | 6625-00-999-                 |                     |
| 4                 | D                    | OSCILLOSCOPE, AN/USM 228                                                                                    | 7465<br>6625-00-228-<br>2201 |                     |
| 5                 | D                    | DIGITAL CARD TESTER, AN/USM 465A                                                                            | 6625-01-060-<br>6804         | 2225A               |
| 6                 | F,D                  | POWER SUPPLY                                                                                                | 6130-00-542-<br>6385         | PP-1104C/G          |
| 7                 | F                    | SHOP SET, FAILURE ISOLATION, ELECTRONIC<br>CIRCUIR BOARDS: 20-MM TURRENT AND<br>ROCKET MANAGEMENT SUBSYSTEM | 4933-01-229-<br>0617         | 118387720           |

SECTION IV. REMARKS

| (1)            | (2)                                                                                     |
|----------------|-----------------------------------------------------------------------------------------|
| REFERENCE CODE | REMARKS                                                                                 |
| A              | TEST SET SELF-TEST                                                                      |
| В              | POWER SUPPLY ONLY REQUIRES ADJUSTMENTS                                                  |
| С              | RELAYS ON A10 AND ALL CIRCUIT CARDS CAN BE REPLACED                                     |
| D              | REFERENCE TM 9-4933-270-30 FOR DESCRIPTION AND USE OF FAILURE ISOLATION SHOP SET (FISS) |

### APPENDIX C REPAIR PARTS AND SPECIAL TOOLS LIST (INCLUDING DEPOT MAINTENANCE REPAIR PARTS AND SPECIAL TOOLS)

#### Section I. INTRODUCTION

C-1. Scope.

This appendix lists spares and repair parts; special tools; special test, measurement, and diagnostic equipment ('RIDE); and ocher special support equipment required for performance of AVUM, AVIM, and depot maintenance of the Test Set. It authorizes the requisitioning and issue of spares and repair parts as indicated by the source and maintenance codes.

C-2. General.

This Repair Parts and Special Tools List is divided into the following sections:

a. <u>Section II. Repair Parts List.</u> A list of spares and repair parts authorized for use in performing maintenance. The list also includes parts which must be removed for replacement of the authorized parts. Parts lists are composed of functional groups in numeric sequence, with the parts in each group listed in figure and item number sequence.

b. <u>Section III.</u> <u>Special Tools List.</u> A list of special tools, special TMDE, and other special support equipment authorized for the performance of maintenance.

c. <u>Section IV. National Stock</u> Number and Part Number Index. A list in national item identification number (NIIN) sequence, of all national stock numbers (NSN) appearing in the listing, followed by a list in alphameric sequence of all part numbers appearing in the listings. National stock numbers and part numbers are cross-referenced to each illustration figure and item number appearance. This index is followed by a cross-reference List of reference designations to figure and item numbers.

C-3. Explanation of Columns.

a. *Illustration*. This column is divided as follows:

(1) *Figure Number.* Indicates the figure number of the illustration on which the item is shown.

(2) *Item Number.* The number used to identify item called out in the illustration.

#### b. <u>Source, Maintenance, and Recover-</u> ability (SMR) Codes.

(1) Source Code. Source codes indicate the manner of acquiring support items for maintenance, repair, or overhaul of end items. Source codes are entered in the first and second positions of the Uniform SMR Code format as follows:

Code Definition

- PA -Item procured and stocked for anticipated or known usage.
- PB -Item procured and stocked for insurance purpose because essentiality dictates that a minimum quantity be available in the supply system.
- PC -Item procured and stocked and which otherwise would be coded PA except that it is deteriorative in nature.
- PD -Support item, excluding support equipment, procured for initial issue or outfitting and stocked only for subsequent or additional initial issues or outfittings. Not subject to automatic replenishment.
- PE -Support equipment procured and stocked for initial issue or outfitting to specified maintenance repair activities.
- PF -Support equipment which will not be stocked but which will be centrally procured on demand.
- PG -Item procured and stocked to provide for sustained support for the life of the equipment. It is applied to an item perculiar to the equipment which, because of probable discontinuance or shutdown of production facilities, would prove uneconomical to reproduce at a later time.

#### TM9-4933-227-13&P

- KD -An item of a depot overhaul/repair kit and not purchased separately. Depot kit defined as a kit that provides items required at the time of overhaul or repair.
- KF -An item of a maintenance kit and not purchased separately. Maintenance kit defined as a kit that provides an item that can be replaced at organizational or intermediate levels of maintenance.
- KB -Item included in both a depot overhaul/repair kit and a maintenance kit.
- M0 -Item to be manufactured or fabricated at organizational level.
- MF -Item to be manufactured or fabricated at a direct support maintenance level.
- MH -Item to be manufactured or fabricated at the general support maintenance level.
- MD -Item to be manufactured or fabricated at the depot maintenance level.
- AO -Item to be assembled at organizational level.
- AF -Item to be assembled at direct support maintenance level.
- AH -Item to be assembled at general support maintenance 1 evel.
- AD -Item to be assembled at depot maintenance level.
- XA -Item is not procured or stocked because the requirements for the item will result in the replacement of the next higher assembly.
- XB -Item is not procured or stocked. If not available through salvage, requisition.
- xc -Installation drawing, diagram, instruction sheet, field service drawing, that is identified by manufacturer's part number.
- XD -A support item that is not stocked. When required, item will be procured through normal supply channels.

#### NOTE

Cannibalization or salvage may be used as a source of supply for any items coded above except those coded xA and aircraft support items as restricted by AR700-42. (2) Maintenance Code. Maintenance codes are assigned to indicate the levels of maintenance authorized to USE and REPAIR support items. The maintenance codes are entered in the third and fourth positions of the Uniform SMR Code format as follows;

(a) The maintenance code entered in the third position indicates the lowest maintenance level authorized to remove, replace, and use the support item. The maintenance code entered in the third position indicates one of the following levels of maintenance:

Code

- Application/Explanation
- 0 -Support item is removed, replaced, used at the organizational (AVUM) level .
- F -Support item is removed, replaced, used at the direct support (AvIM) level.
- D -Support items that are removed, replaced, used at depot, mobile depot or specialized repair activity only.

(b) The maintenance code entered in the fourth position indicates if the item is to be repaired and identifies the lowest maintenance level with the capability to perform complete repair (i.e., all authorized maintenance functions). This position contains one of the following maintenance codes.

### Code Application/Explanation

- 0 -The lowest maintenance level capable of complete repair of the support item is the Aviation Unit Maintenance level.
- F -The lowest maintenance level capable of complete repair of the support item is the Aviation Intermediate Maintenance level.
- D -The lowest maintenance level capable of complete repair of the support item is the depot level.

(3) <u>Recoverability Code.</u> Recoverability codes are assigned to support items to indicate the disposition action on unserviceable items, The recoverability code is entered in the fifth position of the Uniform SMR Code format as follows:

Recoverability Code

# Definition

z -Nonrepairable item. When unserviceable, condemn and dispose at the level indicated in position 3.

- 0 -Repairable item. When uneconomically repairable, condemn and dispose at Aviation Unit Maintenance level.
- F -Repairable item. When uneconomically repairable, condemn and dispose at the Aviation Intermediate Maintenance level.
- Repairable item. When beyond lower level repair capability, return to depot. Condemnation and disposal not authorized below depot level.

c. *National Stock Number.* Indicates the National stock number assigned to the item, which will be used for requisitioning.

d. <u>Part Number.</u> Indicates the primary number used by the manufacturer (individual, company,' firm, corporation, or Government activity), which controls the design and characteristics of the item by means of its engineering drawings, specifications, standards, and inspection requirements to identify an item or range of items.

#### NOTE

When a stock numbered item is requisitioned, the item received may have a different part number than the part being replaced.

e. Federal Supply Code for Manufacturer (FSCM). The FSCM is a 5-digit numeric code listed in SB 708-42 which is used to identify the manufacturer, distributor, or Government agency, etc.

f. <u>Description</u>. Indicates the Federal item name and, if required, a minimum description to identify the item. The physical security classification of the item, if applicable, is indicated by a parenthetical entry ((C)-Confidential, (S)-Secret, (T)-Top Secret). Items that are included in kits and sets are listed below the name of the kit or set with the quantity of each item in the kit or set indicated in the quantity incorporated in unit column. When the part to be used differs between serial numbers of the same model, the effective serial numbers are shown as the last line of the description. In the Special Tools List, the initial basis of issue (BOI) appears as the last line of the entry for each special support equipment. When density of equipments supported exceeds density spread indicated in the basis of issue, the total authorization is increased accordingly.

g. <u>Unit of Measure (U/M)</u>. Indicates the standard of the basic quantity of the listed item as used in performing the actual maintenance function. ThiS measure is expressed by a two-character alphabetical abbreviation (e.g., ea, in, pr, etc). When the unit of measure differs from the unit of issue the lowest unit of issue that will satisfy the required units of measure will be requisitioned.

h. <u>Quantity Incorporated in Unit.</u> Indicates the quantity of the item used in the breakout shown-on the illustration figure, which is prepared for a functional group, subfunctional group, or an assembly. A "V" appearing in this column in lieu of a quantity indicates that no specific quantity is applicable, (e.g., shims, spacers, etc).

C-4. Special Information.

a. Usable on codes are not used in this listing. There is only one model of the Test Set.

b. (Applicable to revisions or changes only). Action change codes indicated in the left-hand margin of the listing page denote the following;

N-indicates an added item.

C-Indicates a change in data.

R-Indicates a change in NSN only.

C-5. How to Locate Repair Parts.

#### a. When National Stock Number or Part Number Is Unknown;

(1) *First.* Using the table of contents, determine the functional group or subgroup within which the item belongs. This is necessary since illustrations are prepared as functional groups or subgroups and listings are divided into the same groups.

(2) Second. Find the illustration covering the functional group or subgroup to which the item belongs.

(3) Third. Identify the item on the illustration and note the illustration figure and item number of the item.

(4) *Fourth*. Using the Repair Parts Listing, find the figure and item number noted on the illustration.

#### b. <u>When National Stock Number or</u> Part Number is Known;

(1) *First.* Using the Index of National Stock Numbers and Part Numbers, find the pertinent National stock number or part number. This index is in NIIN sequence followed by a list of part numbers in alphameric sequence, cross--referenced to the illustration figure number and item number. (2) S<u>econd.</u> After finding the figure and item number, locate the figure and item number in the repair parts list.

C-6. Abbreviations.

| Abbreviation | Explanation |
|--------------|-------------|
| cd-or        | Cadmium-ore |
| zn-pltd      | zinc-plated |
| MOD          | Model       |
| opn          | opening     |

# Section II. REPAIR PARTS LIST

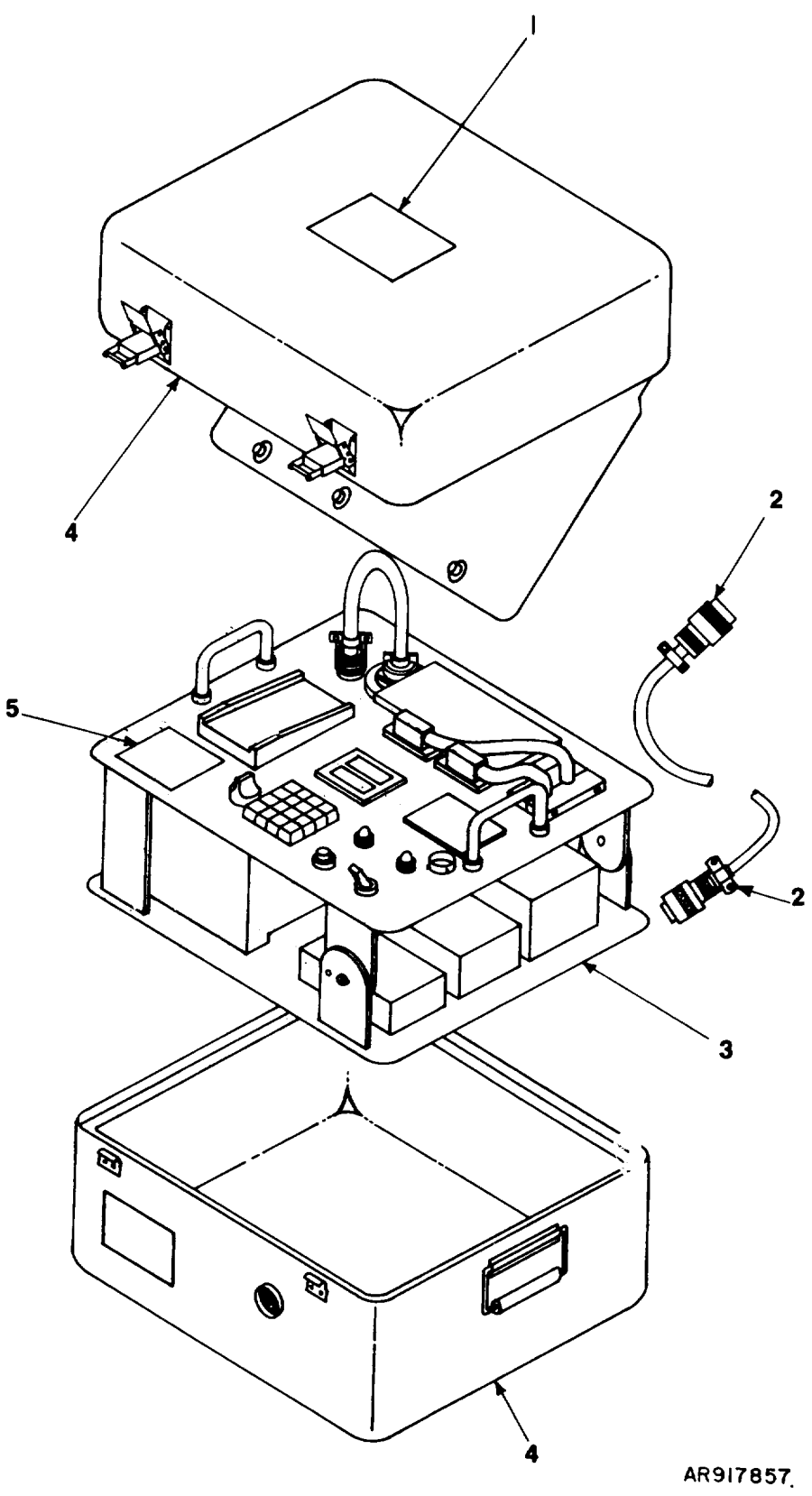

Figure C-1. Test Set, Rocket Management Subsystem: XM135

| (1)               |                   | (2)         | (3)              | (4)            | (5)   | TM9-4933-227-13&P<br>(6)                                    |                | (7)     | (8)               |
|-------------------|-------------------|-------------|------------------|----------------|-------|-------------------------------------------------------------|----------------|---------|-------------------|
| ILLUST            | RATION            | (2)         | (3)              | ( - )          | (3)   | (3)                                                         |                | ( , , , | QTY               |
| (A)<br>FIG.<br>NO | (B)<br>ITEM<br>NO | SMR<br>CODE | FEDERAL<br>STOCK | PART<br>NUMBER | FSCM  | DESCRIPTION                                                 | USABLE ON CODE | U/M     | INC<br>IN<br>UNIT |
|                   |                   |             |                  |                |       | GROUP 00 TEST SET, ROCKET MGMT SUBSYS: XM135<br>9324500-001 |                |         |                   |
| C-1               | 1                 | MDDZZ       |                  | 9324503-2      | 19203 | LABEL, NAMEPLATE, CASE                                      |                | EA      | 4                 |
| C-1               | 2                 | PAFDD       | 4933-01-084-0431 | 9324512-001    | 19203 | CABLE ASSEMBLY, W1, POWER                                   |                | EA      | 1                 |
| C-1               | 3                 | PBFDD       | 4933-01-083-0541 | 9324509-001    | 19203 | TEST SET SUBASSEMBLY                                        |                | EA      | 1                 |
| C-1               | 4                 | PBFDD       | 4933-01-083-0554 | 9324502        | 19203 | CASE, TEST SET                                              |                | EA      | 1                 |
| C-1               | 5                 | MDDZZ       |                  | 9324503-1      | 19203 | LABEL, NAMEPLATE, PANEL                                     |                | EA      | 1                 |
|                   |                   |             |                  |                |       |                                                             |                |         |                   |

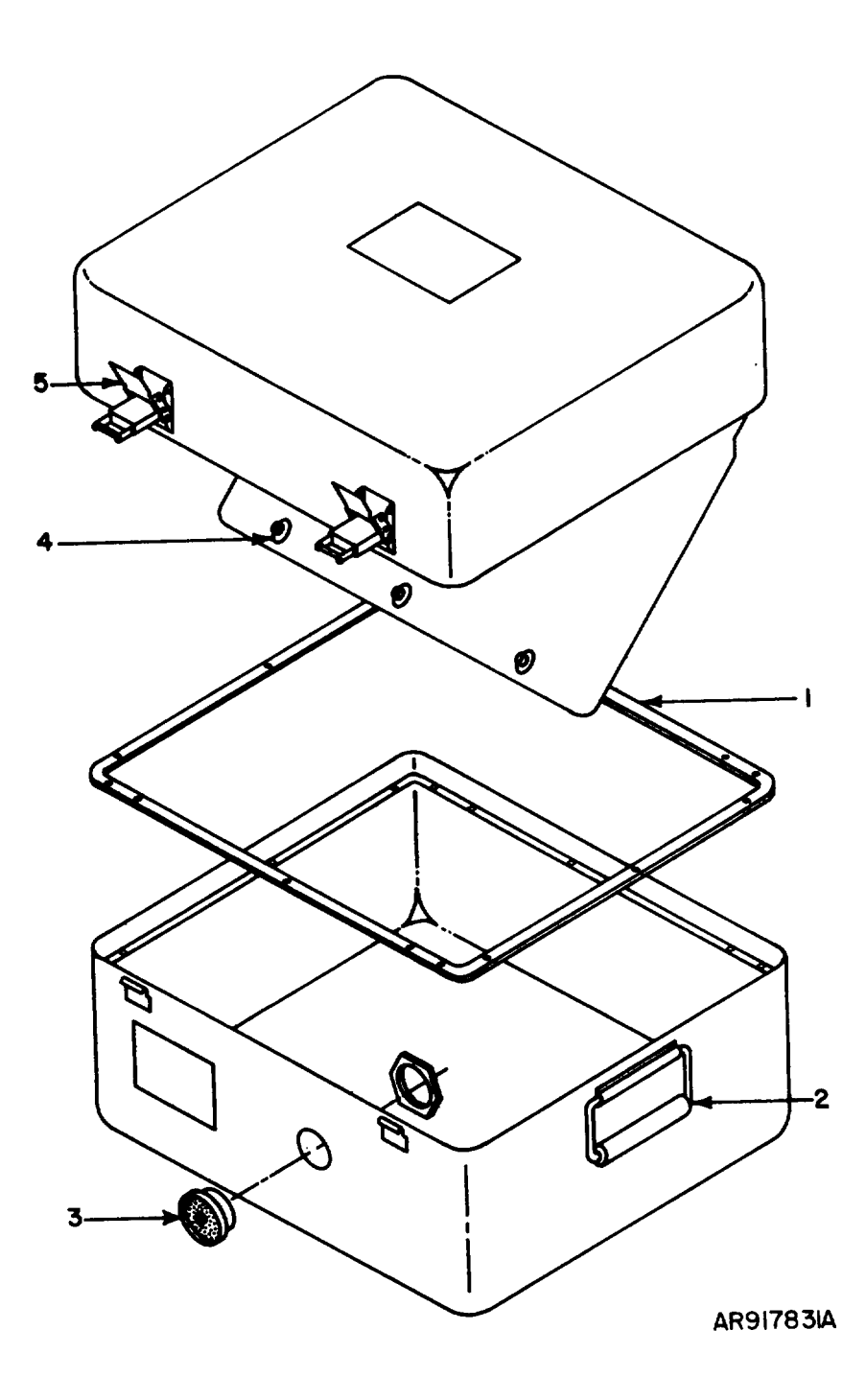

C-2. Carrying Case

| (1)               | ATTON             | (2)         | (3)              | (4)            | (5)   | TM9-4933-227-13&P<br>(6) |                | (7) | (8)               |
|-------------------|-------------------|-------------|------------------|----------------|-------|--------------------------|----------------|-----|-------------------|
| (A)<br>FIG.<br>NO | (B)<br>ITEM<br>NO | SMR<br>CODE | FEDERAL<br>STOCK | PART<br>NUMBER | FSCM  | DESCRIPTION              | USABLE ON CODE | U/M | INC<br>IN<br>UNIT |
|                   |                   |             |                  |                |       | GROUP 01 CASE<br>9324502 |                |     |                   |
| C-2               | 1                 | PAFZZ       |                  | ZP-5031-47     | 98376 | GASKET                   |                | EA  | 1                 |
| C-2               | 2                 | PADZZ       | 5430-01-014-0535 | ZSP3-003       | 98376 | HANDLE                   |                | EA  | 2                 |
| C-2               | 3                 | PAFZZ       | 4820-00-898-3003 | ZSP6-037-4     | 98376 | VALVE, PRESSURE RELIEF   |                | EA  | 1                 |
| C-2               | 4                 | PADZZ       | 5340-00-993-0879 | ZSP2-2004      | 98376 | LATCH, PUSHBUTTON        |                | EA  | 3                 |
| C-2               | 5                 | PADZZ       | 5340-00-992-8139 | ZSP2-204       | 98376 | LATCH, SEPARABLE         |                | EA  | 4                 |
|                   |                   |             |                  |                |       |                          |                |     |                   |

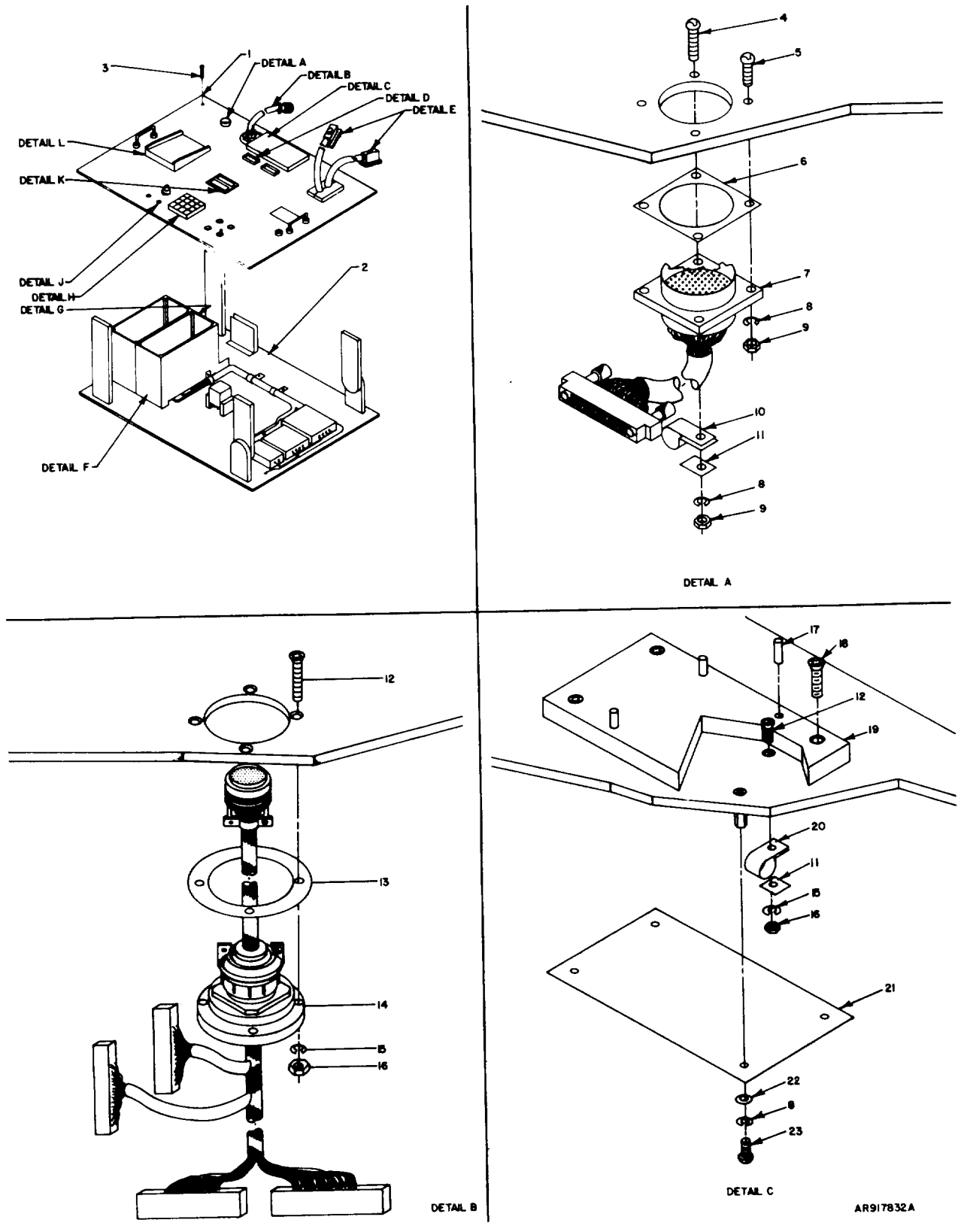

C-3. TEST Set Subassembly (Sheet 1 of 3)

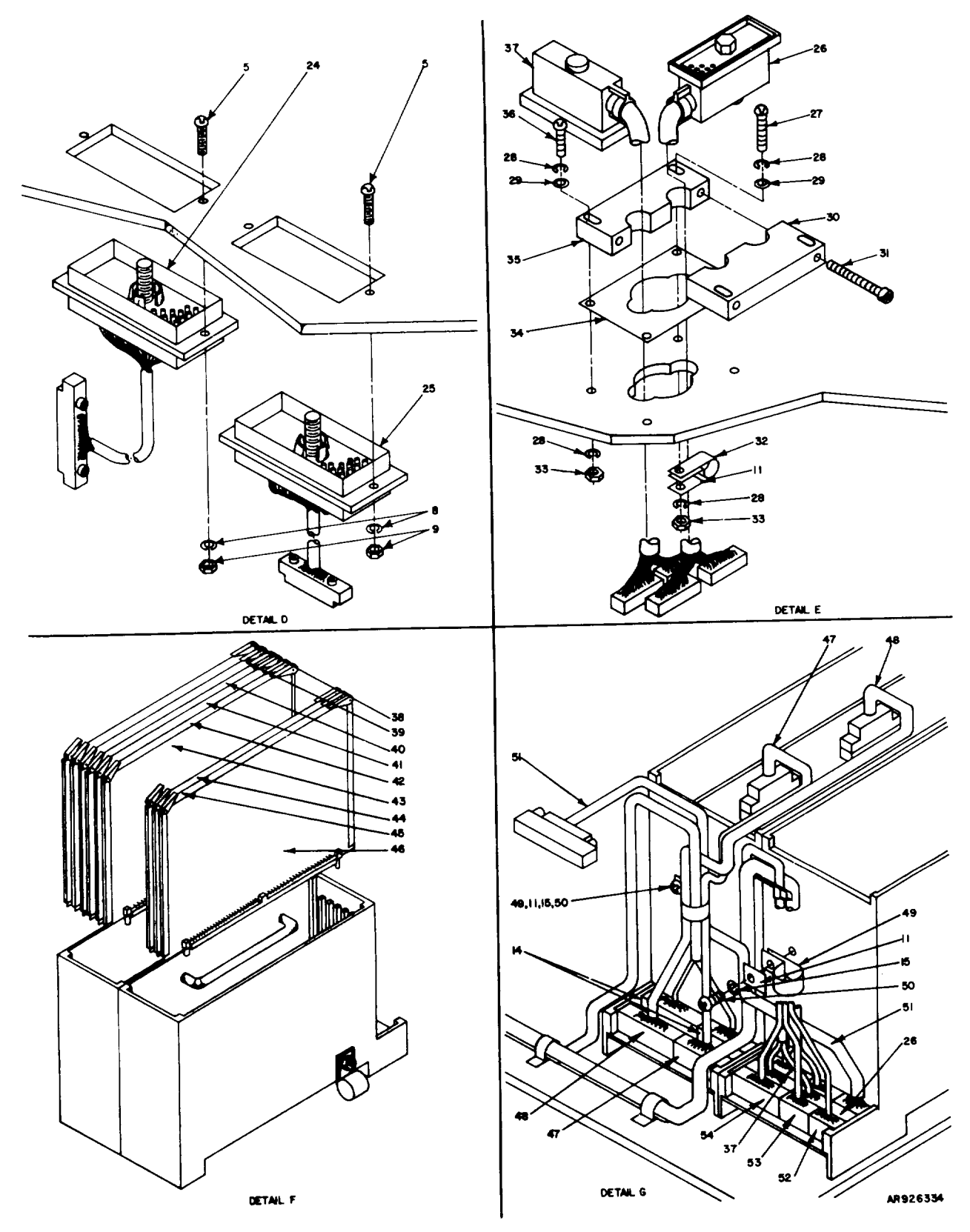

C-3. Test Set Subassembly (Sheet 2 of 3)

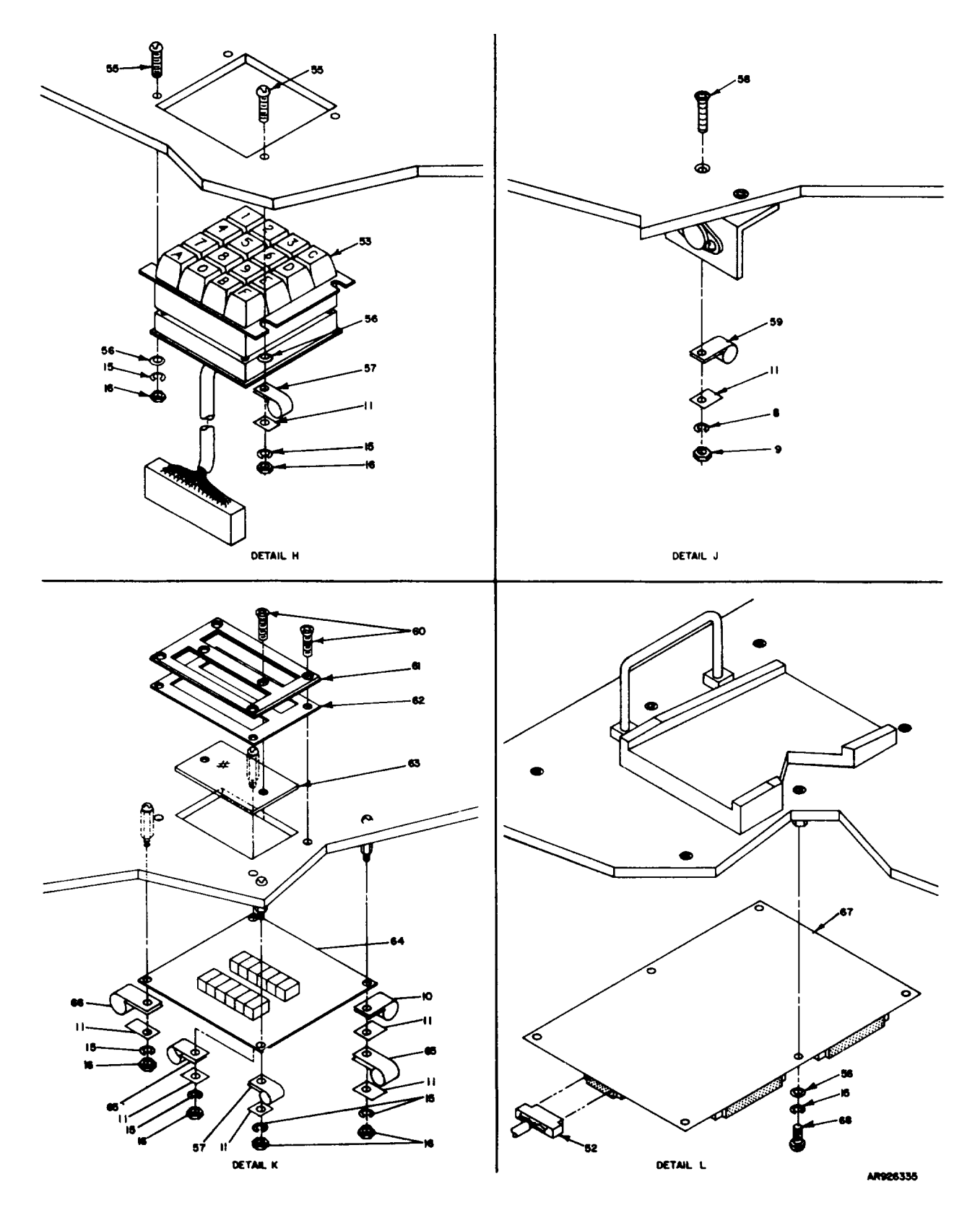

C-3. Test Set Subassembly (Sheet 3 of 3)

| (1)           |             | (2)         | (2)              | (4)            | (E)   | TM9-4933-227-13&P                            |                | (7) | (0)       |
|---------------|-------------|-------------|------------------|----------------|-------|----------------------------------------------|----------------|-----|-----------|
| (1)<br>ILLUST | RATION      | (2)         | (3)              | (4)            | (5)   | (6)                                          |                | (7) | QTY       |
| (A)<br>FIG.   | (B)<br>ITEM | SMR<br>CODE | FEDERAL<br>STOCK | PART<br>NUMBER | FSCM  | DESCRIPTION                                  |                | U/M | INC<br>IN |
| NO            | NO          |             |                  |                |       |                                              | USABLE ON CODE |     | UNIT      |
|               |             |             |                  |                |       | GROUP 02 TEST SET SUBASSEMBLY<br>9324509-001 |                |     |           |
| C-3           | 1           | XAFDD       |                  | 9324504-001    | 19203 | PANEL ASSEMBLY                               |                | EA  | 1         |
| C-3           | 2           | XAFDD       |                  | 9324526-001    | 19203 | BACKPLATE ASSY                               |                | EA  | 1         |
| C-3           | 3           | PAFZZ       | 5305-00-071-1322 | MS51960-65     | 96906 | SCREW, MACHINE                               |                | EA  | 8         |
| C-3           | 4           | PAFZZ       |                  | MS51957-19     | 96906 | SCREW, MACHINE                               |                | EA  | 1         |
| C-3           | 5           | PAFZZ       | 5305-00-054-5651 | MS51957-17     | 96906 | SCREW, MACHINE                               |                | EA  | 7         |
| C-3           | 6           | PAFZZ       | 5999-01-079-9252 | 9324172        | 19203 | GASKET, DU RECEPTACLE                        |                | EA  | 1         |
| C-3           | 7           | PAFDD       |                  | 9324466-001    | 19203 | CABLE ASSEMBLY W12, DU SELF-TEST             |                | EA  | 1         |
| C-3           | 8           | PAFZZ       | 5310-00-543-2410 | MS35338-40     | 96906 | WASHER LOCK                                  |                | EA  | 19        |
| C-3           | 9           | PAFZZ       | 5310-00-934-9748 | MS35649-244    | 96906 | NUT PLAIN, HEXAGON                           |                | EA  | 15        |
| C-3           | 10          | PAFZZ       |                  | MS25281-R07    | 96906 | CLAMP, CABLE                                 |                | EA  | 2         |
| C-3           | 11          | PAFZZ       |                  | MS15795-803    | 96906 | WASHER, CABLE CLAMP                          |                | EA  | 12        |
| C-3           | 12          | PAFZZ       | 5305-00-719-5064 | MS51959-30     | 96906 | SCREW, MACHINE                               |                | EA  | 4         |
| C-3           | 13          | PAFZZ       |                  | 9324489        | 19203 | GASKET, BULKHEAD MOUNTING                    |                | EA  | 1         |
| C-3           | 14          | PAFDD       | 4933-01-810-8247 | 9324510-001    | 19203 | CABLE ASSEMBLY W4, DU TEST                   |                | EA  | 1         |
| C-3           | 15          | PAFZZ       |                  | MS35338-136    | 96906 | LOCKWASHER                                   |                | EA  | 22        |
| C-3           | 16          | PAFZZ       | 5310-00-934-9761 | MS35649-264    | 96906 | NUT, HEXAGON                                 |                | EA  | 14        |
| C-3           | 17          | PAFZZ       | 5315-00-817-0612 | MS16555-42     | 96906 | PIN, DOWEL                                   |                | EA  | 4         |
| C-3           | 18          | PAFZZ       | 5305-00-770-2579 | MS51959-45     | 96906 | SCREW, MACHINE                               |                | EA  | 4         |
| C-3           | 19          | MDFZZ       |                  | 9324527        | 19203 | PAD, MOUNTING, OU                            |                | EA  | 1         |
| C-3           | 20          | PAFZZ       |                  | MS25281-R12    | 96906 | CLAMP, CABLE                                 |                | EA  | 1         |
| C-3           | 21          | PAFDD       |                  | 9324496-001    | 19203 | CIRCUIT CARD ASSY A14, DU CABLE INTFC        |                | EA  | 1         |
| C-3           | 22          | PAFZZ       | 5310-00-595-6211 | MS15795-803    | 96906 | WASHER, FLAT                                 |                | EA  | 4         |
| C-3           | 23          | PAFZZ       | 5305-00-054-5648 | MS51957-14     | 96906 | SCREW, MACHINE                               |                | EA  | 4         |
| C-3           | 24          | PAFDD       |                  | 9324465-001    | 19203 | CABLE ASSEMBLY W11, OUJ2 SELF-TEST           |                | EA  | 1         |
| C-3           | 25          | PAFDD       |                  | 9324464-001    | 19203 | CABLE ASSEMBLY W10, OUJ1 SELF-TEST           |                | EA  | 1         |
| C-3           | 26          | PAFDD       | 4933-01-083-6078 | 9324511-001    | 19203 | CABLE ASSEMBLY W2, OUJ1 TEST                 |                | EA  | 1         |
| C-3           | 27          | PAFZZ       | 5305-00-059-3360 | MS35207-68     | 96906 | SCREW, MACHINE                               |                | EA  | 1         |
| C-3           | 28          | PAFZZ       | 5310-00-058-2951 | MS35337-81     | 96906 | LOCKWASHER                                   |                | EA  | 4         |
| C-3           | 29          | PAFZZ       |                  | AN960-10L      | 88044 | WASHER, FLAT                                 |                | EA  | 2         |
| C-3           | 30          | PAFZZ       | 5935-01-083-4682 | 9324531-2      | 19203 | CLAMP, CABLE, ELECTRICAL                     |                | EA  | 1         |
| C-3           | 31          | PAFZZ       | 5305-00-068-5407 | MS16996-16     | 96906 | SCREW, CAP, SOCH                             |                | EA  | 2         |
| C-3           | 32          | PAFZZ       |                  | MS25281-R14    | 96906 | CLAMP, CABLE                                 |                | EA  | 1         |
| C-3           | 33          | PAFZZ       |                  | MS35650-304    | 96906 | NUT, HEXAGON                                 |                | EA  | 2         |
| C-3           | 34          | PAFZZ       | 5330-01-083-4669 | 9324566        | 19203 | GASKET                                       |                | FA  | 1         |
| C-3           | 35          | PAFZZ       | 5935-01-083-4683 | 9324531-1      | 19203 | CLAMP, CABLE                                 |                | EA  | 1         |
| C-3           | 36          | PAFZZ       |                  | MS35207-263    | 96906 | SCREW. MACHINE                               |                | EA  | 3         |
| C-3           | 37          | PAFDD       | 4933-01-076-6872 | 9324519-001    | 19203 | CABLE ASSEMBLY W3, OUJ2 TEST                 |                | EA  | 1         |
| C-3           | 38          | PAFDD       | 5999-01-083-4690 | 9324518-001    | 19203 | CIRCUIT CARD ASSY A12, ANALOG                |                | EA  | 1         |
| C-3           | 39          | PAFOD       | 4933-01-076-6903 | 9324524-001    | 19203 | CIRCUIT CARD ASSY A11. FZ OU INTEC           |                | EA  | 1         |
| C-3           | 40          | DAFDD       | 4933-01-076-6772 | 9324522-001    | 19203 | CIRCUIT CARD ASSY A10 SOB ON INTEC           |                | FA  | 1         |
|               | 10          | PREDD       | 1222-01-010-0112 | >>2121282-001  | 19203 | CINCOII GIND ROOI RIV, SYD VV INIFC          |                |     | +         |

C-13/C-14 (BLANK)

| (1)               | PATTON            | (2)         | (3)              | (4)            | (5)   | TM9-4933-227-13&P<br>(6)                                 |                | (7) | (8)<br>OTV        |
|-------------------|-------------------|-------------|------------------|----------------|-------|----------------------------------------------------------|----------------|-----|-------------------|
| (A)<br>FIG.<br>NO | (B)<br>ITEM<br>NO | SMR<br>CODE | FEDERAL<br>STOCK | PART<br>NUMBER | FSCM  | DESCRIPTION                                              | USABLE ON CODE | U/M | INC<br>IN<br>UNIT |
|                   |                   |             |                  |                |       | GROUP 02 TEST SET SUBASSEMBLY<br>9324509-001 (CONTINUED) |                |     |                   |
| C-3               | 41                | PAFDD       | 4933-01-076-6902 | 9324523-001    | 19203 | CIRCUIT CARD ASSY A9, RELAY DRIVER                       |                | EA  | 1                 |
| C-3               | 42                | PAFDD       | 4933-01-076-6772 | 9324520-001    | 19203 | CIRCUIT CARD ASSY A8, COMMUNICATION                      |                | EA  | 1                 |
| C-3               | 43                | PAFDD       | 5999-01-083-4689 | 9324521-001    | 19203 | CIRCUIT CARD ASSY A7, DU INTERFACE                       |                | EA  | 1                 |
| C-3               | 44                | PAFDD       | 5998-01-336-3621 | 12927274       | 19203 | CIRCUIT CARD ASSY A3, I/O                                |                | EA  | 1                 |
| C-3               | 45                | PAFDD       | 5998-01-341-5133 | 12927275       | 19203 | CIRCUIT CARD ASSY A2, CPU                                |                | EA  | 1                 |
| C-3               | 46                | PAFDD       | 5999-01-101-4035 | 9324516-001    | 19203 | CIRCUIT CARD ASSY A1, MEMORY                             |                | EA  | 1                 |
| C-3               | 47                | PAFDD       | 5995-01-083-6074 | 9324590-001    | 19203 | CABLE ASSY W8, I/O                                       |                | EA  | 1                 |
| C-3               | 48                | PAFDD       | 5995-01-083-6075 | 9324601-001    | 19203 | CABLE ASSY W7, I/O                                       |                | EA  | 1                 |
| C-3               | 49                | PAFZZ       | 5340-00-807-1065 | MS25281-R16    | 96906 | CLAMP, CABLE                                             |                | EA  | 1                 |
| C-3               | 50                | PAFZZ       | 5303-00-054-6654 | MS19957-30     | 96906 | SCREW, MACHINE                                           |                | EA  | 2                 |
| C-3               | 51                | PAFDD       | 5995-01-083-6076 | 9324588-001    | 19203 | CABLE ASSY W5, POWER CONTROL                             |                | EA  | 1                 |
| C-3               | 52                | PAFDD       | 5995-01-106-0625 | 9324458-001    | 19203 | HARNESS ASST W13, FRONT PANEL                            |                | EA  | 1                 |
| C-3               | 53                | PAFDD       | 4933-01-076-6771 | 9324592-001    | 19203 | KEYBOARD AND CABLE ASSY A17                              |                | EA  | 1                 |
| C-3               | 54                | PAFDD       | 5995-01-083-6077 | 9324589-001    | 19203 | CABLE ASSY W6, DISPLAY                                   |                | EA  | 1                 |
| C-3               | 55                | PAFZZ       | 5305-00-054-6655 | MS51957-31     | 96906 | SCREW, MACHINE                                           |                | EA  | 2                 |
| C-3               | 56                | PADZZ       | 5310-00-880-5976 | MS15795-806    | 96906 | WASHER, FLAT                                             |                | EA  | 8                 |
| C-3               | 57                | PAFZZ       |                  | MS25281-R05    | 96906 | CLAMP, CABLE                                             |                | EA  | 2                 |
| C-3               | 58                | PAFZZ       | 5305-00-763-7827 | MS51959-18     | 96906 | SCREW, MACHINE                                           |                | EA  | 1                 |
| C-3               | 59                | PAFZZ       |                  | MS25281-R04    | 96906 | CLAMP, CABLE                                             |                | EA  | 1                 |
| C-3               | 60                | PAFZZ       | 5305-00-763-7822 | MS51959-14     | 96906 | SCREW, MACHINE                                           |                | EA  | 6                 |
| C-3               | 61                | PAFZZ       | 6695-01-083-4679 | 9324537        | 19203 | BEZEL                                                    |                | EA  | 1                 |
| C-3               | 62                | PAFZZ       | 5330-01-083-4670 | 9324567        | 19203 | GASKET, BEZEL                                            |                | EA  | 1                 |
| C-3               | 63                | PAFZZ       | 4933-01-083-0542 | 9324538        | 19203 | FILTER, DISPLAY                                          |                | EA  | 1                 |
| C-3               | 64                | PAFZZ       | 5999-01-077-3605 | 9324507-001    | 19203 | DISPLAY ASSY A16                                         |                | EA  | 1                 |
| C-3               | 65                | PAFZZ       |                  | MS25281-R08    | 96906 | CLAMP, CABLE                                             |                | EA  | 2                 |
| C-3               | 66                | PAFZZ       |                  | MS25281-R06    | 96906 | CLAMP, CABLE                                             |                | EA  | 1                 |
| C-3               | 67                | PAFDD       | 5998-01-120-0836 | 324477-001     | 19203 | CIRCUIT CARD ASSY A15, SELF-TEST                         |                | EA  | 1                 |
| C-3               | 68                | PAFZZ       | 5305-00-054-6652 | MS51957-28     | 96906 | SCREW, MACHINE                                           |                | EA  | 6                 |

CHANGE 2

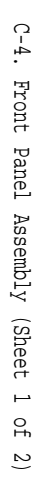

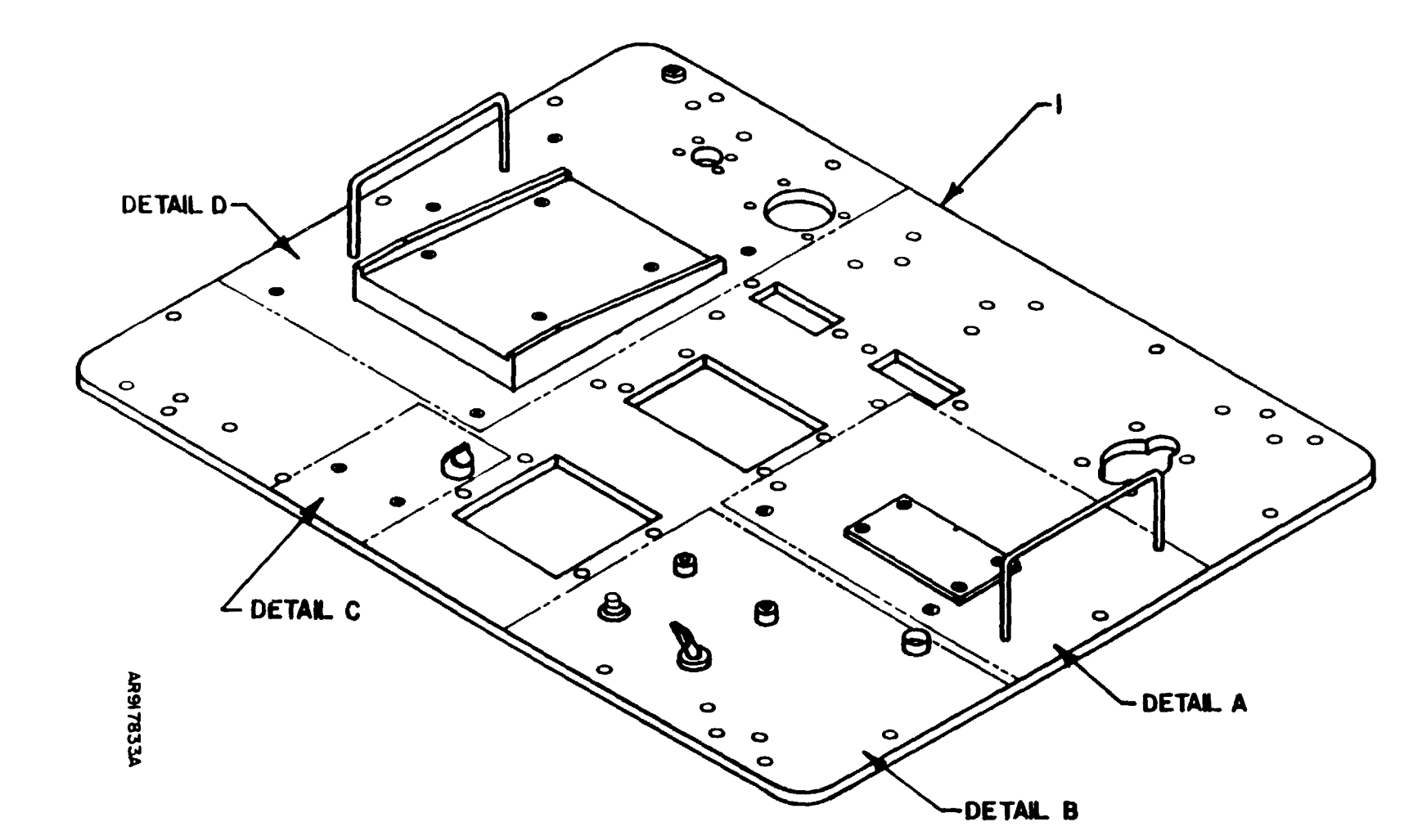

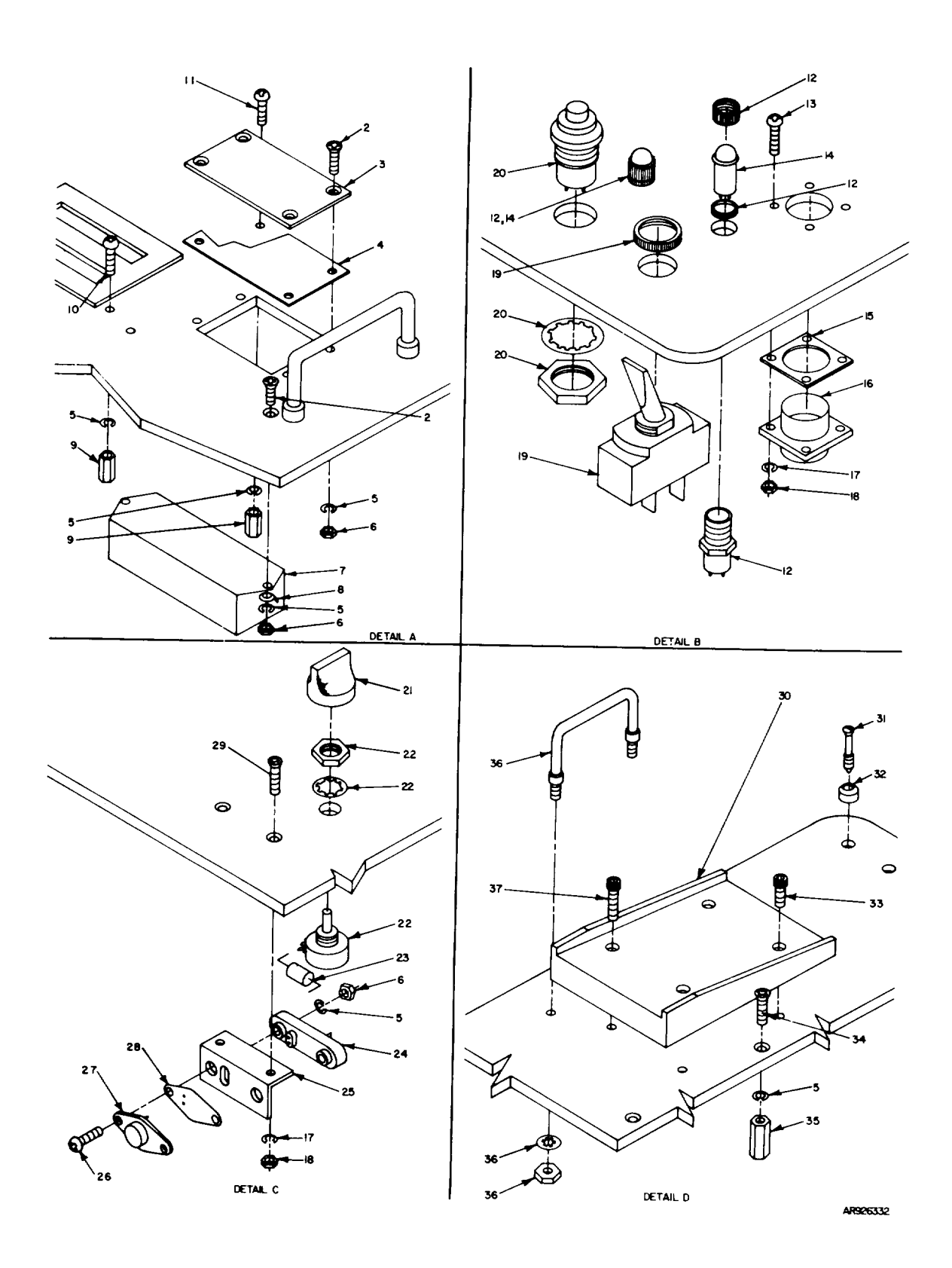

## C-4. Front Panel Assembly (Sheet 1 of 2)

C-17/C-18 (Blank)

| (1)               | ATTON             | (2)         | (3)              | (4)            | (5)   | TM9-4933-227-13&P<br>(6)                 |                | (7) | (8)               |
|-------------------|-------------------|-------------|------------------|----------------|-------|------------------------------------------|----------------|-----|-------------------|
| (A)<br>FIG.<br>NO | (B)<br>ITEM<br>NO | SMR<br>CODE | FEDERAL<br>STOCK | PART<br>NUMBER | FSCM  | DESCRIPTION                              | USABLE ON CODE | U/M | INC<br>IN<br>UNIT |
|                   |                   |             |                  |                |       | GROUP 0201 PANEL ASSEMBLY<br>9324504-001 |                |     |                   |
| C-4               | 1                 | XADZZ       |                  | 9324505        | 19203 | PANEL                                    |                | EA  | 1                 |
| C-4               | 2                 | PADZZ       | 5305-00-719-5064 | MS51959-30     | 96906 | SCREW, MACHINE                           |                | EA  | 4                 |
| C-4               | 3                 | PADZZ       |                  | 9324474        | 19203 | PLATE, COVER                             |                | EA  | 1                 |
| C-4               | 4                 | PADZZ       |                  | 9324473        | 19203 | GASKET                                   |                | EA  | 1                 |
| C-4               | 5                 | PAFZZ       | 5310-00-883-9385 | MS35338-155    | 96906 | WASHER, LOCK                             |                | HD  | 4                 |
| C-4               | 6                 | PAFZZ       | 5310-00-616-8660 | NAS671C6       | 80205 | NUT, PLAIN, HEXAGON                      |                | HD  | 4                 |
| C-4               | 7                 | PAFZZ       |                  | 9324497        | 19203 | FILTER, ELECTRICAL, LINE                 |                | EA  | 1                 |
| C-4               | 8                 | PAFZZ       |                  | MS0035431-3    | 96906 | LUG, SOLDER                              |                | EA  | 2                 |
| C-4               | 9                 | PAFZZ       |                  | 9324596-32     | 19203 | SPACER                                   |                | EA  | 4                 |
| C-4               | 10                | PAFZZ       | 5305-00-054-6656 | MS51957-32     | 96906 | SCREW, MACHINE                           |                | EA  | 1                 |
| C-4               | 11                | PAFZZ       |                  | MS51957-33     | 96906 | SCREW, MACHINE                           |                | EA  | 3                 |
| C-4               | 12                | PAFZZ       | 6250-01-083-4678 | 9324582        | 19203 | LAMPHOLDER                               |                | EA  | 2                 |
| C-4               | 13                | PAFZZ       | 5305-00-054-5650 | MS51957-16     | 96906 | SCREW, MACHINE                           |                | EA  | 4                 |
| C-4               | 14                | PAFZZ       | 4933-01-076-6770 | 9324501        | 19203 | DIODE, LIGHT-EMITTING                    |                | EA  | 2                 |
| C-4               | 15                | PAFZZ       | 5330-01-083-4666 | 9324573        | 19203 | GASKET                                   |                | EA  | 1                 |
| C-4               | 16                | PAFZZ       | 5935-00-904-0778 | MS3110E12-3P   | 96906 | CONNECTOR, RECEPTACLE                    |                | EA  | 1                 |
| C-4               | 17                | PAFZZ       | 5310-00-543-2410 | MS35338-40     | 96906 | WASHER, LOCK                             |                | EA  | 24                |
| C-4               | 18                | PAFZZ       |                  | MS35649-242    | 96906 | NUT, HEXAGON                             |                | EA  | 12                |
| C-4               | 19                | PAFZZ       | 5925-01-080-2484 | 9324525        | 19203 | CIRCUIT BREAKER                          |                | EA  | 1                 |
| C-4               | 20                | PAFZZ       | 5930-00-227-5098 | MS25089-3HR    | 96906 | SWICTH, PUSH                             |                | EA  | 1                 |
| C-4               | 21                | PAFZZ       | 5355-01-083-4665 | 9324535        | 19203 | KNOB                                     |                | EA  | 1                 |
| C-4               | 22                | PAFZZ       | 5905-00-428-8504 | RV4NAYSD202A   | 81349 | RESISTOR, VARIABLE                       |                | EA  | 1                 |
| C-4               | 23                | PADZZ       | 5905-00-401-7426 | RCR20G272JS    | 81349 | RESISTOR, FIXED, COMPOSITION             |                | EA  | 1                 |
| C-4               | 24                | PADZZ       |                  | 9324484        | 19203 | SOCKET, TRANSISTOR                       |                | EA  | 1                 |
| C-4               | 25                | PADZZ       |                  | 9324493        | 19203 | HEATSINK                                 |                | EA  | 1                 |
| C-4               | 26                | PADZZ       | 5305-00-054-6654 | MS51957-30     | 96906 | SCREW, MACHINE                           |                | EA  | 6                 |
| C-4               | 27                | PADZZ       |                  | 9324265        | 19203 | TRANSISTOR, DARLINGTON AMPLIFIER         |                | EA  | 1                 |
| C-4               | 28                | PADZZ       |                  | 9324324        | 19203 | INSULATOR, MICA                          |                | EA  | 1                 |
| C-4               | 29                | PADZZ       |                  | MS51959-16     | 96906 | SCREW, MACHINE                           |                | EA  | 8                 |
| C-4               | 30                | PAFZZ       | 4933-01-083-0544 | 9324528        | 19203 | PAD, MOUNTING, DU                        |                | EA  | 1                 |
| C-4               | 31                | PAFZZ       | 5305-01-083-4662 | 9324543-1      | 19203 | SCREW, EXTERNALLY RELIEVED BODY          |                | EA  | 18                |
| C-4               | 32                | PAFZZ       | 4933-01-083-0545 | 9324543-2      | 19203 | RETAINER                                 |                | EA  | 18                |
| C-4               | 33                | PAFZZ       | 5305-00-988-7602 | MS16995-26     | 96906 | SCREW, CAP, SOCKET HEAD                  |                | EA  | 4                 |
| C-4               | 34                | PAFZZ       |                  | MS51959-28     | 96906 | SCREW, MACHINE                           |                | EA  | 6                 |
| C-4               | 35                | PAFZZ       |                  | 9324547-16     | 19203 | SPACER                                   |                | EA  | 6                 |
| C-4               | 36                | PAFZZ       | 5340-01-083-4680 | 9324533        | 19203 | HANDLE, BAIL                             |                | EA  | 2                 |
| C-4               | 37                | PAFZZ       | 5305-00-068-5407 | MS16996-16     | 96906 | SCREW, CAP, SOCKET HEAD                  |                | EA  | 2                 |

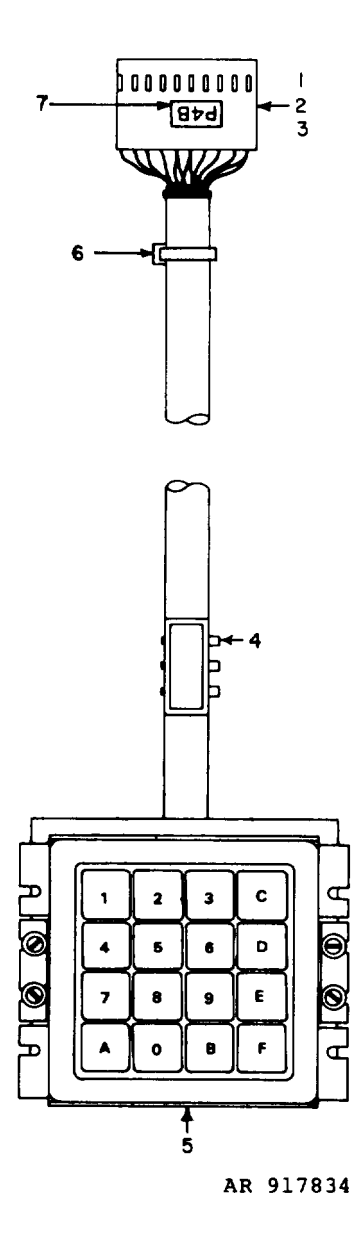

C-5. Keyboard and Cable Assembly

| (1)<br>ILLUST     | RATTON            | (2)         | (3)              | (4)            | (5)   | TM9-4933-227-13&P<br>(6)                                 |                | (7) | (8)<br>OTY        |
|-------------------|-------------------|-------------|------------------|----------------|-------|----------------------------------------------------------|----------------|-----|-------------------|
| (A)<br>FIG.<br>NO | (B)<br>ITEM<br>NO | SMR<br>CODE | FEDERAL<br>STOCK | PART<br>NUMBER | FSCM  | DESCRIPTION                                              | USABLE ON CODE | U/M | INC<br>IN<br>UNIT |
|                   |                   |             |                  |                |       | GROUP 020101 KEYBOARD AND CABLE ASSEMBLY A17 9324592-001 |                |     |                   |
| C-5               | 1                 | PADZZ       | 4933-01-083-0546 | 9324586-01     | 19203 | HOUSING, CONNECTOR                                       |                | EA  | 1                 |
| C-5               | 2                 | PADZZ       | 4933-01-083-0551 | 9324587-01     | 19203 | INSERT, CONNECTOR                                        |                | EA  | 18                |
| C-5               | 3                 | PADZZ       | 4933-01-083-0553 | 9324587-05     | 19203 | INSERT, CONNECTOR KEYING                                 |                | EA  | 1                 |
| C-5               | 4                 | PADZZ       | 5910-00-460-0850 | MS3368-4-9     | 96906 | STRAP, TIEDOWN, TYPE II                                  |                | EA  | 1                 |
| C-5               | 5                 | XADZZ       |                  | 9324506        | 19203 | KEYBOARD ASSY                                            |                | EA  | 1                 |
| C-5               | б                 | PADZZ       |                  | MS3367-4-9     | 96906 | STRAP, TIEDOWN, TYPE I                                   |                | EA  | 10                |
| C-5               | 7                 | PADZZ       |                  | 9324479-8      | 19203 | LABEL, CONNECTOR REF DES                                 |                | EA  | 1                 |
|                   |                   |             |                  |                |       |                                                          |                |     |                   |

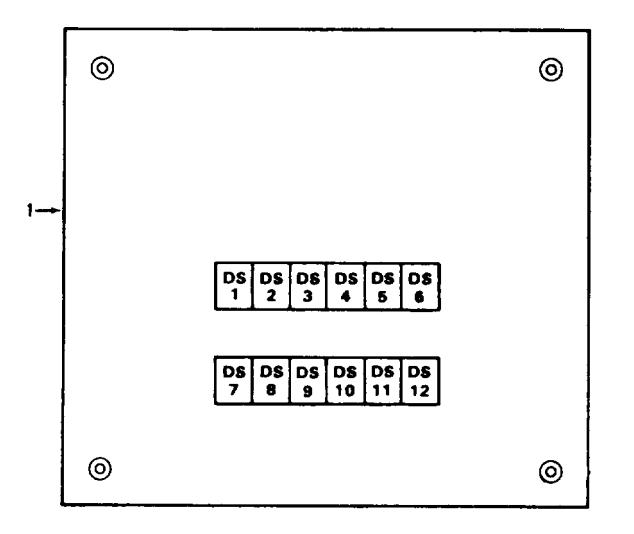

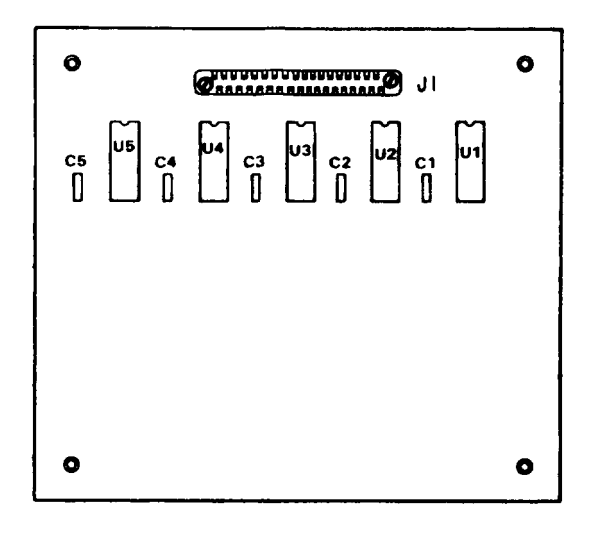

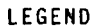

| Ref<br>Des | Item<br><u>No</u> | Ref<br>Des | Item<br>No |
|------------|-------------------|------------|------------|
| C1         | 2                 | DS8        | 3          |
| C 2        | 2                 | DS9        | 3          |
| C 3        | 2                 | DS10       | 3          |
| C 4        | 2                 | DS11       | 3          |
| C5         | 2                 | DS12       | 3          |
| DS1        | 3                 | J1         | 4          |
| DS2        | 3                 | U1         | 5          |
| DS3        | 3                 | U2         | 5          |
| DS4        | 3                 | U3         | 5          |
| DS5        | 3                 | U4         | 5          |
| DS6        | 3                 | U5         | 5          |
| DS7        | 3                 |            |            |

AR 917835

### C-6. DisplayAssembly

| (1) |     | (2)   | (3)              | (4)             | (5)   | TM9-4933-227-13&P<br>(6)                         |                | (7)   | (8)        |
|-----|-----|-------|------------------|-----------------|-------|--------------------------------------------------|----------------|-------|------------|
| (A) | (B) | SMR   | FEDERAL          | PART            | ROOM  | NPC/D TDTT/M                                     |                | TT /M | QTY<br>INC |
| NO  | NO  | CODE  | SIGER            | NOMBER          | roch  | DESCRIPTION                                      | USABLE ON CODE | 0714  | UNIT       |
|     |     |       |                  |                 |       | GROUP 020102 DISPLAY ASSEMBLY A16<br>9324507-001 |                |       |            |
| С-б | 1   | XADZZ |                  | 9324536         | 19203 | CIRCUIT BOARD                                    |                | EA    | 1          |
| С-б | 2   | PADZZ |                  | M39014/05-2256  | 81349 | CAPACITOR, FIXED, CER                            |                | EA    | 5          |
| С-б | 3   | PADZZ | 4933-01-083-0543 | 9324563         | 19203 | DISPLAY, HEXADECIMAL                             |                | EA    | 12         |
| С-б | 4   | PADZZ |                  | M55302/56-B36   | 81349 | CONNECTOR, RECEPTACLE, ELECTRICAL                |                | EA    | 1          |
| С-б | 5   | PADZZ |                  | M38510/16301BEB | 81349 | MICROCIRCUIT, DIGITAL                            |                | EA    | 5          |

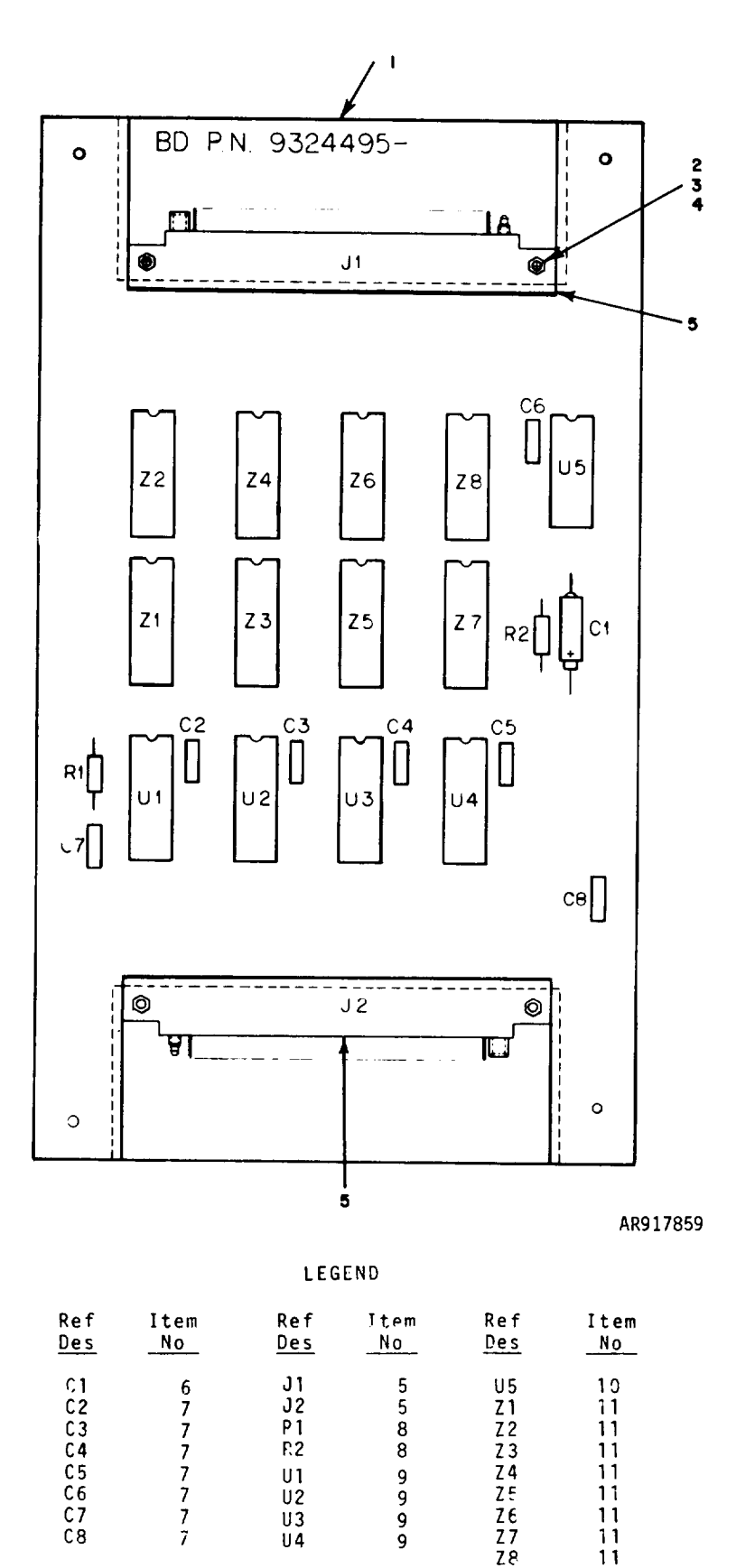

C-7. DU Cable Interface Assembly A14
| (1)               |                   | (2)         | (2)              | (4)             | (5)   | TM9-4933-227-13&P                                              |                | (7) | (0)               |
|-------------------|-------------------|-------------|------------------|-----------------|-------|----------------------------------------------------------------|----------------|-----|-------------------|
| ILLUST            | RATION            | (2)         | (3)              | (4)             | (5)   | (6)                                                            |                | (7) | QTY               |
| (A)<br>FIG.<br>NO | (B)<br>ITEM<br>NO | SMR<br>CODE | FEDERAL<br>STOCK | PART<br>NUMBER  | FSCM  | DESCRIPTION                                                    | USABLE ON CODE | U/M | INC<br>IN<br>UNIT |
|                   |                   |             |                  |                 |       | GROUP 020103 CIRCUIT CARD ASSY A14, DU CABLE INTER 9324496-001 |                |     |                   |
| C-7               | 1                 | XADZZ       |                  | 9324495         | 19203 | CIRCUIT BOARD                                                  |                | EA  | 1                 |
| C-7               | 2                 | PADZZ       | 5305-00-054-5648 | MS51957-14      | 96906 | SCREW, MACHINE                                                 |                | EA  | 4                 |
| C-7               | 3                 | PADZZ       | 5310-00-595-6211 | MS15795-803     | 96906 | WASHER, FLAT                                                   |                | EA  | 4                 |
| C-7               | 4                 | PADZZ       | 5310-00-208-3786 | NAS671C4        | 80205 | NUT, HEXAGON                                                   |                | EA  | 4                 |
| C-7               | 5                 | PADZZ       |                  | MS5302/61-A40   | 81349 | CONNECTOR, ELECTRICAL                                          |                | EA  | 2                 |
| C-7               | 6                 | PADZZ       | 5910-00-113-5475 | M39003/01-2287  | 81349 | CAPACITOR, ELCTLT                                              |                | EA  | 1                 |
| C-7               | 7                 | PADZZ       | 5910-01-056-5472 | M39014/01-1594  | 81349 | CAPACITOR, FIXED                                               |                | EA  | 7                 |
| C-7               | 8                 | PADZZ       | 5905-00-110-7620 | RCR07G102JS     | 81349 | RESISTOR, FIXED                                                |                | EA  | 2                 |
| C-7               | 9                 | PADZZ       |                  | M38510/32203BEB | 81349 | MICROCIRCUIT, DIGITAL                                          |                | EA  | 4                 |
| C-7               | 10                | PADZZ       | 5962-01-031-7030 | M38510/30001BCB | 81349 | MICROCIRCUIT, DIGITAL                                          |                | EA  | 1                 |
| C-7               | 11                | PADZZ       |                  | M8340102M1001JA | 81349 | NETWORK, RESISTOR                                              |                | EA  | 8                 |

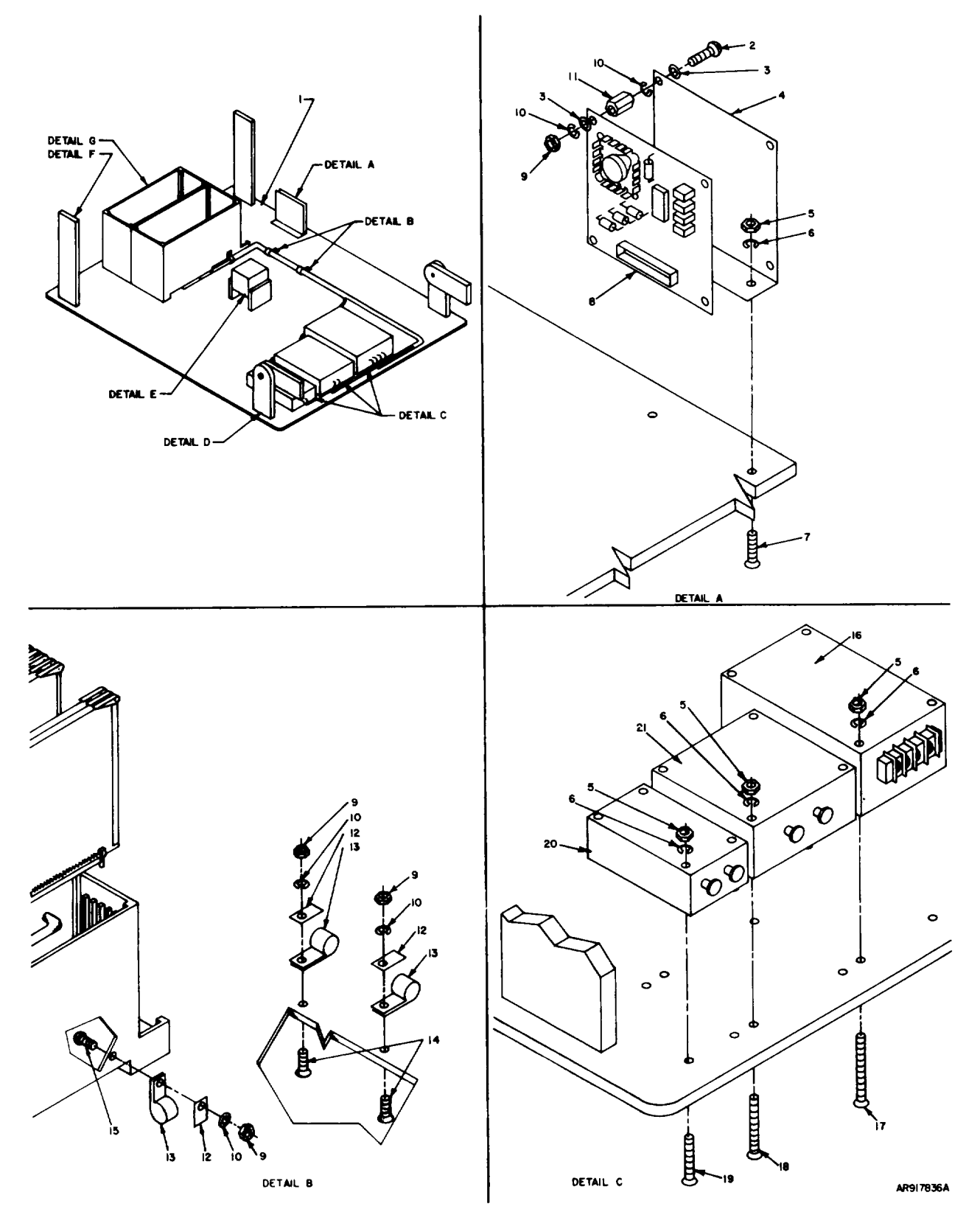

C-8. Backplate Assembly (Sheet 1 of 2)

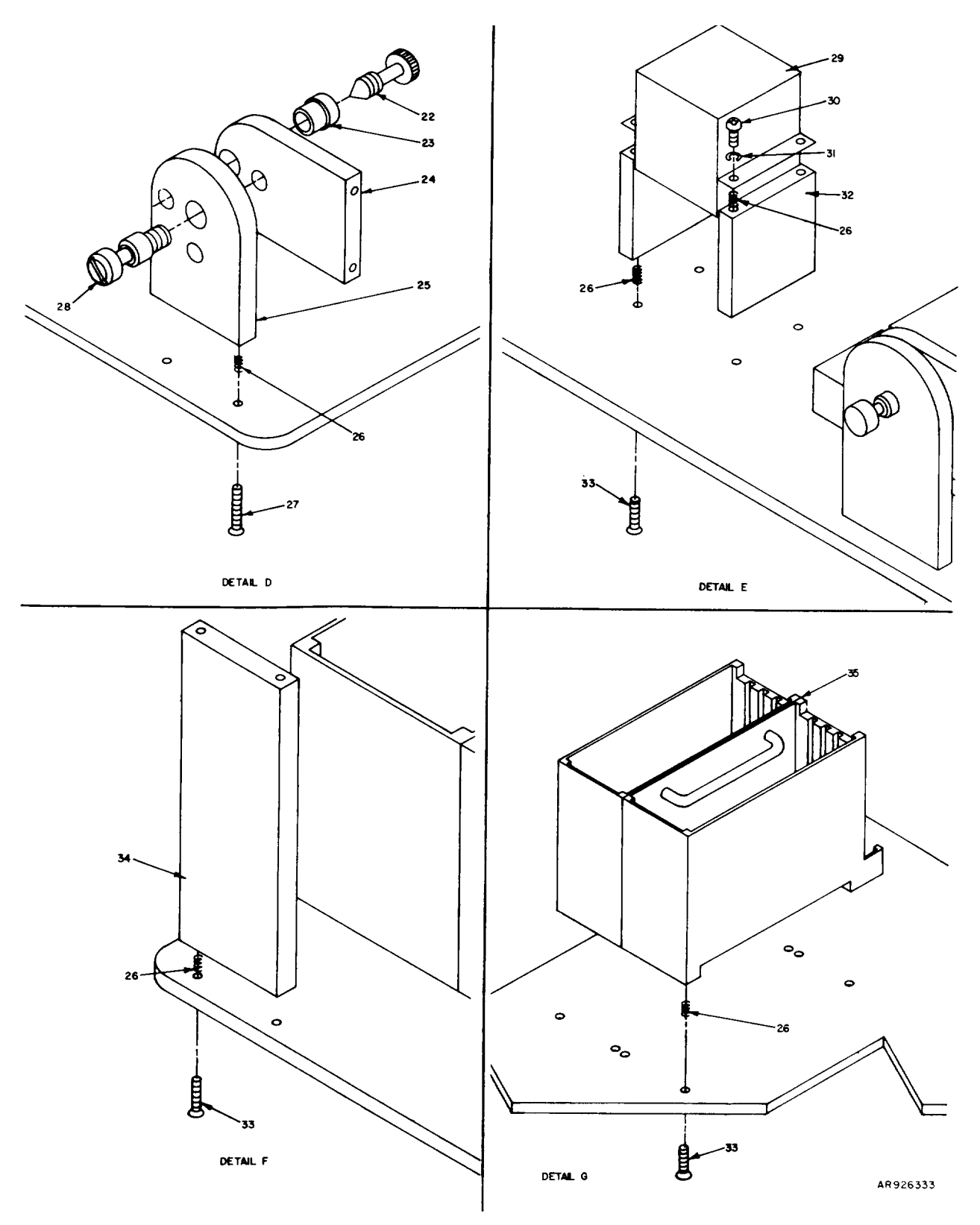

C-8. Backplate Assembly (Sheet 2 of 2)

C-27/C-28 (Blank)

Change 1 C-27/C-28 (Blank)

| (1)                         |                             | (2)         | (3)              | (4)            | (5)   | TM9-4933-227-13&P<br>(6)                     |                | (7) | (8)                      |
|-----------------------------|-----------------------------|-------------|------------------|----------------|-------|----------------------------------------------|----------------|-----|--------------------------|
| ILLUST<br>(A)<br>FIG.<br>NO | RATION<br>(B)<br>ITEM<br>NO | SMR<br>CODE | FEDERAL<br>STOCK | PART<br>NUMBER | FSCM  | DESCRIPTION                                  | USABLE ON CODE | U/M | QTY<br>INC<br>IN<br>UNIT |
|                             |                             |             |                  |                |       | GROUP 0202 BACKPLATE ASSEMBLY<br>9324526-001 |                |     |                          |
| C-8                         | 1                           | XADZZ       |                  | 9324508        | 19203 | BACKPLATE                                    |                | EA  | 1                        |
| C-8                         | 2                           | PADZZ       | 5305-00-054-6656 | MS51957-32     | 96906 | SCREW, MACHINE                               |                | EA  | 4                        |
| C-8                         | 3                           | PAFZZ       |                  | MS27183-5      | 96906 | WASHER, FLAT                                 |                | EA  | 8                        |
| C-8                         | 4                           | MDDZZ       |                  | 9324593        | 19203 | BRACKET, MOUNTING                            |                | EA  | 1                        |
| C-8                         | 5                           | PAFZZ       | 5310-00-934-9748 | MS35649-244    | 96906 | NUT, PLAIN, HEXAGON                          |                | EA  | 15                       |
| C-8                         | 6                           | PAFZZ       | 5310-00-543-2410 | MS35338-40     | 96906 | WASHER, LOCK                                 |                | EA  | 15                       |
| C-8                         | 7                           | PADZZ       |                  | MS51959-16     | 96906 | SCREW, MACHINE                               |                | EA  | 3                        |
| C-8                         | 8                           | PAFDD       | 4933-01-076-6904 | 9324576-001    | 19203 | CIRCUIT CARD ASSEMBLY A13, POWER CONTR       |                | EA  | 1                        |
| C-8                         | 9                           | PAFZZ       |                  | MS35649-64     | 96906 | NUT, HEXAGON                                 |                | EA  | 7                        |
| C-8                         | 10                          | PADZZ       |                  | MS35338-136    | 96906 | WASHER, LOCK                                 |                | EA  | 11                       |
| C-8                         | 11                          | PAFZZ       | 5365-01-083-4674 | 9324547-06     | 19203 | SPACER                                       |                | EA  | 4                        |
| C-8                         | 12                          | PAFZZ       |                  | WC-D6-140      | 96906 | WASHER, CABLE CLAMP                          |                | EA  | 3                        |
| C-8                         | 13                          | PAFZZ       |                  | MS25281-R6     | 96906 | CLAMP, CABLE                                 |                | EA  | 3                        |
| C-8                         | 14                          | PAFZZ       | 5305-00-719-5064 | MS51959-30     | 96906 | SCREW, MACHINE                               |                | EA  | 2                        |
| C-8                         | 15                          | PADZZ       | 5305-00-054-6654 | MS51957-30     | 96906 | SCREW, MACHINE                               |                | EA  | 1                        |
| C-8                         | 16                          | PAFZZ       | 4933-01-076-6794 | 9324552        | 19203 | POWER SUPPLY                                 |                | EA  | 1                        |
| C-8                         | 17                          | PAFZZ       | 4933-01-083-6066 | 9324499-40     | 19203 | SCREW                                        |                | EA  | 4                        |
| C-8                         | 18                          | PAFZZ       |                  | 9324499-28     | 19203 | SCREW                                        |                | EA  | 4                        |
| C-8                         | 19                          | PAFZZ       | 5305-01-052-3302 | MS24693-12     | 96906 | SCREW, MACHINE                               |                | EA  | 4                        |
| C-8                         | 20                          | PAFZZ       | 4933-01-076-6793 | 9324513        | 19203 | POWER SUPPLY                                 |                | EA  | 1                        |
| C-8                         | 21                          | PAFZZ       | 4933-01-076-6795 | 9324553        | 19203 | POWER SUPPLY                                 |                | EA  | 1                        |
| C-8                         | 22                          | PAFZZ       | 5305-01-083-4661 | 9324575-1      | 19203 | SCREW, EXTERNALLY, RELIEVED BODY             |                | EA  | 1                        |
| C-8                         | 23                          | PAFZZ       | 4933-01-084-0423 | 9324575-2      | 19203 | RETAINER, SCREW                              |                | EA  | 1                        |
| C-8                         | 24                          | PADZZ       | 4933-01-083-6072 | 9324545-2      | 19203 | SPACER, PANEL, PIVOT                         |                | EA  | 2                        |
| C-8                         | 25                          | PADZZ       | 4933-01-083-6073 | 9324545-3      | 19203 | SPACER, PANEL, PIVOT                         |                | EA  | 2                        |
| C-8                         | 26                          | PAFZZ       |                  | MS21208-A-20   | 96906 | INSERT, HELICAL COIL                         |                | EA  | 24                       |
| C-8                         | 27                          | PAFZZ       | 5305-00-071-1322 | MS51960-65     | 96906 | SCREW, MACHINE                               |                | EA  | 8                        |
| C-8                         | 28                          | PAFZZ       |                  | 9324558        | 19203 | SCREW, SHOULDER                              |                | EA  | 2                        |
| C-8                         | 29                          | PAFZZ       |                  | MS27418-28     | 96906 | RELAY                                        |                | EA  | 1                        |
| C-8                         | 30                          | PAFZZ       |                  | MS51957-45     | 96906 | SCREW, MACHINE                               |                | EA  | 4                        |
| C-8                         | 31                          | PAFZZ       |                  | MS35338-132    | 96906 | WASHER, LOCK                                 |                | EA  | 4                        |
| C-8                         | 32                          | PAFZZ       |                  | 9324453        | 19203 | SPACER, RELAY                                |                | EA  | 2                        |
| C-8                         | 33                          | PADZZ       |                  | MS5159-43      | 96906 | SCREW, MACHINE                               |                | EA  | 12                       |
| C-8                         | 34                          | PAFZZ       | 4933-01-083-6071 | 9324545-1      | 19203 | SPACER, PANEL                                |                | EA  | 2                        |
| C-8                         | 35                          | PADDD       | 5975-01-083-4671 | 9324514-001    | 19203 | CARD CAGE ASSEMBLY                           |                | EA  | 1                        |
|                             |                             |             |                  |                |       |                                              |                |     |                          |

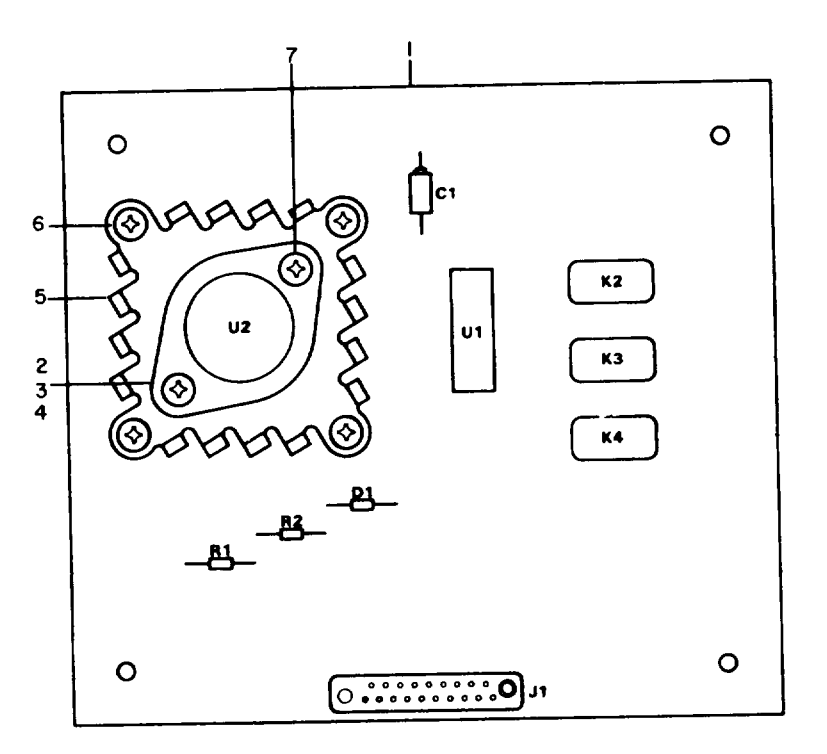

| LEGEND      |           |     |           |  |  |  |  |  |  |  |
|-------------|-----------|-----|-----------|--|--|--|--|--|--|--|
| Ref         | ltem      | Ref | Item      |  |  |  |  |  |  |  |
| D <u>es</u> | <u>No</u> | Des | <u>No</u> |  |  |  |  |  |  |  |
| C 1         | 8         | K4  | 11        |  |  |  |  |  |  |  |
| D 1         | 9         | R1  | 12        |  |  |  |  |  |  |  |
| J 1         | 10        | R2  | 13        |  |  |  |  |  |  |  |
| K 2         | 11        | U1  | 14        |  |  |  |  |  |  |  |
| K 3         | 11        | U2  | 15        |  |  |  |  |  |  |  |

AR917837A

Figure C-9. Power Control Circuit Card Assembly A13

|                   |                   |             |                  |                |       | TM9-4933-227-13&P                                             |                |     |                   |
|-------------------|-------------------|-------------|------------------|----------------|-------|---------------------------------------------------------------|----------------|-----|-------------------|
| (1)<br>TLUIST     | PATTON            | (2)         | (3)              | (4)            | (5)   | (6)                                                           |                | (7) | (8)<br>OTV        |
| (A)<br>FIG.<br>NO | (B)<br>ITEM<br>NO | SMR<br>CODE | FEDERAL<br>STOCK | PART<br>NUMBER | FSCM  | DESCRIPTION                                                   | USABLE ON CODE | U/M | INC<br>IN<br>UNIT |
|                   |                   |             |                  |                |       | GROUP 020201 CIRCUIT CARD ASSY A13, POWER CONTROL 9324576-001 |                |     |                   |
| C-9               | 1                 | XADZZ       |                  | 9324577        | 19203 | CIRCUIT BOARD                                                 |                | EA  | 1                 |
| C-9               | 2                 | PADZZ       | 5305-00-054-5649 | MS51957-15     | 96906 | SCREW, MACHINE                                                |                | EA  | 2                 |
| C-9               | 3                 | PADZZ       | 5310-00-208-3786 | NAS671C4       | 80205 | NUT, PLAIN, HEXAGON                                           |                | EA  | 6                 |
| C-9               | 4                 | PADZZ       | 5310-00-193-7577 | MS35333-36     | 96906 | LOCKWASHER                                                    |                | EA  | 2                 |
| C-9               | 5                 | PADZZ       | 5999-01-083-4686 | 9324579        | 19203 | HEATSINK                                                      |                | EA  | 1                 |
| C-9               | 6                 | PADZZ       | 5305-00-054-5647 | MS51957-13     | 96906 | SCREW, MACHINE                                                |                | EA  | 4                 |
| C-9               | 7                 | PADZZ       | 5310-00-933-8118 | MS35338-135    | 96906 | LOCKWASHER                                                    |                | EA  | 5                 |
| C-9               | 8                 | PADZZ       | 5910-00-460-0850 | M39003/01-2357 | 81349 | CAPACITOR, FIXED, ELCTLT                                      |                | EA  | 1                 |
| C-9               | 9                 | PADZZ       | 5961-01-073-5463 | JAN1N4105      | 81349 | SEMICONDUCTOR DEVICE, DIODE                                   |                | EA  | 1                 |
| C-9               | 10                | PADZZ       | 5935-01-023-3018 | M55302/56-B20  | 81349 | CONNECTOR, RECEPTACLE, ELECTRICAL                             |                | EA  | 1                 |
| C-9               | 11                | PADZZ       | 5945-01-010-5767 | M39016/13-057M | 81349 | RELAY, ARMATURE                                               |                | EA  | 3                 |
| C-9               | 12                | PADZZ       | 5905-00-203-1478 | RNC55H2430FS   | 81349 | RESISTOR, FIXED, FILM                                         |                | EA  | 1                 |
| C-9               | 13                | PADZZ       | 5905-00-629-3102 | RNC55H1431FS   | 81349 | RESISTOR, FIXED, FILM                                         |                | EA  | 1                 |
| C-9               | 14                | PADZZ       | 5962-01-077-8969 | 9324292        | 19203 | MICROCIRCUIT DIGITAL                                          |                | EA  | 1                 |
| C-9               | 15                | PADZZ       |                  | 9324578        | 19203 | MICROCIRCUIT                                                  |                | EA  | 1                 |

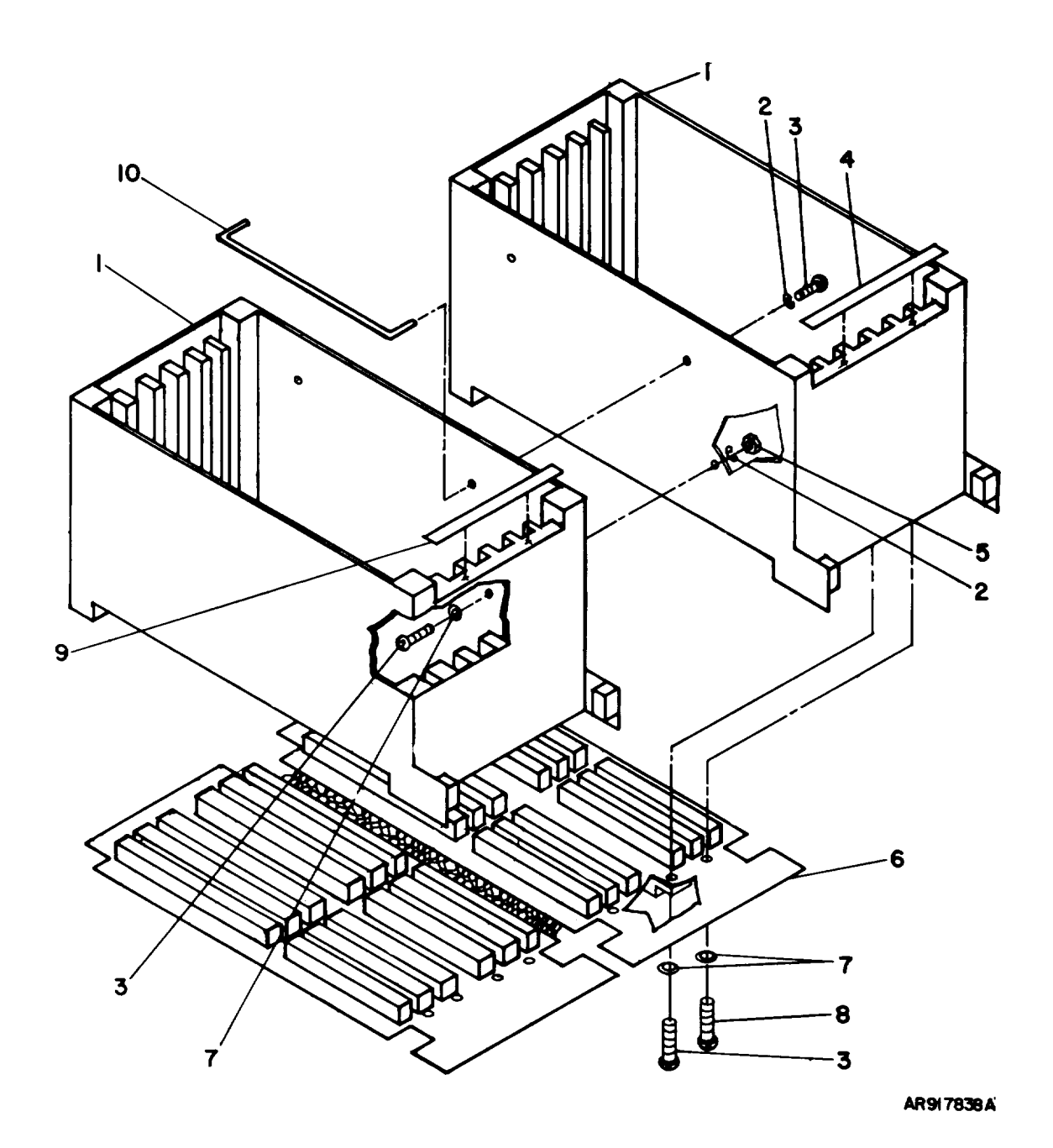

C-10. Card Cage. Assembly

| (1)               | RATION            | (2)         | (3)              | (4)            | (5)   | TM9-4933-227-13&P<br>(6)                       |                | (7) | (8)<br>(TY        |
|-------------------|-------------------|-------------|------------------|----------------|-------|------------------------------------------------|----------------|-----|-------------------|
| (A)<br>FIG.<br>NO | (B)<br>ITEM<br>NO | SMR<br>CODE | FEDERAL<br>STOCK | PART<br>NUMBER | FSCM  | DESCRIPTION                                    | USABLE ON CODE | U/M | INC<br>IN<br>UNIT |
|                   |                   |             |                  |                |       | GROUP 020202 CARD CAGE ASSEMBLY<br>9324514-001 |                |     |                   |
| C-10              | 1                 | XADZZ       |                  | 9324594        | 19203 | CARD CAGE                                      |                | EA  | 1                 |
| C-10              | 2                 | PADZZ       | 5310-00-929-6395 | MS35338-136    | 96906 | WASHER, LOCK                                   |                | EA  | 7                 |
| C-10              | 3                 | PADZZ       | 5305-00-054-6654 | MS51957-30     | 96906 | SCREW, MACHINE                                 |                | EA  | 11                |
| C-10              | 4                 | PADZZ       | 7690-01-120-0415 | 9324481-2      | 19203 | LABEL, CONNECTOR REF DES                       |                | EA  | 1                 |
| C-10              | 5                 | PADZZ       | 5310-00-934-9747 | MS35649-262    | 96906 | NUT, PLAIN, HEX                                |                | EA  | 5                 |
| C-10              | 6                 | PADDD       | 5998-01-339-7405 | 12927276       | 19203 | MOTHERBOARD WIRING ASSEMBLY                    |                | EA  | 1                 |
| C-10              | 7                 | PADZZ       | 5310-00-722-5998 | MS15795-805    | 96906 | WASHER, FLAT                                   |                | EA  | 33                |
| C-10              | 8                 | PADZZ       | 5305-00-054-6652 | MS51957-28     | 96906 | SCREW, MACHINE                                 |                | EA  | 24                |
| C-10              | 9                 | PADZZ       | 7690-01-120-0414 | 324481-1       | 19203 | LABEL, CONNECTOR REF DES                       |                | EA  | 1                 |
| C-10              | 10                | PADZZ       | 5340-01-120-0531 | 9324461        | 19203 | BAR, CABLE TIE                                 |                | EA  | 1                 |

CHANGE 2 C-33

TM9-4933-227-13&P

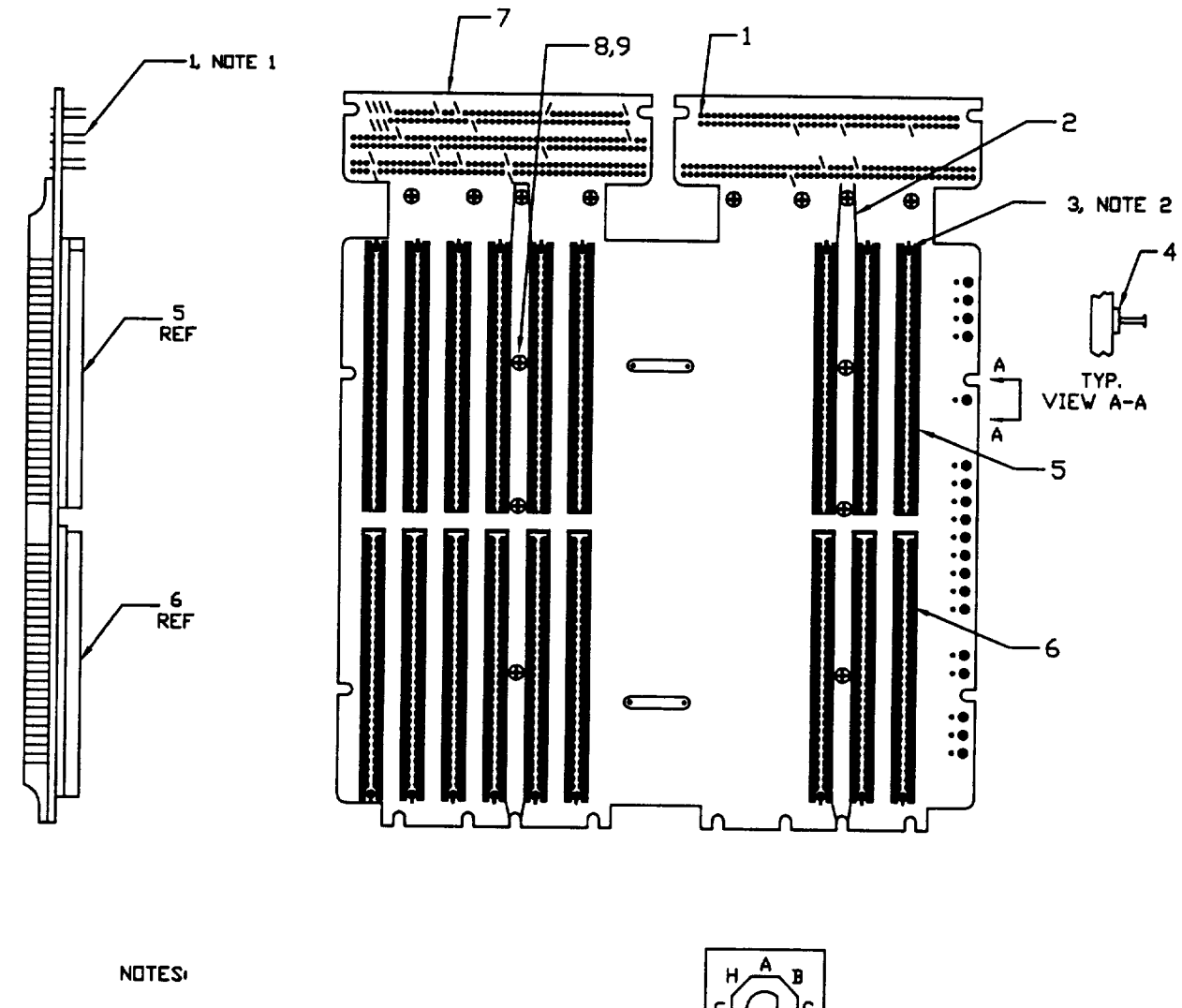

- 1. ARROWS INDICATE HOLES WITHOUT PINS
- 2. REFERENCE KEY DRIENTATION DESIGNATION.

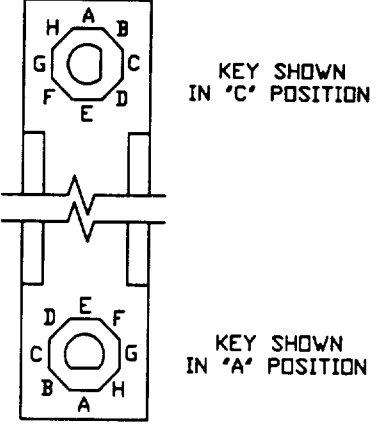

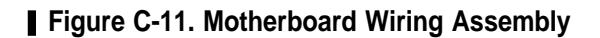

| (1)<br>ILLUST     | RATION            | (2)         | (3)              | (4)            | (5)   | TM9-4933-227-13&P<br>(6)                            |                | (7) | (8)<br>OTY        |
|-------------------|-------------------|-------------|------------------|----------------|-------|-----------------------------------------------------|----------------|-----|-------------------|
| (A)<br>FIG.<br>NO | (B)<br>ITEM<br>NO | SMR<br>CODE | FEDERAL<br>STOCK | PART<br>NUMBER | FSCM  | DESCRIPTION                                         | USABLE ON CODE | U/M | INC<br>IN<br>UNIT |
|                   |                   |             |                  |                |       | GROUP 02020201 MOTHERBOARD WIRING ASSEMBLY 12927276 |                |     |                   |
| C-11              | 1                 | PADZZ       |                  | M28859/4D-02   | 19203 | TERMINALS, FEED THROUGH                             |                | EA  | 396               |
| C-11              | 2                 | PADZZ       |                  | 9324492        | 19200 | BAR, SUPPORT                                        |                | EA  | 2                 |
| C-11              | 3                 | PADZZ       |                  | M28754/39B-002 | 19203 | KEY, POLARIZING                                     |                | EA  | 18                |
| C-11              | 4                 | PADZZ       | 5940-00-082-4975 | M55155/29-12   | 19203 | TERMINAL, TURRET                                    |                | EA  | 19                |
| C-11              | 5                 | PADZZ       | 5935-01-353-5842 | 12927273-001   | 19203 | CONNECTOR, SPACER ASSEMBLY                          |                | EA  | 9                 |
| C-11              | 6                 | PADZZ       | 5935-01-349-8035 | 12927273-002   | 19203 | CONNECTOR, SPACER ASSEMBLY                          |                | EA  | 9                 |
| C-11              | 7                 | XADZZ       |                  | 12927269       | 19200 | PRINTED CIRCUIT BOARD, MOTHERBOARD ASSEMBLY         |                | EA  | 1                 |
| C-11              | 8                 | PADZZ       | 5310-00-951-4679 | MS27183-3      | 96906 | WASHER, FLAT                                        |                | EA  | 6                 |
| C-11              | 9                 | PADZZ       | 5305-00-054-5649 | MS51957-15     | 96906 | SCREW, PH                                           |                | EA  | 6                 |
|                   |                   |             |                  |                |       |                                                     |                |     |                   |

CHANGE 2 C-35

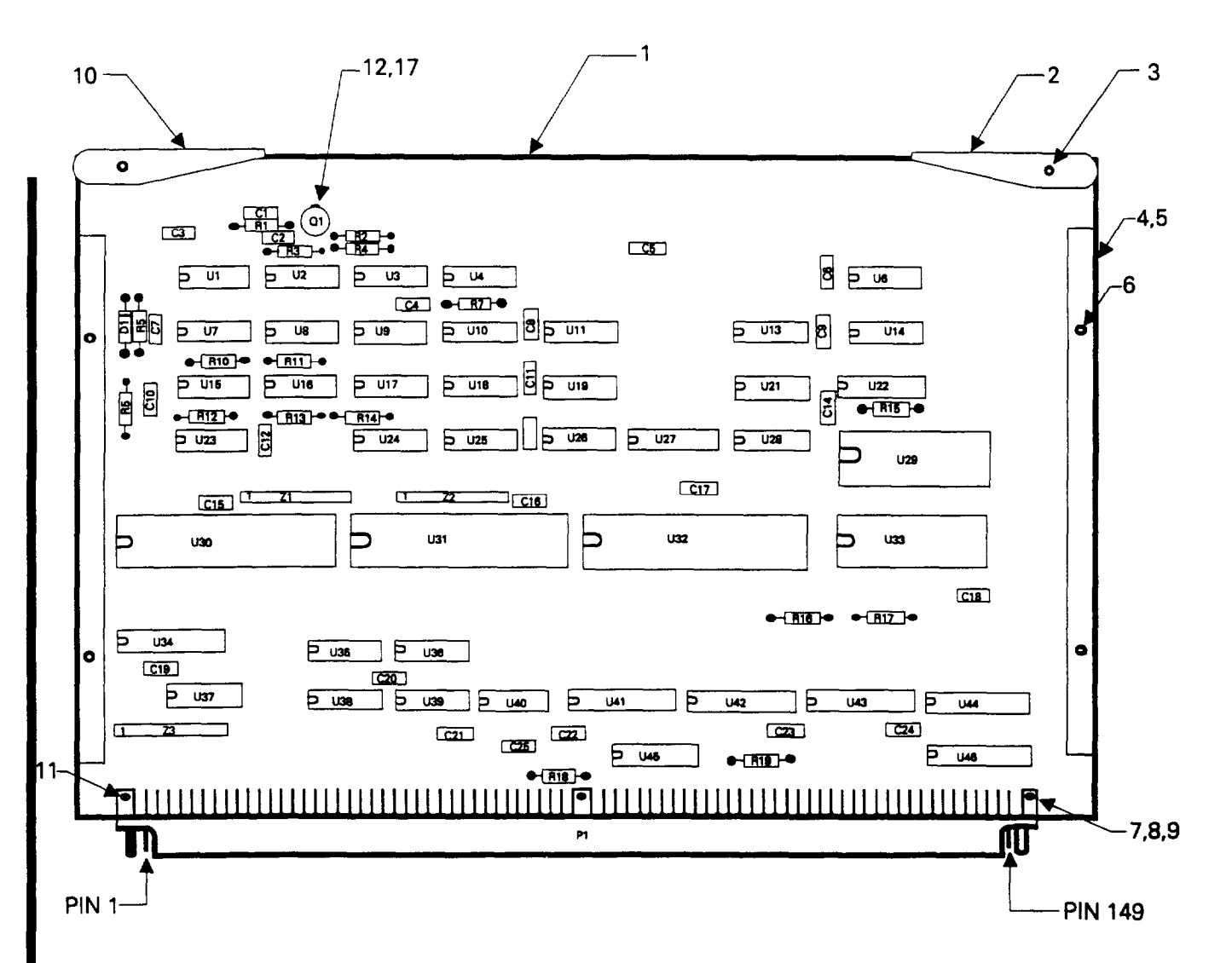

| REF | ITEM | REF | ITEM | REF        | ITÉM | REF | ITEM | REF         | ITEM |
|-----|------|-----|------|------------|------|-----|------|-------------|------|
| DES | NO.  | DES | NO.  | DES        | NO.  | DES | NO.  | DES         | NO.  |
|     |      |     |      |            |      |     |      |             |      |
| C1  | 13   | C20 | 13   | R11        | 23   | U11 | 33   | <b>U</b> 30 | 40   |
| C2  | 14   | C21 | 13   | R12        | 21   | U12 | 28   | U31         | 40   |
| C3  | 13   | C22 | 13   | R13        | 20   | U13 | 34   | <b>U</b> 32 | 41   |
| C4  | 13   | C23 | 13   | R14        | 23   | U14 | 34   | <b>U33</b>  | 42   |
| C5  | 13   | C24 | 13   | R15        | 24   | U15 | 35   | U34         | 43   |
| C6  | 13   | C25 | 15   | R16        | 24   | U16 | 32   | <b>U</b> 35 | 44   |
| C7  | 13   | D1  | 16   | R17        | 24   | U17 | 29   | U36         | 38   |
| C8  | 13   | P1  | 11   | R18        | 21   | U18 | 29   | U37         | 33   |
| C9  | 13   | Q1  | 17   | R19        | 20   | U19 | 36   | U38         | 44   |
| C10 | 15   | R1  | 18   | Ul         | 25   | U20 | 28   | U39         | 44   |
| C11 | 13   | R2  | 19   | U2         | 26   | U21 | 29   | U40         | 44   |
| C12 | 13   | R3  | 20   | U3         | 27   | U22 | 37   | U41         | 43   |
| C13 | 13   | R4  | 19   | U4         | 27   | U23 | 32   | U42         | 43   |
| C14 | 13   | R5  | 21   | <b>U</b> 5 | 28   | U24 | 38   | U43         | 43   |
| C15 | 13   | R6  | 22   | U6         | 29   | U25 | 36   | U44         | 43   |
| C16 | 13   | R7  | 20   | 7ט         | 30   | U26 | 34   | U45         | 45   |
| C17 | 13   | R8  | 20   | U8         | 31   | U27 | 37   | U46         | 43   |
| C18 | 13   | R9  | 20   | U9         | 32   | U28 | 29   | Z1          | 46   |
| C19 | 13   | R10 | 20   | U10        | 32   | U29 | 39   | Z2          | 46   |
|     |      |     |      |            |      |     |      | Z3          | 46   |

| (1)               | NOTTON            | (2)            | (3)                                  | (4)                        | (5)            | TM9-4933-227-13&P<br>(6)                          |                | (7)      | (8)<br>OTV        |
|-------------------|-------------------|----------------|--------------------------------------|----------------------------|----------------|---------------------------------------------------|----------------|----------|-------------------|
| (A)<br>FIG.<br>NO | (B)<br>ITEM<br>NO | SMR<br>CODE    | FEDERAL<br>STOCK                     | PART<br>NUMBER             | FSCM           | DESCRIPTION                                       | USABLE ON CODE | U/M      | INC<br>IN<br>UNIT |
|                   |                   |                |                                      |                            |                | GROUP 0203 CIRCUIT CARD ASSEMBLY A2, CPU 12927275 |                |          |                   |
| C-12              | 1                 | XADZZ          |                                      | 12927267                   | 19200          | PRINTED CIRCUIT BOARD, CPU ASSEMBLY               |                | EA       | 1                 |
| C-12              | 2                 | PADDD          | 4933-01-083-6061                     | 12927272-1                 | 19203          | EXTRACTOR, CIRCUIT CARD                           |                | EA       | 1                 |
| C-12              | 3                 | PADZZ          | 5940-00-825-5029                     | MS171432                   | 96906          | PIN, ROLL                                         |                | EA       | 2                 |
| C-12              | 4                 | PADZZ          | 4933-01-083-6064                     | 9324542                    | 19203          | PLATE, RETAINING                                  |                | EA       | 2                 |
| C-12              | 5                 | PADZZ          | 4933-01-083-6063                     | 9324546                    | 19203          | RETAINER, CIRCUIT CARD                            |                | EA       | 2                 |
| C-12              | б                 | PADZZ          | 5305-01-168-5623                     | 12011850                   | 19200          | SCREW, FH                                         |                | EA       | 4                 |
| C-12              | 7                 | PADZZ          |                                      | 12011851                   | 19200          | SCREW                                             |                | EA       | 3                 |
| C-12              | 8                 | PADZZ          | 5310-01-193-4603                     | 67541                      | 73734          | WASHER                                            |                | EA       | 3                 |
| C-12              | 9                 | PADZZ          | 5310-00-105-4086                     | MS35650-314                | 96906          | NUT                                               |                | EA       | 3                 |
| C-12              | 10                | PADZZ          | 4933-01-083-6062                     | 9324549-2                  | 19203          | EXTRACTOR, CIRCUIT CARD                           |                | EA       | 1                 |
| C-12              | 11                | PADZZ          |                                      | 9324551-1                  | 19203          | CONNECTOR, ELECTRICAL                             |                | EA       | 1                 |
| C-12              | 12                | PADZZ          | 5999-01-054-6449                     | M38527/03-001D             | 81349          | PAD                                               |                | EA       | 1                 |
| C-12              | 13                | PADZZ          | 5910-01-313-7589                     | M39014/01-1539             | 81349          | CAPACITOR                                         |                | EA       | 22                |
| C-12              | 14                | PADZZ          | 5910-00-113-5445                     | M39014/01-1339             | 81349          | CAPACITOR                                         |                | EA       | 1                 |
| C-12              | 15                | PADZZ          | 5910-01-232-3347                     | CX06K106K                  | 81349          | CAPACITOR                                         |                | EA       | 2                 |
| C-12              | 16                | PADZZ          | 5961-01-022-5664                     | JANTX1N914                 | 81349          | SEMICONDUCTOR DEVICE, DIODE                       |                | EA       | 1                 |
| C-12              | 17                | PADZZ          | 5961-00-925-3777                     | JAN2N2907A                 | 81349          | TRANSISTOR                                        |                | EA       | 1                 |
| C-12              | 18                | PADZZ          | 5905-00-111-4845                     | RCR07G201JS                | 81349          | RESISTOR                                          |                | EA       | 1                 |
| C-12              | 19                | PADZZ          | 5905-00-135-3972                     | RCR07G200JS                | 81349          | RESISTOR                                          |                | EA       | 2                 |
| C-12              | 20                | PADZZ          | 5905-00-110-7620                     | RCR07G102JS                | 81349          | RESISTOR                                          |                | EA       | 7                 |
| C-12<br>C-12      | 21<br>22          | PADZZ<br>PADZZ | 5905-00-106-3666<br>5905-00-110-0388 | RCR07G103JS<br>RCR07G104JS | 81349<br>81349 | RESISTOR<br>RESISTOR                              |                | EA<br>EA | 3<br>1            |
| C-12              | 23                | PADZZ          | 5905-00-111-4727                     | RCR07G272JS                | 81349          | RESISTOR                                          |                | EA       | 2                 |
| C-12              | 24                | PADZZ          | 5905-00-114-0711                     | RCR07G472JS                | 81349          | RESISTOR                                          |                | EA       | 3                 |
| C-12              | 25                | PADZZ          |                                      | M38510/16-B-31A            | 81349          | OSCILLATOR, XTAL                                  |                | EA       | 1                 |
| C-12              | 26                | PADZZ          | 5962-01-268-3515                     | M38510/07003BCX            | 81349          | MICROCIRCUIT, DIGITAL                             |                | EA       | 1                 |
| C-12              | 27                | PADZZ          | 5962-01-262-1543                     | M38510/32702BCX            | 81349          | MICROCIRCUIT, DIGITAL                             |                | EA       | 2                 |
|                   |                   |                |                                      |                            |                |                                                   |                |          |                   |

CHANGE 2 C-37/C-38 (BLANK)

| (1)<br>ILLUST     | RATION            | (2)         | (3)              | (4)             | (5)   | (6)                                               |                | (7) | (8)<br>QTY        |
|-------------------|-------------------|-------------|------------------|-----------------|-------|---------------------------------------------------|----------------|-----|-------------------|
| (A)<br>FIG.<br>NO | (B)<br>ITEM<br>NO | SMR<br>CODE | FEDERAL<br>STOCK | PART<br>NUMBER  | FSCM  | DESCRIPTION                                       | USABLE ON CODE | U/M | INC<br>IN<br>UNIT |
|                   |                   |             |                  |                 |       | GROUP 0203 CIRCUIT CARD ASSEMBLY A2, CPU 12927275 |                |     |                   |
| C-12              | 28                | PADZZ       |                  | M38510/31504BEX | 81349 | MICROCIRCUIT, DIGITAL                             |                | EA  | 3                 |
| C-12              | 29                | PADZZ       | 5962-01-135-0921 | M38510/30501BCX | 81349 | MICROCIRCUIT, DIGITAL                             |                | EA  | 5                 |
| C-12              | 30                | PADZZ       | 5962-01-262-1541 | M38510/31302BC  | 81349 | MICROCIRCUIT, DIGITAL                             |                | EA  | 1                 |
| C-12              | 31                | PADZZ       | 5962-01-249-8044 | M38510/31501BCA | 81349 | MICROCIRCUIT, DIGITAL                             |                | EA  | 1                 |
| C-12              | 32                | PADZZ       | 5962-01-058-1539 | M38510/30102BCX | 81349 | MICROCIRCUIT, DIGITAL                             |                | EA  | 4                 |
| C-12              | 33                | PADZZ       | 5962-01-027-6863 | M38510/30003BCB | 81349 | MICROCIRCUIT, DIGITAL                             |                | EA  | 2                 |
| C-12              | 34                | PADZZ       | 5962-01-031-7030 | M38510/30001BCB | 81349 | MICROCIRCUIT, DIGITAL                             |                | EA  | 3                 |
| C-12              | 35                | PADZZ       | 5962-01-139-6234 | M38510/00801BCB | 81349 | MICROCIRCUIT, DIGITAL                             |                | EA  | 1                 |
| C-12              | 36                | PADZZ       | 5962-01-091-8196 | M38510/30007BCX | 81349 | MICROCIRCUIT, DIGITAL                             |                | EA  | 2                 |
| C-12              | 37                | PADZZ       | 5962-01-050-0918 | M38510/30701BEX | 81349 | MICROCIRCUIT, DIGITAL                             |                | EA  | 2                 |
| C-12              | 38                | PADZZ       | 5962-01-279-0966 | M38510/31004BCX | 81349 | MICROCIRCUIT, DIGITAL                             |                | EA  | 2                 |
| C-12              | 39                | PADZZ       |                  | 12927266        | 19203 | MICROCIRCUIT, DIGITAL                             |                | EA  | 1                 |
| C-12              | 40                | PADZZ       |                  | 12926760        | 19203 | MICROCIRCUIT, DIGITAL                             |                | EA  | 2                 |
| C-12              | 41                | PADZZ       | 5962-01-397-4923 | M38510/48001BQX | 81349 | MICROCIRCUIT, Z80A CPU                            |                | EA  | 1                 |
| C-12              | 42                | PADZZ       |                  | 12927262        | 19203 | MICROCIRCUIT, EEPROM                              |                | EA  | 1                 |
| C-12              | 43                | PADZZ       | 5962-01-093-8823 | M38510/32401BRX | 81349 | MICROCIRCUIT, DIGITAL                             |                | EA  | 6                 |
| C-12              | 44                | PADZZ       | 5962-01-386-4250 | M38510/00803BCX | 81349 | MICROCIRCUIT, DIGITAL                             |                | EA  | 4                 |
| C-12              | 45                | PADZZ       | 5962-01-135-0575 | M38510/32203BEX | 81349 | MICROCIRCUIT, DIGITAL                             |                | EA  | 1                 |
| C-12              | 46                | PADZZ       | 5905-01-224-0255 | M8340109M1001JC | 81349 | NETWORK, RESISTOR                                 |                | EA  | 3                 |

CHANGE 2

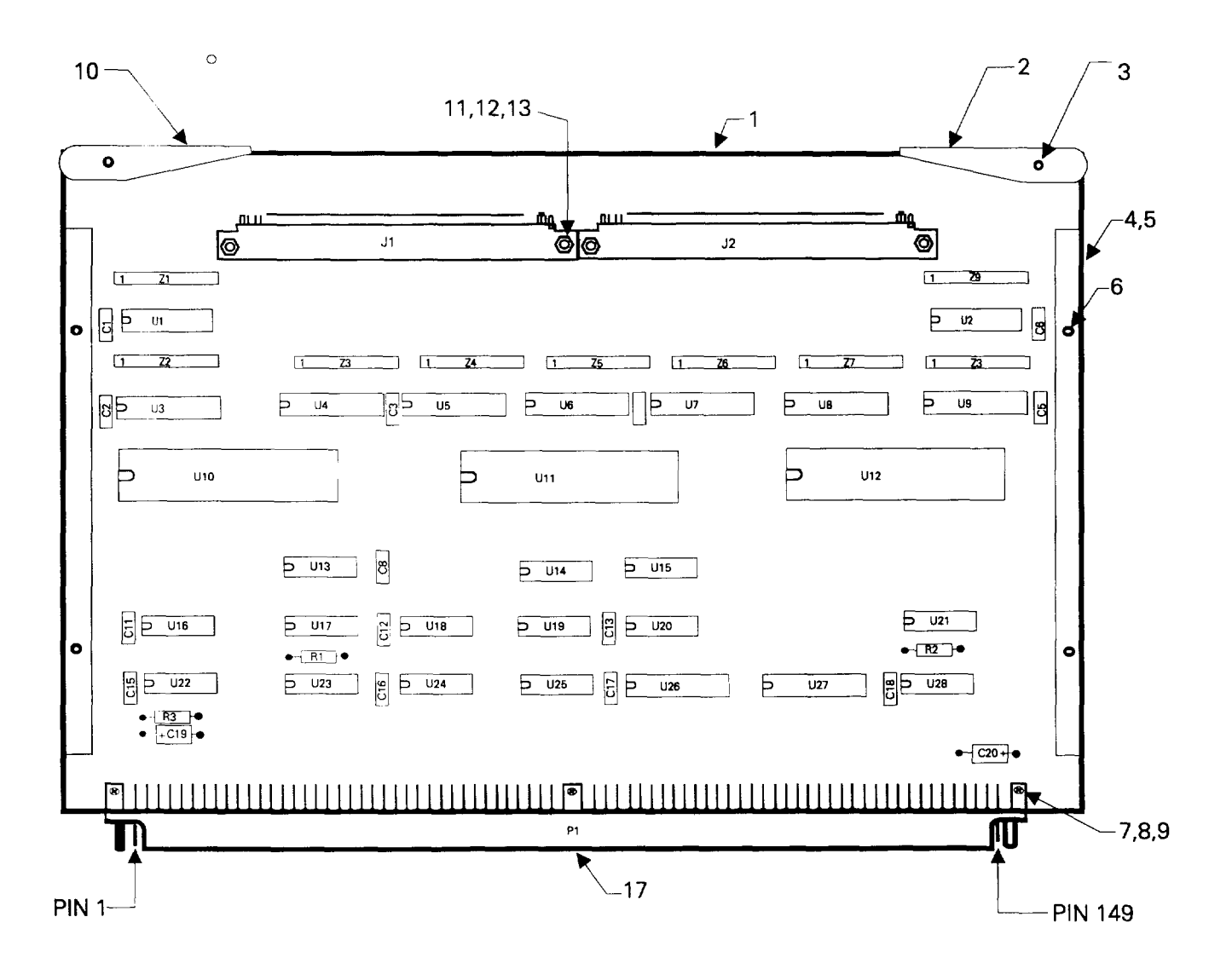

| ref<br><u>des</u> | ITEM<br>NO. | REF<br><u>DES</u> | ITEM<br>NO. | REF<br><u>DES</u> | ITEM<br>NQ. | ref<br><u>des</u> | ITEM<br><u>NO.</u> |
|-------------------|-------------|-------------------|-------------|-------------------|-------------|-------------------|--------------------|
| C1                | 14          | C19               | 15          | U9                | 19          | U25               | 29                 |
| C2                | 14          | C20               | 15          | U10               | 20          | U26               | 19                 |
| C3                | 14          | J1                | 16          | U11               | 20          | U27               | 19                 |
| C4                | 14          | J2                | 16          | U12               | 20          | U28               | 27                 |
| C2                | 14          | R1                | 18          | U13               | 21          | Z1                | 30                 |
| C6                | 14          | R2                | 18          | U14               | 22          | Z2                | 30                 |
| С7                | 14          | R3                | 18          | U15               | 22          | Z3                | 30                 |
| C8                | 14          | U1                | 19          | U16               | 23          | Z4                | 30                 |
| С9                | 14          | U2                | 19          | U17               | 23          | Z5                | 30                 |
| C10               | 14          | U3                | 19          | U18               | 24          | Z6                | 30                 |
| C11               | 14          | U4                | 19          | U19               | 25          | z7                | 30                 |
| C12               | 14          | U5                | 19          | U20               | 26          | Z8                | 30                 |
| C13               | 14          | U6                | 19          | U21               | 27          | Z9                | 30                 |
| C14               | 14          | 7ט                | 19          | U22               | 23          |                   |                    |
| C15               | 14          | U8                | 19          | U23               | 23          |                   |                    |
| C16               | 14          |                   |             | U24               | 28          |                   |                    |
| C17               | 14          |                   |             |                   |             |                   |                    |
| C18               | 14          |                   |             |                   |             |                   |                    |

| Figure | C-13. | I/0 | Circuit | Card | Assembly | А3 |
|--------|-------|-----|---------|------|----------|----|
|--------|-------|-----|---------|------|----------|----|

| (1)               | RATION            | (2)         | (3)              | (4)             | (5)   | TM9-4933-227-13&P<br>(6)                          |                | (7) | (8)<br>OTV        |
|-------------------|-------------------|-------------|------------------|-----------------|-------|---------------------------------------------------|----------------|-----|-------------------|
| (A)<br>FIG.<br>NO | (B)<br>ITEM<br>NO | SMR<br>CODE | FEDERAL<br>STOCK | PART<br>NUMBER  | FSCM  | DESCRIPTION                                       | USABLE ON CODE | U/M | INC<br>IN<br>UNIT |
|                   |                   |             |                  |                 |       | GROUP 0204 CIRCUIT CARD ASSEMBLY A3, I/O 12927274 |                |     |                   |
| C-13              | 1                 | XADZZ       |                  | 12927268        | 19200 | PRINTED CIRCUIT BOARD I/O ASSEMBLY                |                | EA  | 1                 |
| C-13              | 2                 | PADDD       | 4933-01-083-6061 | 12927272-1      | 19203 | EXTRACTOR, CIRCUIT CARD                           |                | EA  | 1                 |
| C-13              | 3                 | PADZZ       | 5940-00-825-5029 | MS17143-2       | 96906 | PIN, ROLL                                         |                | EA  | 2                 |
| C-13              | 4                 | PADZZ       | 933-01-083-6064  | 9324542         | 19203 | PLATE, RETAINING                                  |                | EA  | 2                 |
| C-13              | 5                 | PADZZ       | 4933-01-083-6063 | 9324546         | 19203 | RETAINER, CIRCUIT CARD                            |                | EA  | 2                 |
| C-13              | 6                 | PADZZ       | 5305-01-168-5623 | 12011850        | 19200 | SCREW, FH                                         |                | EA  | 4                 |
| C-13              | 7                 | PADZZ       |                  | 12011851        | 19200 | SCREW                                             |                | EA  | 3                 |
| C-13              | 8                 | PADZZ       | 5310-01-193-4603 | 67541           | 73734 | WASHER                                            |                | EA  | 3                 |
| C-13              | 9                 | PADZZ       | 5310-00105-4086  | MS35650-314     | 96906 | NUT                                               |                | EA  | 3                 |
| C-13              | 10                | PADZZ       | 4933-01-083-6062 | 9324549-2       | 19203 | EXTRACTOR, CIRCUIT CARD                           |                | EA  | 1                 |
| C-13              | 11                | PADZZ       | 5310-00-595-6211 | MS15795-803     | 96906 | WASHER                                            |                | EA  | 4                 |
| C-13              | 12                | PADZZ       | 5310-00-208-3786 | NSA671C4        | 80205 | NUT                                               |                | EA  | 4                 |
| C-13              | 13                | PADZZ       | 5305-00-054-5649 | MS51957-15      | 96906 | SCREW, MACHINE                                    |                | EA  | 4                 |
| C-13              | 14                | PADZZ       | 5910-00-010-8717 | M39014/01-1593  | 81349 | CAPACITOR                                         |                | EA  | 18                |
| C-13              | 15                | PADZZ       | 5310-01-330-4470 | M39003/01-6025  | 81349 | CAPACITOR                                         |                | EA  | 2                 |
| C-13              | 16                | PADZZ       | 5935-01-123-0775 | M55302/61-B44   | 81349 | CONNECTOR, ELECTRICAL                             |                | EA  | 2                 |
| C-13              | 17                | PADZZ       |                  | 9324551-2       | 19203 | CONNECTOR, ELECTRICAL                             |                | EA  | 1                 |
| C-13              | 18                | PADZZ       | 5905-00-114-0711 | RCR07G472JS     | 81349 | RESISTOR                                          |                | EA  | 3                 |
| C-13              | 19                | PADZZ       | 5962-01-093-8823 | M38510/32401BRX | 81349 | MICROCIRCUIT, DIGITAL                             |                | EA  | 11                |
| C-13              | 20                | PADZZ       | 5962-01-072-4143 | 12927260        | 19203 | MICROCIRCUIT, DIGITAL                             |                | EA  | 3                 |
| C-13              | 21                | PADZZ       | 5962-01-058-1539 | M38510/30102BCX | 81349 | MICROCIRCUIT, DIGITAL                             |                | EA  | 1                 |
| C-13              | 22                | PADZZ       | 5962-01-135-0921 | M38510/30501BCX | 81349 | MICROCIRCUIT, DIGITAL                             |                | EA  | 2                 |
| C-13              | 23                | PADZZ       |                  | M38510/30504BCX | 81349 | MICROCIRCUIT, DIGITAL                             |                | EA  | 4                 |
| C-13              | 24                | PADZZ       | 5962-01-246-0880 | M38510/30605BCX | 81349 | MICROCIRCUIT, DIGITAL                             |                | EA  | 1                 |
| C-13              | 25                | PADZZ       | 5962-01-139-6234 | M38510/00801BCX | 81349 | MICROCIRCUIT, DIGITAL                             |                | EA  | 1                 |
| C-13              | 26                | PADZZ       | 5962-01-268-3515 | M38510/07003BCX | 81349 | MICROCIRCUIT, DIGITAL                             |                | EA  | 1                 |
| C-13              | 27                | PADZZ       | 5962-01-050-0918 | M38510/30701BEX | 81349 | MICROCIRCUIT, DIGITAL                             |                | EA  | 2                 |

CHANGE 2 C-41/C-42 (BLANK)

| (1)<br>ILLUSTRATION           | (2) | (3)         | (4)              | (5)             | (6)                     |                                                                  | (7)            | (8)<br>OTV |                   |
|-------------------------------|-----|-------------|------------------|-----------------|-------------------------|------------------------------------------------------------------|----------------|------------|-------------------|
| (A) (B)<br>FIG. ITEM<br>NO NO |     | SMR<br>CODE | FEDERAL<br>STOCK | PART<br>NUMBER  | FSCM DESCRIPTION USABLE |                                                                  | USABLE ON CODE | U/M        | INC<br>IN<br>UNIT |
|                               |     |             |                  |                 |                         | GROUP 0204 CIRCUIT CARD ASSEMBLY A3, I/O<br>12927274 (CONTINUED) |                |            |                   |
| C-13                          | 28  | PADZZ       | 5962-01-249-5429 | M38510/32204BEA | 81349                   | MICROCIRCUIT, DIGITAL                                            |                | EA         | 1                 |
| C-13                          | 29  | PADZZ       | 5962-01-074-4120 | M38510/3000BCX  | 81349                   | MICROCIRCUIT, DIGITAL                                            |                | EA         | 1                 |
| C-13                          | 30  | PADZZ       | 5905-01-224-0255 | M8340109M1001JC | 81349                   | NETWORK, RESISTOR                                                |                | EA         | 9                 |
|                               |     |             |                  |                 |                         |                                                                  |                |            |                   |

CHANGE 2 C-43

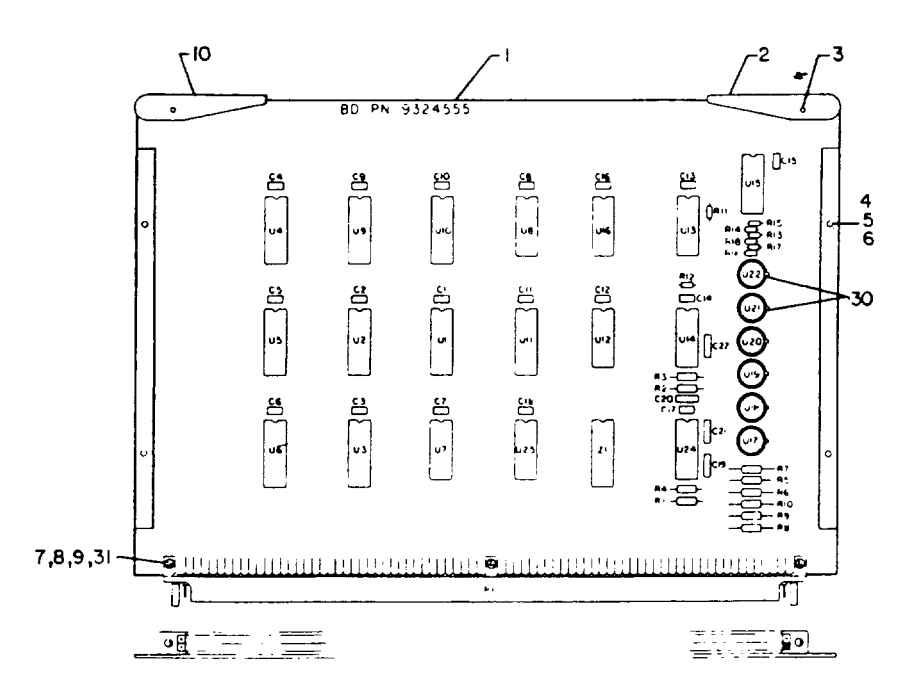

| L  | F  | G | F | N | D |  |
|----|----|---|---|---|---|--|
| ∟. | ь. | u | L |   | v |  |

| Item<br><u>No</u> | Ref<br>Des                                                                               | Item<br>No                                                                                                    | Ref<br>Des                                                                                                    | ltem<br>No                                             |
|-------------------|------------------------------------------------------------------------------------------|----------------------------------------------------------------------------------------------------|----------------------------------------------------------------------------------------------------|--------------------------------------------------------|
| 12                | P1                                                                                       | 11                                                                                                    | U 4                                                                                                    | 18                                                     |
| 12                | K I                                                                                      | 33                                                                                                    | 05                                                                                                    | 19                                                     |
| 12                | RZ                                                                                       | 33                                                                                                    | 06                                                                                                    | 19                                                     |
| 12                | К.3                                                                                      | 33                                                                                                    | 07                                                                                                    | 20                                                     |
| 12                | R4                                                                                       | 33                                                                                                    | 08                                                                                                    | 21                                                     |
| 12                | R 5                                                                                      | 14                                                                                                    | U 9                                                                                                    | 18                                                     |
| 12                | R6                                                                                       | 14                                                                                                    | U10                                                                                                    | 22                                                     |
| 12                | R 7                                                                                      | 14                                                                                                    | U11                                                                                                    | 23                                                     |
| 12                | R8                                                                                       | 14                                                                                                    | U12                                                                                                    | 24                                                     |
| 12                | R 9                                                                                      | 14                                                                                                    | U13                                                                                                    | 25                                                     |
| 12                | R10                                                                                      | 14                                                                                                    | U14                                                                                                    | 26                                                     |
| 12                | R11                                                                                      | 15                                                                                                    | U15                                                                                                    | 24                                                     |
| 12                | R12                                                                                      | 13                                                                                                    | U16                                                                                                    | 24                                                     |
| 12                | R13                                                                                      | 16                                                                                                    | U17                                                                                                    | 27                                                     |
| 12                | R14                                                                                      | 16                                                                                                    | U18                                                                                                    | 27                                                     |
| 12                | R15                                                                                      | 16                                                                                                    | U19                                                                                                    | 27                                                     |
| 12                | R16                                                                                      | 16                                                                                                    | U20                                                                                                    | 27                                                     |
| 12                | R17                                                                                      | 16                                                                                                    | U21                                                                                                    | 27                                                     |
| 32                | R18                                                                                      | 16                                                                                                    | U22                                                                                                    | 27                                                     |
| 32                | 111                                                                                      | 17                                                                                                    | 112.3                                                                                                    | 26                                                     |
| 32                | 112                                                                                      | 17                                                                                                    | 1124                                                                                                    | 28                                                     |
| 32                | U 3                                                                                      | 17                                                                                                    | Z 1                                                                                                    | 29                                                     |
|                   | Item<br>No<br>12<br>12<br>12<br>12<br>12<br>12<br>12<br>12<br>12<br>12<br>12<br>12<br>12 | Item Ref   No Des   12 P1   12 R1   12 R2   12 R3   12 R4   12 R4   12 R4   12 R4   12 R4   12 R4   12 R4   12 R1   12 R1   12 R1   12 R1   12 R1   12 R1   12 R1   12 R1   12 R1   12 R1   12 R1   12 R1   12 R1   12 R1   12 R1   12 R1   12 R1   12 R1   12 R1   12 R1   12 R1   12 | Item Ref Item   No Des No   12 P1 11   12 R1 33   12 R2 33   12 R3 33   12 R4 33   12 R4 33   12 R4 33   12 R4 33   12 R4 33   12 R4 33   12 R4 14   12 R6 14   12 R7 14   12 R1 15   12 R11 15   12 R12 13   12 R13 16   12 R14 16   12 R15 16   12 R17 16   32 R18 16   32 U1 17   32 U2 17   32 U3 | $\begin{array}{c c c c c c c c c c c c c c c c c c c $ |

Figure C-14. DU Interface Circuit Card Assembly A2

| (1)<br>11.1.11ST  | RATTON            | (2)         | (3)              | (4)             | (5)   | TM9-4933-227-13&P<br>(6)                                  | (7) | (8)<br>OTY        |
|-------------------|-------------------|-------------|------------------|-----------------|-------|-----------------------------------------------------------|-----|-------------------|
| (A)<br>FIG.<br>NO | (B)<br>ITEM<br>NO | SMR<br>CODE | FEDERAL<br>STOCK | PART<br>NUMBER  | FSCM  | DESCRIPTION USABLE ON CODE                                | U/M | ÎNC<br>IN<br>UNIT |
|                   |                   |             |                  |                 |       | GROUP 0205 CIRCUIT CARD ASSY A7, DU INTERFACE 9324521-001 |     |                   |
| C-14              | 1                 | XADZZ       |                  | 9324555         | 19203 | CIRCUIT BOARD                                             | EA  | 1                 |
| C-14              | 2                 | PADZZ       | 4933-01-083-6061 | 9324549-1       | 19203 | EXTRACTOR, CIRCUIT CARD                                   | EA  | 1                 |
| C-14              | 3                 | PADZZ       | 5315-00-847-3735 | MS16562-190     | 96906 | PIN, SPRING                                               | EA  | 2                 |
| C-14              | 4                 | PADZZ       | 4933-01-083-6063 | 9324546         | 19203 | RETAINER, CIRCUIT CARD                                    | EA  | 2                 |
| C-14              | 5                 | PADZZ       | 4933-01-083-6064 | 9324542         | 19203 | PLATE, RETAINING                                          | EA  | 2                 |
| C-14              | 6                 | PADZZ       |                  | 64424           | 73734 | SCREW, FH                                                 | EA  | 4                 |
| C-14              | 7                 | PADZZ       |                  | 64448           | 73734 | SCREW                                                     | EA  | 3                 |
| C-14              | 8                 | PADZZ       |                  | 67541           | 73734 | WASHER                                                    | EA  | 3                 |
| C-14              | 9                 | PADZZ       | 5310-00-105-4086 | MS35650-314     | 96906 | NUT, PLAIN, HEXAGON                                       | EA  | 3                 |
| C-14              | 10                | PADZZ       | 4933-01-083-6062 | 9324549-2       | 19203 | EXTRACTOR, CIRCUIT CARD                                   | EA  | 1                 |
| C-14              | 11                | PADZZ       |                  | 9324551-7       | 19203 | CONNECTOR PLUG, ELECTRICAL                                | EA  | 1                 |
| C-14              | 12                | PADZZ       | 5910-01-056-5472 | M39014/01-1594  | 81349 | CAPACITOR, FIXED, CER                                     | EA  | 18                |
| C-14              | 13                | PADZZ       | 5905-00-689-1290 | RCR05G512JS     | 81349 | RESISTOR, FIXED, COMP                                     | EA  | 1                 |
| C-14              | 14                | PADZZ       | 5905-00-401-7426 | RCR20G272JS     | 81349 | RESISTOR, FIXED, COMP                                     | EA  | 6                 |
| C-14              | 15                | PADZZ       | 5905-00-617-5091 | RCR05G472JS     | 81349 | RESISTOR, FIXED, COMP                                     | EA  | 1                 |
| C-14              | 16                | PADZZ       | 5905-01-035-5065 | RCR05G103JS     | 81349 | RESISTOR, FIXED, COMP                                     | EA  | 6                 |
| C-14              | 17                | PADZZ       |                  | M38510/32202BEB | 81349 | MICROCIRCUIT                                              | EA  | 3                 |
| C-14              | 18                | PADZZ       |                  | M38510/32203BEB | 81349 | MICROCIRCUIT                                              | EA  | 2                 |
| C-14              | 19                | PADZZ       | 5962-01-083-4684 | 9324307         | 19203 | MICROCIRCUIT, DIGITAL                                     | EA  | 2                 |
| C-14              | 20                | PADZZ       | 5962-01-027-6863 | M38510/30003BCB | 81349 | MICROCIRCUIT DIGITAL                                      | EA  | 1                 |
| C-14              | 21                | PADZZ       |                  | M38510/31001BCB | 81349 | MICROCIRCUIT                                              | EA  | 1                 |
| C-14              | 22                | PADZZ       | 5962-01-050-0918 | M38510/30701BEB | 81349 | MICROCIRCUIT, DIGITAL                                     | EA  | 1                 |
| C-14              | 23                | PADZZ       | 5962-01-065-7026 | M38510/31504BEB | 81349 | MICROCIRCUIT, DIGITAL                                     | EA  | 1                 |
| C-14              | 24                | PADZZ       | 5962-00-369-9839 | M38510/00803BCB | 81349 | MICROCIRCUIT                                              | EA  | 3                 |
| C-14              | 25                | PADZZ       | 5962-00-361-8732 | M38510/00801BCB | 81349 | MICROCIRCUIT                                              | EA  | 1                 |
| C-14              | 26                | PADZZ       | 5962-01-031-7030 | M38510/30001BCB | 81349 | MICROCIRCUIT DIGITAL                                      | EA  | 2                 |
| C-14              | 27                | PADZZ       |                  | JAN4N23A        | 81349 | ISOLATOR                                                  | EA  | 6                 |
| C-14              | 28                | PADZZ       | 5962-01-050-0916 | M38510/31303BCB | 81349 | MICROCIRCUIT, DIGITAL                                     | EA  | 1                 |
| C-14              | 29                | PADZZ       | 5905-01-068-9313 | M8340102M1002JB | 81349 | NETWORK, RESISTOR                                         | EA  | 1                 |
| C-14              | 30                | PADZZ       | 5999-01-064-9543 | M38527/2-05D    | 81349 | PAD, TRANSISTOR                                           | EA  | 6                 |
| C-14              | 31                | PADZZ       | 5310-00-804-0141 | MS15795-801     | 96906 | WASHER, FLAT                                              | EA  | 6                 |
| C-14              | 32                | PADZZ       |                  | M39014/01-1357  | 81349 | CAPACITOR, FIXED, CERAMIC                                 | EA  | 4                 |
| C-14              | 33                | PADZZ       | 5905-00-106-1356 | RCR07G152JS     | 81349 | RESISTOR, FIXED, COMPOSITION                              | EA  | 4                 |

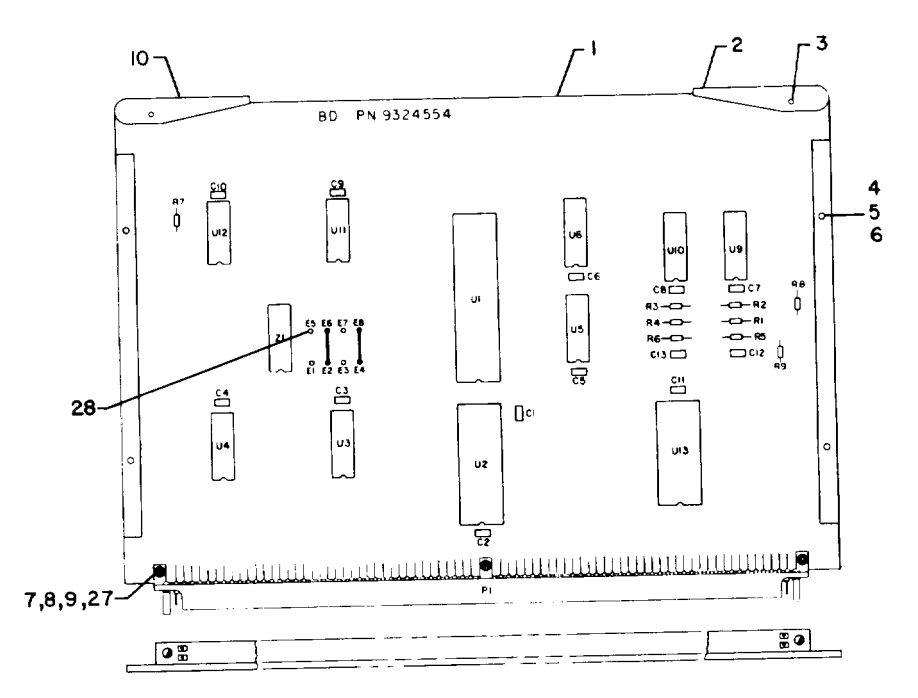

| Ref        | Item    | Ref      | Item<br>No |
|------------|---------|----------|------------|
| Des        | <u></u> | 005      |            |
| C1         | 12      | R5       | 15         |
| C2         | 12      | R6       | 15         |
| C 3        | 12      | R7       | 29         |
| Č4         | 12      | R8       | 30         |
| Č 5        | 12      | R9       | 30         |
| Č.6        | 12      | U1       | 16         |
| Č7         | 12      | U2       | 17         |
| Č8         | 12      | U3       | 18         |
| <u>C</u> 9 | 12      | U4       | 19         |
| c10        | 12      | υ5       | 20         |
| Č11        | 12      | U6       | 20         |
| C12        | 13      | U9       | 21         |
| C13        | 13      | U10      | 22         |
| P1         | 11      | U11      | 23         |
| R1         | 14      | U12      | 24         |
| R2         | 14      | U13      | 25         |
| R 3        | 14      | Z 1      | 26         |
| R4         | 14      |          |            |
| NOTE:      | Ref Des | not used | - U7, U8   |
|            |         |          |            |

LEGEND

AR917842A

Figure C-15. Communications Circuit Card Assembly A8

| (1)<br>ILLUST     | TRATION           | (2)         | (3)              | (4)             | (5)   | TM9-4933-227-13&P<br>(6)                                    |                | (7) | (8)<br>OTY        |
|-------------------|-------------------|-------------|------------------|-----------------|-------|-------------------------------------------------------------|----------------|-----|-------------------|
| (A)<br>FIG.<br>NO | (B)<br>ITEM<br>NO | SMR<br>CODE | FEDERAL<br>STOCK | PART<br>NUMBER  | FSCM  | DESCRIPTION                                                 | USABLE ON CODE | U/M | ÎNC<br>IN<br>UNIT |
|                   |                   |             |                  |                 |       | GROUP 0206 CIRCUIT CARD ASSY A8, COMMUNICATIONS 9324520-001 |                |     |                   |
| C-15              | 1                 | XADZZ       |                  | 9324554         | 19203 | CIRCUIT BOARD                                               |                | EA  | 1                 |
| C-15              | 2                 | PADZZ       | 4933-01-083-6061 | 9324549-1       | 19203 | EXTRACTOR, CIRCUIT CARD                                     |                | EA  | 1                 |
| C-15              | 3                 | PADZZ       | 5315-00-847-3735 | MS16562-190     | 96906 | PIN, SPRING                                                 |                | EA  | 2                 |
| C-15              | 4                 | PADZZ       | 4933-01-083-6063 | 9324546         | 19203 | RETAINER, CIRCUIT CARD                                      |                | EA  | 2                 |
| C-15              | 5                 | PADZZ       | 4933-01-083-6064 | 9324542         | 19203 | PLATE, RETAINING                                            |                | EA  | 2                 |
| C-15              | 6                 | PADZZ       |                  | 64424           | 73734 | SCREW, FH                                                   |                | EA  | 4                 |
| C-15              | 7                 | PADZZ       |                  | 64448           | 73734 | SCREW                                                       |                | EA  | 3                 |
| C-15              | 8                 | PADZZ       |                  | 67541           | 73734 | WASHER, LOCK                                                |                | EA  | 3                 |
| C-15              | 9                 | PADZZ       | 5310-00-105-4086 | MS35650-314     | 96906 | NUT, PLAIN, HEXAGON                                         |                | EA  | 3                 |
| C-15              | 10                | PADZZ       | 4933-01-083-6062 | 9324549-2       | 19203 | EXTRACTOR, CIRCUIT CARD                                     |                | EA  | 1                 |
| C-15              | 11                | PADZZ       |                  | 9324551-8       | 19203 | CONNECTOR                                                   |                | EA  | 1                 |
| C-15              | 12                | PADZZ       | 5910-00-214-6378 | M39014/01-1576  | 81349 | CAPACITOR, FIXED CER                                        |                | EA  | 11                |
| C-15              | 13                | PADZZ       |                  | M39014/01-1357  | 81349 | CAPACITOR, FIXED, CER                                       |                | EA  | 2                 |
| C-15              | 14                | PADZZ       | 5905-00-412-0758 | RCR05G510JS     | 81349 | RESISTOR, FIXED, COMP                                       |                | EA  | 4                 |
| C-15              | 15                | PADZZ       | 5905-00-458-9348 | RCR05G181JS     | 81349 | RESISTOR, FIXED, COMP                                       |                | EA  | 2                 |
| C-15              | 16                | PADZZ       | 1090-01-068-0442 | 9324311         | 19203 | IC, UNIV ASYNCHRONOUS RCVR/XMTR                             |                | EA  | 1                 |
| C-15              | 17                | PADZZ       | 5962-01-083-4685 | 9324315         | 19203 | MICROCIRCUIT DIGITAL                                        |                | EA  | 1                 |
| C-15              | 18                | PADZZ       | 5962-01-059-2592 | M38510/31101BEB | 81349 | MICROCIRCUIT                                                |                | EA  | 1                 |
| C-15              | 19                | PADZZ       | 5962-01-050-0918 | M38510/30701BEB | 81349 | MICROCIRCUIT, DIGITAL                                       |                | EA  | 1                 |
| C-15              | 20                | PADZZ       | 5962-01-083-4684 | 9324307         | 19203 | MICROCIRCUIT, DIGITAL                                       |                | EA  | 2                 |
| C-15              | 21                | PADZZ       |                  | M38510/10405BCB | 81349 | MICROCIRCUIT                                                |                | EA  | 1                 |
| C-15              | 22                | PADZZ       |                  | 9324291         | 19203 | MICROCIRCUIT                                                |                | EA  | 1                 |
| C-15              | 23                | PADZZ       | 5962-01-027-6863 | M38510/30003BCB | 81349 | MIRCOCIRCUIT, DIGITAL                                       |                | EA  | 1                 |
| C-15              | 24                | PADZZ       | 5962-01-030-3146 | M38510/30002BCB | 81349 | MICROCIRCUIT                                                |                | EA  | 1                 |
| C-15              | 25                | PADZZ       |                  | 9324472         | 19203 | MICROCIRCUIT                                                |                | EA  | 1                 |
| C-15              | 26                | PADZZ       | 5905-01-068-9313 | M8340102M1002JB | 81349 | NETWORK, RESITSTOR                                          |                | EA  | 1                 |
| C-15              | 27                | PADZZ       | 5310-00-804-0141 | MS15795-801     | 96906 | WASHER, FLAT                                                |                | EA  | 8                 |
| C-15              | 28                | PADZZ       |                  | 9324457         | 19203 | INSERT, TERMINAL                                            |                | EA  | 8                 |
| C-15              | 29                | PADZZ       | 5905-00-458-9500 | RCR05G102JS     | 81349 | RESISTOR, FIXED, COMPOSITION                                |                | EA  | 1                 |
| C-15              | 30                | PADZZ       | 5905-00-180-8303 | RCR05G152JS     | 81349 | RESISTOR, FIXED, COMPOSITION                                |                | EA  | 2                 |
|                   |                   |             |                  |                 |       |                                                             |                |     |                   |

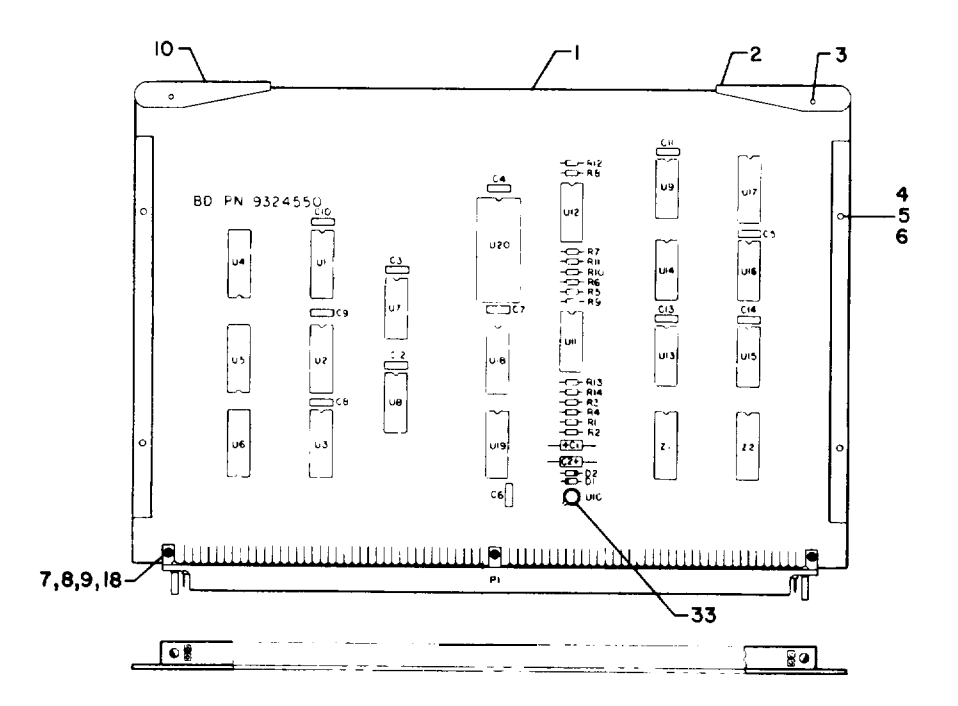

| L | Ε | G | E | Ν | D |  |
|---|---|---|---|---|---|--|
| ~ | - | ~ | - |   | ~ |  |

| $ \begin{array}{c ccccccccccccccccccccccccccccccccccc$ | Ref                                                                                                    | Item                                                                             | Ref                                                                                                    | Item                                                                                         | Ref                                                                                                    | Item                                                                                                    |
|--------------------------------------------------------|----------------------------------------------------------------------------------------------------|----------------------------------------------------------------------------------|----------------------------------------------------------------------------------------------------|----------------------------------------------------------------------------------------------|----------------------------------------------------------------------------------------------------|----------------------------------------------------------------------------------------------------|
|                                                        | <u>Des</u>                                                                                              | No                                                                               | Des                                                                                                    | <u>No</u>                                                                                    | Des                                                                                                    | <u>No</u>                                                                                                    |
| PI II U4 23 22 32                                      | C1<br>C2<br>C3<br>C4<br>C5<br>C6<br>C7<br>C8<br>C9<br>C10<br>C11<br>C12<br>C13<br>C14<br>D1<br>D2<br>P1 | 12<br>13<br>13<br>13<br>13<br>13<br>13<br>13<br>13<br>13<br>13<br>13<br>13<br>13 | R2<br>R3<br>R4<br>R5<br>R6<br>R7<br>R8<br>R9<br>R10<br>R11<br>R12<br>R13<br>R14<br>U1<br>U2<br>U3<br>U4 | 15<br>16<br>17<br>21<br>17<br>20<br>21<br>21<br>21<br>19<br>17<br>17<br>22<br>22<br>22<br>23 | U6<br>U7<br>U8<br>U9<br>U10<br>U11<br>U12<br>U13<br>U14<br>U15<br>U16<br>U17<br>U18<br>U19<br>U20<br>Z1<br>Z2 | 23<br>24<br>25<br>26<br>27<br>28<br>29<br>29<br>29<br>29<br>29<br>29<br>29<br>29<br>29<br>29<br>30<br>222<br>31<br>22<br>32<br>32 |

AR917843A

FIGURE C-16. Relay Driver Circuit Card Asembyl A9.

| (1)<br>ILLUST     | RATION            | (2)         | (3)               | (4)             | (5)   | TM9-4933-227-13&P<br>(6)                                  |                | (7) | (8)<br>OTY        |
|-------------------|-------------------|-------------|-------------------|-----------------|-------|-----------------------------------------------------------|----------------|-----|-------------------|
| (A)<br>FIG.<br>NO | (B)<br>ITEM<br>NO | SMR<br>CODE | FEDERAL<br>STOCK  | PART<br>NUMBER  | FSCM  | DESCRIPTION                                               | USABLE ON CODE | U/M | INC<br>IN<br>UNIT |
|                   |                   |             |                   |                 |       | GROUP 0207 CIRCUIT CARD ASSY A9, RELAY DRIVER 9321523-001 |                |     |                   |
| C-16              | 1                 | XADZZ       |                   | 9324550         | 19203 | CIRCUIT BOARD                                             |                | EA  | 1                 |
| C-16              | 2                 | PADZZ       | 4933-01-083-6061  | 9324549-1       | 19203 | EXTRACTOR, CIRCUIT CARD                                   |                | EA  | 1                 |
| C-16              | 3                 | PADZZ       | 5315-00-847-3735  | MS16562-190     | 96906 | PIN, SPRING                                               |                | EA  | 2                 |
| C-16              | 4                 | PADZZ       | 4933-01-083-6063  | 9324546         | 19203 | RETAINER, CIRCUIT CARD                                    |                | EA  | 2                 |
| C-16              | 5                 | PADZZ       | 4933-01-083-6064  | 9324542         | 19203 | PLATE, RETAINING                                          |                | EA  | 2                 |
| C-16              | б                 | PADZZ       |                   | 64424           | 73734 | SCREW, PIN                                                |                | EA  | 3                 |
| C-16              | 7                 | PADZZ       |                   | 64448           | 73734 | SCREW                                                     |                | EA  | 3                 |
| C-16              | 8                 | PADZZ       |                   | 67541           | 73734 | WASHER                                                    |                | EA  | 3                 |
| C-16              | 9                 | PADZZ       | 5310-00-105-4086  | MS35650-314     | 96906 | NUT, PLAIN, HEXAGON                                       |                | EA  | 3                 |
| C-16              | 10                | PADZZ       | 4933-01-083-6062  | 9324549-2       | 19203 | EXTRACTOR, CIRCUIT CARD                                   |                | EA  | 1                 |
| C-16              | 11                | PADZZ       |                   | 9324551-9       | 19203 | CONNECTOR, PLUG, ELECTRICAL                               |                | EA  | 1                 |
| C-16              | 12                | PADZZ       | 5910-00-495-0042  | M39003/01-2356  | 81349 | CAPACITOR, FIXED, ELCTLT                                  |                | EA  | 2                 |
| C-16              | 13                | PADZZ       | 5910-00-214-6378  | M39014/01-1576  | 81349 | CAPACITOR, FIXED, CER                                     |                | EA  | 12                |
| C-16              | 14                | PADZZ       | 5961-00-938-1135  | JAN1N4148       | 81349 | SEMICONDUCTOR DEVICE, DIODE                               |                | EA  | 2                 |
| C-16              | 15                | PADZZ       | 5905-00-401-7432  | RNC55H1003FS    | 81349 | RESISTOR, FIXED, FILM                                     |                | EA  | 2                 |
| C-16              | 16                | PADZZ       | 5905-00-255-9304  | RNC55H1242FS    | 81349 | RESISTOR, FIXED, FILM                                     |                | EA  | 2                 |
| C-16              | 17                | PADZZ       | 5905-00-721-3678  | RNC55H2491FS    | 81349 | RESISTOR, FIXED, FILM                                     |                | EA  | 4                 |
| C-16              | 18                | PADZZ       | 5310-00-804-0141  | MS15795-801     | 96906 | WASHER, FLAT                                              |                | EA  | 8                 |
| C-16              | 19                | PADZZ       | 5905-00-617-5091  | RCR05G472JS     | 81349 | RESISTOR, FIXED, COMP                                     |                | EA  | 2                 |
| C-16              | 20                | PADZZ       | 5905-00-003-5782  | RNC55H3921FS    | 81349 | RESISTOR, FIXED, FILM                                     |                | EA  | 1                 |
| C-16              | 21                | PADZZ       | 5905-00-138-3376  | RNC55H1001FS    | 81349 | RESISTOR, FIXED, FILM                                     |                | EA  | 3                 |
| C-16              | 22                | PADZZ       | 5962-01-066-1590  | 9324289         | 19203 | MICROCIRCUIT, DIGITAL                                     |                | EA  | 5                 |
| C-16              | 23                | PADZZ       | 5962-01-077-8969  | 9324292         | 19203 | MICROCIRCUIT, LINEAR                                      |                | EA  | 3                 |
| C-16              | 24                | PADZZ       | 5962-01-030-6352  | M38510/30005BCB | 81349 | MICROCIRCUIT, DIGITAL                                     |                | EA  | 1                 |
| C-16              | 25                | PADZZ       | 5962-01-027-6863  | M38510/30003BCB | 81349 | MICROCIRCUIT, DIGITAL                                     |                | EA  | 2                 |
| C-16              | 26                | PADZZ       | 5962-01-075-3772  | 9324310         | 19203 | MICROCIRCUIT, LINEAR                                      |                | EA  | 1                 |
| C-16              | 27                | PADZZ       | 5962-01-066-1588  | 9324280         | 19203 | MICROCIRCUIT, LINEAR                                      |                | EA  | 1                 |
| C-16              | 28                | PADZZ       | 5962-01-066-0337  | 9324284         | 19203 | MICROCIRCUIT, DIGITAL                                     |                | EA  | 1                 |
| C-16              | 29                | PADZZ       | 5962-00-369-9839  | M38510/00803BCB | 81349 | MICROCIRCUIT, DIGITAL                                     |                | EA  | 4                 |
| C-16              | 30                | PADZZ       | 5962-01-050-0918  | M38510/30701BEB | 81349 | MICROCIRCUIT, DIGITAL                                     |                | EA  | 1                 |
| C-16              | 31                | PADZZ       |                   | 9324581         | 19203 | MICROCIRCUIT, DIGITAL                                     |                | EA  | 1                 |
| C-16              | 32                | PADZZ       | 5905-01-068-9313  | M8340102M1002JB | 81349 | NETWORK, RESISTOR                                         |                | EA  | 2                 |
| C-16              | 33                | PADZZ       | 5999-01-015-39014 | M38527/1-01D    | 81349 | PAD, TRANSISTOR                                           |                | EA  | 1                 |
|                   |                   |             |                   |                 |       |                                                           |                |     |                   |

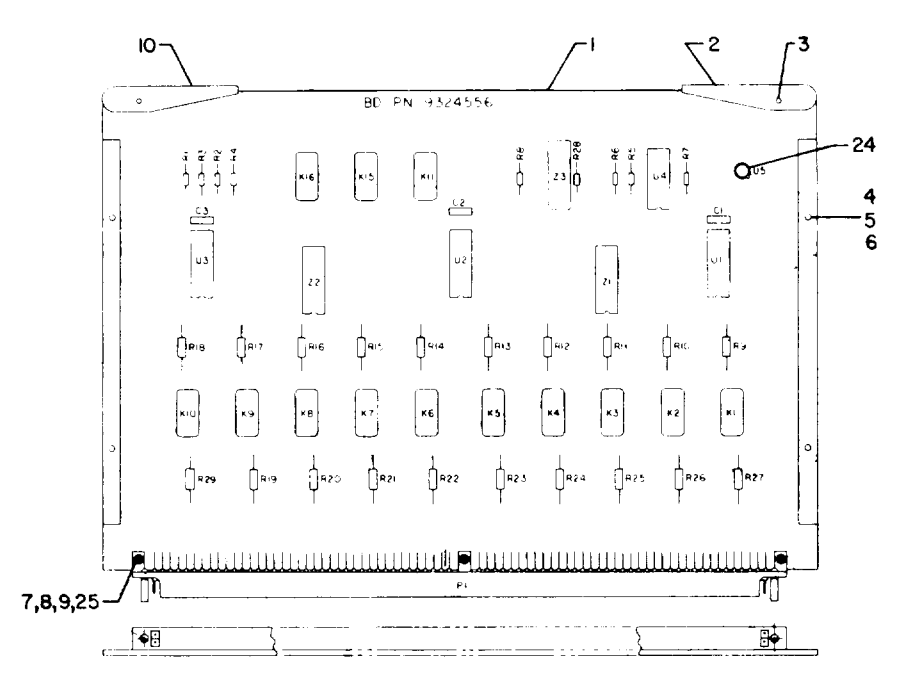

| L | E | G | Ε | Ν | D |
|---|---|---|---|---|---|
| - | _ | - | _ |   | - |

| Ref<br><u>Des</u> | Item<br>No | Ref<br>Des | Item<br>No | Raf<br>Des | Item<br><u>No</u> |
|-------------------|------------|------------|------------|------------|-------------------|
| C 1               | 12         | £2         | 14         | R20        | 18                |
| C 2               | 12         | R 3        | 15         | R21        | 18                |
| C 3               | 12         | R4         | 15         | R22        | 18                |
| К1                | 13         | R5         | 16         | R23        | 18                |
| K2                | 13         | R6         | 16         | R24        | 18                |
| КЗ                | 13         | R7         | 16         | R25        | 18                |
| Κ4                | 13         | R8         | 17         | R26        | 18                |
| К5                | 13         | R9         | 18         | R27        | 18                |
| K6                | 13         | R10        | 18         | R28        | 26                |
| K7                | 13         | R11        | 18         | 829        | 27                |
| K8                | 13         | R12        | 18         | 11         | 10                |
| K9                | 13         | R13        | 18         | 112        | 10                |
| K10               | 13         | R14        | 18         | 113        | 10                |
| K11               | 13         | R15        | 18         | 11.4       | 20                |
| K15               | 13         | R16        | 18         | 115        | 21                |
| K16               | 13         | R17        | 18         | 71         | 22                |
| P1                | 11         | R18        | 18         | 72         | 22                |
| RÌ                | 14         | R19        | 18         | 73         | 23                |

NOTE: Ref Des not used-K12, K13, K14,

AR917844A

Figure C-17. Squib OU Interface Circuit Card Assembly A10

| (1)               | DATION            | (2)         | (3)              | (4)             | (5)   | TM9-4933-227-13&P<br>(6)                                   |      | (7) | (8)               |
|-------------------|-------------------|-------------|------------------|-----------------|-------|------------------------------------------------------------|------|-----|-------------------|
| (A)<br>FIG.<br>NO | (B)<br>ITEM<br>NO | SMR<br>CODE | FEDERAL<br>STOCK | PART<br>NUMBER  | FSCM  | DESCRIPTION USABLE ON                                      | CODE | U/M | INC<br>IN<br>UNIT |
|                   |                   |             |                  |                 |       | GROUP 0208 CIRCUIT CARD ASSY Al0, SQB OU INTFC 9324522-001 |      |     |                   |
| C-17              | 1                 | XADZZ       |                  | 9324556         | 19203 | CIRCUIT BOARD                                              |      | EA  | 1                 |
| C-17              | 2                 | PADZZ       | 4933-01-083-6061 | 9324549-1       | 19203 | EXTRACTOR, CIRCUIT CARD                                    |      | EA  | 1                 |
| C-17              | 3                 | PADZZ       | 5315-00-847-3735 | MS16562-190     | 96906 | PIN, SPRING                                                |      | EA  | 2                 |
| C-17              | 4                 | PADZZ       | 4933-01-083-6063 | 9324546         | 19203 | RETAINER, CIRCUIT CARD                                     |      | EA  | 2                 |
| C-17              | 5                 | PADZZ       | 4933-01-083-6064 | 9324542         | 19203 | PLATE, RETAINING                                           |      | EA  | 2                 |
| C-17              | б                 | PADZZ       |                  | 64424           | 73734 | SCREW, FH                                                  |      | EA  | 4                 |
| C-17              | 7                 | PADZZ       |                  | 64448           | 73734 | SCREW                                                      |      | EA  | 3                 |
| C-17              | 8                 | PADZZ       |                  | 67541           | 73734 | WASHER                                                     |      | EA  | 3                 |
| C-17              | 9                 | PADZZ       | 5310-00-105-4086 | MS35650-314     | 96906 | NUT, PLAIN, HEXAGON                                        |      | EA  | 3                 |
| C-17              | 10                | PADZZ       | 4933-01-083-6062 | 9324549-2       | 19203 | EXTRACTOR, CIRCUIT CARD                                    |      | EA  | 1                 |
| C-17              | 11                | PADZZ       |                  | 9324551-10      | 19203 | CONNECTOR PLUG, ELECTRICAL                                 |      | EA  | 1                 |
| C-17              | 12                | PADZZ       | 5910-00-214-6378 | M39014/01-1576  | 81349 | CAPACITOR, FIXED, CER                                      |      | EA  | 3                 |
| C-17              | 13                | PADZZ       | 5945-01-010-5767 | M39016/13-057M  | 81349 | RELAY, ARMATURE                                            |      | EA  | 13                |
| C-17              | 14                | PADZZ       | 5905-00-126-6683 | RCR07G332JS     | 81349 | RESISTOR, FIXED, COMP                                      |      | EA  | 2                 |
| C-17              | 15                | PADZZ       | 5905-00-114-5343 | RCR07G182JS     | 81349 | RESISTOR, FIXED, COMP                                      |      | EA  | 2                 |
| C-17              | 16                | PADZZ       |                  | RCR07G105JS     | 81349 | RESISTOR, FIXED, COMP                                      |      | EA  | 3                 |
| C-17              | 17                | PADZZ       | 5905-00-106-3666 | RCR07G103JS     | 81349 | RESISTOR, FIXED, COMP                                      |      | EA  | 1                 |
| C-17              | 18                | PADZZ       | 5905-01-056-2148 | RCR20G1R0JS     | 81349 | RESISTOR, FIXED, COMP                                      |      | EA  | 19                |
| C-17              | 19                | PADZ        | 7025-01-074-1655 | 9324297         | 19203 | MULTIPLEXER, ANALOG                                        |      | EA  | 3                 |
| C-17              | 20                | PADZZ       | 5962-01-066-0337 | 9324284         | 19203 | MICROCIRCUIT, DIGITAL                                      |      | EA  | 1                 |
| C-17              | 21                | PADZZ       | 5962-01-075-3772 | 9324310         | 19203 | MICROCIRCUIT, LINEAR                                       |      | EA  | 1                 |
| C-17              | 22                | PADZZ       |                  | M8340102M2201JB | 81349 | NETWORK, RESISTOR                                          |      | EA  | 2                 |
| C-17              | 23                | PADZZ       | 5905-01-068-9313 | M8340102M1002JA | 81349 | NETWORK, RESISTOR                                          |      | EA  | 1                 |
| C-17              | 24                | PADZZ       | 5999-01-015-3901 | M38527/1-01D    | 81349 | PAD, TRANSISTOR                                            |      | EA  | 1                 |
| C-17              | 25                | PADZZ       | 5310-00-804-0141 | MS15795-801     | 96906 | WASHER, FLAT                                               |      | EA  | 8                 |
| C-17              | 26                | PADZ        | 5905-00-110-7620 | RCR07G102JS     | 81349 | RESISTOR, FIXED, COMPOSITION                               |      | EA  | 1                 |
| C-17              | 27                | PADZZ       |                  | RCR2QG392JS     | 81349 | RESISTOR, FIXED, COMPOSITION                               |      | EA  | 1                 |
|                   |                   |             |                  |                 |       |                                                            |      |     |                   |

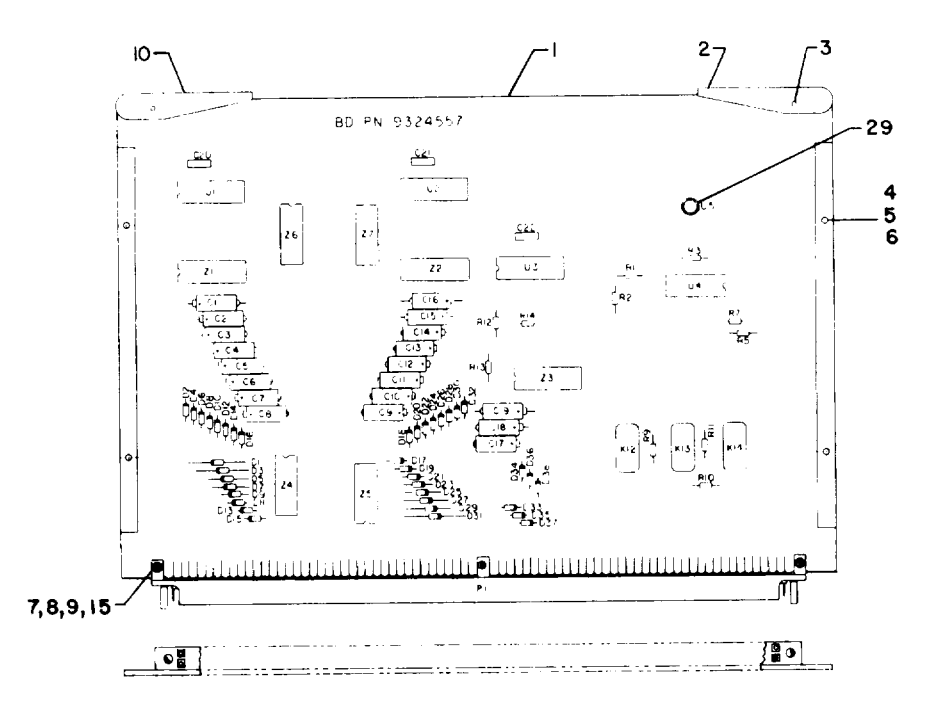

| LI | EG | E | ND |
|----|----|---|----|
|----|----|---|----|

| Ref<br>Des                                                                                                    | Item<br>No                                                                      | Ref<br>Des                                                                                                    | Item<br>No                                                                      | Ref<br>Des                                                                                                    | Item<br>No                                                                      | Ref<br>Des                                                                                                    | Item<br>No                                                                       |
|----------------------------------------------------------------------------------------------------|---------------------------------------------------------------------------------|----------------------------------------------------------------------------------------------------|---------------------------------------------------------------------------------|----------------------------------------------------------------------------------------------------|---------------------------------------------------------------------------------|----------------------------------------------------------------------------------------------------|----------------------------------------------------------------------------------|
| C1<br>C2<br>C3<br>C5<br>C6<br>C7<br>C8<br>C10<br>C11<br>C12<br>C13<br>C11<br>C12<br>C13<br>C14<br>C15<br>C11<br>C12<br>C13<br>C11<br>C12<br>C12<br>C12<br>C22<br>C12<br>C12<br>C22<br>C22<br>C22 | 12<br>12<br>12<br>12<br>12<br>12<br>12<br>12<br>12<br>12<br>12<br>12<br>12<br>1 | D1<br>D2<br>D3<br>D4<br>D5<br>D6<br>D7<br>D8<br>D9<br>D10<br>011<br>012<br>013<br>C14<br>D15<br>D16<br>D17<br>D18<br>D19<br>D20<br>D21<br>D22 | 14<br>14<br>14<br>14<br>14<br>14<br>14<br>14<br>14<br>14<br>14<br>14<br>14<br>1 | D23<br>D24<br>D25<br>D26<br>D27<br>D28<br>D29<br>D30<br>D31<br>D32<br>D33<br>D34<br>D35<br>D35<br>D36<br>D37<br>D38<br>P1<br>K12<br>K13<br>K14<br>R10 | 14<br>14<br>14<br>14<br>14<br>14<br>14<br>14<br>14<br>14<br>14<br>14<br>14<br>1 | R3<br>R5<br>R7<br>R9<br>R10<br>R11<br>R12<br>R13<br>R14<br>U1<br>U2<br>U3<br>U4<br>U5<br>Z1<br>Z2<br>Z3<br>Z4<br>Z5<br>Z6<br>Z7 | 18<br>18<br>19<br>20<br>22<br>22<br>23<br>23<br>24<br>26<br>26<br>27<br>28<br>28 |
|                                                                                                    |                                                                                 | 522                                                                                                    |                                                                                 | κz                                                                                                    | 17                                                                              |                                                                                                    |                                                                                  |

NOTE: Ref Des not used K1 thru K11, P6 R4, R6 and R8

## Figure C-18. Fuze OU Interface Circuit Card Assembly A11

| (1)<br>ULUST      | RATION            | (2)         | (3)              | (4)             | (5)   | TM9-4933-227-13&P<br>(6)                                  |                | (7) | (8)<br>0TY        |
|-------------------|-------------------|-------------|------------------|-----------------|-------|-----------------------------------------------------------|----------------|-----|-------------------|
| (A)<br>FIG.<br>NO | (B)<br>ITEM<br>NO | SMR<br>CODE | FEDERAL<br>STOCK | PART<br>NUMBER  | FSCM  | DESCRIPTION                                               | USABLE ON CODE | U/M | INC<br>IN<br>UNIT |
|                   |                   |             |                  |                 |       | GROUP 0209 CIRCUIT CARD ASSY A11, FZ OU INTFC 9324524-001 |                |     |                   |
| C-18              | 1                 | XADZZ       |                  | 9324557         | 19203 | CIRCUIT BOARD                                             |                | EA  | 1                 |
| C-18              | 2                 | PADZZ       | 4933-01-083-6061 | 9324549-1       | 19203 | EXTRACTOR, CIRCUIT CARD                                   |                | EA  | 1                 |
| C-18              | 3                 | PADZZ       |                  | MS171432        | 96906 | PIN, SPRING                                               |                | EA  | 2                 |
| C-18              | 4                 | PADZZ       | 4933-01-083-6063 | 9324546         | 19203 | RETAINER, CIRCUIT CARD                                    |                | EA  | 2                 |
| C-18              | 5                 | PADZZ       | 4933-01-083-6064 | 9324542         | 19203 | PLATE, RETAINING                                          |                | EA  | 2                 |
| C-18              | б                 | PADZZ       |                  | 64424           | 73734 | SCREW, FH                                                 |                | EA  | 4                 |
| C-18              | 7                 | PADZZ       |                  | 64448           | 73734 | SCREW                                                     |                | EA  | 3                 |
| C-18              | 8                 | PADZZ       |                  | 67541           | 73734 | WASHER                                                    |                | EA  | 3                 |
| C-18              | 9                 | PADZZ       | 5310-00-105-4086 | MS35650-314     | 96906 | NUT, PLAIN, HEXAGON                                       |                | EA  | 3                 |
| C-18              | 10                | PADZZ       | 4933-01-083-6062 | 9324549-2       | 19203 | EXTRACTOR, CIRCUIT CARD                                   |                | EA  | 1                 |
| C-18              | 11                | PADZZ       |                  | 9324551-11      | 19203 | CONNECTOR, PLUG, ELECTRICAL                               |                | EA  | 1                 |
| C-18              | 12                | PADZZ       | 5910-00-144-4381 | M39003/01-2305  | 81349 | CAPACITOR, FIXED, ELE                                     |                | EA  | 19                |
| C-18              | 13                | PADZZ       | 5910-00-214-6378 | M39014/01-1576  | 81349 | CAPACITOR, FIXED, CER                                     |                | EA  | 3                 |
| C-18              | 14                | PADZ        | 5961-00-938-1135 | JAN1N4148       | 81349 | SEMICONDUCTOR DEVICE, DIODE                               |                | EA  | 38                |
| C-18              | 15                | PADZZ       | 5310-00-804-0141 | MS15795-801     | 96906 | WASHER, FLAT                                              |                | EA  | 8                 |
| C-18              | 16                | PADZZ       | 5945-01-010-5767 | M39016/13-057M  | 81349 | RELAY, ARMATURE                                           |                | EA  | 3                 |
| C-18              | 17                | PADZZ       | 5905-01-035-5065 | RCR05G103JS     | 81349 | RESISTOR, FIXED, COMP                                     |                | EA  | 2                 |
| C-18              | 18                | PADZZ       | 5905-00-195-4074 | RCR05G105JS     | 81349 | RESISTOR, FIXED, COMP                                     |                | EA  | 3                 |
| C-18              | 19                | PADZZ       | 5905-00-458-9348 | RCR05G181JS     | 81349 | RESISTOR, FIXED, COMP                                     |                | EA  | 1                 |
| C-18              | 20                | PADZZ       |                  | RCR07G150JS     | 81349 | RESISTOR, FIXED, COMP                                     |                | EA  | 2                 |
| C-18              | 21                | PADZZ       | 5905-00-482-7695 | RCR05G242JS     | 81349 | RESISTOR, FIXED, COMP                                     |                | EA  | 2                 |
| C-18              | 22                | PADZZ       | 5905-00-401-7427 | RCR05G332JS     | 81349 | RESISTOR, FIXED, COMP                                     |                | EA  | 1                 |
| C-18              | 23                | PADZZ       | 7025-01-074-1655 | 9324297         | 19203 | MULTIPLEXER, ANALOG                                       |                | EA  | 3                 |
| C-18              | 24                | PADZZ       | 5962-01-066-0337 | 9324284         | 19203 | MICROCIRCUIT, DIGITAL                                     |                | EA  | 1                 |
| C-18              | 25                | PADZZ       | 5962-01-075-3772 | 9324310         | 19203 | MICROCIRCUIT, LINEAR                                      |                | EA  | 1                 |
| C-18              | 26                | PADZZ       | 5905-01-068-9313 | M8340102M1002JA | 81349 | NETWORK, RESISTOR                                         |                | EA  | 3                 |
| C-18              | 27                | PADZZ       |                  | M8340101M6801JB | 81349 | NETWORK, RESISTOR                                         |                | EA  | 2                 |
| C-18              | 28                | PADZZ       | 5905-01-065-5934 | M8340101M1002JB | 81349 | NETWORK, RESISTOR                                         |                | EA  | 2                 |
| C-18              | 29                | PADZZ       | 5999-01-015-3901 | M38527/1-01D    | 81349 | PAD, TRANSISTOR                                           |                | EA  | 1                 |

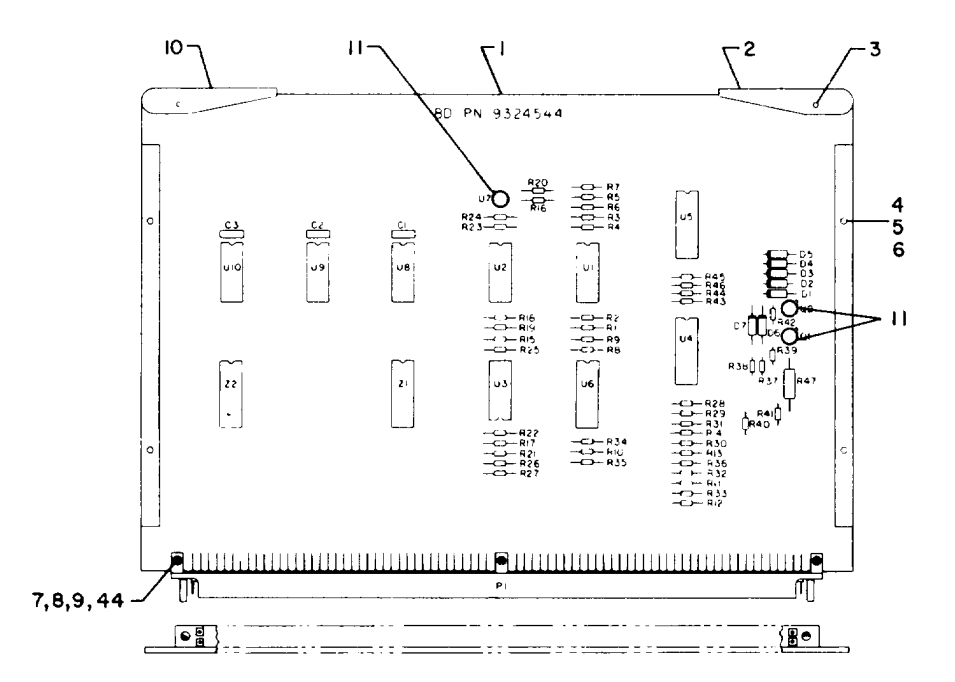

| L. | Ε | G | ĉ | N  | D |  |
|----|---|---|---|----|---|--|
|    | - | - | - | •• | ~ |  |

| Ref | Item | Ref | Item | Ref | Item |
|-----|------|-----|------|-----|------|
| Des | No   | Des | No   | Des | No   |
|     |      |     |      |     |      |
| C 1 | 13   | R12 | 17   | R36 | 25   |
| C 2 | 13   | R13 | 16   | R37 | 31   |
| С3  | 13   | R14 | 16   | R38 | 31   |
| D 1 | 14   | R15 | 18   | R39 | 32   |
| D 2 | 14   | R16 | 18   | R40 | 33   |
| D 3 | 14   | R17 | 30   | R41 | 34   |
| D4  | 14   | R18 | 19   | R42 | 35   |
| D5  | 14   | R19 | 19   | R43 | 36   |
| D6  | 14   | R20 | 19   | R44 | 36   |
| D7  | 14   | R21 | 19   | R45 | 36   |
| P1  | 12   | R22 | 19   | R46 | 36   |
| Q1  | 15   | R23 | 20   | R47 | 37   |
| Q2  | 15   | R24 | 20   | U1  | 38   |
| R1  | 16   | R25 | 21   | U2  | 38   |
| R2  | 16   | R26 | 21   | U3  | 39   |
| R3  | 16   | R27 | 22   | U4  | 40   |
| R4  | 16   | R28 | 23   | U5  | 40   |
| R5  | 16   | R29 | 24   | U6  | 40   |
| R6  | 16   | R30 | 24   | U7  | 41   |
| R7  | 16   | R31 | 25   | U8  | 42   |
| R8  | 16   | R32 | 26   | U9  | 42   |
| R9  | 16   | R33 | 27   | UID | 42   |
| R10 | 16   | R34 | 28   | Z1  | 43   |
| R11 | 17   | R35 | 29   | Z 2 | 43   |

AR917846A

Figure C-19. Analog Circuit Card Assembly A12

| (1)<br>11.1.11ST  | RATION            | (2)         | (3)              | (4)            | (5)   | TM9-4933-227-13&P<br>(6)                             |                | (7) | (8)<br>OTY        |
|-------------------|-------------------|-------------|------------------|----------------|-------|------------------------------------------------------|----------------|-----|-------------------|
| (A)<br>FIG.<br>NO | (B)<br>ITEM<br>NO | SMR<br>CODE | FEDERAL<br>STOCK | PART<br>NUMBER | FSCM  | DESCRIPTION                                          | USABLE ON CODE | U/M | ÎNC<br>IN<br>UNIT |
|                   |                   |             |                  |                |       | GROUP 0210 CIRCUIT CARD ASSY A12, ANALOG 9324518-001 |                |     |                   |
| C-19              | 1                 | XADZZ       |                  | 9324544        | 19203 | CIRCUIT BOARD                                        |                | EA  | 1                 |
| C-19              | 2                 | PADZZ       | 4933-01-083-6061 | 9324549-1      | 19203 | EXTRACTOR, CIRCUIT CARD                              |                | EA  | 1                 |
| C-19              | 3                 | PADZZ       | 5315-00-847-3735 | MS16562-190    | 96906 | PIN, SPRING                                          |                | EA  | 2                 |
| C-19              | 4                 | PADZZ       | 4933-01-083-6063 | 9324546        | 19203 | RETAINER, CIRCUIT CARD                               |                | EA  | 2                 |
| C-19              | 5                 | PADZZ       | 4933-01-083-6064 | 9324542        | 19203 | PLATE, RETAINING                                     |                | EA  | 2                 |
| C-19              | б                 | PADZZ       |                  | 64424          | 73734 | SCREW, FH                                            |                | EA  | 4                 |
| C-19              | 7                 | PADZZ       |                  | 64448          | 73734 | SCREW, FILM                                          |                | EA  | 3                 |
| C-19              | 8                 | PADZZ       |                  | 67541          | 73734 | WASHER, LOCK                                         |                | EA  | 3                 |
| C-19              | 9                 | PADZZ       | 5310-00-105-4086 | MS35650-314    | 96906 | NUT, PLAIN, HEXAGON                                  |                | EA  | 3                 |
| C-19              | 10                | PADZZ       | 4933-01-083-6062 | 9324549-2      | 19203 | EXTRACTOR, CIRCUIT CARD                              |                | EA  | 1                 |
| C-19              | 11                | PADZZ       | 5999-01-015-3901 | M38527/1-01D   | 81349 | PAD, TRANSISTOR                                      |                | EA  | 3                 |
| C-19              | 12                | PADZZ       |                  | 9324551-12     | 19203 | CONNECTOR PLUG, ELECTRICAL                           |                | EA  | 1                 |
| C-19              | 13                | PADZZ       | 5910-00-214-6378 | M39014/01-1576 | 81349 | CAPACITOR, FIXED, CER                                |                | EA  | 3                 |
| C-19              | 14                | PAD Z       | 5961-00-898-2183 | JAN1N4946      | 81350 | SEMICONDUCTOR DEVICE, DIODE                          |                | EA  | 7                 |
| C-19              | 15                | PADZZ       | 5961-00-951-8757 | JAN2N2222A     | 81350 | TRANSISTOR                                           |                | EA  | 2                 |
| C-19              | 16                | PADZZ       | 5905-00-236-0895 | RNC55H4992FS   | 81349 | RESISTOR, FIXED, FILM                                |                | EA  | 12                |
| C-19              | 17                | PADZZ       |                  | RNC55H3402FS   | 81349 | RESISTOR, FIXED, FILM                                |                | EA  | 2                 |
| C-19              | 18                | PADZZ       | 5905-00-223-2741 | RNC55H1002FS   | 81349 | RESISTOR, FIXED, FILM                                |                | EA  | 2                 |
| C-19              | 19                | PADZZ       | 5905-00-412-4048 | RNC55H2002FS   | 81349 | RESISTOR, FIXED, FILM                                |                | EA  | 5                 |
| C-19              | 20                | PADZZ       | 5905-00-721-3678 | RNC55H2491FS   | 81349 | RESISTOR, FIXED, FILM                                |                | EA  | 2                 |
| C-19              | 21                | PADZZ       |                  | RNC55H1822FS   | 81349 | RESISTOR, FIXED, FILM                                |                | EA  | 2                 |
| C-19              | 22                | PADZZ       |                  | RNC55H6041FS   | 81349 | RESISTOR, FIXED, FILM                                |                | EA  | 1                 |
| C-19              | 23                | PADZZ       | 5905-00-433-1095 | RNC55H2053FS   | 81349 | RESISTOR, FIXED, FILM                                |                | EA  | 1                 |
| C-19              | 24                | PADZZ       | 5905-00-432-6362 | RNC55H1183FS   | 81349 | RESISTOR, FIXED, FILM                                |                | EA  | 2                 |
| C-19              | 25                | PADZZ       | 5905-00-431-5151 | RNC55H2003FS   | 81349 | RESISTOR, FIXED, FILM                                |                | EA  | 2                 |
| C-19              | 26                | PADZZ       | 5905-00-304-0161 | RNC55H2373FS   | 81349 | RESISTOR, FIXED, FILM                                |                | EA  | 1                 |
| C-19              | 27                | PADZZ       |                  | RNC55H6812FS   | 81349 | RESISTOR, FIXED, FILM                                |                | EA  | 1                 |
| C-19              | 28                | PADZZ       | 5905-00-285-0621 | RNC55H1743FS   | 81349 | RESISTOR, FIXED, FILM                                |                | EA  | 1                 |
| C-19              | 29                | PADZZ       | 5905-00-304-0159 | RNC55H2153FS   | 81349 | RESISTOR, FIXED, FILM                                |                | EA  | 1                 |
| C-19              | 30                | PADZZ       |                  | RNC55H1652FS   | 81349 | RESISTOR, FIXED, FILM                                |                | EA  | 1                 |
| C-19              | 31                | PADZZ       | 5905-00-617-5093 | RCR05G473JS    | 81349 | RESISTOR, FIXED, COMP                                |                | EA  | 2                 |
| C-19              | 32                | PADZZ       | 5905-00-180-8313 | RCR05G243JS    | 81349 | RESISTOR, FIXED, COMP                                |                | EA  | 1                 |
| C-19              | 33                | PADZZ       | 5905-00-413-1200 | RCR05G203JS    | 81349 | RESISTOR, FIXED, COMP                                |                | EA  | 1                 |
| C-19              | 34                | PADZZ       | 5905-00-466-1218 | RCR05G822JS    | 81349 | RESISTOR, FIXED, COMP                                |                | EA  | 1                 |
| C-19              | 35                | PADZZ       | 5905-00-231-2917 | RCR05G432JS    | 81349 | RESISTOR, FIXED, COMP                                |                | EA  | 1                 |
| C-19              | 36                | PADZZ       | 5905-00-458-9346 | RCR05G104JS    | 81349 | RESISTOR, FIXED, COMP                                |                | EA  | 4                 |
| C-19              | 37                | PADZZ       | 5905-00-180-8303 | RCR20G152JS    | 81349 | RESISTOR, FIXED, COMP                                |                | EA  | 1                 |
| C-19              | 38                | PADZZ       | 5962-01-066-1588 | 9324280        | 19203 | MICROCORCUIT, LINEAR                                 |                | EA  | 2                 |
| C-19              | 39                | PADZZ       | 5962-01-066-0337 | 9324284        | 19203 | MICROCIRCUIT, DIGITAL                                |                | EA  | 1                 |
| C-19              | 40                | PADZZ       | 7025-01-074-1655 | 9324297        | 19203 | MULTIPLEXER ANALOG                                   |                | EA  | 3                 |

C-55/C-56 (BLANK)

|                   |                   |             |                  |                 |       | TM9-4933-227-13&P                                                   |                |     |                   |
|-------------------|-------------------|-------------|------------------|-----------------|-------|---------------------------------------------------------------------|----------------|-----|-------------------|
| (1)               | RATION            | (2)         | (3)              | (4)             | (5)   | (6)                                                                 |                | (7) | (8)<br>OTV        |
| (A)<br>FIG.<br>NO | (B)<br>ITEM<br>NO | SMR<br>CODE | FEDERAL<br>STOCK | PART<br>NUMBER  | FSCM  | DESCRIPTION                                                         | USABLE ON CODE | U/M | INC<br>IN<br>UNIT |
|                   |                   |             |                  |                 |       | GROUP 0210 CIRCUIT CARD ASSY A12, ANALOG<br>9324518-001 (CONTINUED) |                |     |                   |
| C-19              | 41                | PADZZ       | 5962-01-075-3772 | 9324310         | 19203 | MICROCIRCUIT LINEAR                                                 |                | EA  | 1                 |
| C-19              | 42                | PADZZ       | 5962-00-369-9839 | M38510/00803BCB | 81349 | MICROCIRCUIT                                                        |                | EA  | 3                 |
| C-19              | 43                | PADZZ       | 5905-01-068-9313 | M8340102M1002JB | 81349 | NETWORK, RESISTOR                                                   |                | EA  | 2                 |
| C-19              | 44                | PADZZ       | 5310-00-804-0141 | MS15795-801     | 96906 | WASHER, FLAT                                                        |                | EA  | 8                 |
|                   |                   |             |                  |                 |       |                                                                     |                |     |                   |

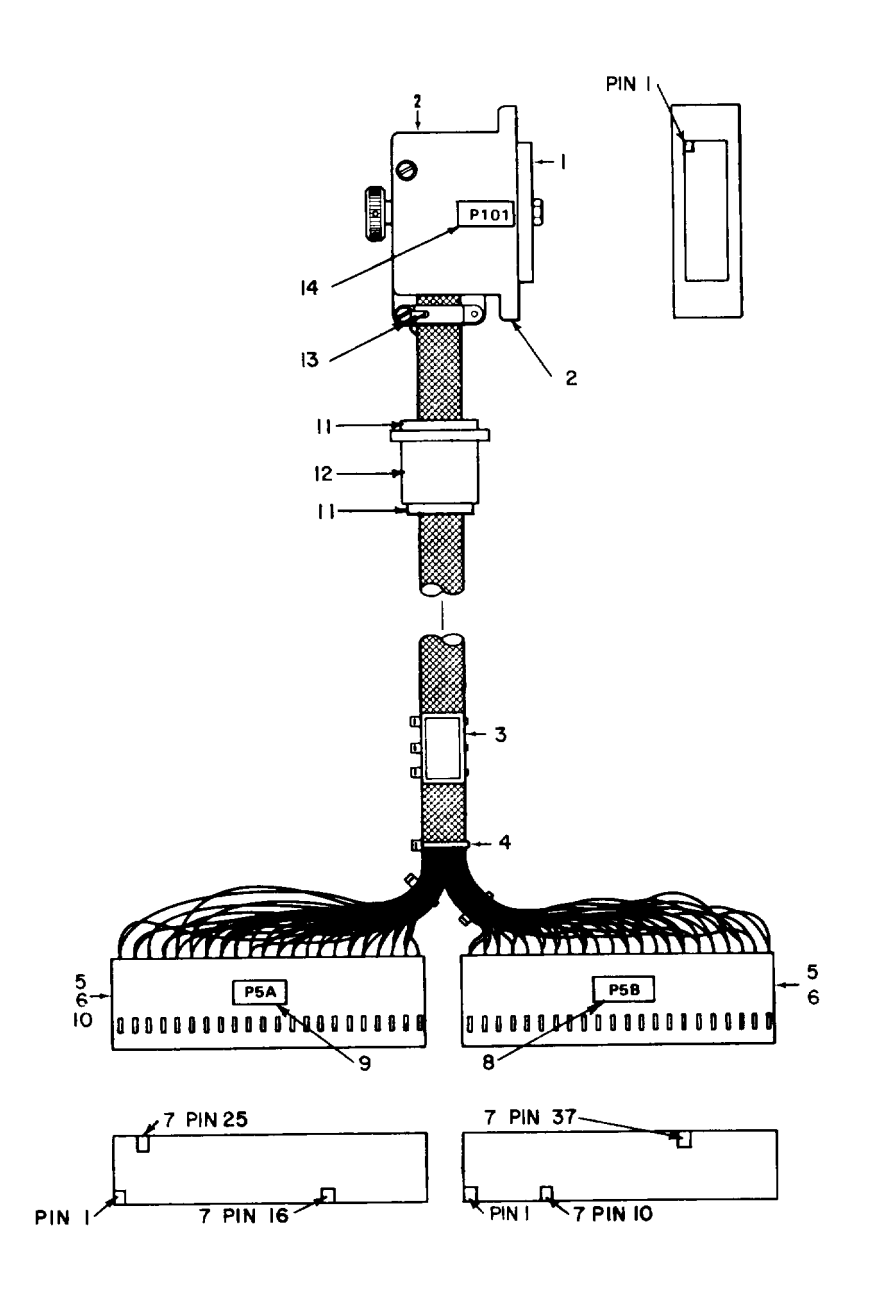

AR917847A

Figure C-20. OU J1 Test Cable Assembly W2

| (1)               | PATTON            | (2)         | (3)              | (4)            | (5)   | TM9-4933-227-13&P<br>(6)                           |                | (7) | (8)<br>OTV        |
|-------------------|-------------------|-------------|------------------|----------------|-------|----------------------------------------------------|----------------|-----|-------------------|
| (A)<br>FIG.<br>NO | (B)<br>ITEM<br>NO | SMR<br>CODE | FEDERAL<br>STOCK | PART<br>NUMBER | FSCM  | DESCRIPTION                                        | USABLE ON CODE | U/M | INC<br>IN<br>UNIT |
|                   |                   |             |                  |                |       | GROUP 0211 CABLE ASEMBLY W2, OUJ1 TEST 9324511-001 |                |     |                   |
| C-20              | 1                 | PADZZ       | 5935-01-083-4675 | 9324534-1      | 19203 | CONECTOR, RECEPTACLE, ELEC                         |                | EA  | 1                 |
| C-20              | 2                 | PADZZ       | 4933-01-083-6067 | 9324530        | 19203 | BACKSHELL                                          |                | EA  | 1                 |
| C-20              | 3                 | PADZZ       |                  | MS3368-4-9     | 96906 | STRAP, TIEDOWN, TYPE II                            |                | EA  | 1                 |
| C-20              | 4                 | PADZZ       |                  | MS3367-4-9     | 96906 | STRAP, TIEDOWN, TYPE I                             |                | EA  | 9                 |
| C-20              | 5                 | PADZZ       | 4933-01-083-0550 | 9324586-17     | 19203 | CONNECTOR                                          |                | EA  | 2                 |
| C-20              | б                 | PADZZ       | 4933-01-083-0551 | 9324587-07     | 19203 | INSERT, CONNECTOR                                  |                | EA  | 75                |
| C-20              | 7                 | PADZZ       | 4933-01-083-0553 | 9324587-05     | 19203 | INSERT, CONNECTOR KEYING                           |                | EA  | 4                 |
| C-20              | 8                 | MDDZZ       |                  | 9324479-11     | 19203 | LABEL, CONNECTOR REF DES                           |                | EA  | 1                 |
| C-20              | 9                 | MDDZZ       |                  | 9324479-10     | 19203 | LABEL, CONNECTOR REF DES                           |                | EA  | 1                 |
| C-20              | 10                | PADZZ       |                  | 9324587-11     | 19203 | INSERT, CONNECTOR                                  |                | EA  | 3                 |
| C-20              | 11                | PADZZ       |                  | MS3420-10      | 96906 | SLEEVE                                             |                | EA  | 1                 |
| C-20              | 12                | PADZZ       | 5365-00-754-1562 | MS3420-20      | 96906 | SLEEVE                                             |                | EA  | 1                 |
| C-20              | 13                | PADZZ       |                  | MS35431-4      | 96906 | LUG, SOLDER                                        |                | EA  | 1                 |
| C-20              | 14                | MDDZZ       |                  | 9324479-25     | 19203 | LABEL, CONNECTOR REF DES                           |                | EA  | 1                 |
|                   |                   |             |                  |                |       |                                                    |                |     |                   |

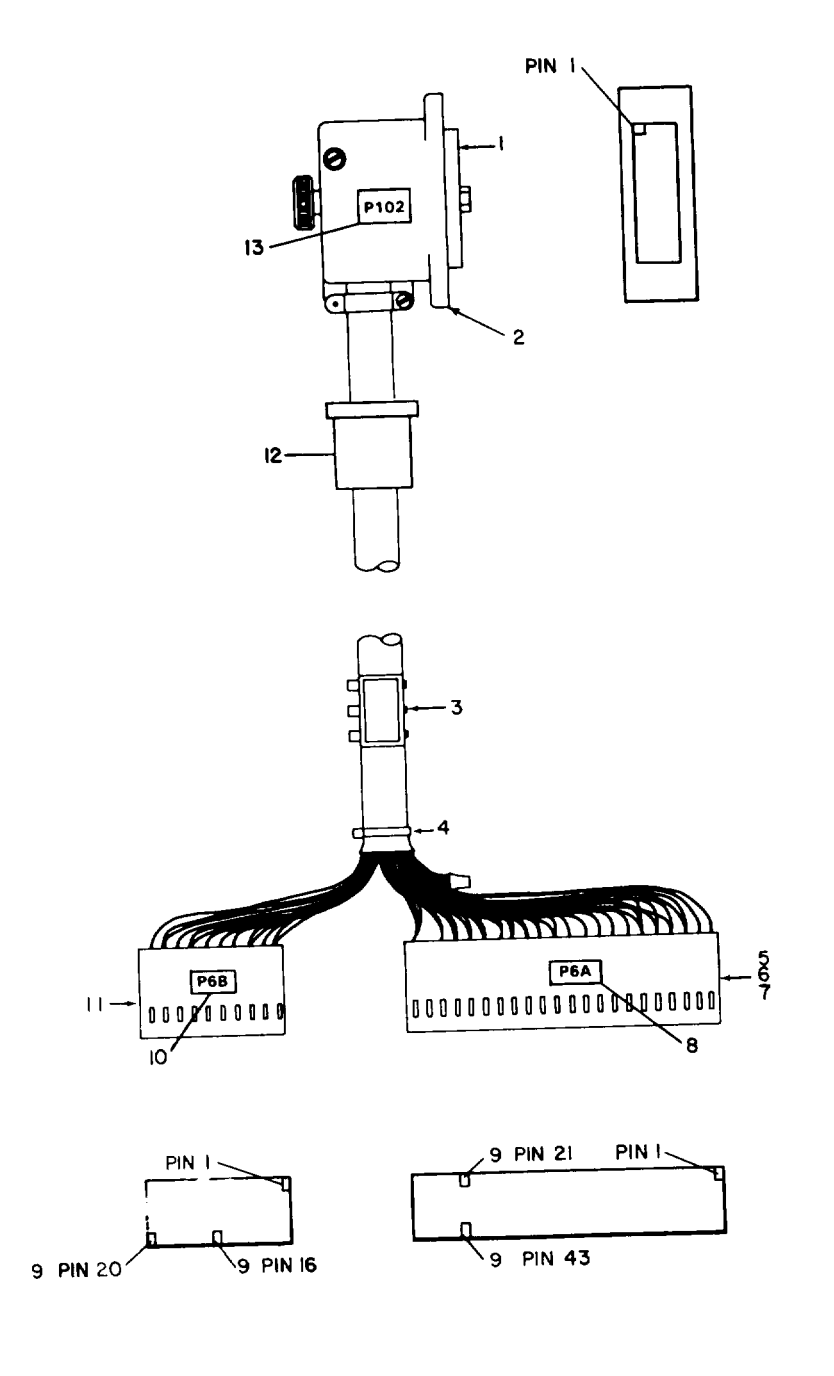

AR917848A

Figure C-21. OU J2 Test Cable Assembly W3
| (1)<br>ILLUST<br>(A)<br>FIG. | RATION<br>(B)<br>ITEM | (2)<br>SMR<br>CODE | (3)<br>FEDERAL<br>STOCK | (4)<br>PART<br>NUMBER | (5)<br>FSCM | TM9-4933-227-13&P<br>(6)<br>DESCRIPTION             |                | (7)<br>U/M | (8)<br>QTY<br>INC<br>IN |
|------------------------------|-----------------------|--------------------|-------------------------|-----------------------|-------------|-----------------------------------------------------|----------------|------------|-------------------------|
| NO                           | NO                    |                    |                         |                       |             | GROUP 0212 CABLE ASSEMBLY W3, OUJ2 TEST 9324519-001 | USABLE ON CODE |            | UNIT                    |
| C-21                         | 1                     | PADZZ              |                         | 9324534-2             | 19203       | CONNECTOR                                           |                | EA         | 1                       |
| C-21                         | 2                     | PADZZ              | 4933-01-083-6067        | 9324530               | 19203       | BACKSHELL                                           |                | EA         | 1                       |
| C-21                         | 3                     | PADZZ              |                         | MS3368-4-9            | 96906       | STRAP, TIEDOWN, TYPE II                             |                | EA         | 1                       |
| C-21                         | 4                     | PADZZ              |                         | MS3367-4-9            | 96906       | STRAP, TIEDOWN, TYPE I                              |                | EA         | 6                       |
| C-21                         | 5                     | PADZZ              | 4933-01-083-0550        | 9324586-17            | 19203       | CONNECTOR                                           |                | EA         | 1                       |
| C-21                         | 6                     | PADZZ              | 4933-01-083-0551        | 9324587-07            | 19203       | INSERT, CONNECTOR                                   |                | EA         | 55                      |
| C-21                         | 7                     | PADZZ              |                         | 9324587-11            | 19203       | INSERT, CONNECTOR                                   |                | EA         | 1                       |
| C-21                         | 8                     | MDDZZ              |                         | 9324479-12            | 19203       | LABEL, CONNECTOR REF DES                            |                | EA         | 1                       |
| C-21                         | 9                     | PADZZ              | 4933-01-083-0553        | 9324587-05            | 19203       | INSERT, CONNECTOR KEYING                            |                | EA         | 4                       |
| C-21                         | 10                    | MDDZZ              |                         | 9324479-13            | 19203       | LABEL, CONNECTOR REF DES                            |                | EA         | 1                       |
| C-21                         | 11                    | PADZZ              | 4933-01-083-0546        | 9324586-01            | 19203       | CONNECTOR                                           |                | EA         | 1                       |
| C-21                         | 12                    | PADZZ              |                         | MS3420-10             | 96906       | SLEEVE                                              |                | EA         | 1                       |
| C-21                         | 13                    | MDDZZ              |                         | 9324479-26            | 19203       | LABEL, CONNECTOR REF DES                            |                | EA         | 1                       |

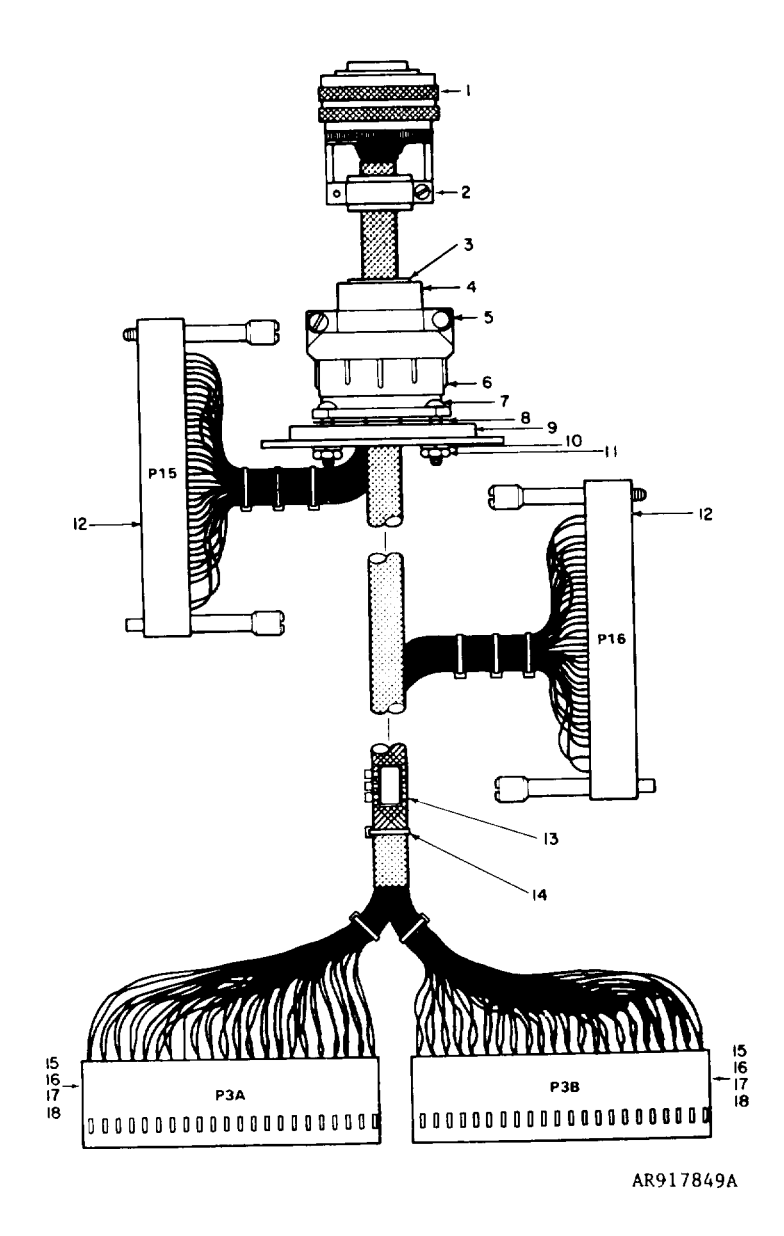

Figure C-22. DU Test Cable Assembly W4

| (1)               | DATTON            | (2)         | (3)              | (4)            | (5)   | TM9-4933-227-13&P<br>(6)                          |                | (7) | (8)               |
|-------------------|-------------------|-------------|------------------|----------------|-------|---------------------------------------------------|----------------|-----|-------------------|
| (A)<br>FIG.<br>NO | (B)<br>ITEM<br>NO | SMR<br>CODE | FEDERAL<br>STOCK | PART<br>NUMBER | FSCM  | DESCRIPTION                                       | USABLE ON CODE | U/M | INC<br>IN<br>UNIT |
|                   |                   |             |                  |                |       | GROUP 0213 CABLE ASSEMBLY W4, DU TEST 9324510-001 |                |     |                   |
| C-22              | 1                 | PADZZ       | 5935-01-049-2237 | MS27467E23B35S | 96906 | CONNECTOR                                         |                | EA  | 1                 |
| C-22              | 2                 | PADZZ       | 5935-01-005-6542 | MS27506B23-1   | 96906 | STRAIN RELIEF                                     |                | EA  | 1                 |
| C-22              | 3                 | PADZZ       | 5365-00-141-6943 | MS3420-16      | 96906 | SLEEVE                                            |                | EA  | 1                 |
| C-22              | 4                 | PADZZ       | 5365-00-754-1562 | MS3420-20      | 96906 | SLEEVE                                            |                | EA  | 1                 |
| C-22              | 5                 | PADZZ       | 5935-00-502-4906 | MS3057-20B     | 96906 | CLAMP                                             |                | EA  | 1                 |
| C-22              | 6                 | PADZZ       |                  | 9324485        | 19203 | SHELL                                             |                | EA  | 1                 |
| C-22              | 7                 | PADZZ       | 5305-00-054-6656 | MS51957-32     | 96906 | SCREW, MACHINE                                    |                | EA  | 4                 |
| C-22              | 8                 | PADZZ       |                  | 9324491        | 19203 | GASKET                                            |                | EA  | 1                 |
| C-22              | 9                 | PADZZ       |                  | 9324490        | 19203 | PLATE                                             |                | EA  | 1                 |
| C-22              | 10                | PADZZ       | 5310-00-883-9385 | MS35338-155    | 96906 | WASHER, LOCK                                      |                | EA  | 4                 |
| C-22              | 11                | PADZZ       | 5310-00-616-8660 | NAS671C6       | 80205 | NUT, HEX                                          |                | EA  | 4                 |
| C-22              | 12                | PADZZ       |                  | M55302/62-A40L | 81349 | CONNECTOR                                         |                | EA  | 2                 |
| C-22              | 13                | PADZZ       |                  | MS3368-4-9     | 96906 | STRAP, TIEDOWN, TYPE II                           |                | EA  | 1                 |
| C-22              | 14                | PADZZ       |                  | MS3367-4-9     | 96906 | STRAP, TIEDOWN, TYPE I                            |                | EA  | 13                |
| C-22              | 15                | PADZZ       | 4933-01-083-0550 | 9324586-17     | 19203 | CONNECTOR                                         |                | EA  | 2                 |
| C-22              | 16                | PADZZ       | 4933-01-083-0551 | 9324587-07     | 19203 | INSERT, CONNECTOR                                 |                | EA  | 72                |
| C-22              | 17                | PADZZ       | 4933-01-083-0553 | 9324587-05     | 19203 | INSERT, CONNECTOR KEYING                          |                | EA  | 3                 |
| C-22              | 18                | PADZZ       |                  | 9324587-11     | 19203 | INSERT, CONNECTOR                                 |                | EA  | 10                |
|                   |                   |             |                  |                |       |                                                   |                |     |                   |

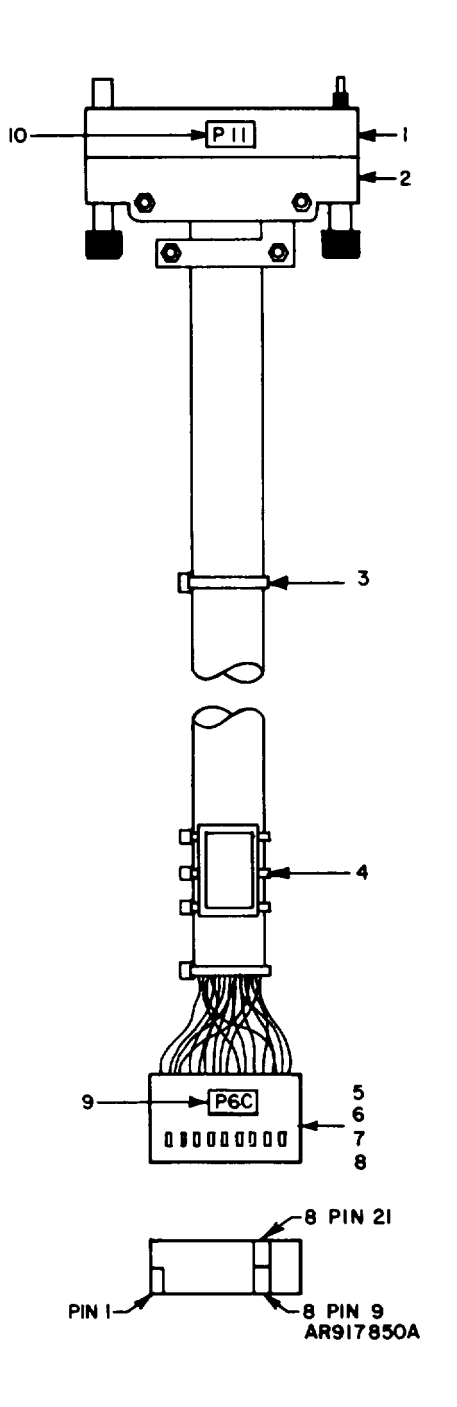

Figure C-23. Power Control Cable Assembly W5

|                   |                   |             |                  |                |       | TM9-4933-227-13&P                                          |                |     |                   |
|-------------------|-------------------|-------------|------------------|----------------|-------|------------------------------------------------------------|----------------|-----|-------------------|
| (1)<br>TLUIST     | RATION            | (2)         | (3)              | (4)            | (5)   | (6)                                                        |                | (7) | (8)<br>OTY        |
| (A)<br>FIG.<br>NO | (B)<br>ITEM<br>NO | SMR<br>CODE | FEDERAL<br>STOCK | PART<br>NUMBER | FSCM  | DESCRIPTION                                                | USABLE ON CODE | U/M | INC<br>IN<br>UNIT |
|                   |                   |             |                  |                |       | GROUP 0214 CABLE ASSEMBLY W5, POWER CONTROL<br>9324588-001 |                |     |                   |
| C-23              | 1                 | PADZZ       | 5935-01-079-8957 | M55302/55-A20L | 81349 | CONNECTOR, RECEPTABLE, ELECTRICAL                          |                | EA  | 1                 |
| C-23              | 2                 | PADZZ       | 4933-01-083-6068 | 9324580        | 19203 | HOOD, CONNECTOR                                            |                | EA  | 1                 |
| C-23              | 3                 | PADZZ       |                  | MS3367-4-9     | 96906 | STRAP, TIEDOWN, TYPE I                                     |                | EA  | 4                 |
| C-23              | 4                 | PADZZ       |                  | MS3368-4-9     | 96906 | STRAP, TIEDOWN, TYPEII                                     |                | EA  | 1                 |
| C-23              | 5                 | PADZZ       | 4933-01-083-0547 | 9324586-03     | 19203 | CONNECTOR                                                  |                | EA  | 1                 |
| C-23              | б                 | PADZZ       |                  | 9324587-11     | 19203 | INSERT, CONNECTOR                                          |                | EA  | 8                 |
| C-23              | 7                 | PADZZ       | 4933-01-083-0551 | 9324587-07     | 19203 | INSERT, CONNECTOR                                          |                | EA  | 6                 |
| C-23              | 8                 | PADZZ       | 4933-01-083-0553 | 9324587-05     | 19203 | INSERT, CONNECTOR KEYING                                   |                | EA  | 2                 |
| C-23              | 9                 | MDDZZ       |                  | 9324479-14     | 19203 | LABEL, CONNECTOR REF DES                                   |                | EA  | 1                 |
| C-23              | 10                | MDDZZ       |                  | 9324479-15     | 19203 | LABEL, CONNECTOR REF DES                                   |                | EA  | 1                 |

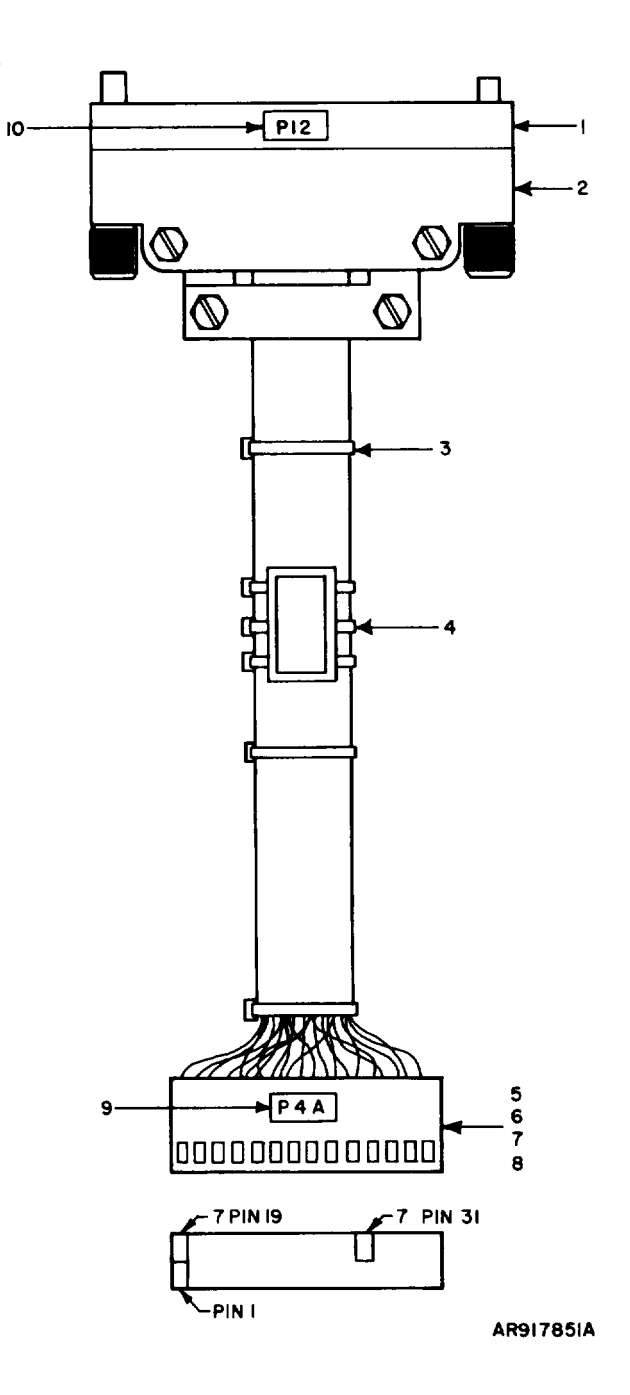

Figure C-24. Display Cable Assembly W6

|                   |                   |             |                  |                |       | TM9-4933-227-13&P                                    |                |     |                   |
|-------------------|-------------------|-------------|------------------|----------------|-------|------------------------------------------------------|----------------|-----|-------------------|
| (1)               | DATTON            | (2)         | (3)              | (4)            | (5)   | (6)                                                  |                | (7) | (8)               |
| (A)<br>FIG.<br>NO | (B)<br>ITEM<br>NO | SMR<br>CODE | FEDERAL<br>STOCK | PART<br>NUMBER | FSCM  | DESCRIPTION                                          | USABLE ON CODE | U/M | INC<br>IN<br>UNIT |
|                   |                   |             |                  |                |       | GROUP 0215 CABLE ASSEMBLY W6, DISPLAY<br>9324589-001 |                |     |                   |
| C-24              | 1                 | PADZZ       |                  | M55302/55-A36L | 81349 | CONNECT, RECEPTACLE, ELECTRICAL                      |                | EA  | 1                 |
| C-24              | 2                 | PADZZ       |                  | 9324584        | 19203 | HOOD, CONNECTOR                                      |                | EA  | 1                 |
| C-24              | 3                 | PADZZ       |                  | MS3367-4-9     | 96906 | STRAP, TIEDOWN, TYPE II                              |                | EA  | 10                |
| C-24              | 4                 | PADZZ       |                  | MS3368-4-9     | 96906 | STRAP, TIEDOWN, TYPE II                              |                | EA  | 1                 |
| C-24              | 5                 | PADZZ       | 4933-01-083-0548 | 9324586-09     | 19203 | CONNECTOR                                            |                | EA  | 1                 |
| C-24              | б                 | PADZZ       |                  | 9324587-11     | 19203 | INSERT, CONNECTOR                                    |                | EA  | 2                 |
| C-24              | 7                 | PADZZ       | 4933-01-083-0553 | 9324587-05     | 19203 | INSERT, CONNECTOR KEYING                             |                | EA  | 2                 |
| C-24              | 8                 | PADZZ       | 4933-01-083-0551 | 9324587-07     | 19203 | INSERT, CONNECTOR                                    |                | EA  | 28                |
| C-24              | 9                 | MDDZZ       |                  | 9324479-7      | 19203 | LABEL, CONNECTOR REF DES                             |                | EA  | 1                 |
| C-24              | 10                | MDDZZ       |                  | 9324479-16     | 19203 | LABEL, CONNECTOR REF DES                             |                | EA  | 1                 |

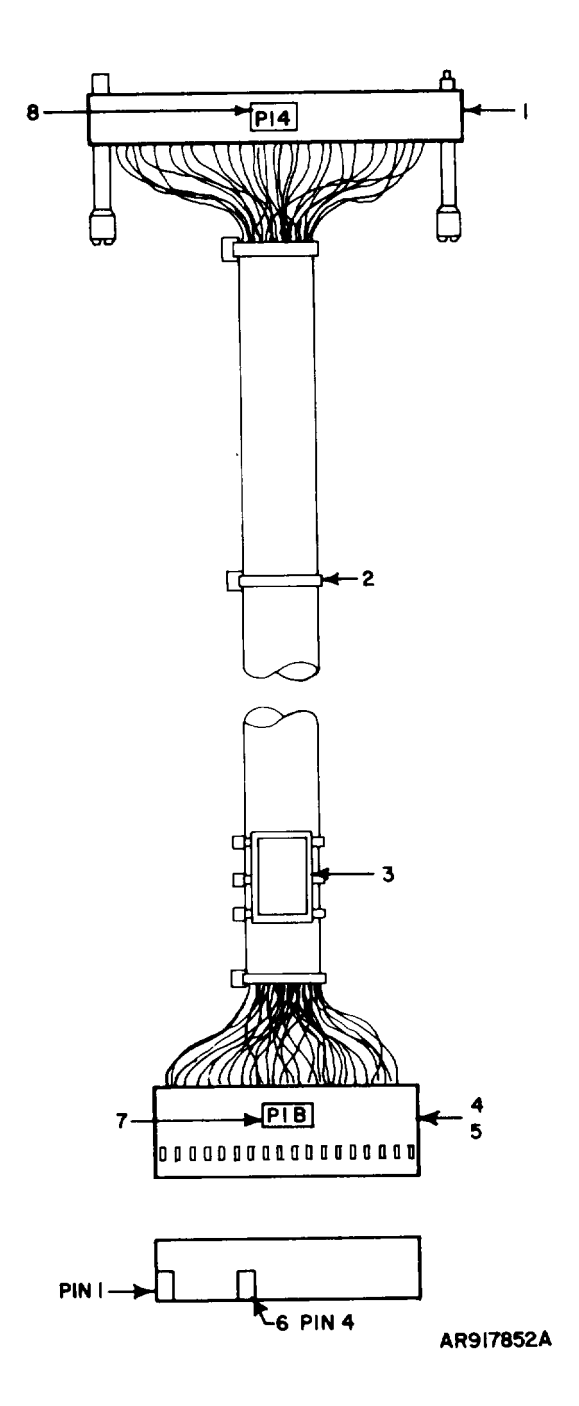

Figure C-25. I/O Cable Assembly W7

| (1)<br>ILLUST     | RATION            | (2)         | (3)              | (4)            | (5)   | TM9-4933-227-13&P<br>(6)                          |                | (7) | (8)<br>OTY        |
|-------------------|-------------------|-------------|------------------|----------------|-------|---------------------------------------------------|----------------|-----|-------------------|
| (A)<br>FIG.<br>NO | (B)<br>ITEM<br>NO | SMR<br>CODE | FEDERAL<br>STOCK | PART<br>NUMBER | FSCM  | DESCRIPTION                                       | USABLE ON CODE | U/M | INC<br>IN<br>UNIT |
|                   |                   |             |                  |                |       | GROUP 0216 CABLE ASSEEMBLY W7, I/O<br>9324601-001 |                |     |                   |
| C-25              | 1                 | PADZZ       |                  | M55302/62-A44L | 81349 | CONNECTOR, RECEPTACLE, ELECTRICAL                 |                | EA  | 1                 |
| C-25              | 2                 | PADZZ       |                  | MS3367-4-9     | 96906 | STRAP, TIEDOWN, TYPE I                            |                | EA  | 5                 |
| C-25              | 3                 | PADZZ       |                  | MS3368-4-9     | 96906 | STRAP, TIEDOWN, TYPE II                           |                | EA  | 1                 |
| C-25              | 4                 | PADZZ       | 4933-01-083-0548 | 9324586-09     | 19203 | CONNECTOR                                         |                | EA  | 1                 |
| C-25              | 5                 | PADZZ       | 4933-01-083-0551 | 9324587-07     | 19203 | INSERT, CONNECTOR                                 |                | EA  | 35                |
| C-25              | 6                 | PADZZ       | 4933-01-083-0553 | 9324587-05     | 19203 | INSERT, CONNECTOR KEYING                          |                | EA  | 1                 |
| C-25              | 7                 | MDDZZ       |                  | 9324479-2      | 19203 | LABEL, CONNECTOR REF DES                          |                | EA  | 1                 |
| C-25              | 8                 | MDDZZ       |                  | 9324479-18     | 19203 | LABEL, CONNECTOR REF DES                          |                | EA  | 1                 |
|                   |                   |             |                  |                |       |                                                   |                |     |                   |

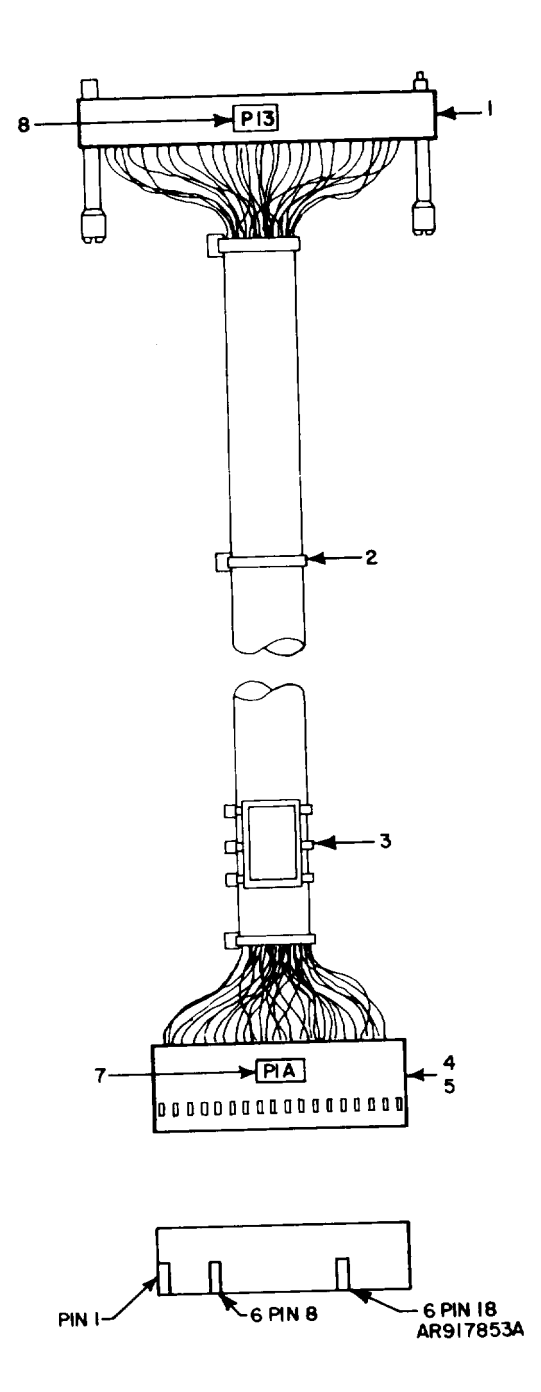

Figure C-26. I/O Cable Assembly W8

| (1)<br>ILLUST     | RATION            | (2)         | (3)              | (4)            | (5)   | TM9-4933-227-13&P<br>(6)                         |                | (7) | (8)<br>OTY        |
|-------------------|-------------------|-------------|------------------|----------------|-------|--------------------------------------------------|----------------|-----|-------------------|
| (A)<br>FIG.<br>NO | (B)<br>ITEM<br>NO | SMR<br>CODE | FEDERAL<br>STOCK | PART<br>NUMBER | FSCM  | DESCRIPTION                                      | USABLE ON CODE | U/M | ÎNC<br>IN<br>UNIT |
|                   |                   |             |                  |                |       | GROUP 0217 CABLE ASSEMBLY W8, I/O<br>9324590-001 |                |     |                   |
| C-26              | 1                 | PADZZ       |                  | M55302/62-A44L | 81349 | CONNECTOR, RECEPTACLE, ELECTRICAL                |                | EA  | 1                 |
| C-26              | 2                 | PADZZ       |                  | MS3367-4-9     | 96906 | STRAP, TIEDOWN, TYPE I                           |                | EA  | 5                 |
| C-26              | 3                 | PADZZ       |                  | MS3368-4-9     | 96906 | STRAP, TIEDOWN, TYPE II                          |                | EA  | 1                 |
| C-26              | 4                 | PADZZ       |                  | 9324586-08     | 19203 | CONNECTOR                                        |                | EA  | 1                 |
| C-26              | 5                 | PADZZ       | 4933-01-083-0551 | 9324587-07     | 19203 | INSERT, CONNECTOR                                |                | EA  | 39                |
| C-26              | б                 | PADZZ       | 4933-01-083-0553 | 9324587-05     | 19203 | INSERT, CONNECTOR KEYING                         |                | EA  | 2                 |
| C-26              | 7                 | MDDZZ       |                  | 9324479-1      | 19203 | LABEL, CONNECTOR REF DES                         |                | EA  | 1                 |
| C-26              | 8                 | MDDZZ       |                  | 9324479-17     | 19203 | LABEL, CONNECTOR REF DES                         |                | EA  | 1                 |
|                   |                   |             |                  |                |       |                                                  |                |     |                   |

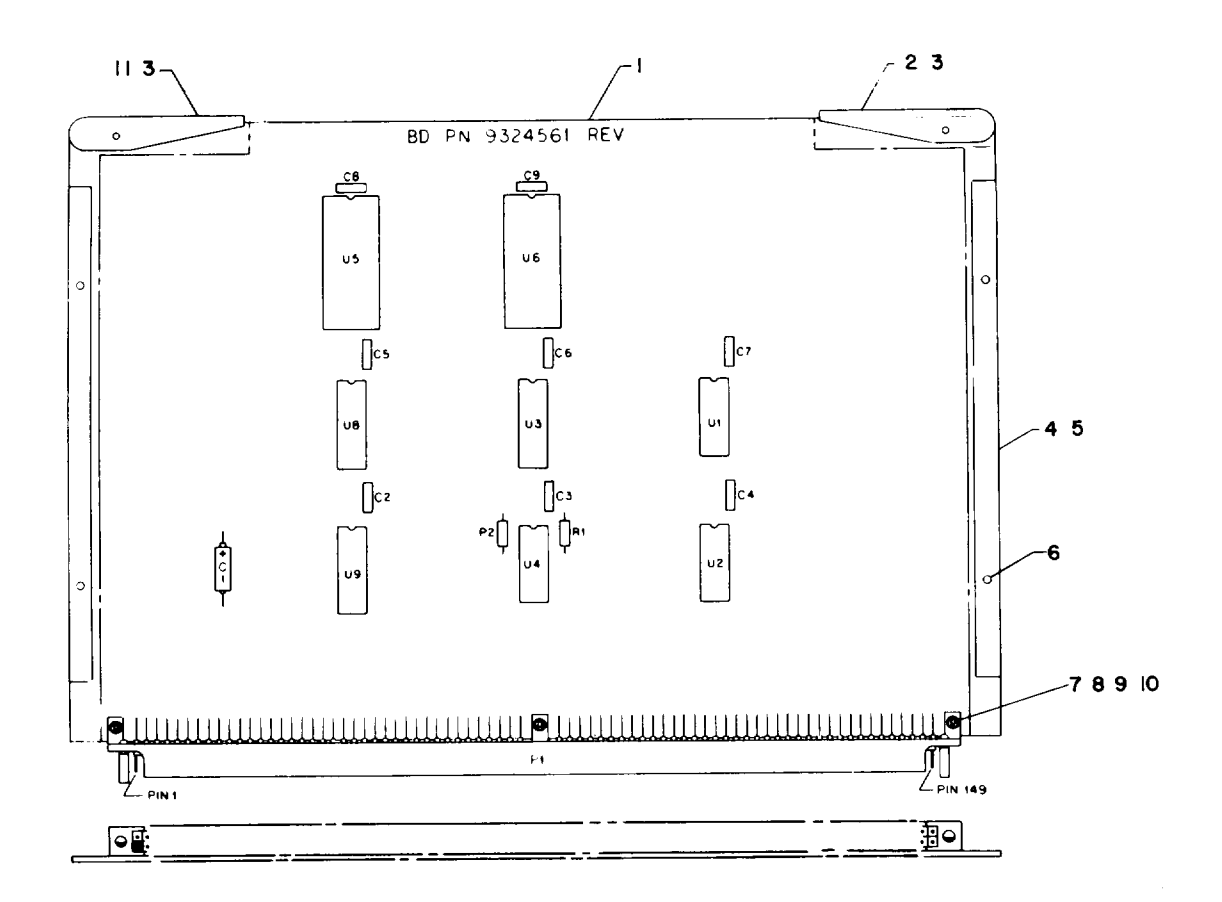

| LEGENU                                                   |                                                                |     |                                                                              |                                                |                                                    |    |  |  |  |  |  |
|----------------------------------------------------------|----------------------------------------------------------------|-----|------------------------------------------------------------------------------|------------------------------------------------|----------------------------------------------------|----|--|--|--|--|--|
| Ref<br><u>Des</u>                                        | Item<br>No                                                     | -   | Re<br>De                                                                     | f<br><u>s</u>                                  | Item<br>No                                         |    |  |  |  |  |  |
| C1<br>C2<br>C3<br>C4<br>C5<br>C6<br>C7<br>C8<br>C9<br>P1 | 12<br>13<br>13<br>13<br>13<br>13<br>13<br>13<br>13<br>13<br>13 |     | R<br>R<br>U<br>U<br>U<br>U<br>U<br>U<br>U<br>U<br>U<br>U<br>U<br>U<br>U<br>U | 1<br>2<br>1<br>2<br>3<br>4<br>5<br>6<br>8<br>9 | 15<br>16<br>16<br>17<br>18<br>19<br>20<br>21<br>21 |    |  |  |  |  |  |
| NOTE:                                                    | Ref                                                            | Des | not                                                                          | used                                           | -C10,                                              | U7 |  |  |  |  |  |

AR917860

Figure C-27. Circuit Card Assembly A1, Memory

| (1)<br>ILLUSTE    | RATION            | (2)         | (3)              | (4)             | (5)   | TM9-4933-227-13&P<br>(6)                            |                | (7) | (8)<br>OTY        |
|-------------------|-------------------|-------------|------------------|-----------------|-------|-----------------------------------------------------|----------------|-----|-------------------|
| (A)<br>FIG.<br>NO | (B)<br>ITEM<br>NO | SMR<br>CODE | FEDERAL<br>STOCK | PART<br>NUMBER  | FSCM  | DESCRIPTION                                         | USABLE ON CODE | U/M | INC<br>IN<br>UNIT |
|                   |                   |             |                  |                 |       | GROUP 0218 CIRCUIT CARD ASSY A1, MEMORY 9324516-001 |                |     |                   |
| C-27              | 1                 | XADZZ       |                  | 9324561         | 19203 | CIRCUIT BOARD                                       |                | EA  | 1                 |
| C-27              | 2                 | PADZZ       | 4933-01-083-6061 | 9324549-1       | 19203 | EXTRACTOR, CARD                                     |                | EA  | 1                 |
| C-27              | 3                 | PADZZ       | 5315-00-847-3435 | MS15652-190     | 96906 | PIN, SPRING                                         |                | EA  | 2                 |
| C-27              | 4                 | PADZZ       | 4933-01-083-6063 | 9324546         | 19203 | RETAINER, CIRCUIT CARD                              |                | EA  | 2                 |
| C-27              | 5                 | PADZZ       | 4933-01-083-6064 | 9324542         | 19203 | PLATE, RETAINING                                    |                | EA  | 2                 |
| C-27              | 6                 | PADZZ       |                  | 66424           | 73734 | SCREW, MACHINE                                      |                | EA  | 4                 |
| C-27              | 7                 | PADZZ       |                  | 64448           | 73734 | SCREW, MACHINE                                      |                | EA  | 3                 |
| C-27              | 8                 | PADZZ       |                  | 67541           | 73734 | WASHER, LOCK, SPLIT                                 |                | EA  | 3                 |
| C-27              | 9                 | PADZZ       | 5310-00-105-4086 | MS35650-314     | 96906 | NUT, HEX                                            |                | EA  | 3                 |
| C-27              | 10                | PADZZ       | 5310-00-804-0141 | MS15795-801     | 96906 | WASHER, FLAT                                        |                | EA  | 8                 |
| C-27              | 11                | PADZZ       | 4933-01-083-6062 | 9324549-2       | 19203 | EXTRACTOR, CARD                                     |                | EA  | 1                 |
| C-27              | 12                | PADZZ       | 5910-00-113-5475 | M39003/01-2287  | 81349 | CAPACITOR, ELCTLT                                   |                | EA  | 1                 |
| C-27              | 13                | PADZZ       | 5910-01-056-5472 | M39014/01-1594  | 81349 | CAPACITOR, CER, ER                                  |                | EA  | 8                 |
| C-27              | 14                | PADZZ       |                  | 9324551-01      | 19203 | CONNECTOR, ELECTRICAL                               |                | EA  | 1                 |
| C-27              | 15                | PADZZ       | 5905-00-110-7620 | RCR07G102JS     | 81349 | RESISTOR, COMPOSITION                               |                | EA  | 2                 |
| C-27              | 16                | PADZZ       | 5962-01-027-6863 | M38510/30003BCB | 81349 | MIRCOCIRCUIT, DIGITAL                               |                | EA  | 2                 |
| C-27              | 17                | PADZZ       | 5962-01-050-0918 | M38510/30701BEB | 81349 | MICROCIRCUIT, DIGITAL                               |                | EA  | 1                 |
| C-27              | 18                | PADZZ       | 5962-01-030-3146 | M38510/30002BCB | 81349 | MICROCIRCUIT, DIGITAL                               |                | EA  | 1                 |
| C-27              | 19                | PADZZ       |                  | 9324486         | 19203 | MICROCIRCUIT, DIGITAL                               |                | EA  | 1                 |
| C-27              | 20                | PADZZ       |                  | 9324487         | 19203 | MIRCOCIRCUIT, DIGITAL                               |                | EA  | 1                 |
| C-27              | 21                | PADZZ       |                  | M38510/32202BEB | 81349 | MIRCOCIRCUIT, DIGITAL                               |                | EA  | 2                 |

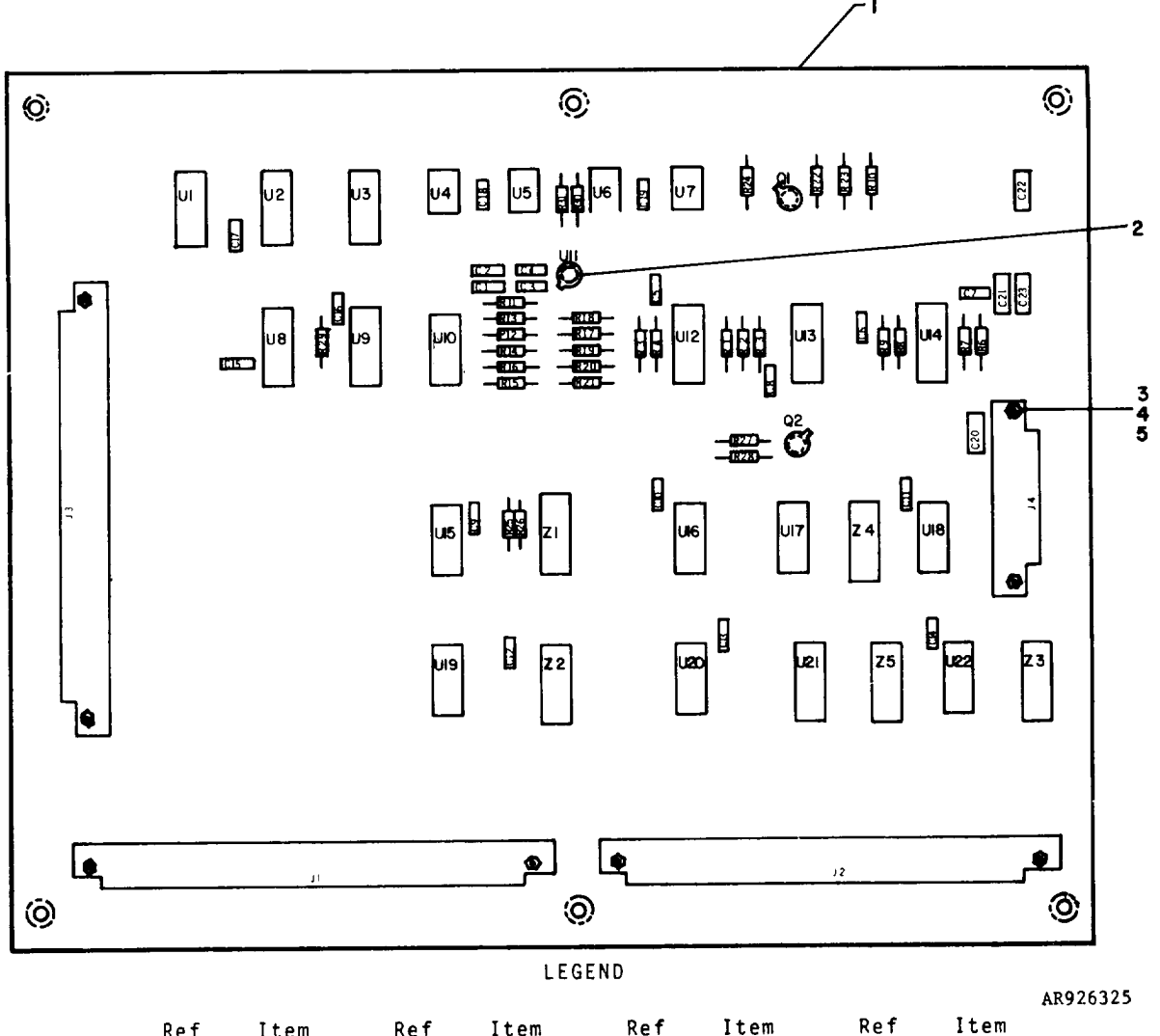

| Ref<br>Des | Item<br>No | Ref<br>Des | Item<br>No | Ref<br><u>Des</u> | Item<br>No | Ref<br>Des | Item<br><u>No</u> |  |
|------------|------------|------------|------------|-------------------|------------|------------|-------------------|--|
|            | 6          | 623        | 7          | R16               | 22         | U7         | 35                |  |
| 62         | š          | .11        | 8          | R17               | 24         | U8         | 36                |  |
| ۲3<br>۲3   | Ğ          | .12        | ğ          | R18               | 24         | U9         | 37                |  |
| č4         | ő          | <u>j</u> 3 | 9          | R19               | 25         | U10        | 38                |  |
| Č5         | Ğ          | J4         | 10         | R20               | 26         | U11        | 39                |  |
| Č6         | 6          | 01         | 11         | R21               | 26         | U12        | 40                |  |
| Č7         | 6          | 02         | 12         | R22               | 27         | U13        | 40                |  |
| C 8        | 6          | R1         | 13         | R23               | 28         | U14        | 40                |  |
| C 9        | 6          | R2         | 14         | R 2 4             | 29         | U15        | 41                |  |
| C10        | 6          | R3         | 14         | R25               | 29         | U16        | 42                |  |
| C11        | 6          | R4         | 15         | R26               | 29         | U17        | 42                |  |
| C12        | 6          | R5         | 16         | R27               | 29         | U18        | 42                |  |
| C13        | 6          | R6         | 17         | R28               | 28         | U19        | 42                |  |
| C14        | 6          | R7         | 18         | R29               | 30         | U20        | 42                |  |
| C15        | 6          | R8         | 19         | R30               | 31         | U21        | 42                |  |
| C16        | 6          | R9         | 17         | R31               | 31         | U22        | 42                |  |
| C17        | 6          | R10        | 20         | U <b>1</b>        | 32         | Z 1        | 43                |  |
| C18        | 6          | R11        | 21         | U2                | 33         | Z 2        | 43                |  |
| C19        | 6          | R12        | 22         | U3                | 34         | Z 3        | 43                |  |
| C20        | 7          | R13        | 23         | U4                | 35         | Z4         | 44                |  |
| C 2 1      | 7          | R14        | 22         | U5                | 35         | Z 5        | 44                |  |
| C 2 2      | 7          | R15        | 22         | U6                | 35         |            |                   |  |

Figure C-28. Self-Test Circuit Card Assembly A15

| (1)                         |                             | (2)         | (3)              | (4)             | (5)   | TM9-4933-227-13&P<br>(6)                                   |     | (7) | (8)                      |
|-----------------------------|-----------------------------|-------------|------------------|-----------------|-------|------------------------------------------------------------|-----|-----|--------------------------|
| ILLUST<br>(A)<br>FIG.<br>NO | RATION<br>(B)<br>ITEM<br>NO | SMR<br>CODE | FEDERAL<br>STOCK | PART<br>NUMBER  | FSCM  | DESCRIPTION USABLE ON C                                    | ODE | U/M | QTY<br>INC<br>IN<br>UNIT |
|                             |                             |             |                  |                 |       | GROUP 0219 CIRCUIT CARD ASSEMBLY A15 SELF-TEST 9324477-001 |     |     |                          |
| C-28                        | 1                           | XADZZ       |                  | 9324476         | 19203 | CIRCUIT BOARD                                              |     | EA  | 1                        |
| C-28                        | 2                           | PADZZ       |                  | M38527/3-01     | 81349 | PAD, TRANSISTOR                                            |     | EA  | 3                        |
| C-28                        | 3                           | PADZZ       | 5305-00-054-5648 | MS51957-14      | 96906 | SCREW, MACHINE                                             |     | EA  | 8                        |
| C-28                        | 4                           | PADZZ       | 5310-00-208-3786 | NAS671C4        | 80205 | NUT, HEXAGON                                               |     | EA  | 8                        |
| C-28                        | 5                           | PADZZ       |                  | MS35337-78      | 96905 | WASHER, LOCK                                               |     | EA  | 8                        |
| C-28                        | 6                           | PADZZ       | 5910-00-214-6378 | M39014/01-1576  | 81349 | CAPACITOR, FIXED, CERAMIC                                  |     | EA  | 19                       |
| C-28                        | 7                           | PADZZ       | 5910-00-113-5475 | M39003/01-2287  | 81349 | CAPACITOR, FIXED, ELCTLT                                   |     | EA  | 4                        |
| C-28                        | 8                           | PADZZ       |                  | M55302/61-A70   | 81349 | CONNECTOR, ELECTRICAL                                      |     | EA  | 1                        |
| C-28                        | 9                           | PADZZ       |                  | M55302/61-A66   | 81349 | CONNECTOR, ELECTRICAL                                      |     | EA  | 2                        |
| C-28                        | 10                          | PADZZ       |                  | M55302/61-A20   | 81349 | CONNECTOR, ELECTRICAL                                      |     | EA  | 1                        |
| C-28                        | 11                          | PADZZ       | 5961-00-951-8757 | JAN2N2222A      | 81350 | TRANSISTOR, NPN                                            |     | EA  | 1                        |
| C-28                        | 12                          | PADZZ       | 5961-00-925-3777 | JAN2N2907A      | 81350 | TRANSISTOR, PNP                                            |     | EA  | 1                        |
| C-28                        | 13                          | PADZZ       | RNC55H1781FS     | 81349           | 81349 | RESISTOR, FIXED, FILM                                      |     | EA  | 1                        |
| C-28                        | 14                          | PADZZ       | 5905-00-477-9176 | RNC55H2001FS    | 81349 | RESISTOR, FIXED, FILM                                      |     | EA  | 2                        |
| C-28                        | 15                          | PADZZ       |                  | RNC55H2670FS    | 81349 | RESISTOR, FIXED, FILM                                      |     | EA  | 1                        |
| C-28                        | 16                          | PADZZ       | 5905-00-689-1290 | RCR05G512JS     | 81349 | RESISTOR, FIXED, COMPOSITION                               |     | EA  | 1                        |
| C-28                        | 17                          | PADZZ       |                  | RNC55H3161FS    | 81349 | RESISTOR, FIXED, FILM                                      |     | EA  | 2                        |
| C-28                        | 18                          | PADZZ       | 5905-00-138-3376 | RNC55H1001FS    | 81349 | RESISTOR, FIXED, FILM                                      |     | EA  | 1                        |
| C-28                        | 19                          | PADZZ       |                  | RNC55H3401FS    | 81349 | RESISTOR, FIXED, FILM                                      |     | EA  | 1                        |
| C-28                        | 20                          | PADZZ       |                  | RCR07G392JS     | 81349 | RESISTOR, FIXED, COMPOSITION                               |     | EA  | 1                        |
| C-28                        | 21                          | PADZZ       | 5905-00-112-2181 | RNC55H2101FS    | 81349 | RESISTOR, FIXED, FILM                                      |     | EA  | 1                        |
| C-28                        | 22                          | PADZZ       | 5905-00-223-2741 | RNC55H1002FS    | 81349 | RESISTOR, FIXED, FILM                                      |     | EA  | 4                        |
| C-28                        | 23                          | PADZZ       | 5905-00-484-7874 | RNC55H1210FS    | 81349 | RESISTOR, FIXED, FILM                                      |     | EA  | 1                        |
| C-28                        | 24                          | PADZZ       | 5905-00-480-5196 | RNC55H1501FS    | 81349 | RESISTOR, FIXED, FILM                                      |     | EA  | 2                        |
| C-28                        | 25                          | PADZZ       | 5905-01-025-2021 | RNC55H12R1FS    | 81349 | RESISTOR, FIXED, FILM                                      |     | EA  | 1                        |
| C-28                        | 26                          | PADZZ       | 5905-00-244-8512 | RNC55H10R0FS    | 81349 | RESISTOR, FIXED, FILM                                      |     | EA  | 2                        |
| C-28                        | 27                          | PADZZ       | 5905-00-126-6683 | RCR07G332JS     | 81349 | RESISTOR, FIXED, COMPOSITION                               |     | EA  | 1                        |
| C-28                        | 28                          | PADZZ       | 5905-00-110-7620 | RCR07G102JS     | 81349 | RESISTOR, FIXED, COMPOSITION                               |     | EA  | 2                        |
| C-28                        | 29                          | PADZZ       | 5905-00-114-0708 | RCR07G202JS     | 81349 | RESISTOR, FIXED, COMPOSTION                                |     | EA  | 4                        |
| C-28                        | 30                          | PADZZ       | 5905-00-429-8772 | RNC55H4222FS    | 81349 | RESISTOR, FIXED, FILM                                      |     | EA  | 1                        |
| C-28                        | 31                          | PADZZ       | 5905-00-106-1356 | RCR07G152JS     | 81349 | RESISTOR, FIXED, COMPOSITION                               |     | EA  | 2                        |
| C-28                        | 32                          | PADZZ       | 5962-01-058-1539 | M38510/30102BCB | 81349 | MIRCOCIRCUIT, DIGITAL                                      |     | EA  | 1                        |
| C-28                        | 33                          | PADZZ       | 5962-01-031-7030 | M38510/30001BCB | 81349 | MICORCIRCUIT, DIGITAL                                      |     | EA  | 1                        |
| C-28                        | 34                          | PADZZ       | 5962-01-034-9832 | M38510/31004BCB | 81349 | MICROCIRCUIT, DIGITAL                                      |     | EA  | 1                        |
| C-28                        | 35                          | PADZZ       | 5962-01-077-8968 | 9324366         | 19203 | MIRCOCIRCUIT, DIGITAL                                      |     | EA  | 4                        |
| C-28                        | 36                          | PADZZ       | 5962-01-050-0918 | M38510/30701BEB | 81349 | MICROCIRCUIT, DIGITAL                                      |     | EA  | 1                        |
| C-28                        | 37                          | PADZZ       | 5962-01-059-2592 | M38510/31101BEB | 81349 | MICROCIRCUIT, DIGITAL                                      |     | EA  | 1                        |
| C-28                        | 38                          | PADZZ       | 5962-01-066-0337 | 9324284         | 19203 | MIRCOCIRCUIT, DIGITAL                                      |     | EA  | 1                        |
| C-28                        | 39                          | PADZZ       | 5962-01-075-3772 | 9324310         | 19203 | MIRCOCIRCUIT, ANALOG                                       |     | EA  | 1                        |
| C-28                        | 40                          | PADZZ       |                  | 9324296         | 19203 | MIRCOCIRCUIT, DIGITAL                                      |     | EA  | 3                        |

C-75/C-76 (BLANK)

|         |       |       |                  |                 |       | TM9-4933-227-13&P                                                         |                |       |        |
|---------|-------|-------|------------------|-----------------|-------|---------------------------------------------------------------------------|----------------|-------|--------|
| (1)     |       | (2)   | (3)              | (4)             | (5)   | (6)                                                                       |                | (7)   | (8)    |
| ILLUSTE | ATION |       |                  |                 |       |                                                                           |                |       | QTY    |
| (A)     | (B)   | SMR   | FEDERAL          | PART            | ROOM  | DECOLORION                                                                |                | TT /M | INC    |
| NO.     | NO    | CODE  | SIOCK            | NUMBER          | PSCM  | DESCRIPTION                                                               | USABLE ON CODE | 0714  | LIN TT |
| 140     | 140   |       |                  |                 |       |                                                                           | USABLE ON CODE |       | ONTI   |
|         |       |       |                  |                 |       | GROUP 0219 CIRCUIT CARD ASSEMBLY A15 SELF-TEST<br>9324477-001 (CONTINUED) |                |       |        |
| C-28    | 41    | PADZZ | 5962-01-026-2493 | M38510/30007BCB | 81349 | MIRCOCIRCUIT, DIGITAL                                                     |                | EA    | 1      |
| C-28    | 42    | PADZZ | 5962-00-369-9839 | M38510/00803BCB | 81349 | MIRCOCIRCUIT, DIGITAL                                                     |                | EA    | 7      |
| C-28    | 43    | PADZZ | 5905-01-081-3641 | M8340102M3901JA | 81349 | NETWORK, RESISTOR                                                         |                | EA    | 3      |
| C-28    | 44    | PADZZ |                  | M8340102M3901JB | 81349 | NETWORK, RESISTOR                                                         |                | EA    | 2      |
|         |       |       |                  |                 |       |                                                                           |                |       |        |

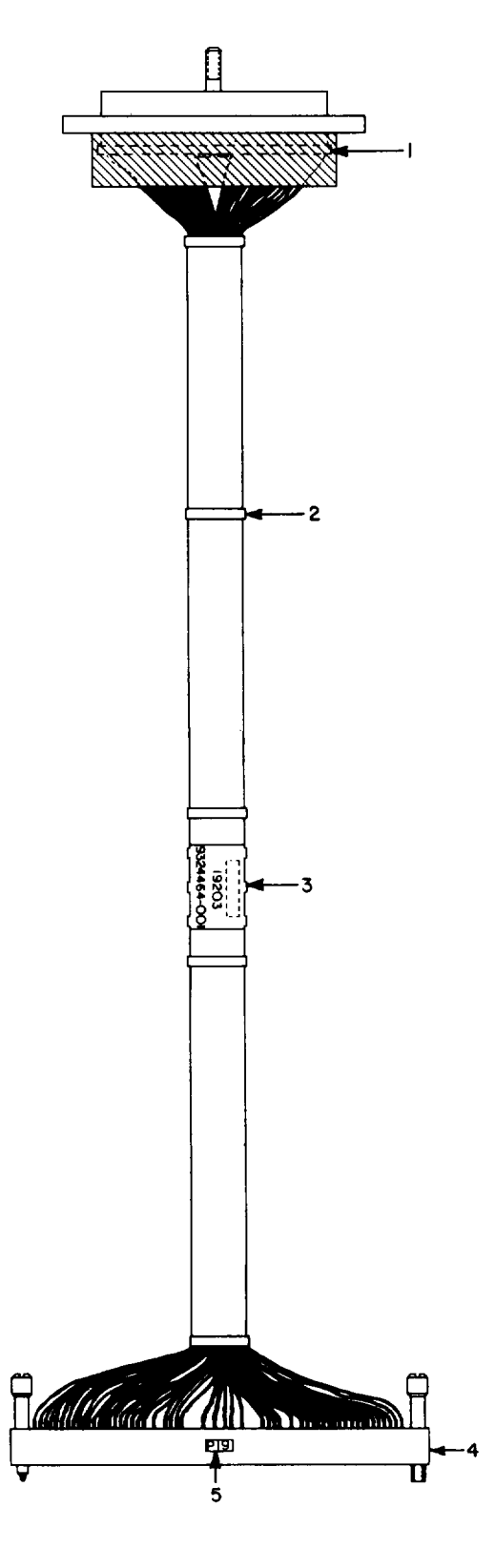

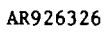

Figure C-29. OU J1 Self-Test Cable Assembly W10

|                   |                   | (           | (                |                | (     | TM9-4933-227-13&P                                          |                | (8) | (                 |
|-------------------|-------------------|-------------|------------------|----------------|-------|------------------------------------------------------------|----------------|-----|-------------------|
| (1)<br>ILLUST     | RATION            | (2)         | (3)              | (4)            | (5)   | (6)                                                        |                | (7) | (8)<br>OTY        |
| (A)<br>FIG.<br>NO | (B)<br>ITEM<br>NO | SMR<br>CODE | FEDERAL<br>STOCK | PART<br>NUMBER | FSCM  | DESCRIPTION                                                | USABLE ON CODE | U/M | ÎNC<br>IN<br>UNIT |
|                   |                   |             |                  |                |       | GROUP 0220, CABLE ASSEMBLY W10, OUJ1 SELF-TEST 9324464-001 |                |     |                   |
| C-29              | 1                 | PADZZ       |                  | M55302/62-A70M | 81349 | CONNECTOR, ELECTRICAL, PLUG                                |                | EA  | 1                 |
| C-29              | 2                 | PADZZ       |                  | MS3367-4-9     | 96906 | STRAP, TIEDOWN, TYPE I                                     |                | EA  | 5                 |
| C-29              | 3                 | PADZZ       |                  | MS3368-4-9     | 96906 | STRAP, TIEDOWN, TYPE II                                    |                | EA  | 1                 |
| C-29              | 4                 | PADZZ       | 5935-01-083-4677 | 9324529-1      | 19203 | CONNECTOR, ELECTRICAL, RECEPTACLE                          |                | EA  | 1                 |
| C-29              | 5                 | MDDZZ       |                  | 9324479-23     | 19203 | LABEL, CONNECTOR, REF DES                                  |                | EA  | 1                 |
|                   |                   |             |                  |                |       |                                                            |                |     |                   |

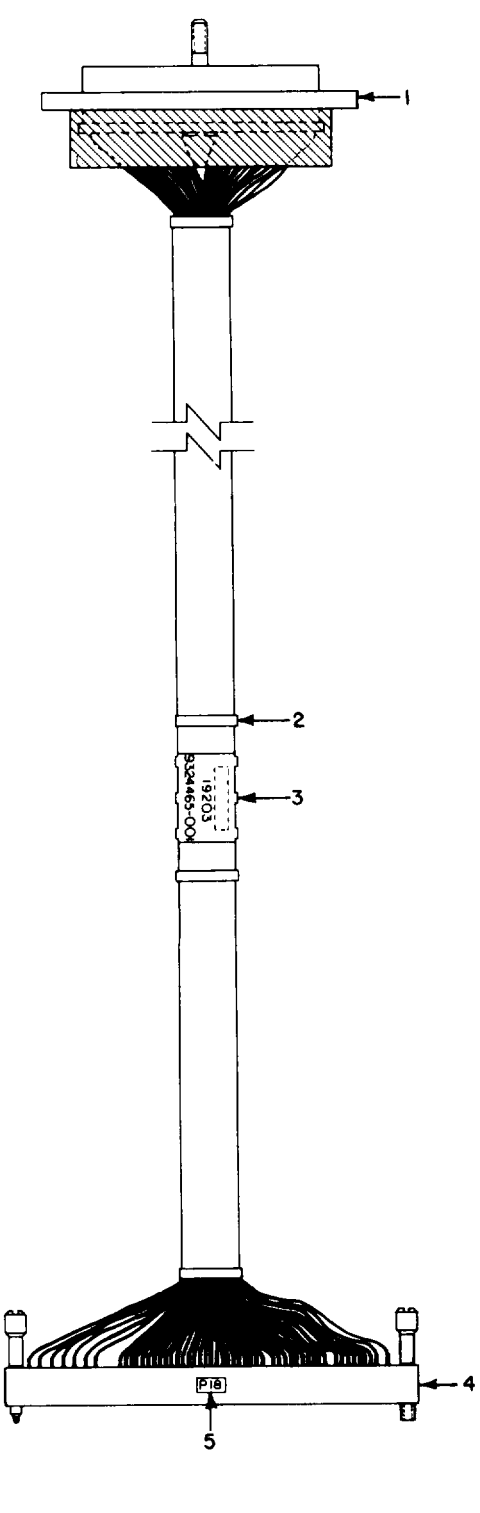

AR926327

Figure C-30. OU J2 Self-Test Cable Assembly W11

|        |                                                      |                                                                                          |                                                                                  |                                                                                                    | TM9-4933-227-13&P                                                                                                    |                                                                                                    |                                                                                                    |                                                                                                    |
|--------|------------------------------------------------------|------------------------------------------------------------------------------------------|----------------------------------------------------------------------------------|----------------------------------------------------------------------------------------------------|----------------------------------------------------------------------------------------------------|----------------------------------------------------------------------------------------------------|----------------------------------------------------------------------------------------------------|----------------------------------------------------------------------------------------------------|
|        | (2)                                                  | (3)                                                                                      | (4)                                                                              | (5)                                                                                                    | (6)                                                                                                    |                                                                                                    | (7)                                                                                                    | (8)                                                                                                    |
| RATION |                                                      |                                                                                          |                                                                                  |                                                                                                    |                                                                                                    |                                                                                                    |                                                                                                    | QTY                                                                                                    |
| (B)    | SMR                                                  | FEDERAL                                                                                  | PART                                                                             |                                                                                                    |                                                                                                    |                                                                                                    | /                                                                                                    | INC                                                                                                    |
| TTEM   | CODE                                                 | STOCK                                                                                    | NUMBER                                                                           | FSCM                                                                                                    | DESCRIPTION                                                                                                    |                                                                                                    | U/M                                                                                                    | 1N                                                                                                    |
| NO     |                                                      |                                                                                          |                                                                                  |                                                                                                    |                                                                                                    | USABLE ON CODE                                                                                                    |                                                                                                    | UNIT                                                                                                    |
|        |                                                      |                                                                                          |                                                                                  |                                                                                                    | GROUP 0221 CABLE ASSEMBLY W11, OUJ2 SELF-TEST 9324465-001                                                                                                    |                                                                                                    |                                                                                                    |                                                                                                    |
| 1      | PADZZ                                                |                                                                                          | M55302/62-A66M                                                                   | 81349                                                                                                    | CONNECTOR, ELECTRICAL, PLUG                                                                                                    |                                                                                                    | EA                                                                                                    | 1                                                                                                    |
| 2      | PADZZ                                                |                                                                                          | MS3367-4-9                                                                       | 96906                                                                                                    | STRAP, TIEDOWN, TYPE I                                                                                                    |                                                                                                    | EA                                                                                                    | 4                                                                                                    |
| 3      | PADZZ                                                |                                                                                          | MS3368-4-9                                                                       | 96906                                                                                                    | STRAP, TIEDOWN, TYPE II                                                                                                    |                                                                                                    | EA                                                                                                    | 1                                                                                                    |
| 4      | PADZZ                                                | 5935-01-083-4676                                                                         | 9324529-2                                                                        | 19203                                                                                                    | CONNECTOR, ELECTICAL, RECEPTACLE                                                                                                    |                                                                                                    | EA                                                                                                    | 1                                                                                                    |
| 5      | MDDZZ                                                |                                                                                          | 9324479-22                                                                       | 19203                                                                                                    | LABEL, CONNECTOR REF DES                                                                                                    |                                                                                                    | EA                                                                                                    | 1                                                                                                    |
|        | CATION<br>(B)<br>ITEM<br>NO<br>1<br>2<br>3<br>4<br>5 | (2)<br>(B) SMR<br>ITEM CODE<br>NO<br>1 PADZZ<br>2 PADZZ<br>3 PADZZ<br>4 PADZZ<br>5 MDDZZ | (2)     (3)       (B)     SMR     FEDERAL       ITEM     CODE     STOCK       NO | (2)     (3)     (4)       (B)     SNR     FEDERAL     PART       ITEM     CODE     STOCK     NUMBER       1     PADZZ     MS5302/62-A66M       2     PADZZ     MS3367-4-9       3     PADZZ     MS3368-4-9       4     PADZZ     5935-01-083-4676     9324529-2       5     MDDZZ     9324479-22 | (2)     (3)     (4)     (5)       (B)<br>ITEM     SNR<br>CODE     FEDERAL<br>STOCK     PART<br>NUMBER     FSCM       1     PADZZ     M55302/62-A66M     81349       2     PADZZ     MS3367-4-9     96906       3     PADZZ     MS3368-4-9     96906       4     PADZZ     5935-01-083-4676     9324529-2     19203       5     MDDZZ     9324479-22     19203 | (2) (3) (4) (5) (6)   (8) SNR FEDERAL PART (6)   ITEM CODE STOCK NUMBER FSCM DESCRIPTION   GROUP 0.21 CABLE ASSEMBLY W11, OUJ2 SELF-TEST 9324465-001   1 PADZZ MS5302/62-A66M 81349 CONNECTOR, ELECTRICAL, PLUG   2 PADZZ MS3367-4-9 96906 STRAP, TIEDOWN, TYPE I   3 PADZZ MS3368-4-9 96906 STRAP, TIEDOWN, TYPE II   4 PADZZ 5935-01-083-4676 9324529-2 19203 CONNECTOR, ELECTRICAL, RECEPTACLE   5 MDDZZ 9324479-22 19203 LABEL, CONNECTOR REF DES | Imp-4933-227-13&P   CATION (2) (3) (4) (5) (6)   CATION FEDERAL PART (6) (6)   ITEM CODE STOCK PART (6) (6)   ITEM CODE STOCK PART (6) (6)   ITEM CODE STOCK PART (6) (6)   ITEM CODE STOCK PART (6) (6)   ITEM CODE STOCK PART (6) (6)   ITEM CODE STOCK PART (6) (7)   ITEM CODE STOCK PART (6) (7)   ITEM CODE STOCK PART (7) (6)   ITEM CODE CODE CODE CODE (7)   ITEM CODE CODE CODE CODE (7)   ITEM CODE CODE CODE CODE (7)   ITEM MS307-4-9 96906 STRAP, TIEDOWN, TYPE I (7)   I PART MS3368-4-9 96906 CONNECTOR, ELECTICAL, RECEPTACLE   I PART 9324459-22 19203 LaBEL, CONNECTOR REF DES | (2) (3) (4) (5) (6) (7)   (8) SNR FEDERAL PART DART (6) (7)   ITEM SOR FEDERAL PART DART (7)   ITEM SOR FEDERAL PART DART (7)   ITEM SOR FEDERAL PART DART UM   ITEM SOR STOCK DART UM UM   ITEM SOR STOCK STOCK DART U/M   ITEM STOCK STOCK STOCK STOCK U/M   ITEM STOCK STOCK STOCK STOCK U/M   ITEM STOCK STOCK STOCK STOCK U/M   ITEM STOCK STOCK STOCK STOCK STOCK   ITEM STOCK STOCK STOCK STOCK STOCK   ITEM STOCK STOCK STATE STATE STATE   ITEM STATE STATE STATE STATE STATE   ITEM STATE STATE STATE STATE STATE   ITEM STATE STATE STATE STATE STATE   ITEM |

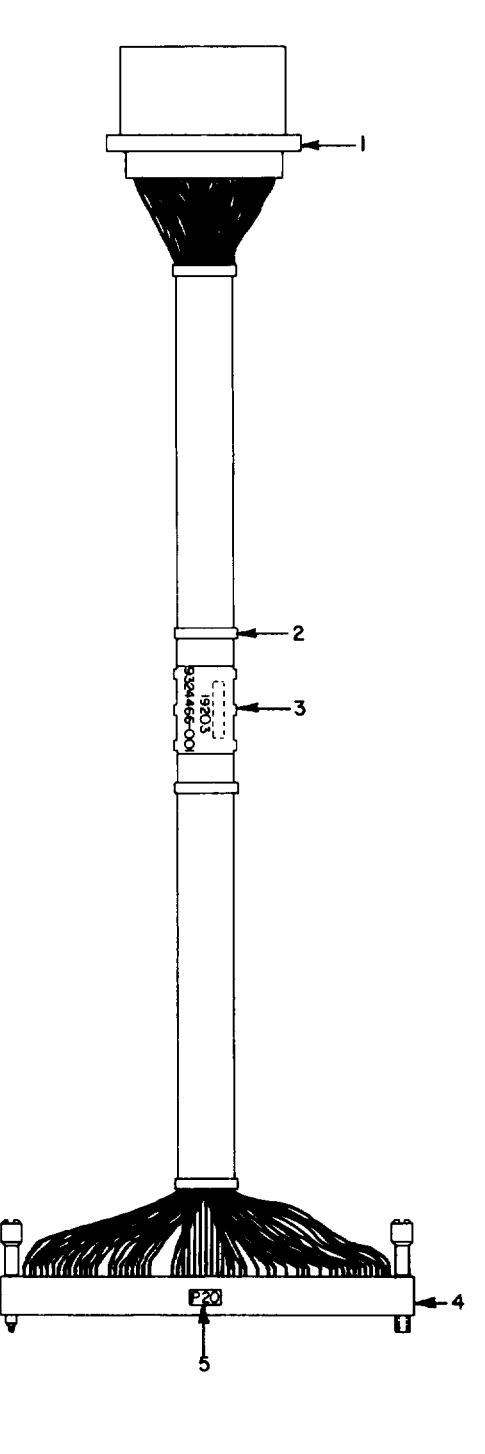

AR926328

Figure C-31. DU Self Test Cable Assembly W12

| (1)               | PATTON            | (2)         | (3)              | (4)            | (5)   | TM9-4933-227-13&P<br>(6)                                |                | (7) | (8)<br>OTV        |
|-------------------|-------------------|-------------|------------------|----------------|-------|---------------------------------------------------------|----------------|-----|-------------------|
| (A)<br>FIG.<br>NO | (B)<br>ITEM<br>NO | SMR<br>CODE | FEDERAL<br>STOCK | PART<br>NUMBER | FSCM  | DESCRIPTION                                             | USABLE ON CODE | U/M | INC<br>IN<br>UNIT |
|                   |                   |             |                  |                |       | GROUP 0222 CABLE ASSEMBLY W12, DU SELF-TEST 9324466-001 |                |     |                   |
| C-31              | 1                 | PADZZ       |                  | M55302/62-A66M | 81349 | CONNECTOR, ELECTRICAL, PLUG                             |                | EA  | 1                 |
| C-31              | 2                 | PADZZ       |                  | MS3367-4-9     | 96906 | STRAP, TIEDOWN, TYPE I                                  |                | EA  | 4                 |
| C-31              | 3                 | PADZZ       |                  | MS3368-4-9     | 96906 | STRAP, TIEDOWN, TYPE II                                 |                | EA  | 1                 |
| C-31              | 4                 | PADZZ       |                  | MS27656E23B35P | 96906 | CONNECTOR, ELECTRICAL, RECEPTACLE                       |                | EA  | 1                 |
| C-31              | 5                 | MDDZZ       |                  | 9324479-24     | 19203 | LABEL, CONNECTOR REF DES                                |                | EA  | 1                 |
|                   |                   |             |                  |                |       |                                                         |                |     |                   |

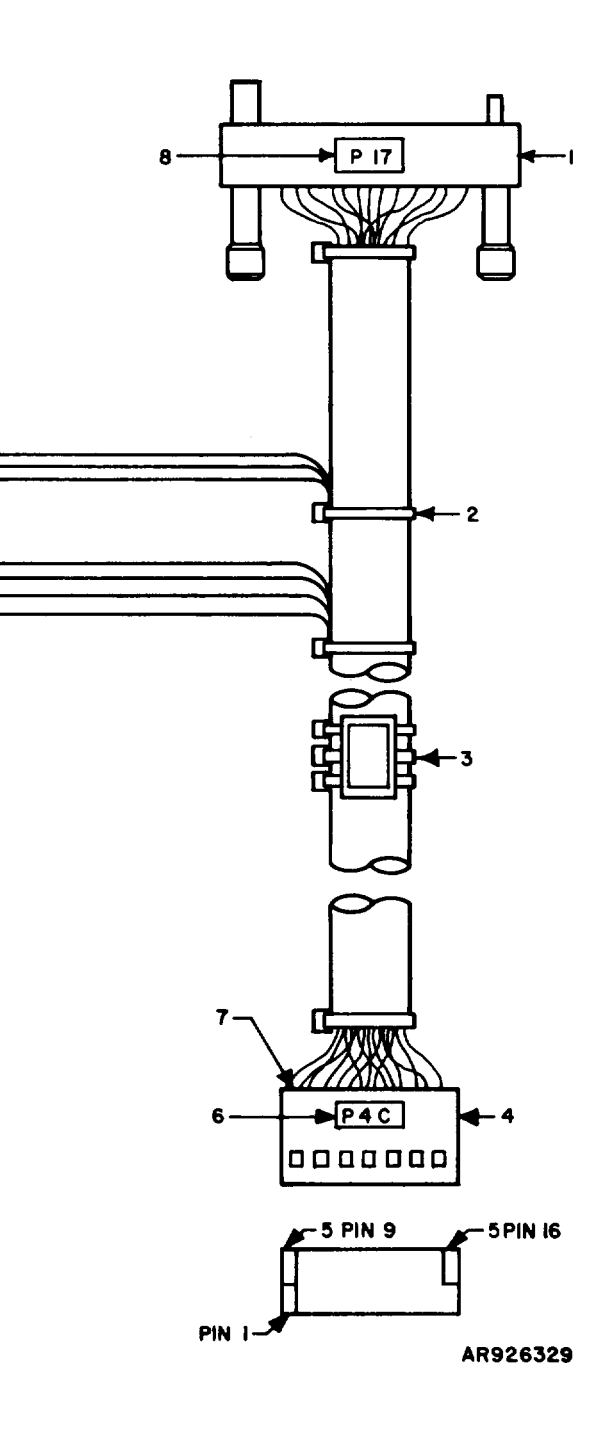

Figure C-32. Front Panel Harness Assembly W13

| (1)<br>ILLUST     | RATION            | (2)         | (3)                                             | (4)            | (5)            | TM9-4933-227-13&P<br>(6)                                 |                   | (7) | (8)<br>0TY |
|-------------------|-------------------|-------------|-------------------------------------------------|----------------|----------------|----------------------------------------------------------|-------------------|-----|------------|
| (A)<br>FIG.<br>NO | (B)<br>ITEM<br>NO | SMR<br>CODE | FEDERAL PART<br>E STOCK NUMBER FSCM DESCRIPTION |                | USABLE ON CODE | U/M                                                      | INC<br>IN<br>UNIT |     |            |
|                   |                   |             |                                                 |                |                | GROUP 0223 HARNESS ASSEMBLY W13, FRONT PANEL 9324458-001 |                   |     |            |
| C-32              | 1                 | PADZZ       |                                                 | M55302/62-A20M | 81349          | CONNECTOR ELECTRICAL, PLUG                               |                   | EA  | 1          |
| C-32              | 2                 | PADZZ       |                                                 | MS3367-4-9     | 96906          | STRAP, TIEDOWN, TYPE I                                   |                   | EA  | 10         |
| C-32              | 3                 | PADZZ       |                                                 | MS3368-4-9     | 96906          | STRAP, TIEDOWN, TYPE II                                  |                   | EA  | 1          |
| C-32              | 4                 | PADZZ       |                                                 | 9324587-11     | 19203          | INSERT, CONNECTOR                                        |                   | EA  | 14         |
| C-32              | 5                 | PADZZ       | 4933-01-083-0553                                | 9324587-05     | 19203          | INSERT, CONNECTOR KEYING                                 |                   | EA  | 2          |
| C-32              | 6                 | MDDZZ       |                                                 | 9324479-9      | 19203          | LABEL, CONNECTOR REF DES                                 |                   | EA  | 1          |
| C-32              | 7                 | PADZZ       | 4933-01-083-0549                                | 9324586-15     | 19203          | CONNECTOR, ELECTRICAL                                    |                   | EA  | 1          |
| C-32              | 8                 | MDDZZ       |                                                 | 9324479-21     | 19203          | LABEL, CONNECTOR REF DES                                 |                   | EA  | 1          |
|                   |                   |             |                                                 |                |                |                                                          |                   |     |            |

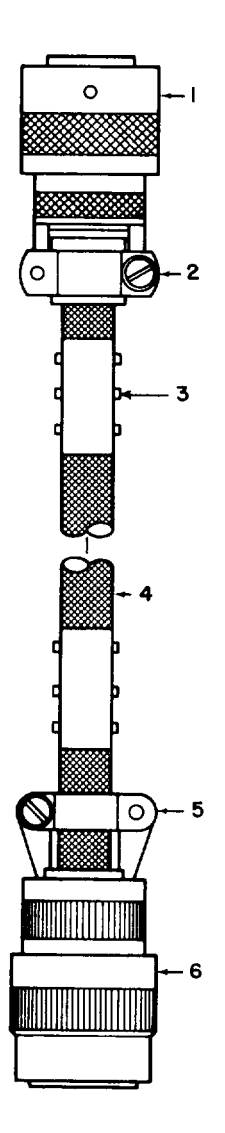

AR926324

Figure C-33. Power Cable Assembly W1

| (1)               | DATTON            | (2)         | (3)              | (4)             | (5)   | TM9-4933-227-13&P<br>(6)                        |                | (7) | (8)               |
|-------------------|-------------------|-------------|------------------|-----------------|-------|-------------------------------------------------|----------------|-----|-------------------|
| (A)<br>FIG.<br>NO | (B)<br>ITEM<br>NO | SMR<br>CODE | FEDERAL<br>STOCK | PART<br>NUMBER  | FSCM  | DESCRIPTION                                     | USABLE ON CODE | U/M | INC<br>IN<br>UNIT |
|                   |                   |             |                  |                 |       | GROUP 03 CABLE ASSEMBL W1, POWER<br>9324512-001 |                |     |                   |
| C-33              | 1                 | PADZZ       |                  | MS3116E-12-35   | 96906 | CONNECTOR, PLUG, ELEC                           |                | EA  | 1                 |
| C-33              | 2                 | PADZZ       |                  | BT06-EC-12      | 09922 | STRAIN RELIEF                                   |                | EA  | 1                 |
| C-33              | 3                 | PADZZ       |                  | MS3368-4-9      | 96906 | STRAP, TIEDOWN, TYPE II                         |                | EA  | 2                 |
| C-33              | 4                 | PADZZ       |                  | C003MGF3/160365 | 81349 | CABLE                                           |                | FT  | 16                |
| C-33              | 5                 | PADZZ       |                  | MS3417-12N      | 96906 | CLAMP, CABLE, ELECTRICAL                        |                | EA  | 1                 |
| C-33              | 6                 | PADZZ       |                  | MS3476L12-3P    | 96906 | CONNECTOR                                       |                | EA  | 1                 |
|                   |                   |             |                  |                 |       |                                                 |                |     |                   |

| (1)               | DATION            | (2)         | (3)              | (4)            | (5)   | TM9-4933-227-13&P<br>(6)             |                | (7) | (8)  |
|-------------------|-------------------|-------------|------------------|----------------|-------|--------------------------------------|----------------|-----|------|
| (A)<br>FIG.<br>NO | (B)<br>ITEM<br>NO | SMR<br>CODE | FEDERAL<br>STOCK | PART<br>NUMBER | FSCM  | DESCRIPTION                          | USABLE ON CODE | U/M | UNIT |
|                   |                   |             |                  |                |       | GROUP 9999 BULK MATERIALS            |                |     |      |
| BULK              | 1                 | PADZZ       | 6145-01-013-7466 | LW-C20(7)00    | 81349 | WIRE STRANDED, AWG20, BLK            |                | FT  | v    |
| BULK              | 2                 | PADZZ       | 6145-01-013-7809 | LW-C20(7)03    | 81349 | WIRE STRANDED, AWG20, RED            |                | FT  | v    |
| BULK              | 3                 | PADZZ       | 6145-00-660-9313 | LW-C20(7)U9    | 81349 | WIRE STRANDED AWG20 WHT              |                | FT  | v    |
| BULK              | 4                 | PADZZ       | 6145-00-548-2434 | LW-C22(7)U0    | 81349 | WIRE STRANDED, AWG22, BLK            |                | FT  | v    |
| BULK              | 5                 | PADZZ       | 6145-00-681-8517 | LW-C22(7)U9    | 81349 | WIRE, STRANDED, AWG22, WHT           |                | FT  | v    |
| BULK              | 6                 | PADZZ       | 6145-00-635-7798 | LW-C26(7)U0    | 81349 | WIRE STRANDED, AWG26, BLK            |                | FT  | v    |
| BULK              | 7                 | PADZZ       | 6145-00-295-1291 | LW-C26(7)U9    | 81349 | WIRE, STRANDED, AWG26, WHT           |                | FT  | v    |
| BULK              | 8                 | PADZZ       |                  | 9324597-3      | 19203 | SLEEVING, BRAID, EXPANDABLE          |                | FT  | v    |
| BULK              | 9                 | PADZZ       |                  | QQB575-25/32   | 81348 | BRAID, WIRE, TUBULAR, 25/32-IN. DIA  |                | FT  | v    |
| BULK              | 10                | PADZZ       |                  | QQB575-1-1/4   | 81348 | BRAID, WIRE, TUBULAR, 1-1/4-IN. DIA  |                | FT  | v    |
| BULK              | 11                | PADZZ       |                  | QQB343-5/8     | 81348 | BRAID, TUBULAR, COPPER, 5/8-IN. DIA  |                | FT  | v    |
| BULK              | 12                | PADZZ       |                  | M16878/4E18BLK | 81349 | WIRE, ELEC, TYPE E, AWG 18, BLK      |                | FT  | v    |
| BULK              | 13                | PADZZ       |                  | M16878/4E18RED | 81349 | WIRE, ELEC, TYPE E, AWG 18, RED      |                | FT  | v    |
| BULK              | 14                | PADZZ       |                  | M16878/4E22RED | 81349 | WIRE, ELEC, TYPE E, AWG 22, RED      |                | FT  | v    |
| BULK              | 15                | PADZZ       |                  | M16878/4E220RN | 81349 | WIRE, ELEC, TYPE E, AWG 22, ORN      |                | FT  | v    |
| BULK              | 16                | PADZZ       |                  | M16878/4E22YEL | 81349 | WIRE, ELEC, TYPE E, AWG 22, YEL      |                | FT  | v    |
| BULK              | 17                | PADZZ       |                  | M16878/4E22GRN | 81349 | WIRE, ELEC, TYPE E, AWG 22, GRN      |                | FT  | v    |
| BULK              | 18                | PADZZ       |                  | M16878/4E22BLU | 81349 | WIRE, ELEC, TYPE E, AWG 22, BLU      |                | FT  | v    |
| BULK              | 19                | PADZZ       |                  | M16878/4E22VIO | 81349 | WIRE, ELEC, TYPE E, AWG 22 VIO       |                | FT  | v    |
| BULK              | 20                | PADZZ       |                  | M16878/4E26BLK | 81349 | WIRE, ELEC, TYPE E, AWG 26, BLK      |                | FT  | v    |
| BULK              | 21                | PADZZ       |                  | M16878/4E26RED | 81349 | WIRE, ELEC, TYPE E, AWG 26, RED      |                | FT  | v    |
| BULK              | 22                | PADZZ       |                  | M16878/4E26WHT | 81349 | WIRE, ELEC, TYPE E, AWG 26, WHT      |                | FT  | v    |
| BULK              | 23                | PADZZ       |                  | M16878/4E30WHT | 81349 | WIRE, WLWC, TYPE E, AWG 30, WHT      |                | FT  | v    |
| BULK              | 24                | PADZZ       |                  | M23053/5-3/4   | 81349 | TUBING, HEAT-SHRINKABLE, 3/4-IN. DIA |                | FT  | v    |
| BULK              | 25                | PADZZ       |                  | M23053/13-3/8  | 81349 | TUBING, HEAT-SHRINKABLE, 3/8-IN DIA  |                | FT  | v    |
| BULK              | 26                | PADZZ       |                  | M16878         | 81349 | WIRE, SHIELDED PAIR, AWG 26, WHT     |                | FT  | v    |
| BULK              | 27                | PADZZ       |                  | M81822/3-A30   | 81349 | WIRE, SOLID, AWG 30                  |                | FT  | v    |
| BULK              | 28                | PADZZ       |                  | RG-196A/U      | 81349 | WIRE, SHIELDED, AWG26, WHT           |                | FT  | v    |
| BULK              | 29                | PADZZ       |                  | RG-174/U       | 81349 | WIRE, SHIELDED, AWG26, WHT           |                | FT  | v    |

TM9-4933-227-13&P NATIONAL STOCK NUMBER INDEX

|                                      | FIGURE | ITEM |                                      | FIGURE | ITEM     |
|--------------------------------------|--------|------|--------------------------------------|--------|----------|
| STOCK NUMBER                         | NO     | NO   | STOCK NUMBER                         | NO     | NO       |
| 5905-00-003-5782                     | 16     | 20   | 5910-00-214-6378                     | 19     | 12       |
|                                      | 10     | 20   | 5910-00-214-0378                     | 20     | ± 5<br>6 |
| 5305-00-054-5647                     | 9      | 0    | 5910-00-214-0378                     | 20     | 10       |
| 5305-00-054-5648                     | 3      | 23   | 5905-00-223-2741                     | 19     | 18       |
| 5305-00-054-5648                     | 7      | 2    | 5905-00-223-2741                     | 28     | 22       |
| 5305-00-054-5648                     | 28     | 3    | 5930-00-227-5098                     | 4      | 20       |
| 5305-00-054-5649                     | 9      | 2    | 5905-00-231-2917                     | 19     | 35       |
| 5305-00-054-5649                     | 11     | 8    | 5905-00-236-0895                     | 19     | 16       |
| 5305-00-054-5649                     | 13     | 2    | 5905-00-244-8512                     | 28     | 26       |
| 5305-00-054-5650                     | 4      | 13   | 5905-00-255-9304                     | 16     | 16       |
| 5305-00-054-5651                     | 3      | 5    | 5905-00-285-0621                     | 19     | 28       |
| 5305-00-054-6652                     | 3      | 68   | 6145-00-295-1291                     | עזוופ  | 7        |
| 5305 00 051 0052                     | 10     | 00   | 5905 00 204 0159                     | 10     | 20       |
|                                      | 11     | 5    |                                      | 10     | 2.2      |
| 5305-00-054-6652                     | 11     | 5    | 5905-00-304-0161                     | 19     | 20       |
| 5305-00-054-6654                     | 3      | 50   | 5962-00-361-8732                     | 13     | 44       |
| 5305-00-054-6654                     | 4      | 26   | 5962-00-361-8732                     | 14     | 25       |
| 5305-00-054-6654                     | 8      | 15   | 5962-00-369-9839                     | 14     | 24       |
| 5305-00-054-6654                     | 10     | 3    | 5962-00-369-9839                     | 16     | 29       |
| 5305-00-054-6656                     | 4      | 10   | 5962-00-369-9839                     | 19     | 42       |
| 5305-00-054-6656                     | 8      | 2    | 5962-00-369-9839                     | 28     | 42       |
| 5305-00-054-6656                     | 22     | 7    | 5905-00-401-7426                     | 4      | 23       |
| 5310-00-058-2951                     | 3      | 28   | 5905-00-401-7426                     | 14     | 14       |
| 5305-00-059-3360                     | 3      | 27   | 5905-00-401-7427                     | 18     | 22       |
| 5305-00-068-5407                     | 3      | 21   | 5905-00-401-7432                     | 16     | 15       |
|                                      | 3      | 27   | 5905-00-401-7432                     | 10     | 14       |
| 5305-00-068-5407                     | 4      | 37   | 5905-00-412-0758                     | 15     | 14       |
| 5305-00-071-1322                     | 3      | 3    | 5905-00-412-4048                     | 19     | 19       |
| 5305-00-071-1322                     | 8      | 27   | 5905-00-413-1200                     | 19     | 33       |
| 5310-00-105-4086                     | 14     | 9    | 5905-00-428-8504                     | 4      | 22       |
| 5310-00-105-4086                     | 15     | 9    | 5905-00-429-8772                     | 28     | 30       |
| 5310-00-105-4086                     | 16     | 9    | 5962-00-430-2740                     | 12     | 58       |
| 5310-00-105-4086                     | 17     | 9    | 5905-00-431-5151                     | 19     | 25       |
| 5310-00-105-4086                     | 18     | 9    | 5905-00-432-6362                     | 19     | 24       |
| 5310-00-105-4086                     | 19     | 9    | 5905-00-433-1095                     | 19     | 23       |
| 5310-00-105-4086                     | 27     | 9    | 5905-00-458-9346                     | 19     | 36       |
| EQUE 00 106 12E6                     | 14     | 22   | 5005 00 150 9310<br>5005 00 459 0349 | 15     | 15       |
| 5905-00-100-1350<br>EQUE 00 106 1356 | 20     | 21   |                                      | 10     | 10       |
| 5905-00-106-1356                     | 20     | 51   | 5905-00-458-9348                     | 10     | 19       |
| 5905-00-106-3666                     | 17     | 17   | 5905-00-458-9500                     | 15     | 29       |
| 5905-00-110-7620                     | ./     | 8    | 5910-00-460-0850                     | 9      | 8        |
| 5905-00-110-7620                     | 17     | 26   | 5910-00-460-0850                     | 5      | 4        |
| 5905-00-110-7620                     | 27     | 15   | 5905-00-466-1218                     | 19     | 34       |
| 5905-00-110-7620                     | 28     | 28   | 5905-00-477-9176                     | 26     | 14       |
| 5905-00-112-2181                     | 26     | 21   | 5905-00-480-5196                     | 28     | 24       |
| 5910-00-113-5475                     | 7      | 6    | 5905-00-482-7695                     | 18     | 21       |
| 5910-00-113-5475                     | 27     | 12   | 5905-00-484-7874                     | 28     | 23       |
| 5910-00-113-5475                     | 28     | 7    | 5910-00-495-0042                     | 16     | 12       |
| 5905-00-114-0708                     | 28     | 29   | 5935-00-502-4906                     | 22     | 5        |
| 5905-00-114-5343                     | 17     | 15   | 5310-00-543-2410                     | 3      | 8        |
| 5905-00-114-5545<br>5905-00-126 6692 | 17     | 11   | 5210 00 542 2410                     | 1      | 17       |
| 5905-00-120-0083                     | 17     | 14   | 5310-00-543-2410                     | -      | 1 /<br>C |
| 5905-00-126-6683                     | 28     | 27   | 5310-00-543-2410                     | 8      | 0        |
| 5905-00-138-3376                     | 16     | 21   | 6145-00-548-2434                     | BULK   | 4        |
| 5905-00-138-3376                     | 28     | 18   | 5310-00-595-6211                     | 3      | 22       |
| 5365-00-141-6943                     | 22     | 3    | 5310-00-595-6211                     | 7      | 3        |
| 5910-00-144-4381                     | 18     | 12   | 5310-00-595-6211                     | 13     | 4        |
| 5905-00-180-8303                     | 15     | 30   | 5310-00-616-8660                     | 4      | б        |
| 5905-00-180-8303                     | 19     | 37   | 5310-00-616-8660                     | 22     | 11       |
| 5905-00-180-8313                     | 19     | 32   | 5905-00-617-5091                     | 14     | 15       |
| 5310-00-193-7577                     | 9      | 4    | 5905-00-617-5091                     | 16     | 10       |
| 5905-00-195-4074                     | 18     | 1.8  | 5905-00-617-5092                     | 19     | 21       |
| 5005 00 202 14074                    | 10     | 10   |                                      | 19     | 12       |
|                                      | У<br>Г | 12   | 5905-00-629-3102                     | У<br>  | 13       |
| 5310-00-208-3786                     | ./     | 4    | 6145-00-635-7798                     | BULK   | 6        |
| 5310-00-208-3786                     | 9      | 3    | 6145-00-660-9313                     | BULK   | 3        |
| 5310-00-208-3786                     | 13     | 3    | 6145-00-681-8517                     | BULK   | 5        |
| 5310-00-208-3786                     | 28     | 4    | 5905-00-689-1290                     | 14     | 13       |
| 5910-00-214-6378                     | 15     | 12   | 5905-00-689-1290                     | 28     | 16       |
| 5910-00-214-6378                     | 16     | 13   | 5305-00-719-5064                     | 3      | 12       |
| 5910-00-214-6378                     | 17     | 12   | 5305-00-719-5064                     | 4      | 2        |
| 5910-00-214-6378                     | 18     | 13   | 5305-00-719-5064                     | 8      | 14       |
|                                      |        |      |                                      | -      |          |

|                                      | NATIONAL | STOCK NU   | MBER INDEX (CONT.)                   |         |           |
|--------------------------------------|----------|------------|--------------------------------------|---------|-----------|
| GEOCIE NUMPER                        | FIGURE   | ITEM       |                                      | FIGURE  | ITEM      |
| SIOCK NUMBER                         | NO       | NO         | STOCK NUMBER                         | NO      | NO        |
| 5905-00-721-3678                     | 16       | 17         | 5962-01-031-7030                     | 14      | 26        |
| 5905-00-721-3678                     | 19       | 20         | 5962-01-031-7030                     | 2.8     | 33        |
| 5310-00-722-5998                     | 10       | 7          | 5962-01-034-9832                     | 12      | 59        |
| 5365-00-754-1562                     | 20       | 12         | 5962-01-034-9832                     | 28      | 34        |
| 5365-00-754-1562                     | 20       | 4          | 5905-01-035-5065                     | 14      | 16        |
| 5305-00-763-7822                     | 3        | <u>6</u> 0 | 5905-01-035-5065                     | 18      | 17        |
| 5305-00-763-7827                     | 3        | 58         | 5935-01-049-2237                     | 22      | 1         |
| 5305-00-770-2579                     | 3        | 18         | 5962-01-050-0916                     | 14      | 28        |
| 5310-00-804-0141                     | 14       | 31         | 5962-01-050-0918                     | 12      | 41        |
| 5310-00-804-0141                     | 15       | 27         | 5962-01-050-0918                     | 14      | 22        |
| 5310-00-804-0141                     | 16       | 18         | 5962-01-050-0918                     | 15      | 19        |
| 5310-00-804-0141                     | 17       | 25         | 5962-01-050-0918                     | 16      | 30        |
| 5310-00-804-0141                     | 18       | 15         | 5962-01-050-0918                     | 27      | 17        |
| 5310-00-804-0141                     | 19       | 44         | 5962-01-050-0918                     | 28      | 36        |
| 5310-00-804-0141                     | 27       | 10         | 5305-01-052-3302                     | 8       | 19        |
| 5315-00-817-0612                     | 3        | 17         | 5905-01-056-2148                     | 17      | 18        |
| 5315-00-847-3435                     | 27       | 3          | 5910-01-056-5472                     | 7       | 7         |
| 5315-00-847-3735                     | 14       | 3          | 5910-01-056-5472                     | 14      | 12        |
| 5315-00-847-3735                     | 15       | 3          | 5910-01-056-5472                     | 27      | 13        |
| 5315-00-847-3735                     | 16       | 3          | 5962-01-058-1539                     | 12      | 60        |
| 5315-00-847-3735                     | 17       | 3          | 5962-01-058-1539                     | 13      | 33        |
| 5315-00-847-3735                     | 19       | 3          | 5962-01-058-1539                     | 28      | 32        |
| 5310-00-883-9385                     | 4        | 5          | 5962-01-059-2592                     | 15      | 18        |
| 5310-00-883-9385                     | 22       | 10         | 5962-01-059-2592                     | 28      | 37        |
| 3439-00-892-4408                     | ESNL     | 3          | 5999-01-064-9543                     | 14      | 30        |
| 5961-00-698-2163                     | 19       | 14         | 5905-01-065-5934                     | 18      | 2.8       |
| 4820-00-898-3003                     | 2        | 3          | 5962-01-065-7026                     | 12      | 42        |
| 5935-00-904-0778                     | 4        | 16         | 5962-01-065-7026                     | 13      | 34        |
| 5961-00-925-3777                     | 28       | 12         | 5962-01-065-7026                     | 14      | 23        |
| 5310-00-933-8118                     | 9        | 7          | 5962-01-066-0337                     | 16      | 28        |
| 5310-00-934-9748                     | 3        | 9          | 5962-01-066-0337                     | 17      | 20        |
| 5310-00-934-9748                     | 8        | 5          | 5962-01-066-0337                     | 18      | 24        |
| 5310-00-934-9761                     | 3        | 16         | 5962-01-066-0337                     | 19      | 39        |
| 5961-00-938-1135                     | 16       | 14         | 5962-01-066-0337                     | 28      | 38        |
| 5961-00-938-1135                     | 18       | 14         | 5962-01-066-1588                     | 16      | 27        |
| 5961-00-951-8757                     | 19       | 15         | 5962-01-066-1588                     | 19      | 38        |
| 5961-00-951-8757                     | 28       | 11         | 5962-01-066-1590                     | 16      | 22        |
| 5305-00-988-7602                     | 4        | 33         | 1090-01-068-0442                     | 15      | 16        |
| 5340-00-992-8139                     | 2        | 5          | 5905-01-068-9313                     | 17      | 23        |
| 5340-00-993-0879                     | 2        | 4          | 5905-01-068-9313                     | 18      | 26        |
| 5935-01-005-6542                     | 22       | 2          | 5905-01-068-9313                     | 14      | 29        |
| 5945-01-010-5767                     | 9        | 11         | 5905-01-068-9313                     | 15      | 26        |
| 5945-01-010-5767                     | 17       | 13         | 5905-01-068-9313                     | 16      | 32        |
| 5945-01-010-5767                     | 18       | 16         | 5905-01-068-9313                     | 19      | 43        |
| 6145-01-013-7466                     | BULK     | 1          | 5961-01-073-5463                     | 9       | 9         |
| 6145-01-013-7809                     | BULK     | 2          | 7025-01-074-1655                     | 17      | 19        |
| 5430-01-014-0535                     | 2        | 2          | 7025-01-074-1655                     | 18      | 23        |
| 5999-01-015-3901                     | 16       | 33         | 7025-01-074-1655                     | 19      | 40        |
| 5999-01-015-3901                     | 17       | 24         | 5962-01-075-3772                     | 16      | 26        |
| 5999-01-015-3901                     | 18       | 29         | 5962-01-075-3772                     | 17      | 21        |
| 5999-01-015-3901                     | 19       |            | 5962-01-075-3772                     | 18      | 25        |
| 5935-01-023-3018                     | 9        | 10         | 5962-01-075-3772                     | 19      | 41        |
| 5905-01-025-2021                     | 28       | 25         | 5962-01-075-3772                     | 28      | 39        |
| 5962-01-026-2493                     | 28       | 41         | 4933-01-076-6770                     | 4       | 14        |
| 5962-01-027-6863                     | 12       | 43         | 4933-01-076-6771                     | 3       | 53        |
| 5962-01-027-6863                     | 1.3      | 31         | 4933-01-076-6772                     | 3       | 42        |
| 5962-01-027-6863                     | 14       | 20         | 4933-01-076-6773                     | 3       | 40        |
| 5962-01-027-6863                     | 15       | 23         | 5933-01-076-6793                     | 8       | 20        |
| 5902-UI-U2/-0803                     | 10<br>27 | ∠⊃<br>16   | 4933-UL-U/6-6/94<br>1022 01 076 6705 | ö       | 10<br>21  |
| 5902-UI-U2/-6863                     | 2/<br>1E | 01         | 4933-UL-U/0-0/95                     | o<br>c  | ∠⊥<br>27  |
|                                      | 10       | 24<br>10   | 4933-UI-U/0-08/2                     | 3<br>2  | 5/<br>/1  |
| 5902-UI-U3U-3146                     | 2/<br>16 | ⊥ŏ<br>24   | 4933-UI-U/6-6902                     | 3       | 4⊥<br>20  |
| 5902-01-031-0352<br>5062-01-031-7030 | 10<br>7  | 24<br>10   | 4933-UI-U/0-09U3                     | د<br>٥٥ | <u>کر</u> |
| 5962-01-031-7030                     | ,<br>10  | 10         | 5962_01_077_0060                     | 28      | 3 5       |
| 590Z-UI-U3I-/U3U                     | 10       | 40         | 5902-UI-U//-8908<br>5962 01 077 9960 | ∠o<br>0 | 35<br>14  |
| 5902-UI-U3I-/U3U                     | 上厶       | ) C        | 2902-UI-U//-8909                     | 2       | 14        |

TM9-4933-227-13&P NATIONAL STOCK NUMBER INDEX (CONT.)

|                  | FIGURE | ITEM |                  | FIGURE | ITEM |
|------------------|--------|------|------------------|--------|------|
| STOCK NUMBER     | NO     | NO   | STOCK NUMBER     | NO     | NO   |
|                  |        |      |                  |        |      |
| 5962-01-077-8969 | 16     | 23   | 5962-01-083-4684 | 14     | 19   |
| 5935-01-079-8957 | 23     | 1    | 5962-01-083-4684 | 15     | 20   |
| 5999-01-079-9252 | 3      | 6    | 5962-01-083-4685 | 15     | 17   |
| 5925-01-080-2484 | 4      | 19   | 5999-01-083-4686 | 9      | 5    |
| 5905-01-081-3641 | 28     | 43   | 5999-01-083-4687 | 3      | 45   |
| 4933-01-083-0541 | 1      | 3    | 5999-01-083-4688 | 3      | 44   |
| 4933-01-083-0542 | 3      | 63   | 5999-01-083-4689 | 3      | 43   |
| 4933-01-083-0543 | б      | 3    | 5999-01-083-4690 | 3      | 38   |
| 4933-01-083-0544 | 4      | 30   | 4933-01-083-6061 | 12     | 6    |
| 4933-01-083-0545 | 4      | 32   | 4933-01-083-6061 | 13     | 5    |
| 4933-01-083-0546 | 5      | 1    | 4933-01-083-6061 | 14     | 2    |
| 4933-01-083-0546 | 21     | 11   | 4933-01-083-6061 | 15     | 2    |
| 4933-01-083-0547 | 23     | 5    | 4933-01-083-6061 | 16     | 2    |
| 4933-01-083-0548 | 24     | 5    | 4933-01-083-6061 | 17     | 2    |
| 4933-01-083-0548 | 25     | 4    | 4933-01-083-6061 | 18     | 2    |
| 4933-01-083-0549 | 32     | 7    | 4933-01-083-6061 | 19     | 2    |
| 4933-01-083-0550 | 20     | 5    | 4933-01-083-6061 | 27     | 2    |
| 4933-01-083-0550 | 21     | 5    | 4933-01-083-6062 | 12     | 17   |
| 4933-01-083-0550 | 22     | 15   | 4933-01-083-6062 | 13     | 23   |
| 4933-01-083-0551 | 5      | 2    | 4933-01-083-6062 | 14     | 10   |
| 4933-01-083-0551 | 20     | 6    | 4933-01-083-6062 | 15     | 10   |
| 4933-01-083-0551 | 21     | 6    | 4933-01-083-6062 | 16     | 10   |
| 4933-01-083-0551 | 22     | 16   | 4933-01-083-6062 | 17     | 19   |
| 4933-01-083-0551 | 23     | 7    | 4933-01-083-6062 | 18     | 10   |
| 4933-01-083-0551 | 24     | 8    | 4933-01-083-6062 | 19     | 10   |
| 4933-01-083-0551 | 25     | 5    | 4933-01-083-6062 | 27     | 11   |
| 4933-01-083-0551 | 26     | 5    | 4933-01-083-6063 | 14     | 4    |
| 4933-01-083-0553 | 5      | 3    | 4933-01-083-6063 | 16     | 4    |
| 4933-01-083-0553 | 20     | 7    | 4933-01-083-6063 | 17     | 4    |
| 4933-01-083-0553 | 21     | 9    | 4933-01-083-6063 | 18     | 4    |
| 4933-01-083-0553 | 22     | 17   | 4933-01-083-6063 | 19     | 4    |
| 4933-01-083-0553 | 23     | 8    | 4933-01-083-6063 | 27     | 4    |
| 4933-01-083-0553 | 24     | 7    | 4933-01-083-6064 | 14     | 5    |
| 4933-01-083-0553 | 25     | б    | 4933-01-083-6064 | 15     | 5    |
| 4933-01-083-0553 | 26     | 6    | 4933-01-083-6064 | 16     | 5    |
| 4933-01-083-0553 | 32     | 5    | 4933-01-083-6064 | 17     | 5    |
| 4933-01-083-0554 | 1      | 4    | 4933-01-083-6064 | 18     | 5    |
| 5305-01-083-4661 | 8      | 22   | 4933-01-083-6064 | 19     | 5    |
| 5305-01-083-4662 | 4      | 31   | 4933-01-083-6064 | 27     | 5    |
| 5355-01-083-4665 | 4      | 21   | 4933-01-083-6066 | 8      | 17   |
| 5330-01-083-4666 | 4      | 15   | 4933-01-083-6067 | 20     | 2    |
| 5330-01-083-4669 | 3      | 34   | 4933-01-083-6067 | 21     | 2    |
| 5330-01-083-4670 | 3      | 62   | 4933-01-083-6068 | 23     | 2    |
| 5975-01-083-4671 | 8      | 35   | 4933-01-083-6071 | 8      | 34   |
| 5365-01-083-4674 | 6      | 11   | 4933-01-083-6072 | 8      | 24   |
| 5935-01-083-4675 | 20     | 1    | 4933-01-083-6073 | 8      | 25   |
| 5935-01-083-4676 | 30     | 4    | 4933-01-083-6078 | 3      | 26   |
| 5935-01-083-4677 | 29     | 4    | 4933-01-084-0423 | 8      | 23   |
| 6250-01-083-4678 | 4      | 12   | 4933-01-084-0431 | 1      | 2    |
| 6695-01-083-4679 | 3      | 61   | 4933-01-710-8243 | 3      | 47   |
| 5340-01-083-4680 | 4      | 36   | 4933-01-710-8244 | 3      | 48   |
| 5935-01-083-4682 | 3      | 30   | 4933-01-710-8245 | 3      | 81   |
| 5935-01-083-4683 | 3      | 35   | 4933-01-710-8247 | 3      | 14   |
|                  |        |      | 4933-01-710-8248 | 3      | 54   |
|                  |        |      | 5596-21-050-0918 | 13     | 45   |

TM9-4933-227-13&P NATIONAL PART NUMBER INDEX

|                        |        | FIG      | ITEM    |                |                | FIG      | ITEM |
|------------------------|--------|----------|---------|----------------|----------------|----------|------|
| PART NUMBER            | FSCM   | NO       | NO      | PART NUMBER    | FSCM           | NO       | NO   |
|                        |        |          |         |                |                |          |      |
| AN960-101              | 88044  | 3        | 29      | MS27183-5      | 96906          | 8        | 3    |
| B106-EC-12             | 09922  | 33       | 2       | MS27183-5      | 96906          | 11       | 4    |
| CD03MGF3/160365        | 81349  | 33       | 4       | MS27418-2B     | 96906          | 8        | 29   |
| CR60A/018.432MHZ       | 16224  | 12       | 71      | MS27467E23B35S | 96906          | 22       | 1    |
| EMS68001               | 16224  | 12       | 48      | MS27506B23-1   | 96906          | 22       | 2    |
| EMS72261               | 16224  | 12       | 21      | MS27656E23B35P | 96906          | 31       | 4    |
| JANTX1N752A            | 81350  | 12       | 70      | MS3057-20B     | 96906          | 22       | 5    |
| JAN1N4105              | 81349  | 9        | 9       | MS3110E12-3P   | 96906          | 4        | 16   |
| JAN1N4148              | 81349  | 16       | 14      | MS3116E-12-3S  | 96906          | 33       | 1    |
| JAN1N4148              | 81349  | 18       | 14      | MS3367-4-9     | 96906          | 5        | 6    |
| JAN1N4946              | 81350  | 19       | 14      | MS3367-4-9     | 96906          | 20       | 4    |
| JAN2N2222A             | 81350  | 19       | 15      | MS3367-4-9     | 96906          | 21       | 4    |
| JAN2N2222A             | 81350  | 28       | 11      | MS3367-4-9     | 96906          | 22       | 14   |
| JAN2N2907A             | 81350  | 28       | 12      | MS3367-4-9     | 96906          | 23       | 3    |
| JAN4N23A               | 81349  | 14       | 27      | MS3367-4-9     | 96906          | 24       | 3    |
| LW-C20(7)00            | 81349  | BULK     | Ţ       | MS3367-4-9     | 96906          | 25       | 2    |
| LW-C20(7)03            | 81349  | BULK     | 2       | MS3367-4-9     | 96906          | 26       | 2    |
| LW-C20(7)09            | 81349  | BULK     | 3       | MS3367-4-9     | 96906          | 29       | 2    |
| LW-C22(7)00            | 81349  | BULK     | 4       | MS3367-4-9     | 96906          | 30       | 2    |
| LW-C22(7)09            | 81349  | BULK     | 5       | MS3367-4-9     | 96906          | 31       | 2    |
| LW-C26(7)00            | 81349  | BULK     | 6       | MS3367-4-9     | 96906          | 32       | 2    |
| LW-C26(7)09            | 81349  | BULK     | /       | MS3367-4-9     | 96906          | ESML     | 19   |
| MSUU35431-3            | 96906  | 4        | 8       | MS3368-4-9     | 96906          | 5        | 4    |
| MS15652-190            | 96906  | 27       | 1<br>21 | MS3368-4-9     | 96906          | 20       | 3    |
| MS15795-801            | 96906  | 14       | 31      | MS3368-4-9     | 96906          | 21       | 3    |
| MS15795-001            | 90900  | 15       | 10      | MS3308-4-9     | 90900          | 22       | 12   |
| MS15795-001            | 90900  | 17       | 70      | MS3308-4-9     | 90900          | 23       | 4    |
| MS15795-801            | 90900  | 10       | 15      | MS3308-4-9     | 90900          | 24       | 2    |
| MS15795-801            | 90900  | 10       | 10      | MS3308-4-9     | 90900          | 25       | 2    |
| MS15795-801            | 96900  | 27       | 10      | MG3368_4_9     | 96900          | 20       | 3    |
| MS15795_803            | 96906  | 2 /      | 22      | MG3368_4_9     | 96906          | 30       | 3    |
| MS15795-803            | 96906  | 7        | 22      | MS3368-4-9     | 96906          | 31       | 3    |
| MS15795-803            | 96906  | , 13     | 4       | MS3368-4-9     | 96906          | 32       | 3    |
| MS15795-805            | 96906  | 10       | 7       | MS3368-4-9     | 96906          | 33       | 3    |
| MS15795-806            | 96906  | 3        | 56      | MS3417-12B     | 96906          | 33       | 5    |
| MS16555-42             | 96906  | 3        | 17      | MS3420-10      | 96906          | 20       | 11   |
| MS16562-190            | 96906  | 14       | 3       | MS3420-10      | 96906          | 21       | 12   |
| MS16562-190            | 96906  | 15       | 3       | MS3420-16      | 96906          | 22       | 3    |
| MS16562-190            | 96906  | 16       | 3       | MS3420-20      | 96906          | 20       | 12   |
| MS16562-190            | 96906  | 17       | 3       | MS3420-20      | 96906          | 22       | 4    |
| MS16562-190            | 96906  | 19       | 3       | MS3476L12-3P   | 96906          | 33       | 6    |
| MS16995-26             | 96906  | 4        | 33      | MS35207-263    | 96906          | 3        | 36   |
| MS16996-16             | 96906  | 3        | 31      | MS35207-68     | 96906          | 3        | 27   |
| MS16996-16             | 96906  | 4        | 37      | MS35333-36     | 96906          | 9        | 4    |
| MS17121-5              | 96906  | 12       | 4       | MS35337-78     | 96906          | 28       | 5    |
| MS171432               | 96906  | 12       | 7       | MS35337-81     | 96906          | 3        | 28   |
| MS171432               | 96906  | 13       | б       | MS35338-132    | 96906          | 8        | 31   |
| MS171432               | 96906  | 18       | 3       | MS35338-135    | 96906          | 9        | 7    |
| MS20426AL2-4           | 96906  | 12       | 9       | MS35338-136    | 96906          | 3        | 15   |
| MS20426AD2-8           | 96906  | 13       | 9       | MS35338-136    | 96906          | 8        | 10   |
| MS20470AD2-6           | 96906  | 12       | 14      | MS35338-136    | 96906          | 10       | 2    |
| MS20470AD2-6           | 96906  | 13       | 18      | MS35338-155    | 96906          | 4        | 5    |
| MS20470AD2-8           | 96906  | 12       | 3       | MS35338-155    | 96906          | 22       | 10   |
| MS20470AD2-8           | 96906  | 13       | 13      | MS35338-40     | 96906          | 3        | 8    |
| MS21208-A-20           | 96906  | 8        | 28      | MS35338-40     | 96906          | 4        | 17   |
| MS25693-12             | 96906  | 8        | 19      | MS35338-40     | 96906          | 8        | 6    |
| MS25089-308            | 96906  | 4        | 20      | MS35431-4      | 96906          | 20       | 13   |
| MS25281-B09            | 96906  | 3        | 59      | MS35649-242    | 96906          | 4        | 18   |
| MS25281-B05            | 96906  | 3        | 57      | MS35649-244    | 96906          | 3        | 9    |
| MS25281-BU6            | 996906 | 3        | 66      | MS35649-244    | 96906          | 8        | 5    |
| MS24281-B07            | 96906  | 3        | 10      | MS35649-262    | 96906          | TO       | 5    |
| MS25261-B08            | 96906  | 3        | 65      | MS35649-264    | 96906          | 3        | 16   |
| MS25281-B12            | 96906  | 3        | 20      | MS35649-64     | 96906          | 8        | 9    |
| MS25281-B14            | 96906  | 3        | 32      | MS35650-304    | 96906          | 3        | 33   |
| M225281-B16            | 96906  | 3        | 49      | MS3565U-314    | 96906          | 14       | 9    |
| MC27102-4              | 909Ub  | 0<br>1 1 | ⊥3<br>7 | MC2E6E0_214    | 70700<br>06006 | 15<br>16 | 9    |
| 1102/103 <sup>-1</sup> | ンロシロロ  | 1 1 L    | 1       |                | ノロラUD          | τu       | 2    |

| TM9-4933-227-13&P    |       |            |          |                          |       |          |         |
|----------------------|-------|------------|----------|--------------------------|-------|----------|---------|
| NATIONAL PART NUMBER | INDEX | (CONT.     | )        |                          |       |          |         |
|                      |       | FIG        | ITEM     |                          |       | FIG      | ITEM    |
| PART NUMBER          | FSCM  | NO         | NO       | PART NUMBER              | FSCM  | NO       | NO      |
|                      |       |            |          |                          |       |          |         |
| RWR81S47ROFP         | 81349 | 12         | 31       | 9324307                  | 19203 | 15       | 20      |
| SM63WRAP3 .031       | 81348 | ESML       | 3        | 9324310                  | 19203 | 16       | 26      |
| TTE489YEL            | 81348 | ESML       | 10       | 9324310                  | 19203 | 17       | 21      |
| TYPE AR              | 81349 | ESML       | 1        | 9324310                  | 19203 | 18       | 25      |
| TYPE II.GRADE N      | 81349 | ESML       | 7        | 9324310                  | 19203 | 19       | 41      |
| TYPE 11.SIZE S       | 81349 | ESML       | 2        | 9324310                  | 19203 | 28       | 39      |
| TYPE RA              | 81348 | ESML       | 4        | 9324311                  | 19203 | 15       | 16      |
| TYDE RMA             | 81348 | ESML       | 5        | 9324315                  | 19203 | 15       | 17      |
| WC-D6-140            | 96906 | 3          | 11       | 9324324                  | 19203 | 4        | 28      |
| WC-D6-140            | 96906 | 8          | 12       | 9324327                  | 19203 | ESML     | 6       |
| ZP-5031-47           | 98376 | 2          | 1        | 9324366                  | 19203 | 28       | 35      |
| ZSP2-2004            | 98376 | 2          | 4        | 9324453                  | 19203 | 8        | 32      |
| ZSP2-204             | 98376 | 2          | 5        | 9324456                  | 19203 | 11       | 1       |
| ZSP3-003             | 98376 | 2          | 2        | 9324457                  | 19203 | 15       | 28      |
| ZSP6_037_4           | 98376 | 2          | 2        | 9324458_001              | 19203 | 2        | 52      |
| 26307550571          | 81348 | FCMT.      | 12       | 9324461                  | 19203 | 10       | 10      |
| 37038FFDSTD5953      | 81348 | FCMI.      | 11       | 9324463_001              | 19203 | 10       | 5       |
| 64424                | 73734 | 14         | 6        | 9324464_001              | 19203 | 3        | 25      |
| 64424                | 73734 | 15         | 6        | 9324465-001              | 19203 | 3        | 24      |
| 64424                | 73734 | 16         | 6        | 9324466-001              | 19203 | 3        | 7       |
| 64424                | 73734 | 17         | 6        | 0224460 001              | 10202 | 12       | 27      |
| 64424                | 73734 | 18         | 6        | 9324408                  | 19203 | 12       | 30      |
| 64424                | 73734 | 10         | 6        | 0224400                  | 10202 | 10       | 20      |
| 64449                | 73734 | 14         | 7        | 9324470                  | 10202 | 12       | 40      |
| 64440                | 73734 | 15         | 7        | 0224471                  | 10202 | 15       | 20      |
| 64440                | 72724 | 16         | 7        | 9324472                  | 10202 | 15       | 25<br>4 |
| 64449                | 73734 | 17         | 7        | 9324473                  | 10202 | 4        | 2       |
| 64440                | 73734 | 10         | 7        | 0224474                  | 10202 | 70       | 1       |
| 64440                | 73734 | 10         | 7        | 0224470                  | 10202 | 20       | 1<br>67 |
| 64440                | 73734 | 19         | 7        | 9324477-001<br>0224470 1 | 10202 | 3        | 7       |
| 66424                | 72724 | 27         | 6        | 9324479-1                | 10202 | 20       | /<br>0  |
| 67541                | 73734 | 27         | 0        | 9324479-10               | 10202 | 20       | 9       |
| 67541                | 73734 | 15         | 0        | 9324479-11               | 10202 | 20       | 0       |
| 07541                | 73734 | 10         | 0        | 9324479-12               | 10202 | 21       | 0       |
| 67541                | 73734 | 17         | 8        | 9324479-13               | 19203 | 21       | 10      |
| 67541                | 73734 | 10         | 0        | 9324479-14               | 10202 | 23       | 9       |
| 07541                | 73734 | 10         | 0        | 9324479-15               | 10202 | 23       | 10      |
| 07541                | 73734 | 19         | 0        | 9324479-10               | 10202 | 24       | 10      |
| 0/541                | 16004 | 27         | 8<br>1 E | 9324479-17               | 19203 | 20       | 8       |
| 923621-001           | 16224 | 12         | 10       | 9324479-10               | 10202 | 25       | 0       |
| 923621-001           | 16224 | 10         | 10       | 9324479-2                | 19203 | 25       | /       |
| 923621-007           | 16224 | 12         | 10       | 9324479-21               | 19203 | 32       | 8       |
| 923621-008           | 16224 | 12         | 10       | 9324479-22               | 19203 | 30       | 5       |
| 923621-008           | 16224 | 10         | 19       | 9324479-23               | 19203 | 29       | 5       |
| 923621-009           | 16224 | 12         | 11       | 9324479-24               | 19203 | 31       | 5       |
| 923621-009           | 10224 | 13         | 11       | 9324479-25               | 19203 | 20       | 14      |
| 9324172              | 10203 | 3<br>ECMT  | 15       | 9324479-20               | 19203 | 21       | 13      |
| 9324199              | 19203 | ESML       | 15       | 9324479-7                | 19203 | 24<br>F  | 9       |
| 9324200              | 19203 | ESML       | 13       | 9324479-8                | 19203 | 5        | 2       |
| 9324261              | 19203 | ESML       | 10       | 9324479-9                | 19203 | 32       | 0       |
| 9324205              | 19203 | 4          | 27       | 9324481-1                | 19203 | 10       | 9       |
| 9324270              | 19203 | 12<br>DOM  | 52       | 9324481-2                | 19203 | 10       | 4       |
| 9324277              | 19203 | ESML<br>1C | 20       | 9324484                  | 19203 | 4        | 24      |
| 9324280              | 19203 | 10         | 27       | 9324485                  | 19203 | 22       | 0       |
| 9324280              | 19203 | 19         | 38       | 9324486                  | 19203 | 27       | 19      |
| 9324284              | 19203 | 10         | 28       | 9324487                  | 19203 | 27       | 20      |
| 9324284              | 19203 | 10         | 20       | 9324489                  | 19203 | 3        | 13      |
| 9324284              | 19203 | 18         | 24       | 9324490                  | 19203 | 22       | 9       |
| 2324284<br>0224284   | 10203 | 70<br>TA   | 39<br>20 | 9324491<br>0324402       | 10202 | ∠∠<br>11 | 8<br>2  |
| 224284<br>0224280    | 10202 | ∠ŏ<br>1.c  | 38<br>22 | 9324492                  | 10202 | 1        | 3<br>25 |
| 224287               | 10000 | 10         | 22       | 9324493                  | 10000 | 4        | ∠⊃<br>1 |
| 9324291<br>0224202   | 10000 | T.D        | 22       | 9324495                  | 10000 | /        | ⊥<br>21 |
| 9324292              | 19203 | 9          | 14<br>00 | 9324496-UUL              | 10000 | 3        | ∠⊥      |
| 9324292              | 19203 | 70<br>T0   | 23<br>40 | 9324497                  | TAS03 | 4        | /       |
| 9324296              | 19203 | 28         | 40       | 9324499-28               | 10203 | 8<br>0   | 17      |
| 9324297              | 19203 | 1/         | T.A.     | 9324499-40               | 19203 | 8        | 1/      |
| 9324297              | 19203 | 10         | 23       | 9324501                  | 19203 | 4        | 14      |
| 9324297              | 19203 | 19<br>14   | 4U       | 9324502                  | TAS03 | 1        | 4       |
| 932430/              | 19203 | 14         | ТА       | 9324503-⊥                | TA703 | T        | 5       |

| TM9-4933-227-13 | 3&P      |         |          |             |       |            |      |
|-----------------|----------|---------|----------|-------------|-------|------------|------|
| NATIONAL PART N | JUMBER I | INDEX   | (CONT.   | )           |       |            |      |
|                 |          | FIG     | ITEM     |             |       | FIG        | ITEM |
| PART NUMBER     | FSCM     | NO      | NO       | PART NUMBER | FSCM  | NO         | NO   |
|                 |          |         |          |             |       |            |      |
| 9324503-2       | 19203    | 1       | 1        | 9324549-1   | 19203 | 27         | 2    |
| 9324504_001     | 10203    | 2       | 1        | 9324549-2   | 19203 | 12         | 17   |
| 9324504-001     | 19203    | 3       | 1        | 9324349-2   | 19203 | 12         | 1/   |
| 9324505         | 19203    | 4       | T        | 9324549-2   | 19203 | 13         | 23   |
| 9324506         | 19203    | 5       | 5        | 9324549-2   | 19203 | 14         | 10   |
| 9324507-001     | 19203    | 3       | 64       | 9324549-2   | 19203 | 15         | 10   |
| 9324508         | 19203    | 8       | 1        | 9324549-2   | 19203 | 16         | 10   |
| 9324509-001     | 19203    | 1       | 3        | 9324549-2   | 19203 | 17         | 10   |
| 9324510-001     | 19203    | 3       | 14       | 9324549-2   | 19203 | 18         | 10   |
| 9324511-001     | 19203    | 3       | 26       | 9324549-2   | 19203 | 19         | 10   |
| 9324512-001     | 19203    | 1       | 2        | 9324549-2   | 19203 | 27         | 11   |
| 0324513         | 19203    | 8       | 20       | 9324550     | 19203 | 16         | 1    |
| 9224514-001     | 10202    | 0       | 25       | 0224551-01  | 10202 | 27         | 11   |
| 9324514-001     | 10202    | 2       | 35       | 9324551-01  | 10203 | 17         | 11   |
| 9324515-001     | 19203    | 3       | 45       | 9324551-10  | 19203 | 1/         | 11   |
| 9324516-001     | 19203    | 3       | 46       | 9324551-11  | 19203 | 18         | 11   |
| 9324517-001     | 19203    | 3       | 44       | 9324551-12  | 19203 | 19         | 12   |
| 9324518-001     | 19203    | 3       | 38       | 9324551-7   | 19203 | 14         | 11   |
| 9324519-001     | 19203    | 3       | 37       | 9324551-8   | 19203 | 15         | 11   |
| 9324520-001     | 19203    | 3       | 42       | 9324551-9   | 19203 | 16         | 11   |
| 9324521-001     | 19203    | 3       | 43       | 9324552     | 9203  | 8          | 16   |
| 9324522-001     | 19203    | 3       | 40       | 9324553     | 19203 | 8          | 21   |
| 9324523-001     | 19203    | 3       | 41       | 9324554     | 19203 | 15         | 1    |
| 9324524_001     | 10203    | 3       | 30       | 9324555     | 19203 | 14         | 1    |
| 0224525 001     | 10202    | 4       | 10       | 0224555     | 10202 | 17         | 1    |
| 0224525 001     | 10202    | -       | 19       | 9324330     | 10203 | 10         | 1    |
| 9324526-001     | 19203    | 3       | 2        | 9324557     | 19203 | 18         | 1    |
| 9324527         | 19203    | 3       | 9        | 9324558     | 19203 | 8          | 28   |
| 9324528         | 19203    | 4       | 30       | 9324561     | 9203  | 27         | 1    |
| 9324529-1       | 19203    | 29      | 4        | 9324562     | 19203 | 12         | 63   |
| 9324529-2       | 19203    | 30      | 4        | 9324563     | 19203 | 6          | 3    |
| 9324530         | 19203    | 20      | 2        | 9324566     | 19203 | 3          | 34   |
| 9324530         | 19203    | 21      | 2        | 9324567     | 19203 | 3          | 62   |
| 9324531-1       | 19203    | 3       | 35       | 9324569     | 19203 | 11         | 6    |
| 9324531-2       | 19203    | 3       | 30       | 9324570     | 19203 | 11         | 2    |
| 9324533         | 10203    | 4       | 36       | 9324573     | 19203 | 4          | 15   |
| 0224555         | 10202    | 20      | 1        | 0224575     | 10202 | т<br>0     | 10   |
| 9324534-1       | 10202    | 20      | 1        | 9324575-1   | 19203 | 0          | 22   |
| 9324534-2       | 19203    | 21<br>4 | 1        | 9324575-2   | 19203 | 0          | 23   |
| 9324536         | 19203    | 4       | 21       | 9324576-001 | 19203 | 8          | 8    |
| 9324536         | 19203    | 6       | 1        | 9324577     | 19203 | 9          | 1    |
| 9324537         | 19203    | 3       | 61       | 9324578     | 19203 | 9          | 15   |
| 9324538         | 19203    | 3       | 63       | 9324579     | 19203 | 9          | 5    |
| 9324542         | 19203    | 14      | 5        | 9324580     | 19203 | 23         | 2    |
| 9324542         | 19203    | 15      | 5        | 9324581     | 19203 | 16         | 31   |
| 9324542         | 19203    | 16      | 5        | 9324582     | 19203 | 4          | 12   |
| 9324542         | 19203    | 17      | 5        | 9324584     | 19203 | 24         | 2    |
| 9324542         | 19203    | 18      | 5        | 9324586-01  | 19203 | 5          | 1    |
| 9324542         | 19203    | 19      | 5        | 9324586-01  | 19203 | 21         | 11   |
| 9324542         | 19203    | 27      | 5        | 9324586-03  | 19203 | 23         | 5    |
| 9324543-1       | 19203    | 4       | 31       | 9324586-08  | 19203 | 26         | 4    |
| 0324543-2       | 10202    | 4       | 32       | 9324586-00  | 10202 | 24         | 5    |
| 0224544         | 10202    | 10      | ے ر<br>1 | 0224500-09  | 10202 | 2-1<br>2 F | 1    |
| 9324544         | 19203    | 19      | 1        | 9324586-09  | 19203 | 25         | 4    |
| 9324545-1       | 19203    | 8       | 34       | 9324586-15  | 19203 | 32         | .7   |
| 9324545-2       | 19203    | 8       | 24       | 9324586-17  | 19203 | 20         | 5    |
| 9324545-3       | 19203    | 8       | 25       | 9324586-17  | 19203 | 21         | 5    |
| 9324546         | 19203    | 14      | 4        | 9324586-17  | 19203 | 22         | 15   |
| 9324546         | 19203    | 16      | 4        | 9324587-01  | 19203 | 5          | 2    |
| 9324546         | 19203    | 17      | 4        | 9324587-05  | 19203 | 5          | 3    |
| 9324546         | 19203    | 18      | 4        | 9324587-05  | 19203 | 20         | 7    |
| 9324546         | 19203    | 19      | 4        | 9324587-05  | 19203 | 21         | 9    |
| 9324546         | 19203    | 27      | 4        | 9324587-05  | 19203 | 22         | 17   |
| 9324547-06      | 19203    | 8       | 11       | 9324587-05  | 19203 | 23         | 8    |
| 9324547-16      | 19202    | 4       | 35       | 9324587-05  | 19202 | 24         | 7    |
| 0224540 1       | 10000    | 10      | 55       | 0224507 05  | 10000 | 2-1<br>2 E | ,    |
| >>24349-1       | 10000    | 12      | 0        | >32430/-U5  | 10202 | ∠⊃<br>20   | C    |
| 9324549-1       | 19203    | 13      | 5        | 932458/-05  | 19203 | 26         | 6    |
| 9324549-1       | TA503    | ⊥4      | 2        | 9324587-05  | 19203 | 32         | 5    |
| 9324549-1       | 19203    | 15      | 2        | 9324587-07  | 19203 | 20         | 6    |
| 9324549-1       | 19203    | 16      | 2        | 9324587-07  | 19203 | 21         | 6    |
| 9324549-1       | 19203    | 17      | 2        | 9324587-07  | 19203 | 22         | 16   |
| 9324549-1       | 19203    | 18      | 2        | 9324587-07  | 19203 | 23         | 7    |
| 9324549-1       | 19203    | 19      | 2        | 9324587-07  | 19203 | 24         | 8    |
|                 |          |         |          |             |       |            |      |
| NATIONAL PART | NUMBER | INDEX | (CONT.) |             |       |     | _  |
|---------------|--------|-------|---------|-------------|-------|-----|----|
|               |        | FIG   | ITEM    |             |       | FIG | ΓI |
| PART NUMBER   | FSCM   | NO    | NO      | PART NUMBER | FSCM  | NO  | NC |
| 9324587-07    | 19203  | 25    | 5       | 965224-A01  | 16224 | 13  | 26 |
| 9324587-07    | 19203  | 26    | 5       | 965229-001  | 16224 | 13  | 15 |
| 9324587-11    | 19203  | 20    | 10      | 965229-003  | 16224 | 13  | 12 |
| 9324587-11    | 19203  | 21    | 7       | 965229-004  | 16224 | 13  | 7  |
| 9324587-11    | 19203  | 22    | 18      | 965229-005  | 16224 | 13  | 16 |
| 9324587-11    | 19203  | 23    | б       | 965229-006  | 16224 | 13  | 20 |
| 9324587-11    | 19203  | 24    | б       | 965229-007  | 16224 | 13  | 22 |
| 9324587-11    | 19203  | 32    | 4       | 965260-001  | 16224 | 12  | 5  |
| 9324588-001   | 19203  | 3     | 51      | 985115-802  | 16224 | 12  | 46 |
| 9324589-001   | 19203  | 3     | 54      | 985115-816  | 16224 | 12  | 50 |
| 9324590-001   | 19203  | 3     | 47      | 985115-824  | 16224 | 12  | 66 |
| 9324592-001   | 19203  | 3     | 53      | 985115-826  | 16224 | 12  | 55 |
| 9324593       | 19203  | 8     | 4       | 985115-826  | 16224 | 13  | 30 |
| 9324594       | 19203  | 10    | 1       | 985115-828  | 16224 | 12  | 56 |
| 9324596-32    | 19203  | 4     | 9       | 985115-851  | 16224 | 12  | 36 |
| 9324597-3     | 19203  | BULK  | 8       | 985115-855  | 16224 | 12  | 47 |
| 9324601-001   | 19203  | 3     | 48      | 985115-855  | 16224 | 13  | 32 |
| 936966-A01    | 16224  | 13    | 17      | 985115-859  | 16224 | 13  | 37 |
| 955229-002    | 16224  | 13    | 21      | 985115-880  | 16224 | 12  | 62 |
| 963966-A01    | 16224  | 12    | 8       | 985164-367  | 16224 | 12  | 69 |
| 964528-003    | 16224  | 12    | 1       | 985165-216  | 16224 | 12  | 54 |
| 964529-001    | 16224  | 12    | 13      | 985165-217  | 16224 | 12  | 53 |
| 964530-001    | 16224  | 12    | 10      | 985193-032  | 16224 | 12  | 64 |
| 964530-001    | 16224  | 13    | 8       | 985193-032  | 16224 | 13  | 36 |
| 964530-002    | 16224  | 12    | 2       | 985193-602  | 16224 | 12  | 61 |
| 964534-A01    | 16224  | 12    | 22      | 985311-001  | 16224 | 12  | 65 |
| 964534-A02    | 16224  | 13    | 27      | 986313-001  | 16224 | 12  | 67 |
| 965221-001    | 16224  | 13    | 1       | 985802      | 16224 | 13  | 29 |

## Section III. SPECIAL TOOLS LIST

There are no special tools required at this time.

### APPENDIX D EXPENDABLE SUPPLIES AND MATERIALS LIST

#### Section I. INTRODUCTION

D-1. Scope. This appendix lists expendable supplies and material you will need to operate and maintain the Test Set. These items are authorized to you by CTA 50-970, Expendable Items (Except Medical, Class V, Repair Parts, and Heraldic Items).

D-2. Explanation of Columns.

a. <u>Column 1 - Item Number</u>. This number is assigned to the entry in the listing and is referenced in the narrative instructions to identify the material (e.g., "Use cleaning compound, item 5, Appendix F).

b. <u>Column 2 - Level.</u> This column identifies the lowest level of maintenance that requires the listed item.

O - Aviation Unit Maintenance

F - Aviation Intermediate Maintenance D - Depot c. <u>Column 3 - National Stock Number.</u> This is the National stock number assigned to the item. Use it to request or requisition the item.

d. <u>Column 4 -</u> Description. the Federal item name and, if required, the description to identify the item. The last line for each item indicates the part number followed by the Federal Supply Code for Manufacturer (FSCM) in parentheses, if applicable.

e. <u>Column 5 - Unit of Measure (U/M)</u>. Indicates the measure used in performing the actual maintenance function. This measure is expressed by a two-character alphabetical abbreviation (e.g., ea, in, pr). If the unit of measure differs from the unit of issue, requisition the lowest unit of issue that will satisfy your requirements.

| (1)<br>ITEM<br>NUMBER                                                                                       | (2)<br>LEVEL | (3)<br>NATIONAL<br>STOCK<br>NUMBER | (4)<br>DESCRIPTION                                                                                                    | (5)<br>U/M                                   |
|----------------------------------------------------------------------------------------------------|--------------|------------------------------------|----------------------------------------------------------------------------------------------------|----------------------------------------------|
| 1<br>2<br>3<br>4<br>5<br>6<br>7<br>8<br>9<br>10<br>11<br>12<br>13<br>14<br>15<br>16<br>17<br>18<br>19<br>20 | н<br>        | 3439-00-<br>892-4408               | Coating, Conformal, Type AR<br>Tape, lacing, Style 20, Finish B, Type II, Size 5<br>Solder, SN63WRAP3.031<br>Flux, Type RA<br>Flux, Type RMA<br>Ink black, marking, 9324327<br>Compound, sealing, Type II, Grade N<br>Brush, soft bristle<br>Primer, epoxy, polyamide, M23377<br>Enamel, gloss, yellow (13538 per fed., TT#489YEL<br>Paint, lusterless black, 37038FEDSTD595A<br>Enamel, gray semi-gloss, 26307FEDSTD595<br>Adhesive, epoxy, 9324200<br>Wire, wicking<br>Ink, white, marking, 9324199<br>Compound, thermal conducting, 9324261<br>Cloth, soft<br>Alcohol, Isopropyl<br>Strap, tiedown, Type 1, MS3367-4-9<br>Adhesive, sealant, 9324277 | Qt<br>Ft<br>Lb<br>Ea<br>Pt<br>Ea<br>Ea<br>Ea |

Table D-1. Expendable Supplies and Materials

### APPENDIX E SCHEMATIC DIAGRAMS

E-1. Scope. The Test Subassembly cable and connector configuration drawing, figure FO-1, shows cable assembly-card cage points of interface. Figures FO-2 through FO-28 are schematic diagrams of the Test Set major components, cables, and circuit assemblies. Figure 7-2 shows the major assemblies located on the back of the front panel, and some of their cable connectors and points of interface with major assemblies. Cable - Connector Schedule, Table 7-5, lists major cable connections and their points of interface.

E-2. General. The reference designation of each cable assembly and circuit assembly is

given on the face of its respective schematic diagram. The same reference and cable connector designations are called out throughout the figures listed in paragraph E-1. Connector designations of cable assemblies which interface at the card cage are listed in table 7-5. Connector designations of circuit assemblies interfacing at the card cage correspond to the circuit assembly reference designations; e.g. , Memory Assembly Al plugs into slot Al of the card cage assembly, interfacing with the card cage motherboard at XA1.

The following is a list of MALFUNCTION (RESULT Display) Codes that may appear when testing the Test Set and the assemblies that may cause the codes to appear. Refer to chapter 7 for the complete procedure.

| MALFUNCTION (RESULT<br>Display Code) | Replacement<br>Sequence         | Assembly                                                                                                    | Page |
|--------------------------------------|---------------------------------|----------------------------------------------------------------------------------------------------|------|
| 1477                                 | 1<br>2                          | Self-Test Assembly A15<br>Cable Assembly W2, OUJ1 Test                                                                                                    | 7-9  |
| 1515                                 | 1<br>2<br>3<br>4<br>5           | CPU Assembly A2<br>Relay Driver Assembly A9<br>I/O Assembly A3<br>DU Interface Assembly A7<br>Cable Assembly W2, OUJ1 Test                                             | 7-10 |
| 1518                                 | 1<br>2<br>3<br>4                | Analog Assembly A12<br>CPU Assembly A2<br>Self-Test Assembly A15<br>Cable Assembly Ws, OUJ1 Test                                                                       | 7-13 |
| 1520                                 | 1<br>2<br>3<br>4<br>5           | Communications Assembly A8<br>I/O Assembly A3<br>DU Interface Assembly A7<br>Self-Test Assembly A15<br>Cable Assembly W4, DU Test                                      | 7-15 |
| 1521                                 | 1<br>2<br>3<br>4                | DU Interface Assembly A7<br>I/O Assembly A3<br>Self-Test Assembly A15<br>Cable Assembly W4, DU Test                                                                    | 7-18 |
| 1522                                 | 1<br>2<br>3<br>4<br>5           | OU Squib Interface Assembly A10<br>Relay Driver Assembly A9<br>I/O Assembly A3<br>Self-Test Assembly A15<br>Cable Assembly W3, 0UJ2 Test                               | 7-21 |
| 1523                                 | 1<br>2<br>3<br>4                | Relay Driver Assembly A9<br>I/O Assembly A3<br>CPU Assembly A3<br>Cable Assembly W2, OUJ1 Test                                                                         | 7-24 |
| 1524                                 | 1<br>2<br>3<br>4<br>5           | OU Fuse Interface Assembly A11<br>Relay Driver Assembly A9<br>I/O Assembly A3<br>Self-Test Assembly A15<br>Cable Assembly W3, OUJ2 Test                                | 7-26 |
| 2515                                 | 1<br>2<br>3<br>4<br>5           | CPU Assembly A2<br>Relay Driver Assembly A9<br>I/O Assembly A3<br>Cable Assembly W2, OUJ1 Test<br>Self-Test Assembly A15                                               | 7-29 |
| 2518                                 | 1<br>2<br>3<br>4<br>5<br>6<br>7 | PS1, PS2, PS3, K1<br>Analog Assembly A12<br>CPU Assembly A2<br>I/O Assembly A3<br>Self-Test Assembly A15<br>Cable Assembly W2, OUJ1 Test<br>Cable Assembly W4, DU Test | 7-31 |
| 2521                                 | 1<br>2<br>3<br>4<br>5           | DU Interface Assembly A7<br>DU Cable Interface Assembly A14<br>Self-Test Assembly A15<br>CPU Assembly A2<br>Cable Assembly W4, DU Test                                 | 7-35 |

| MALFUNCTION (RESULT<br>Display Code) | Replacement<br>Sequence    | Assembly                                                                                                    | Page |
|--------------------------------------|----------------------------|----------------------------------------------------------------------------------------------------|------|
| 2524                                 | 1<br>2<br>3<br>4<br>5<br>6 | OU Fuse Interface Assembly A11<br>Relay Driver Assembly A9<br>I/O Assembly A3<br>Self-Test Assembly A15<br>Cable Assembly W3, OUJ2 Test<br>Cable Assembly W2, OUJ1 Test           | 7-38 |
| 3515                                 | 1<br>2<br>3<br>4<br>5<br>6 | CPU Assembly A2<br>Power Control Assembly A13<br>DU Interface Assembly A7<br>Self-Test Assembly A15<br>Cable Assembly W4, DU Test<br>Cable Assembly W2, OUJ1 Test                 | 7-42 |
| 3521                                 | 1<br>2<br>3<br>4<br>5<br>6 | DU Interface Assembly A7<br>Communications Assembly A8<br>Self-Test Assembly A15<br>DU Cable Interface Assembly A14<br>Cable Assembly W4, DU Test<br>Cable Assembly W2, OUJ1 Test | 7-46 |
| 3524                                 | 1<br>2<br>3<br>4<br>5      | OU Fuse Interface Assembly All<br>Relay Driver Assembly A9<br>I/O Assembly A3<br>Self-Test Assembly A15<br>Cable Assembly W3, OUJ2 Test                                           | 7-50 |
| 4515                                 | 1<br>2<br>3<br>4<br>5      | CPU Assembly A2<br>Memory Board Assembly A1<br>I/O Assembly A3<br>DU Interface Assembly A7<br>Communications Assembly A8                                                          | 7-53 |
| 4521                                 | 1<br>2<br>3                | DU Interface Assembly A7<br>Self-Test Assembly A15<br>Cable Assembly W4, DU Test                                                                                                  | 7-56 |
| 5515                                 | 1                          | CPU Assembly A2                                                                                                    | 7-58 |

## APPENDIX F - MALFUNCTION CODES (CONT.)

TM9-4933-227-13&P

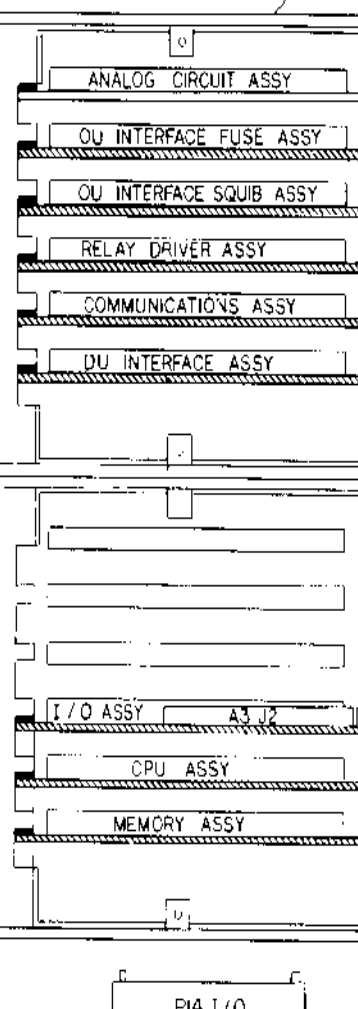

۵.

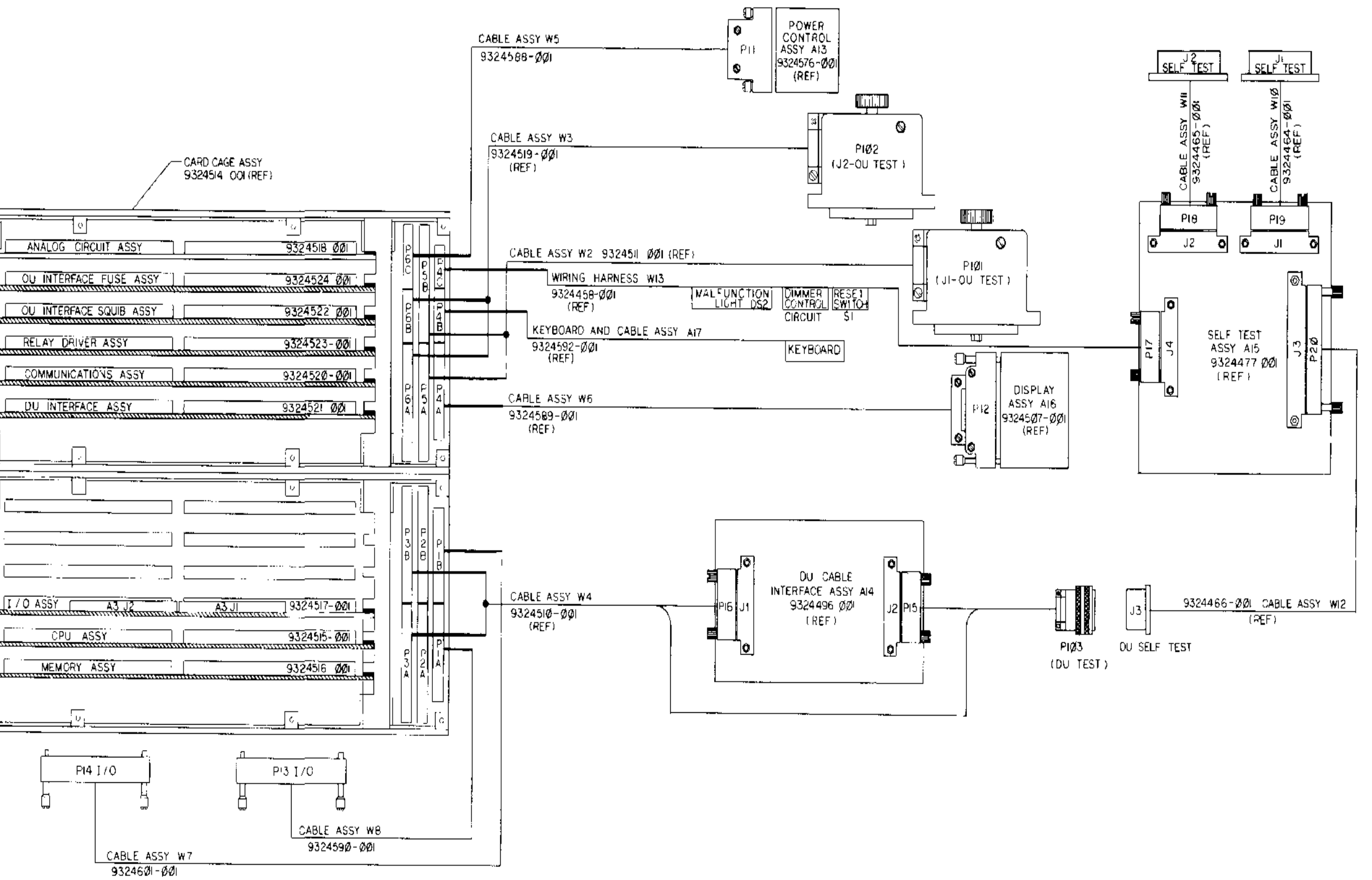

Figure FO-1. Test Set Subassembly Connector and Cable Configuration

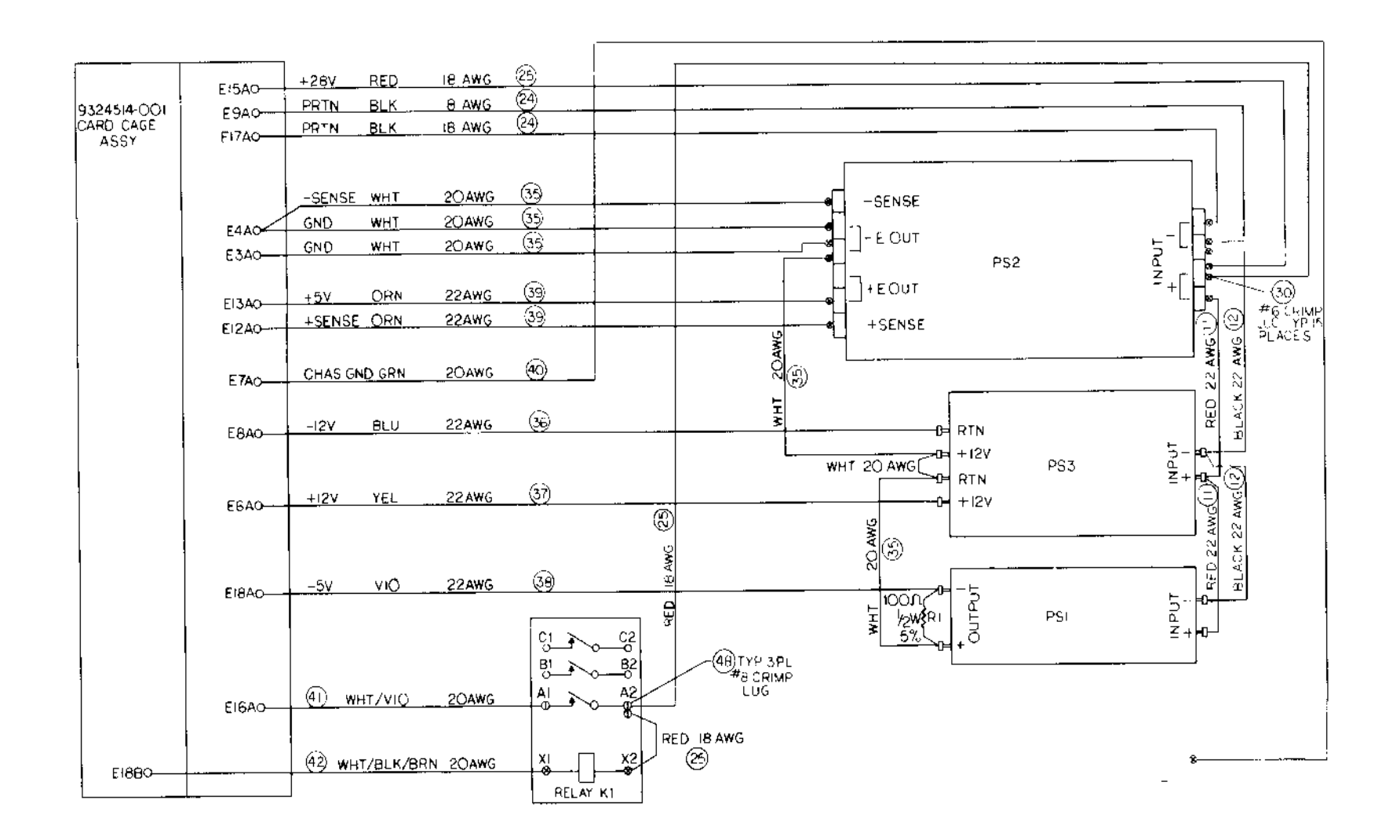

AR926339

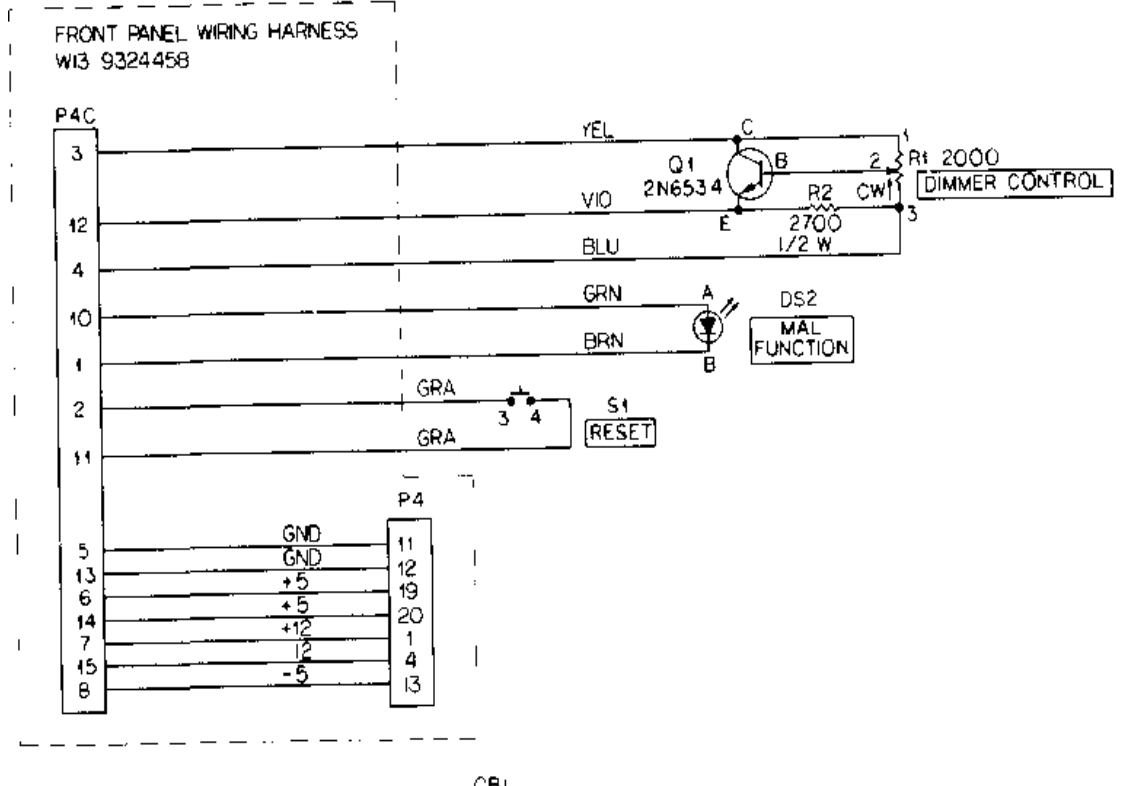

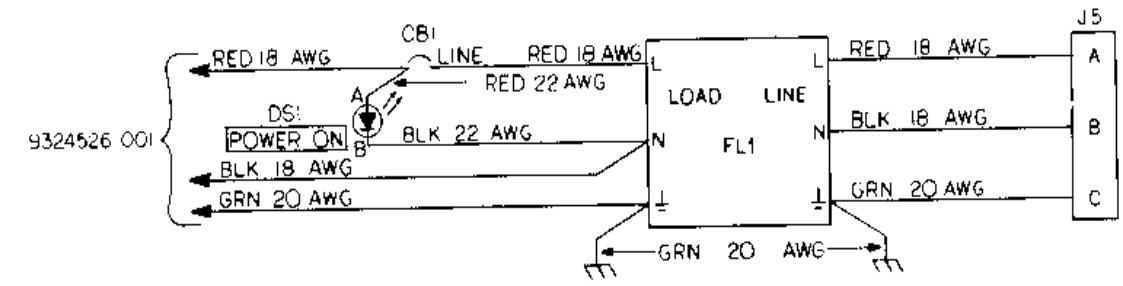

AR92634(

Figure FO-2A. Test Set Subassembly Schematic Diagram (Sheet 2 of 2

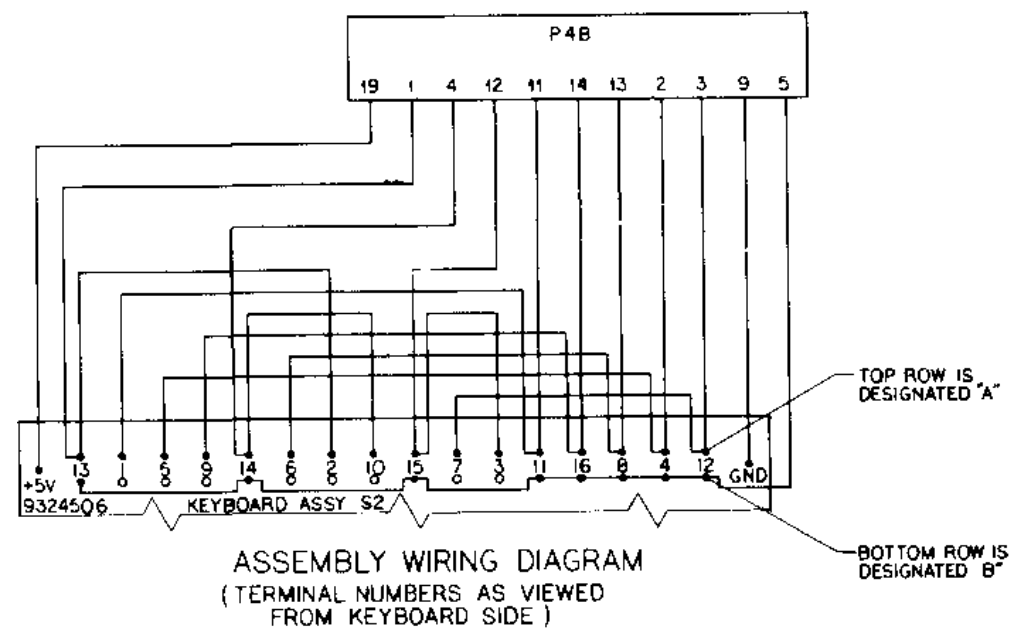

AR917782

Figure FO-3. Keyboard and Cable Assembly Schematic Diagram

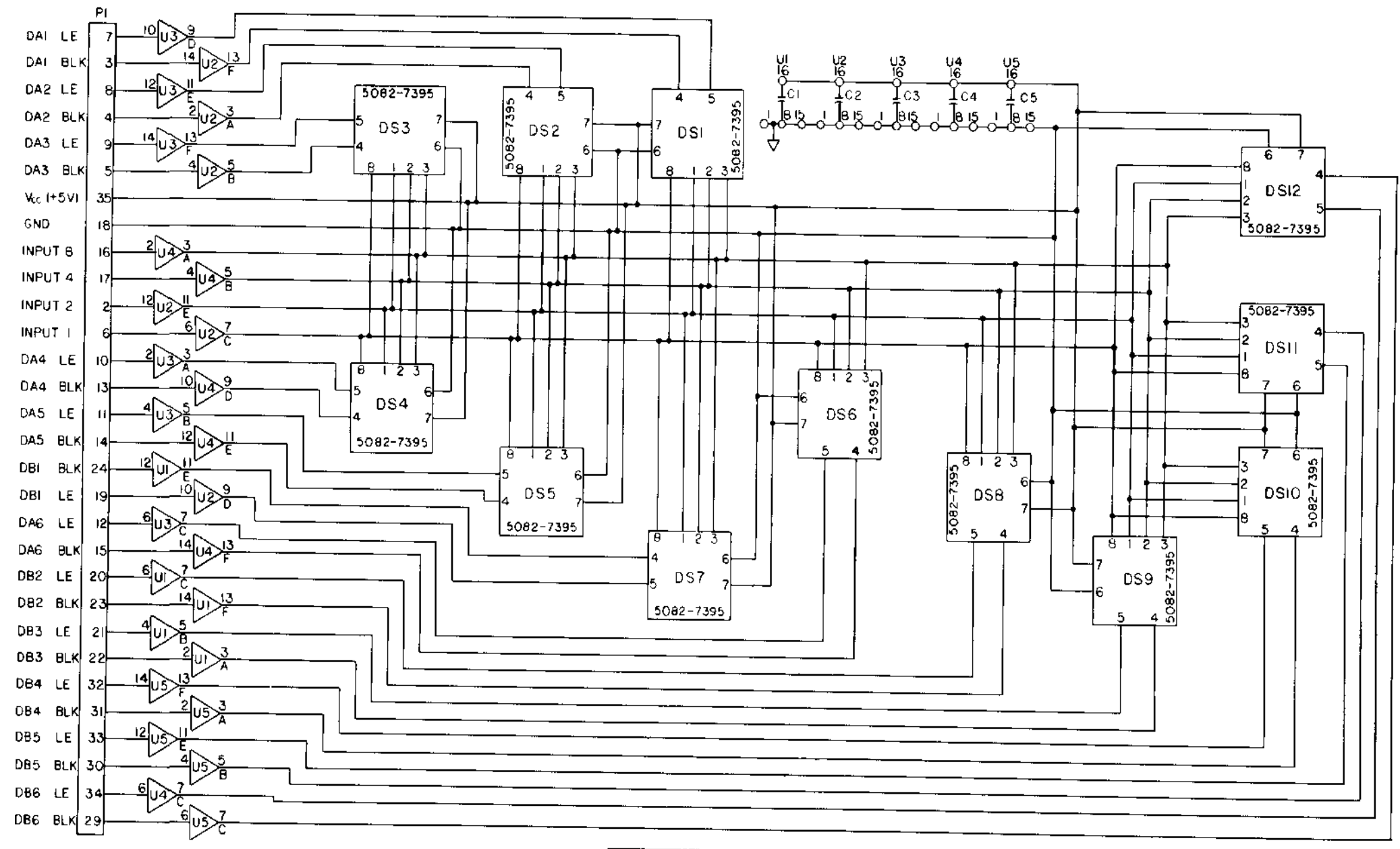

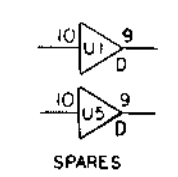

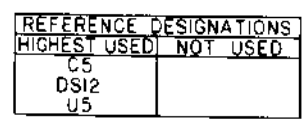

AR917783

Figure FO-4. Display Assembly Schematic Diagram

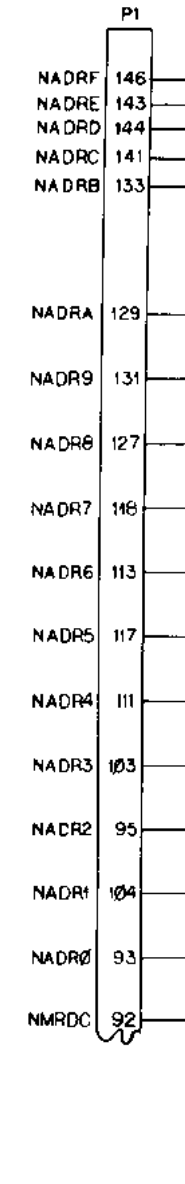

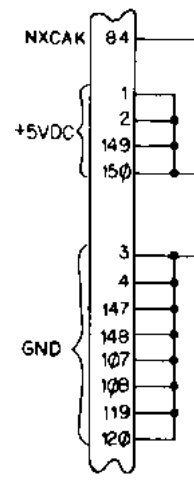

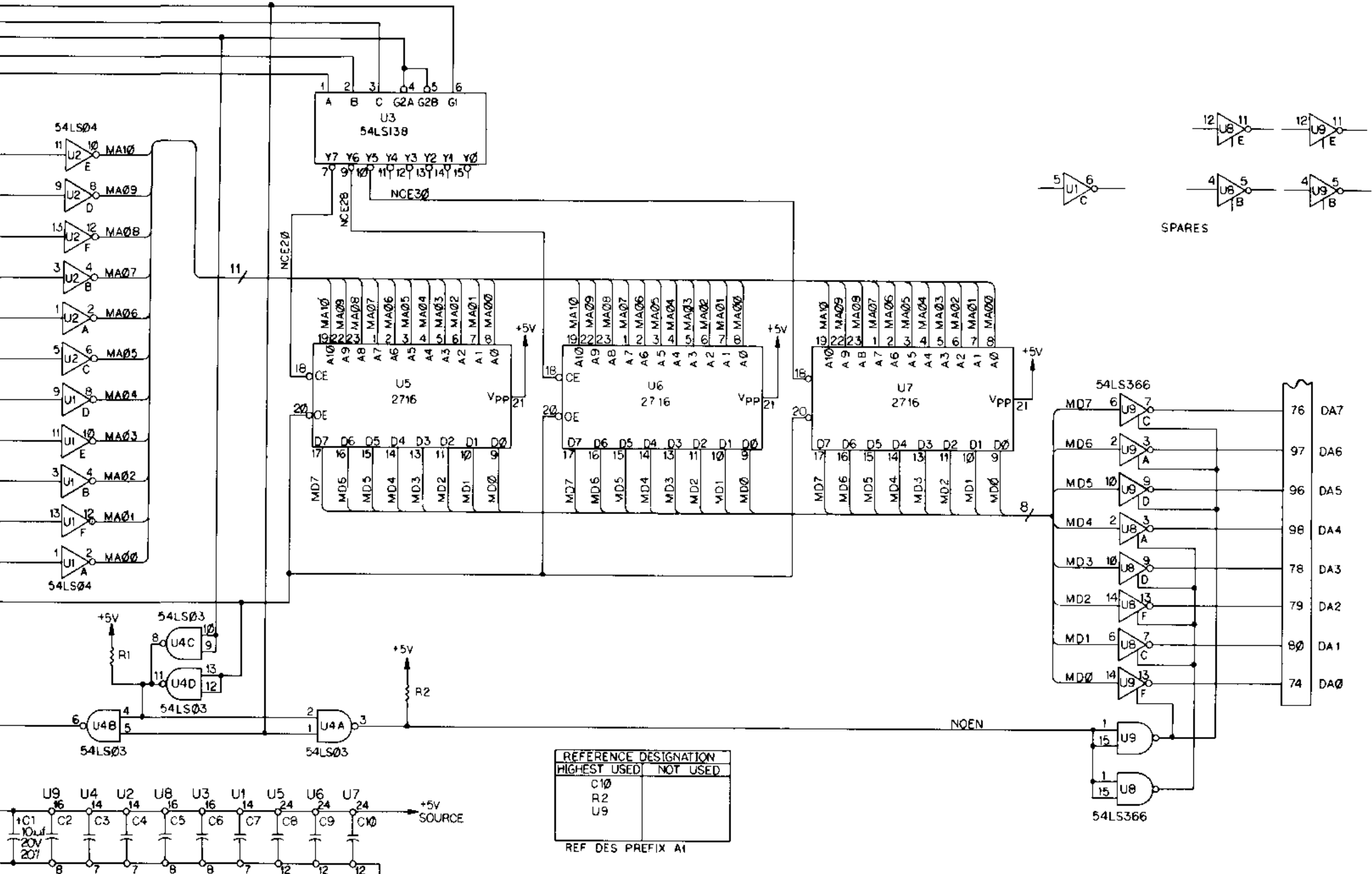

 $\Delta$ 

## AR917784

Figure FO-5. Memory Assembly A1 Schematic Diagram

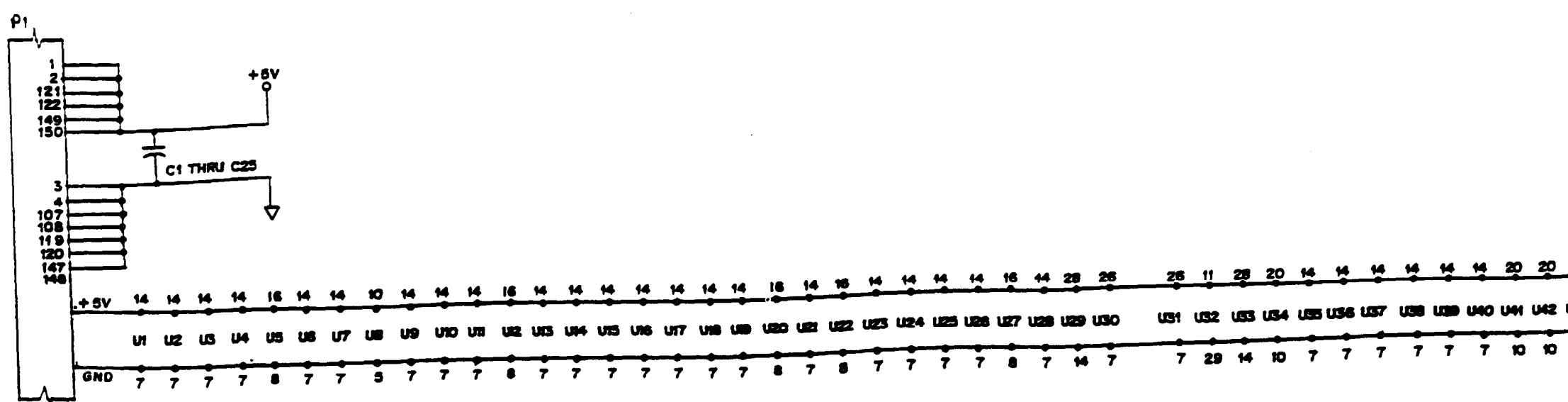

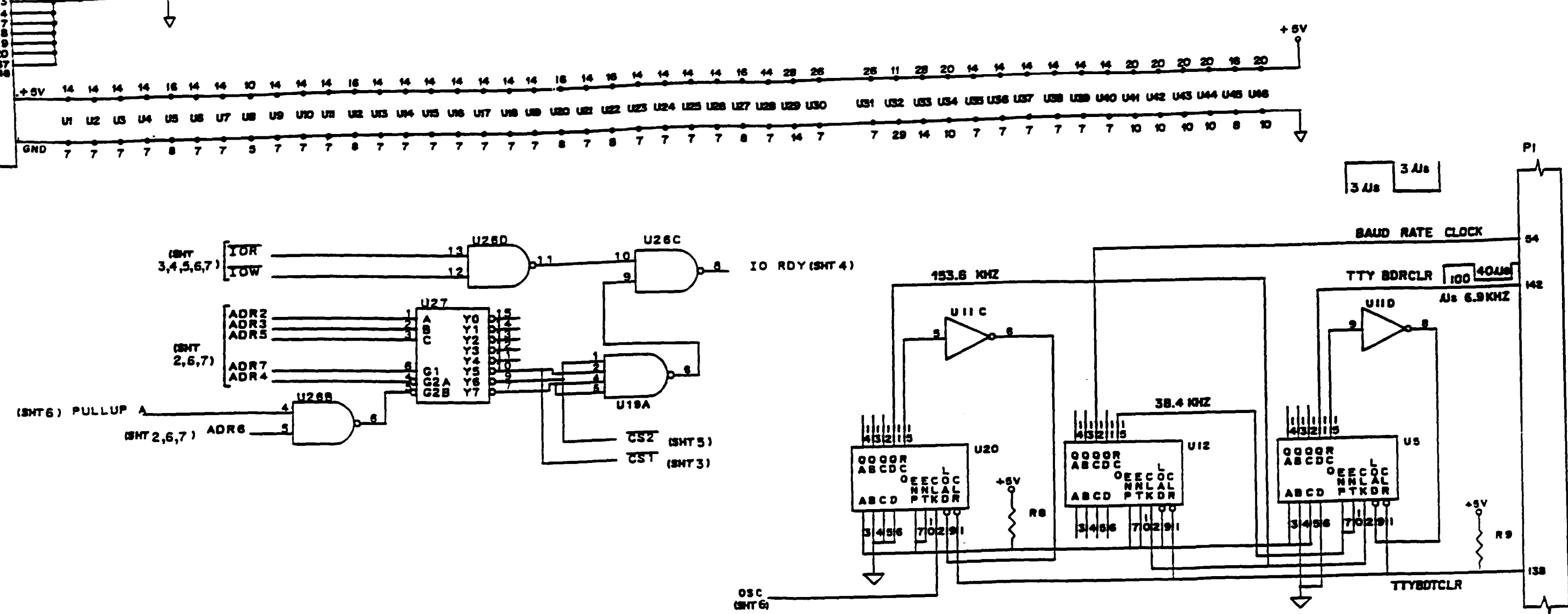

# TM9-4933-227-13&P

Figure FO-6. CPU Assembly A2 Schematic Diagram (Sheet 1 of 7)

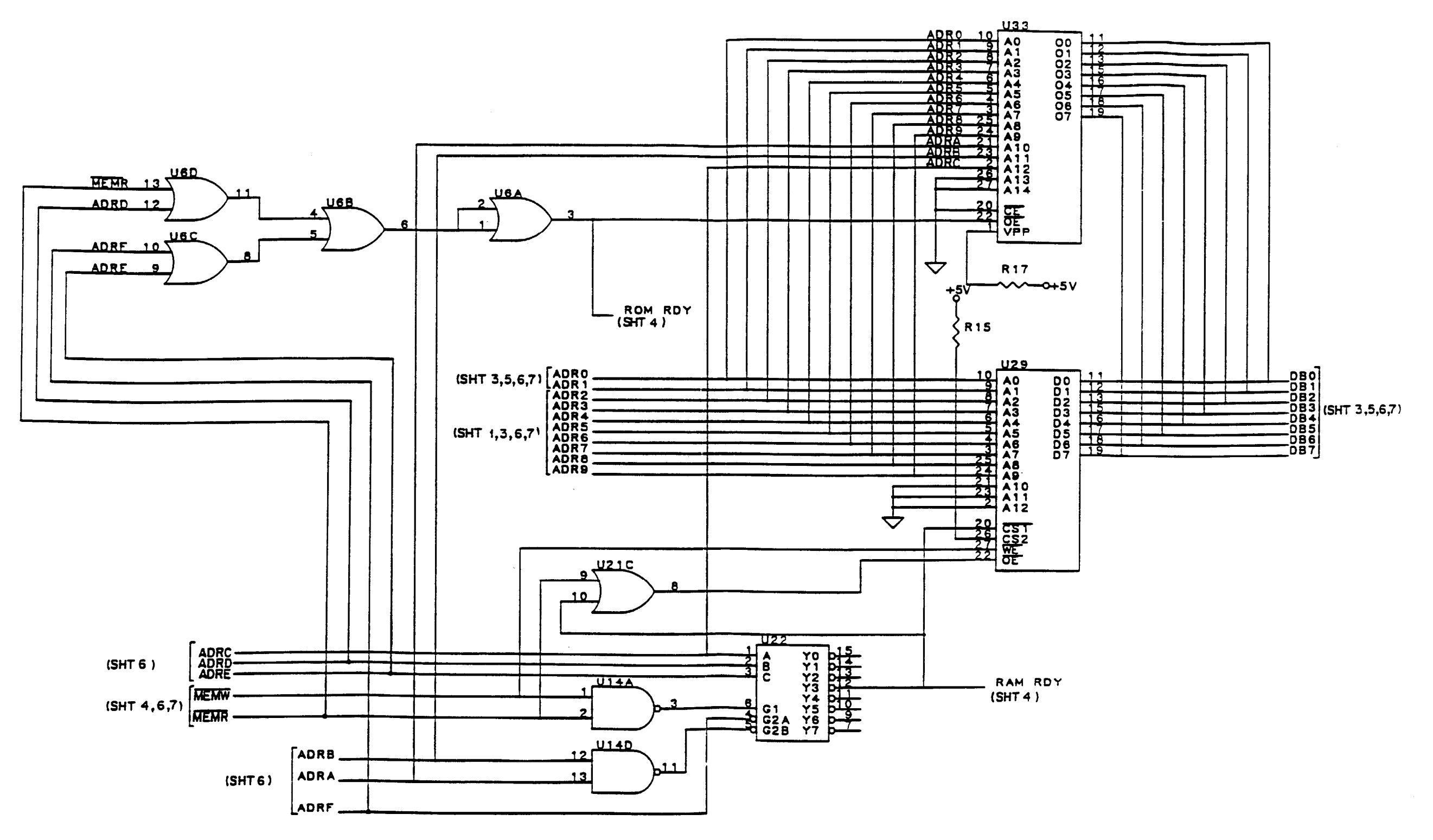

Figure FO-6. CPU Assembly A2 Schematic Diagram (Sheet 2 of 7)

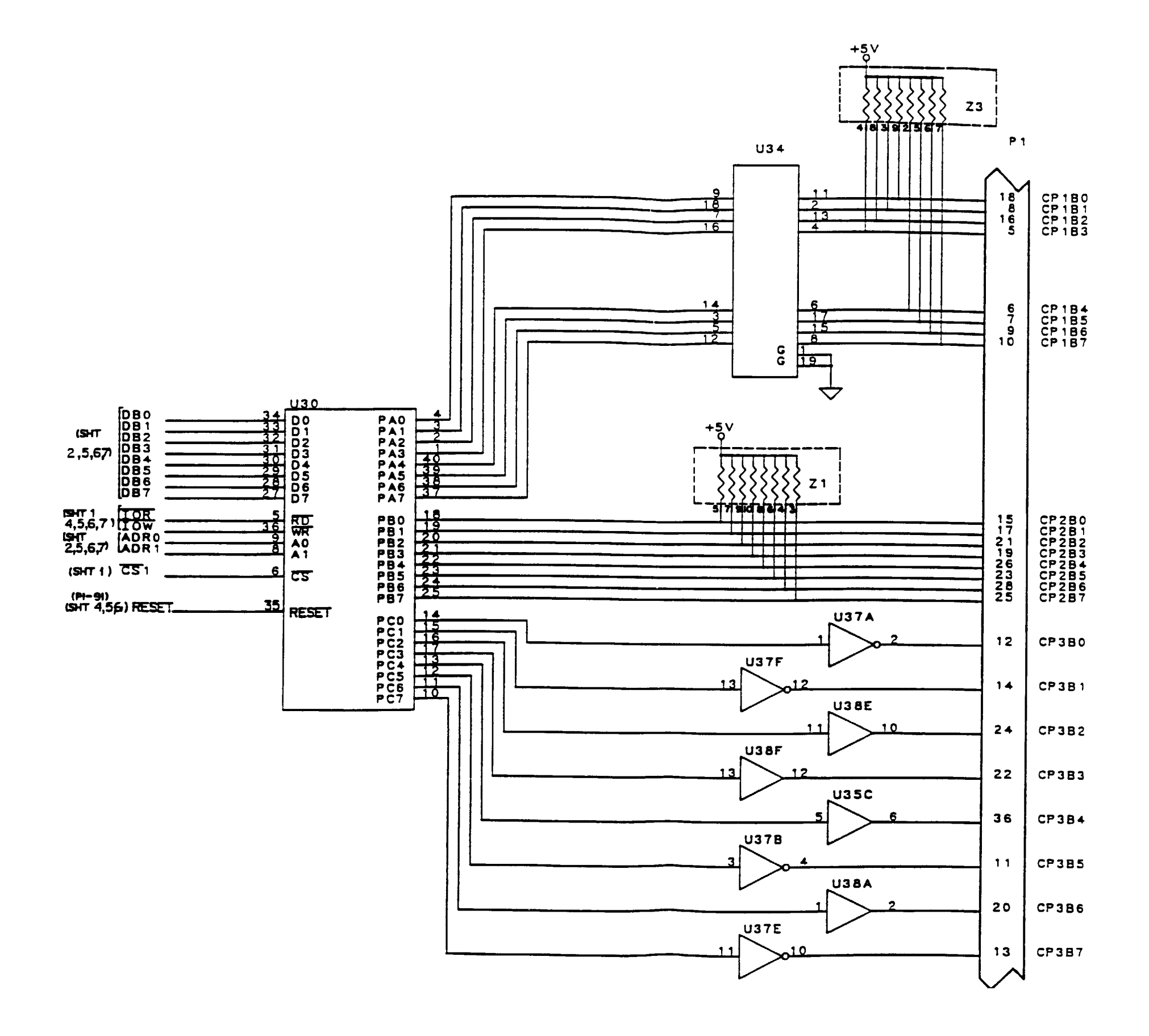

Figure FO-6. CPU Assembly A2 Schematic Diagram (Sheet 3 of 7)

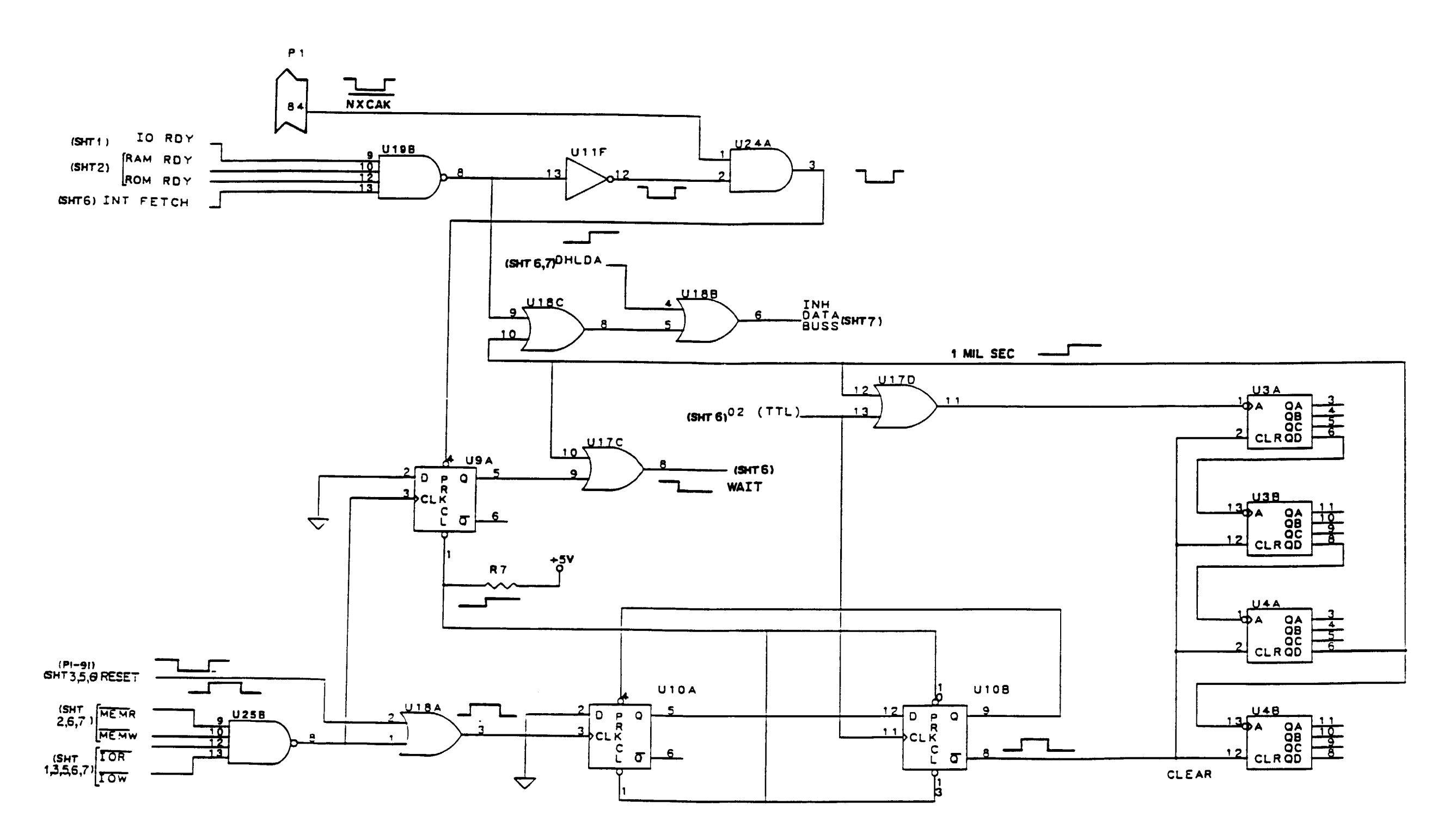

Figure FO-6. CPU Assembly A2 Schematic Diagram (Sheet 4 of 7)

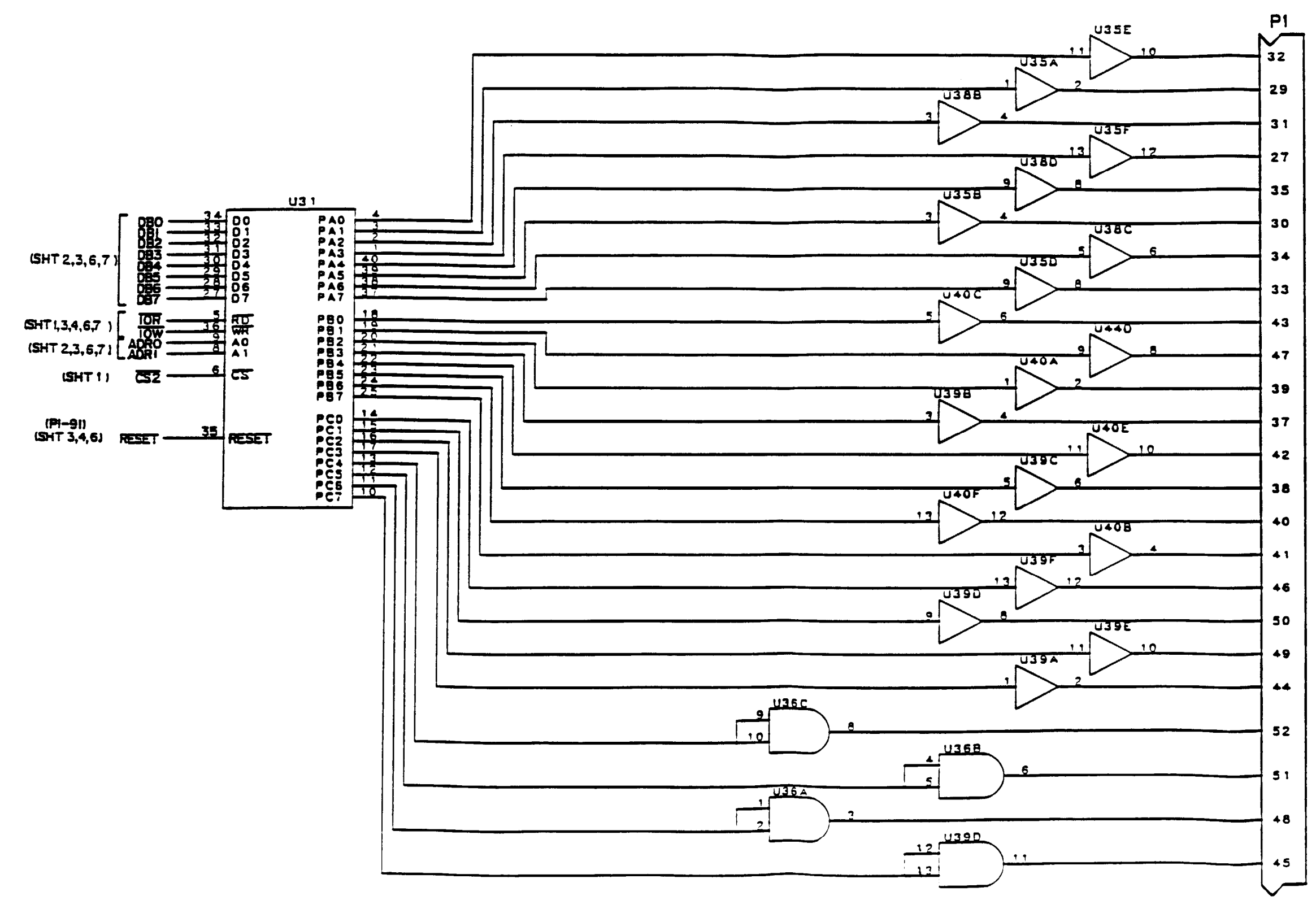

# TM9-4933-227-13&P

CP 480

- CP 48 1
- CP 482
- CP 483
- CP 484
- CP 48 5
- CP486

CP 487

- CP 580
- CP 58 1
- CP 582
- CP 5B3
- CP584
- CP 585
- CP 586
- CP 587
- CP680
- CP681
- CP682
- CP683
- CP684
- CP685
- CP686
- CP687

Figure FO-6. CPU Assembly A2 Schematic Diagram (Sheet 5 of 7)

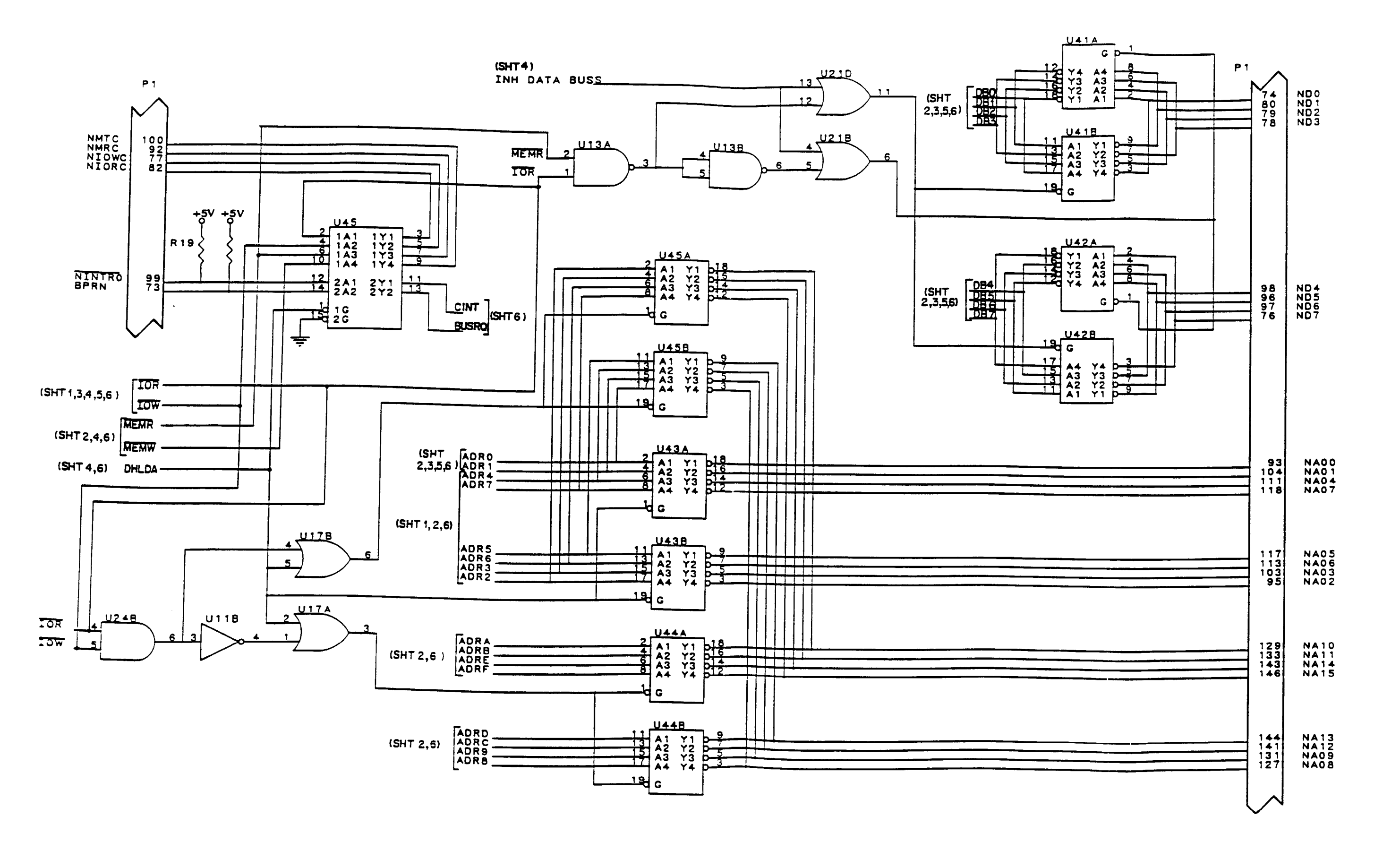

Figure FO-6. CPU Assembly A2 Schematic Diagram (Sheet 6 of 7)

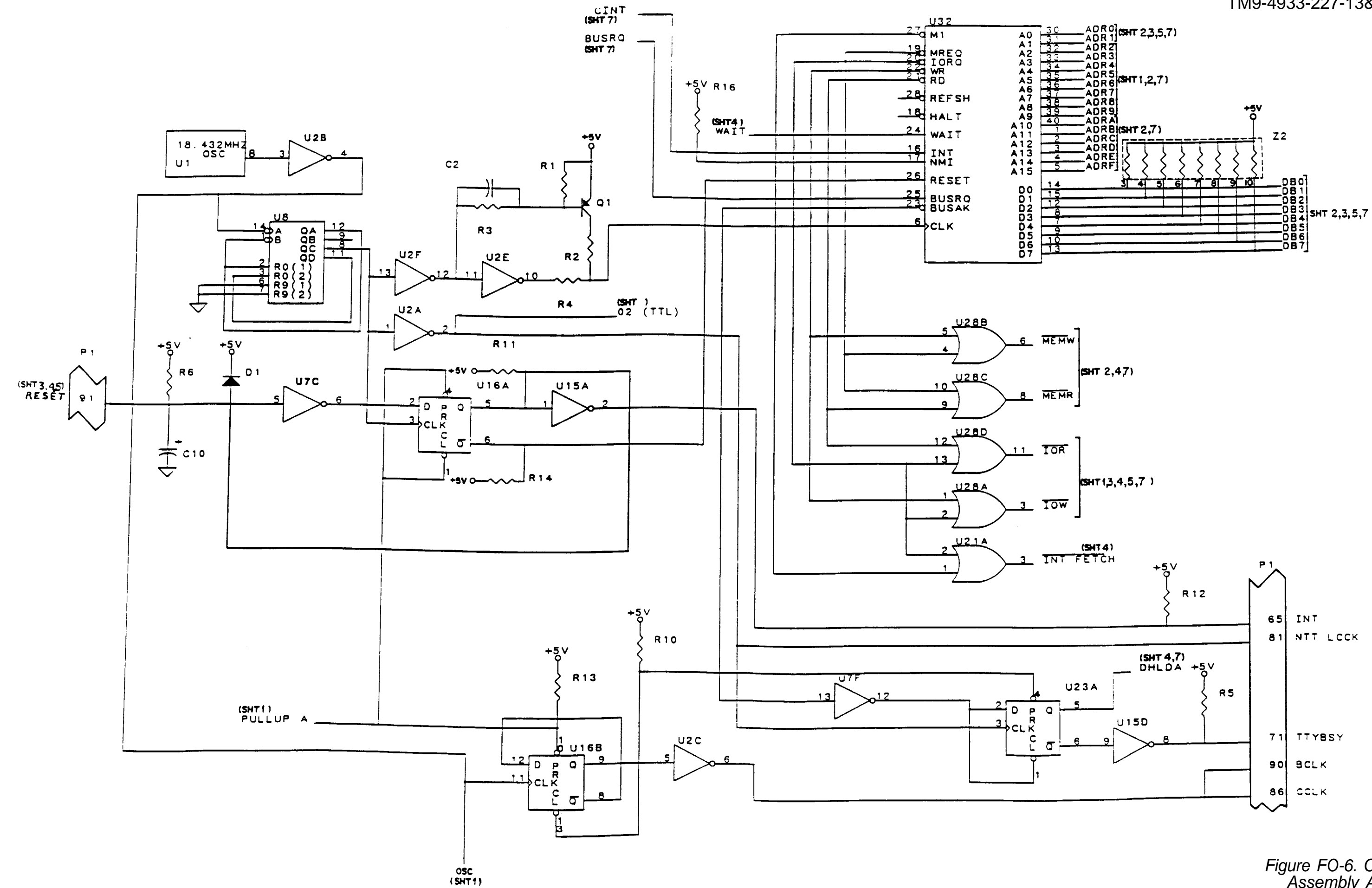

## TM9-4933-227-13&P

Figure FO-6. CPU Assembly A2 Schematic Diagram (Sheet 7 of 7)

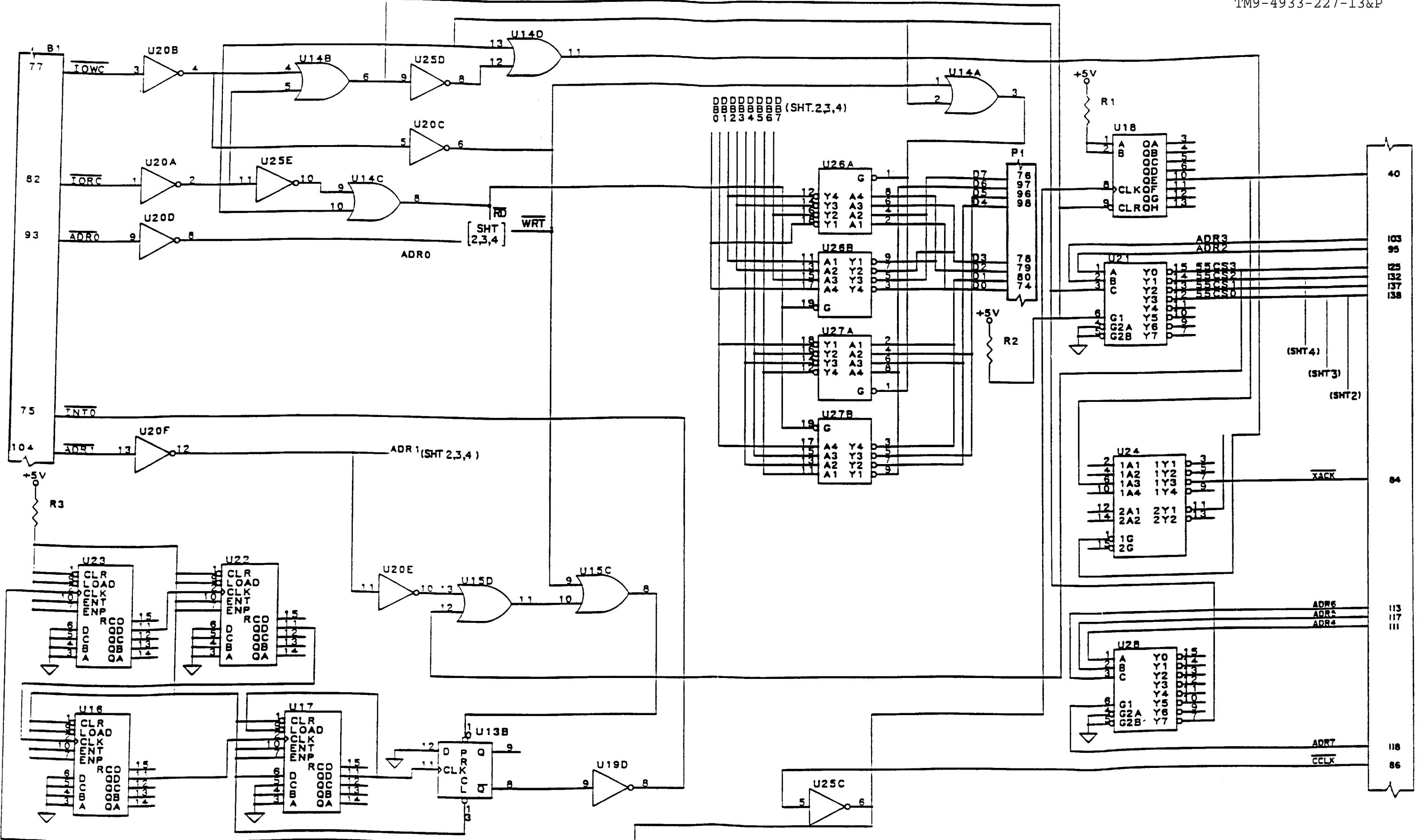

Figure FO-7 I/O Assembly A3 Schematic Diagram (Sheet 1 of 4)

Change 2

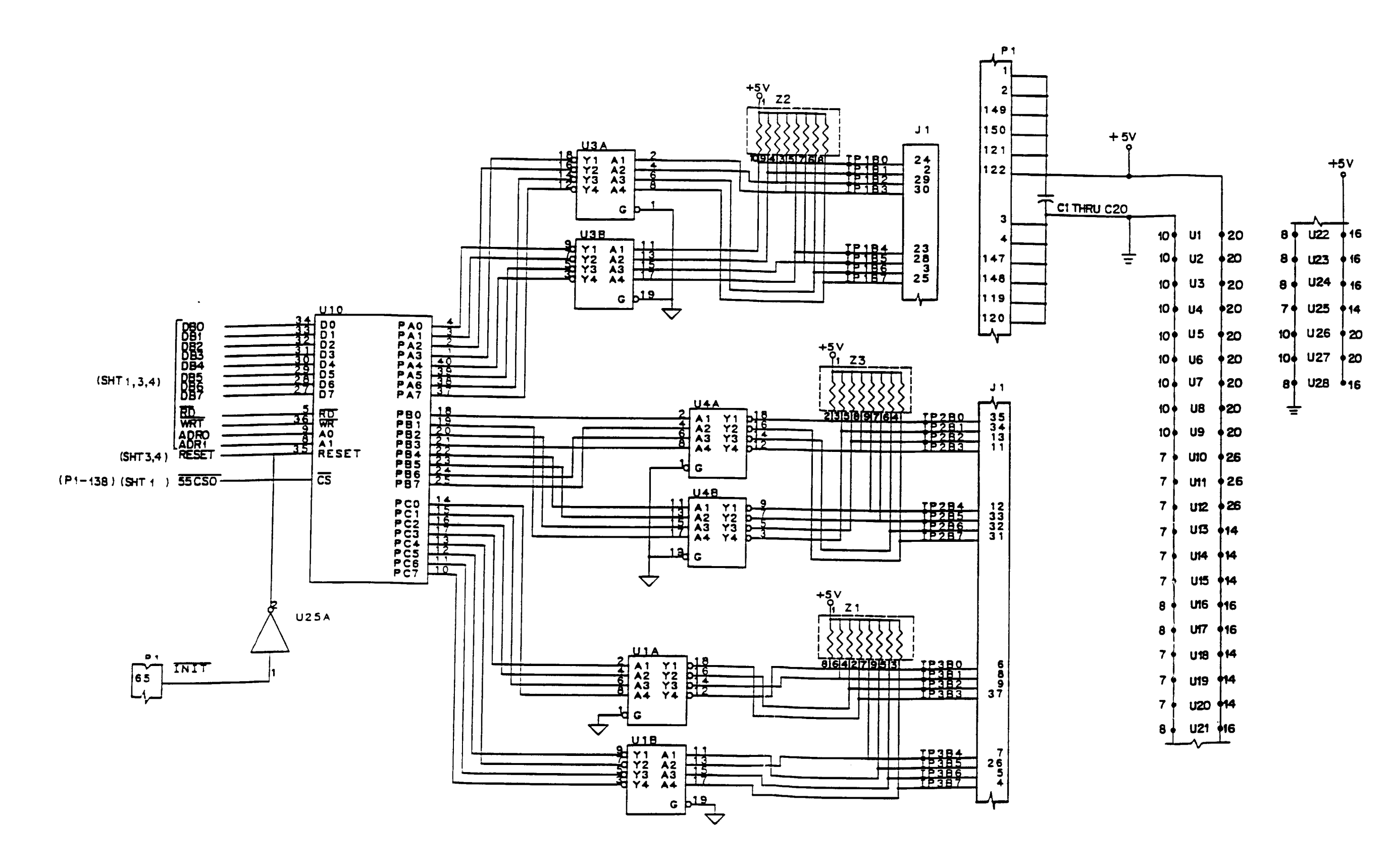

Figure FO-7 I/O Assembly A3 Schematic Diagram (Sheet 2 of 4)

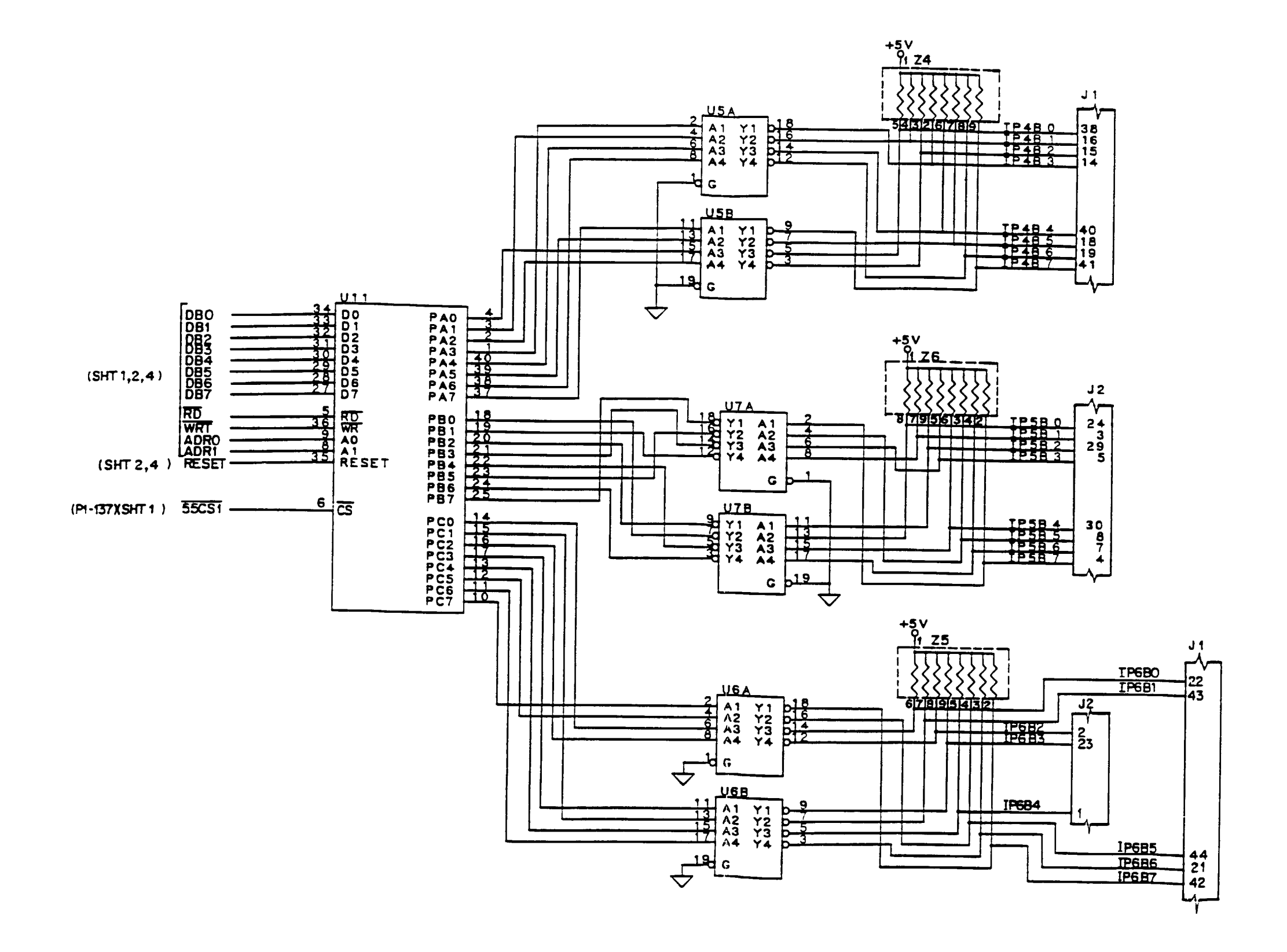

Figure FO-7 I/O Assembly A3 Schematic Diagram (Sheet 3 of 4)

Change 2

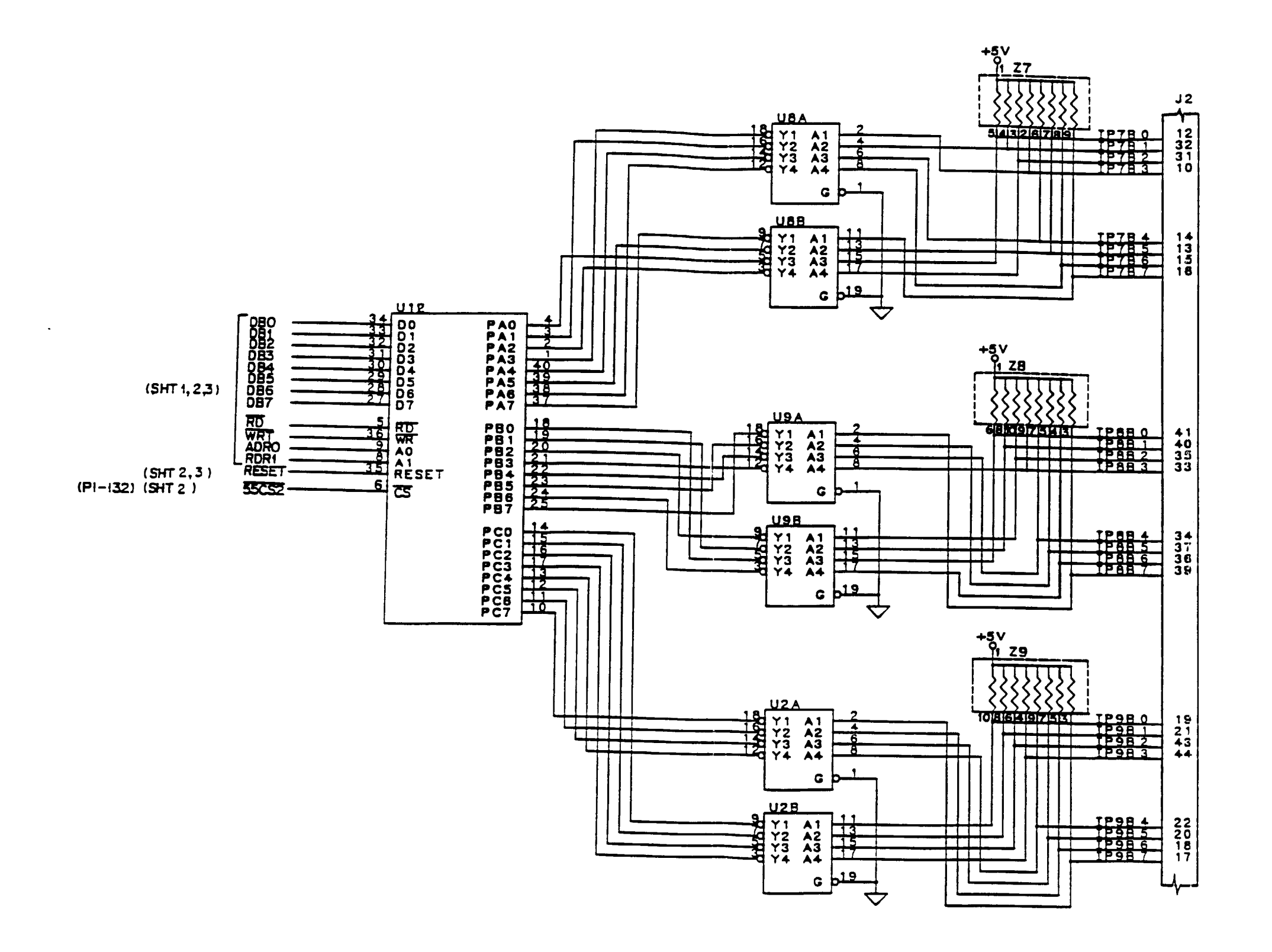

Figure FO - 7 I/O Assembly A3 Schematic Diagram (Sheet 4 of 4)

Change 2

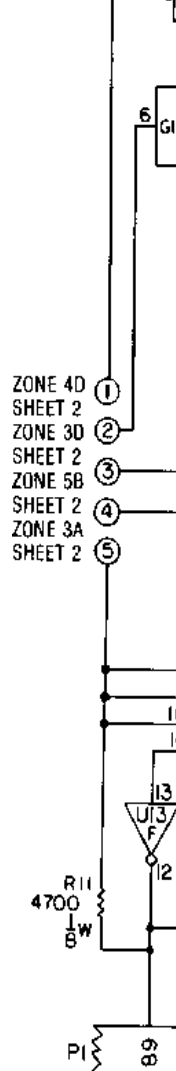

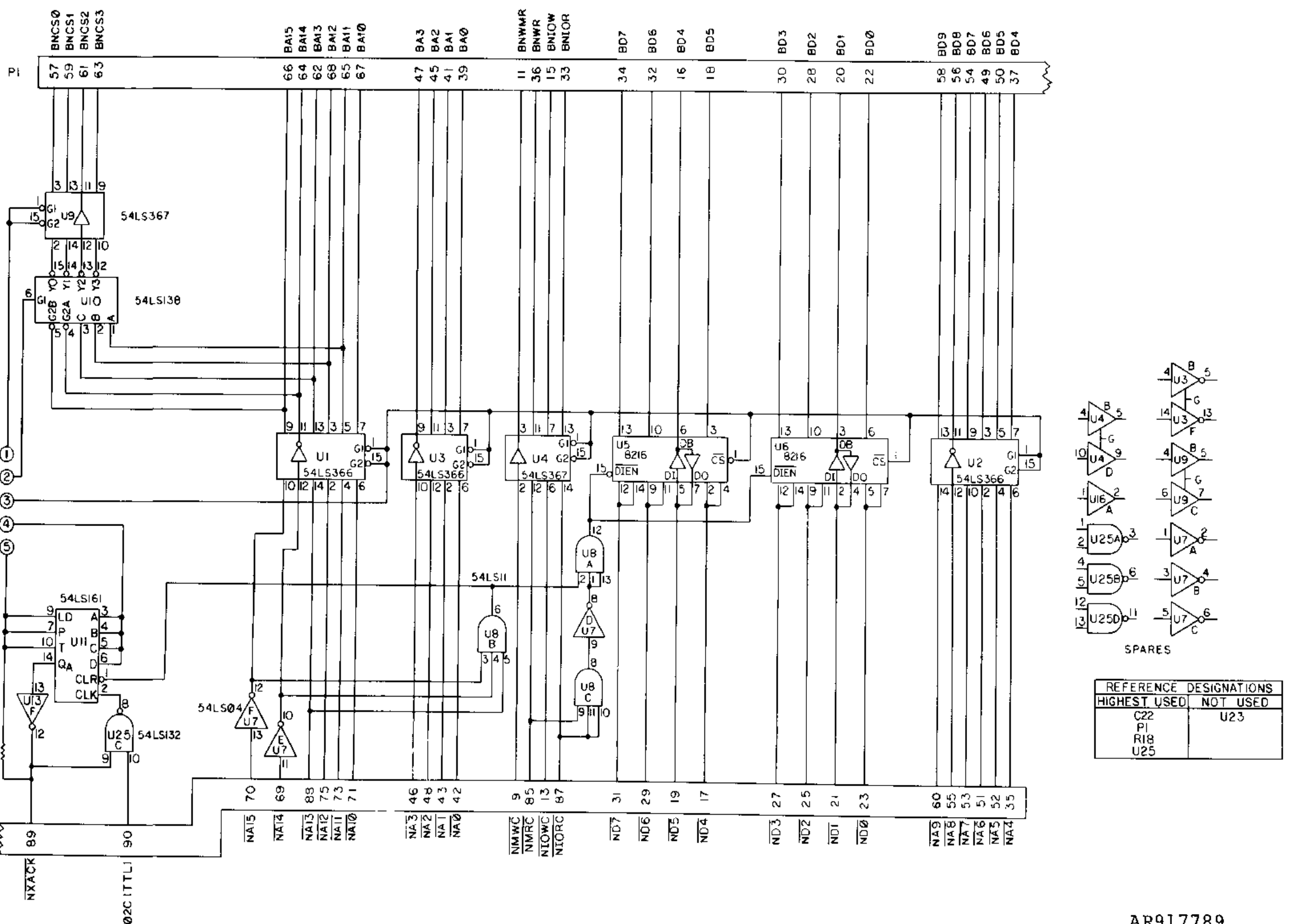

AR917789

Figure FO-8. DU Interface Assembly A7 Schematic Diagram (Sheet 1 of 2)

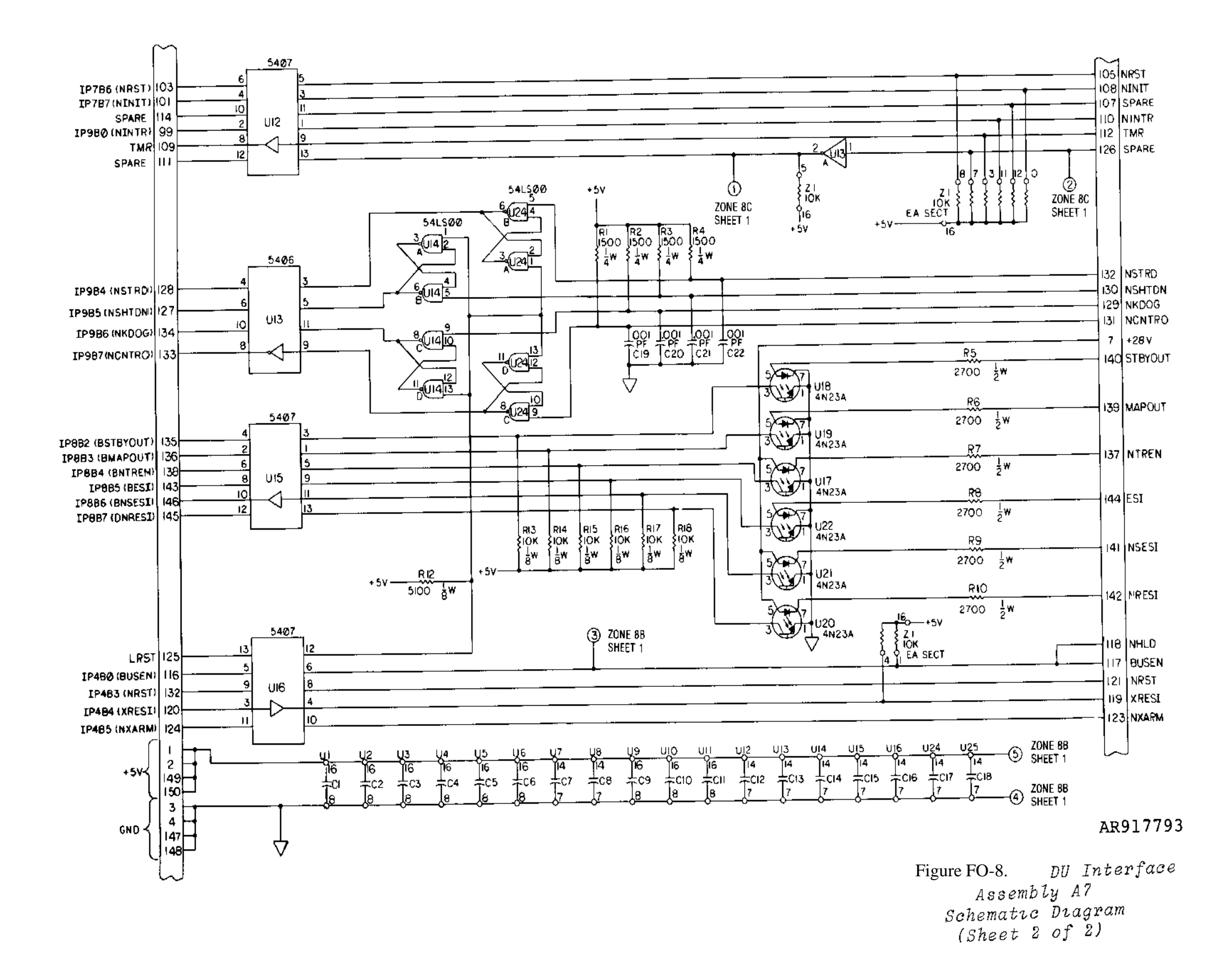

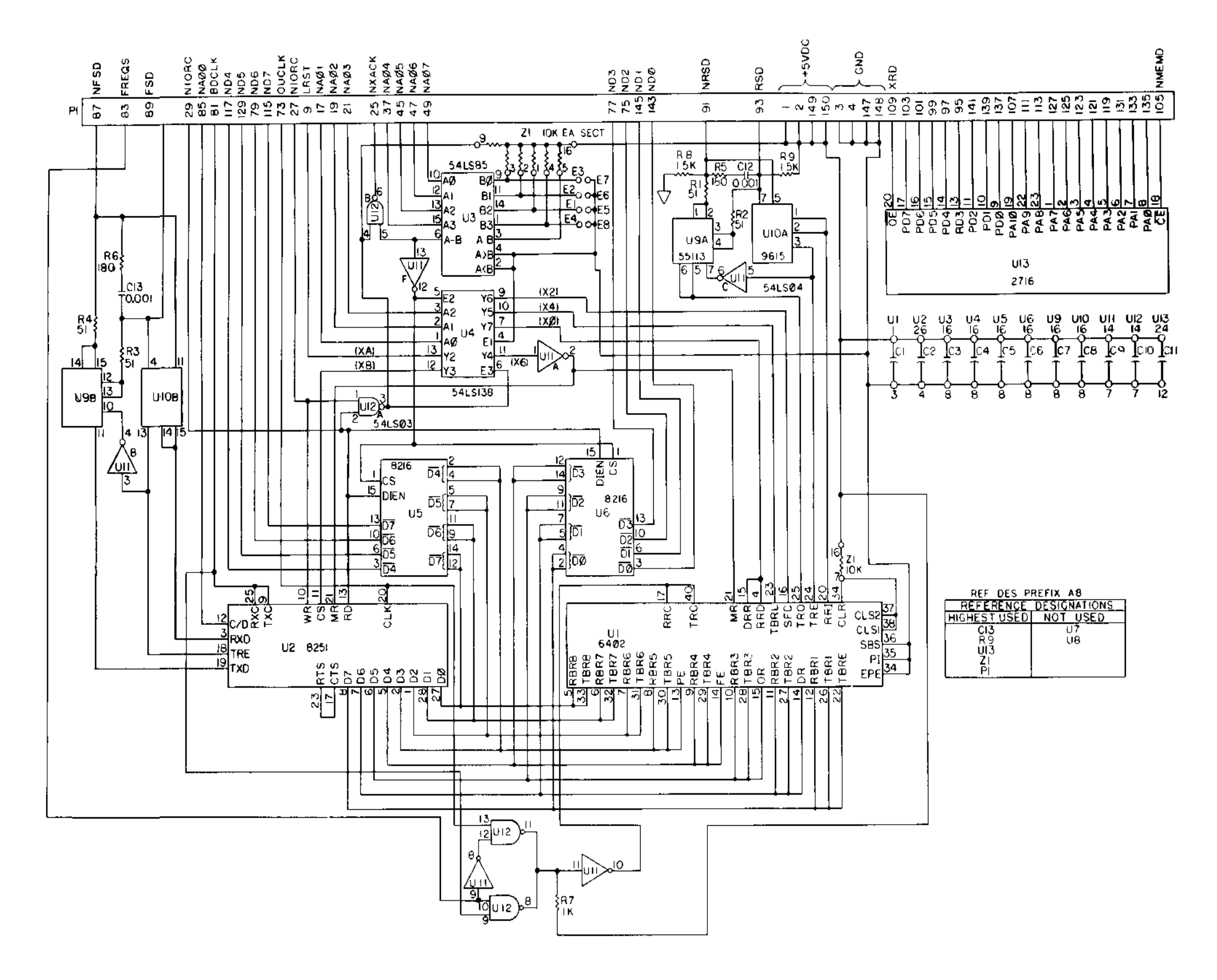

AR917856

Figure FO-9. Communications Assembly A8 Schematic Diagram

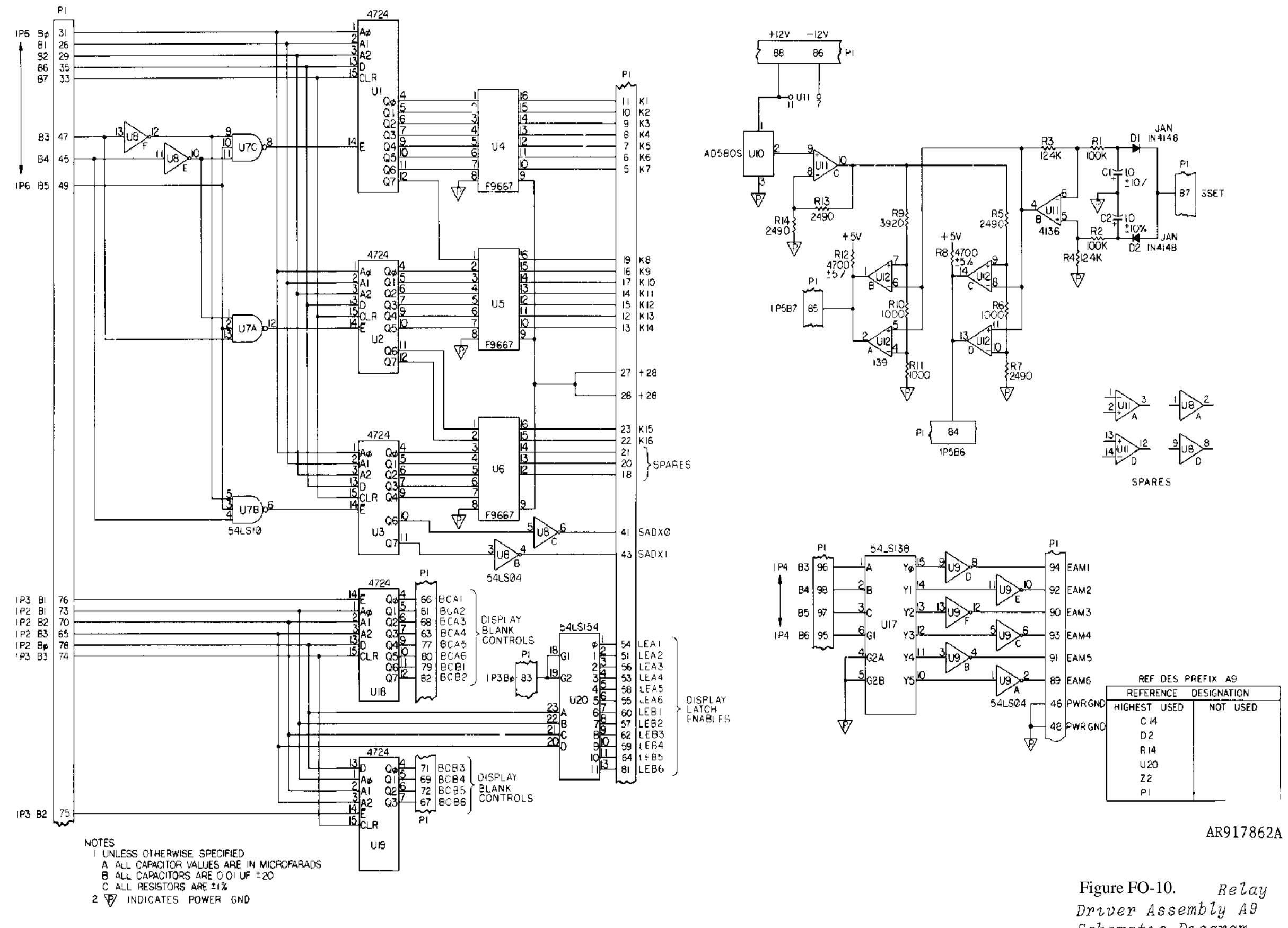

Figure FO-10. Relay Driver Assembly A9 Schematic Diagram (Sheet 1 of 2)

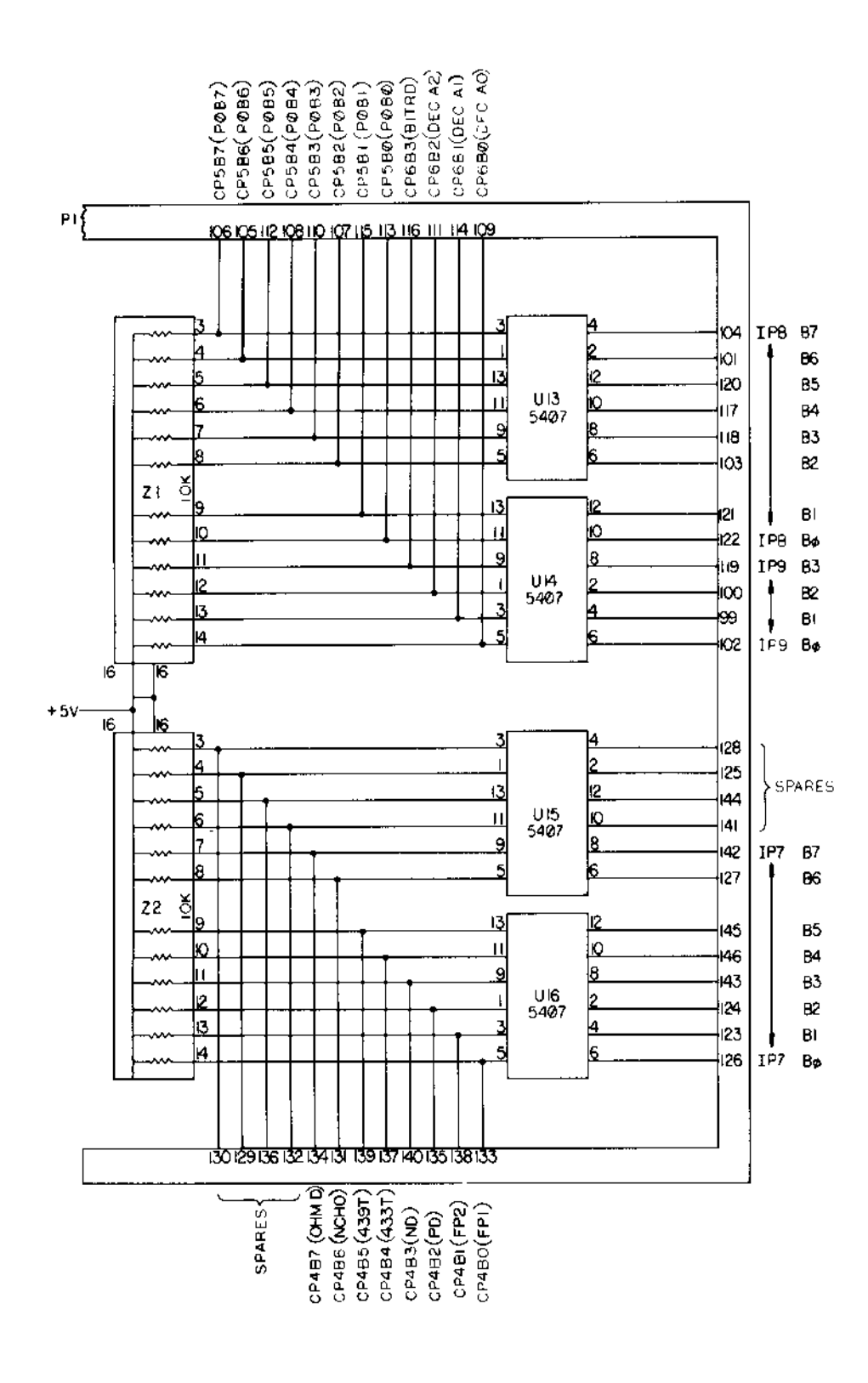

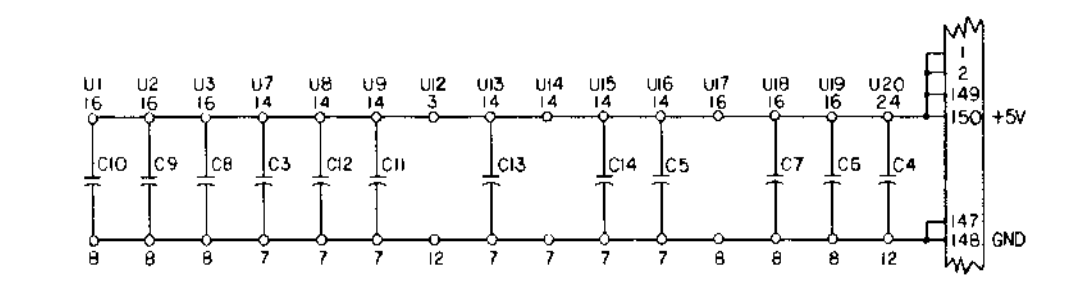

# AR917863

Figure FO-10. Relay Driver Assembly A9 Schematic Diagram (Sheet 2 of 2)

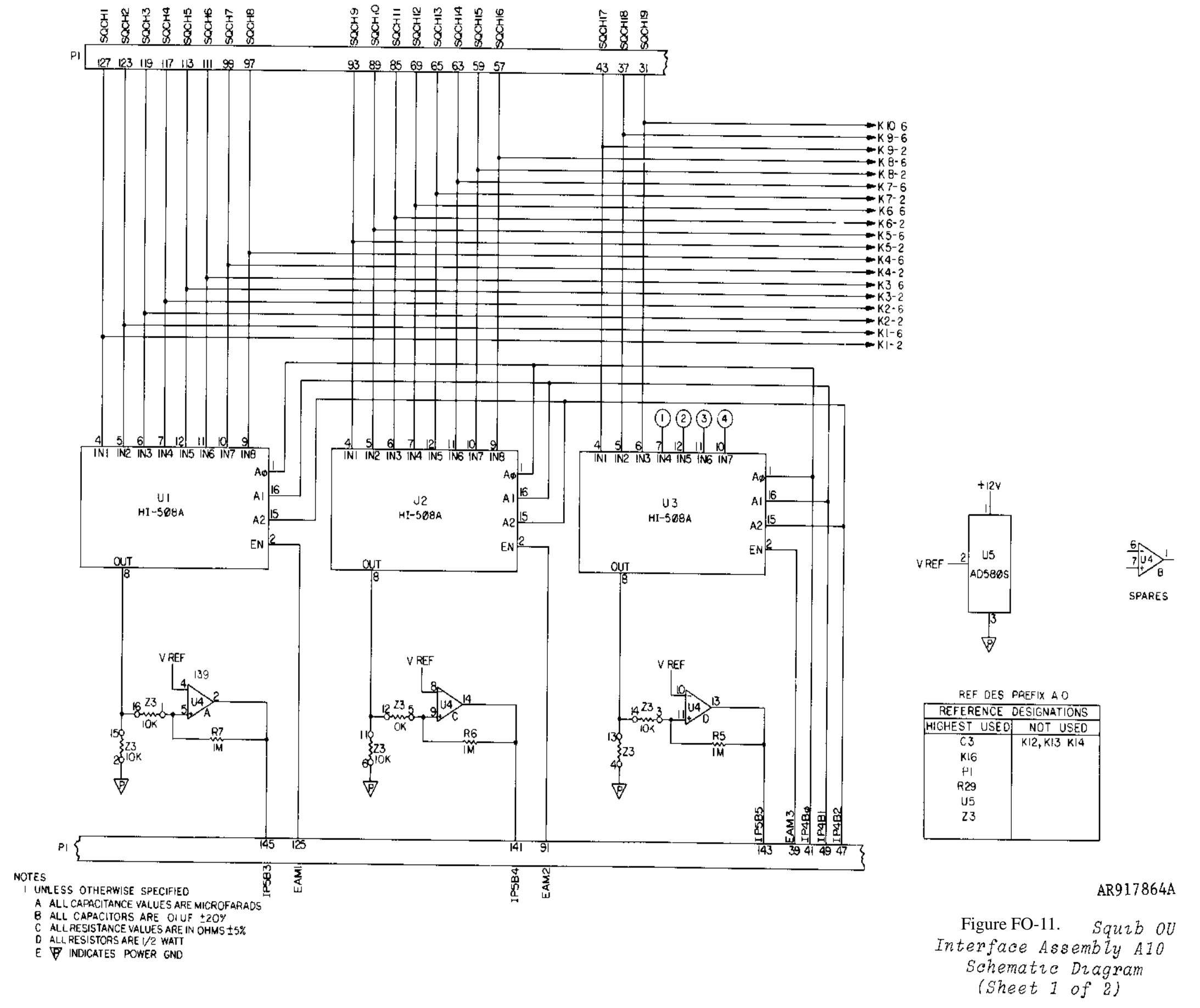

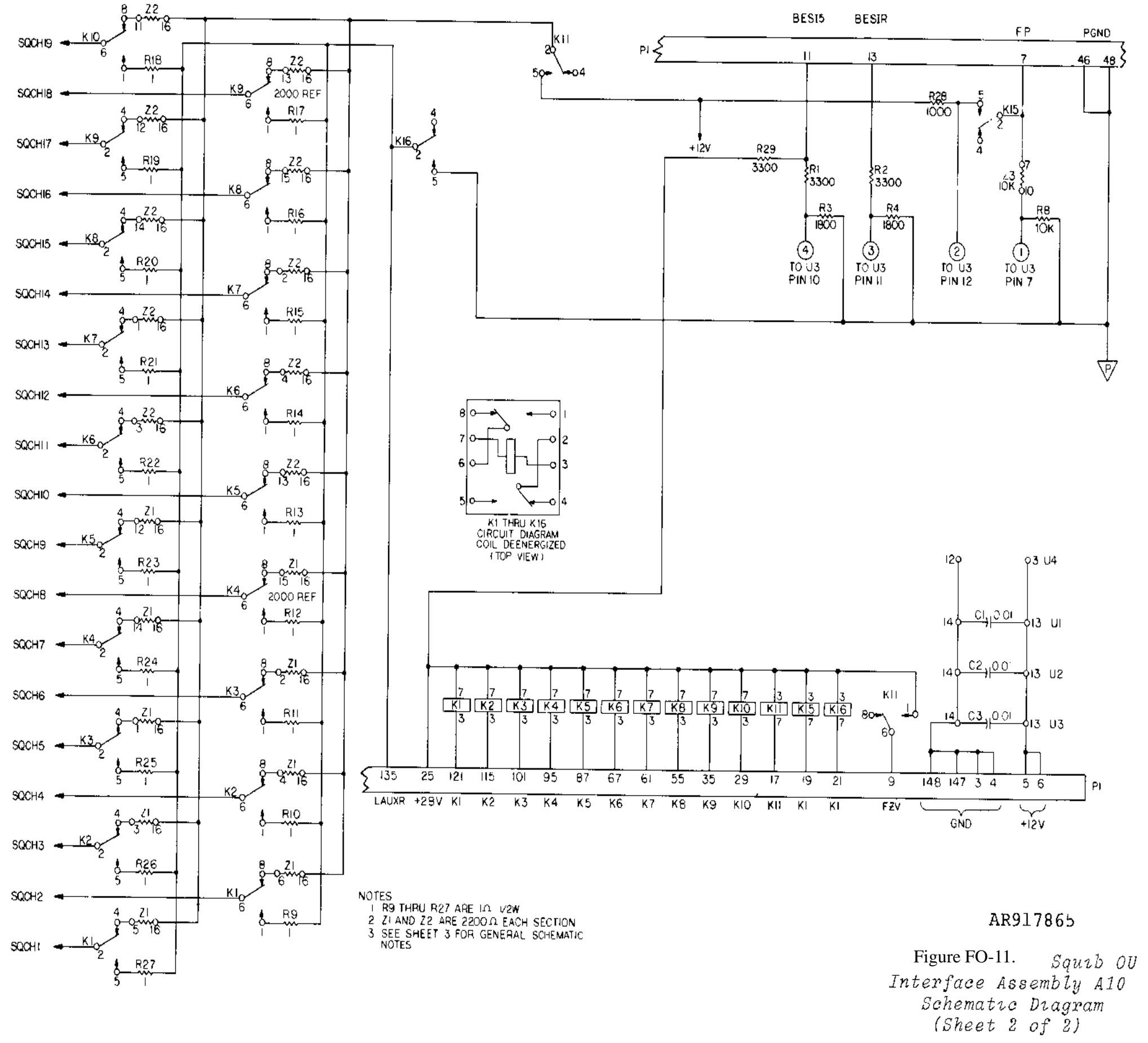

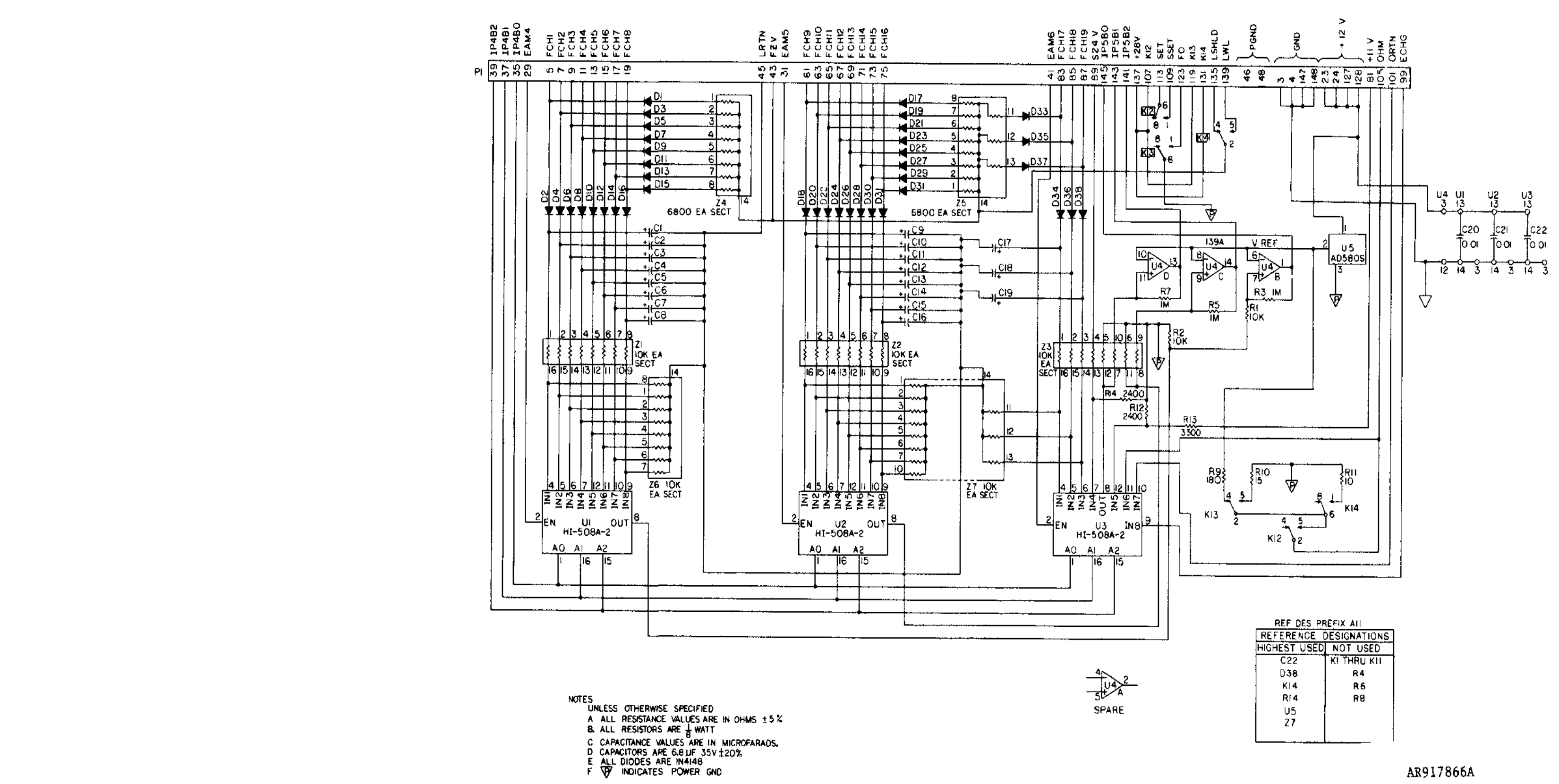

AR917866A

Figure FO-12. Fuze OU Interface Assembly A11 Schematic Diagram

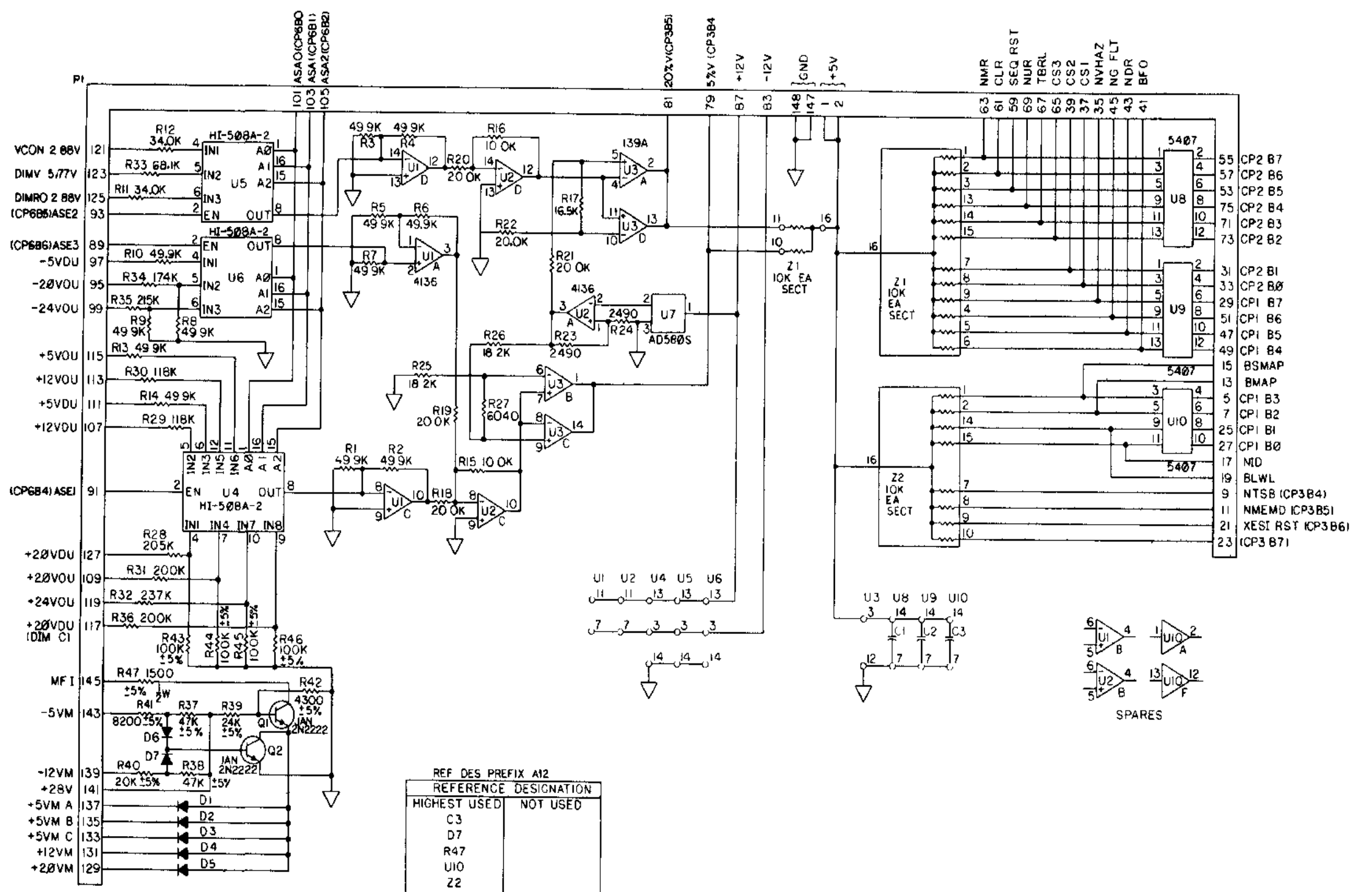

ΡI

AR917867 Figure FO-13. Analog Cırcuıt Assembly A12 Schematıc Dıagram

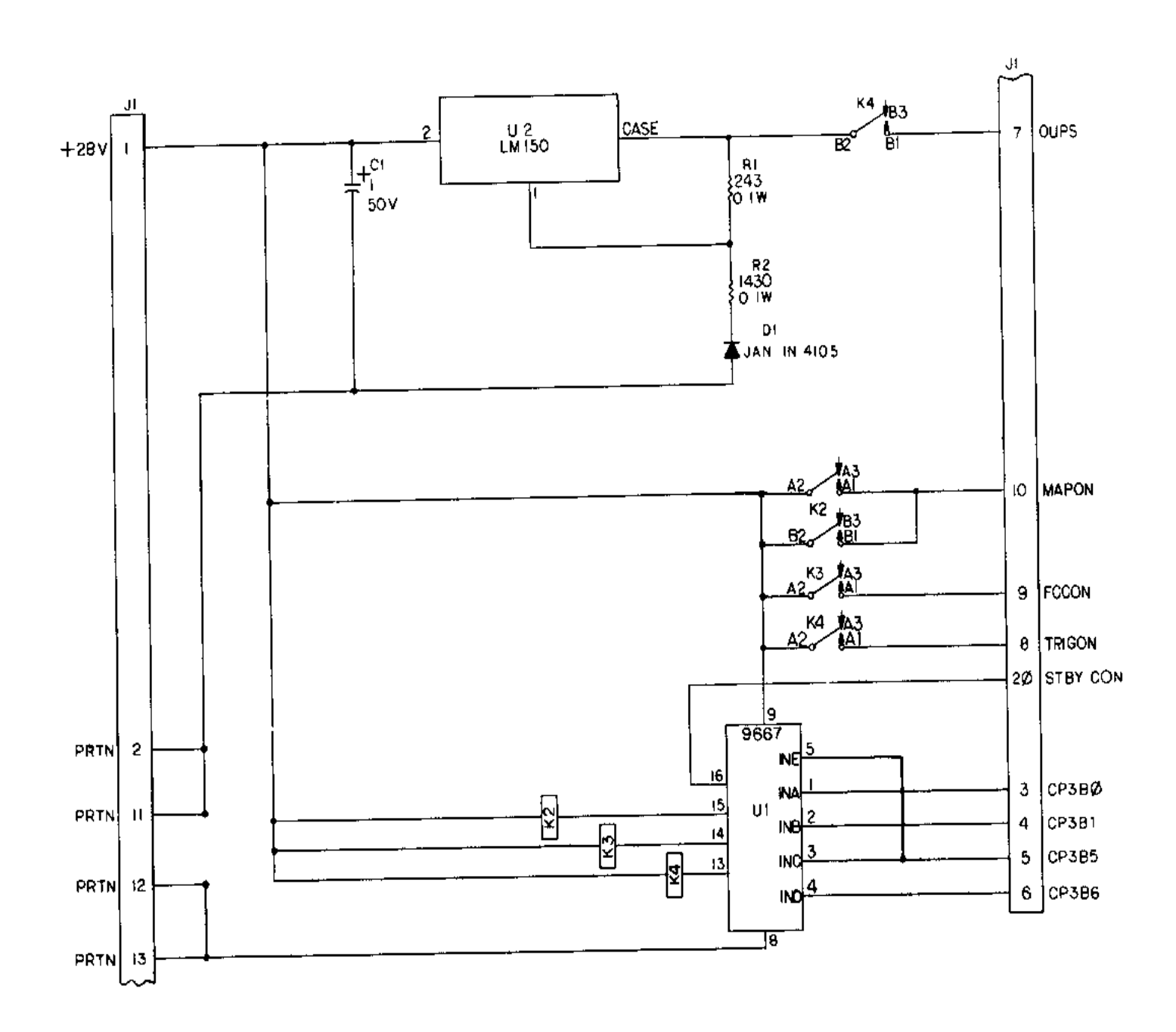

| REF DES PI        | REFIX AIS |
|-------------------|-----------|
| HIGHEST USED      | NOT USED  |
| C I<br>D I        |           |
| J  <br><b>X 4</b> | кı        |
| R2<br>U2          |           |
|                   |           |

AR917868A

Figure FO-14. Power Control Assembly A13 Schematic Diagram

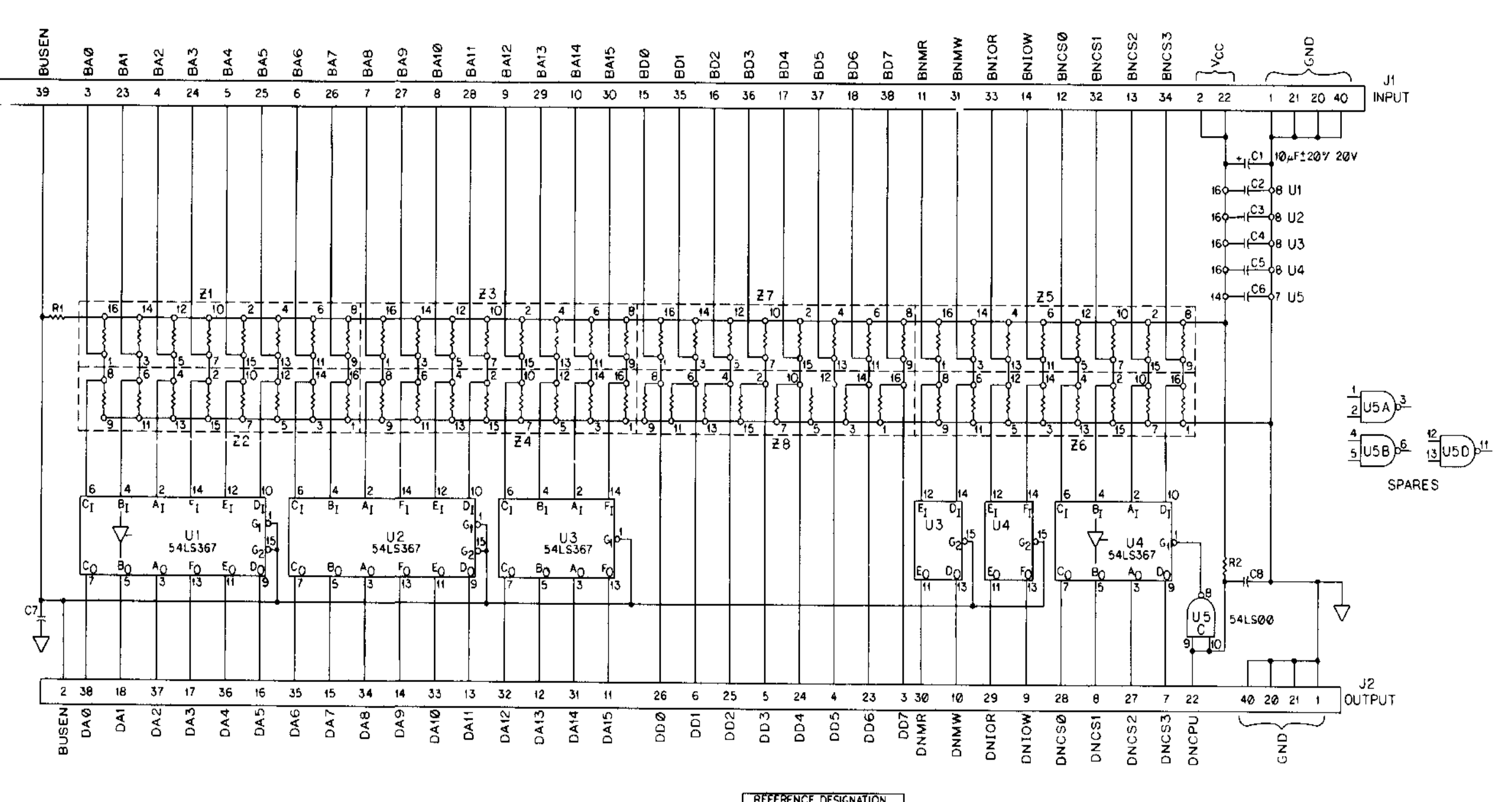

| NOT | ES               |
|-----|------------------|
| 1   | UNLESS OTHERWIS  |
|     | A ALL CAPACITOR  |
|     | B ALL CAPACITORS |
|     | C ALL RESISTOR 1 |
|     | D ALL RESISTORS  |
|     | E 21 THRU 27 AR  |
| 2   | SEE SHEET 1 FOR  |

ISE SPECIFIED R VALUES ARE IN MICROFARADS RS ARE Ø1µF±5%,50V VALUES ARE IN OHMS IS ARE IK±5% AW RE 1K±5% PER SECTION R GENERAL NOTES

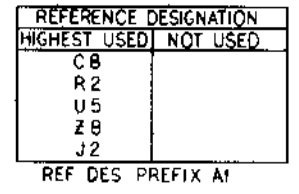

AR917869A

Figure FO-15. DU Cable Interface Assembly A14 Schematic Diagram
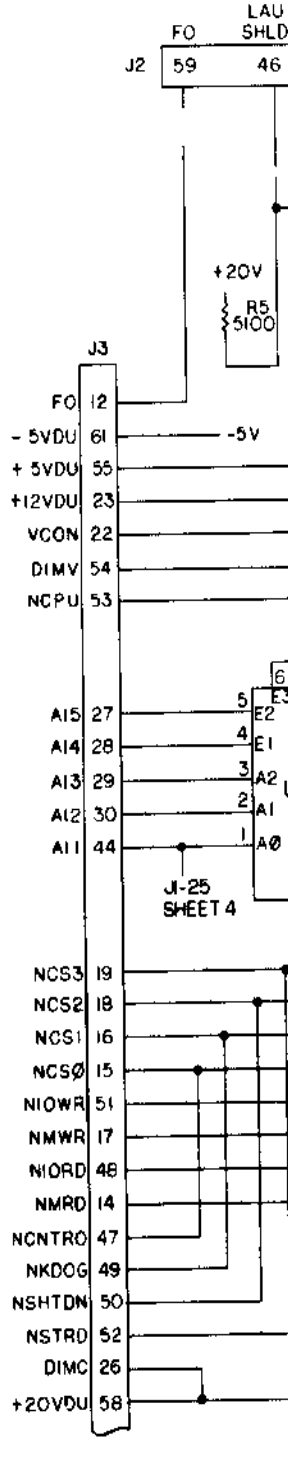

NOTES (CONT) 5 UNLESS OTHERWISE SPECIFIED A ALL RESISTANCE VALUES ARE IN OHMS ±5% B ALL RESISTORS ARE 1/4 WATT C CAPACITANCE VALUES ARE IN MICROFARADS D CAPACITORS ARE 001 JF, 50V 6 RESISTORS RI-R21 ARE 1%, 1 WATT, EXCECPTIONS ARE R5 AND RIO

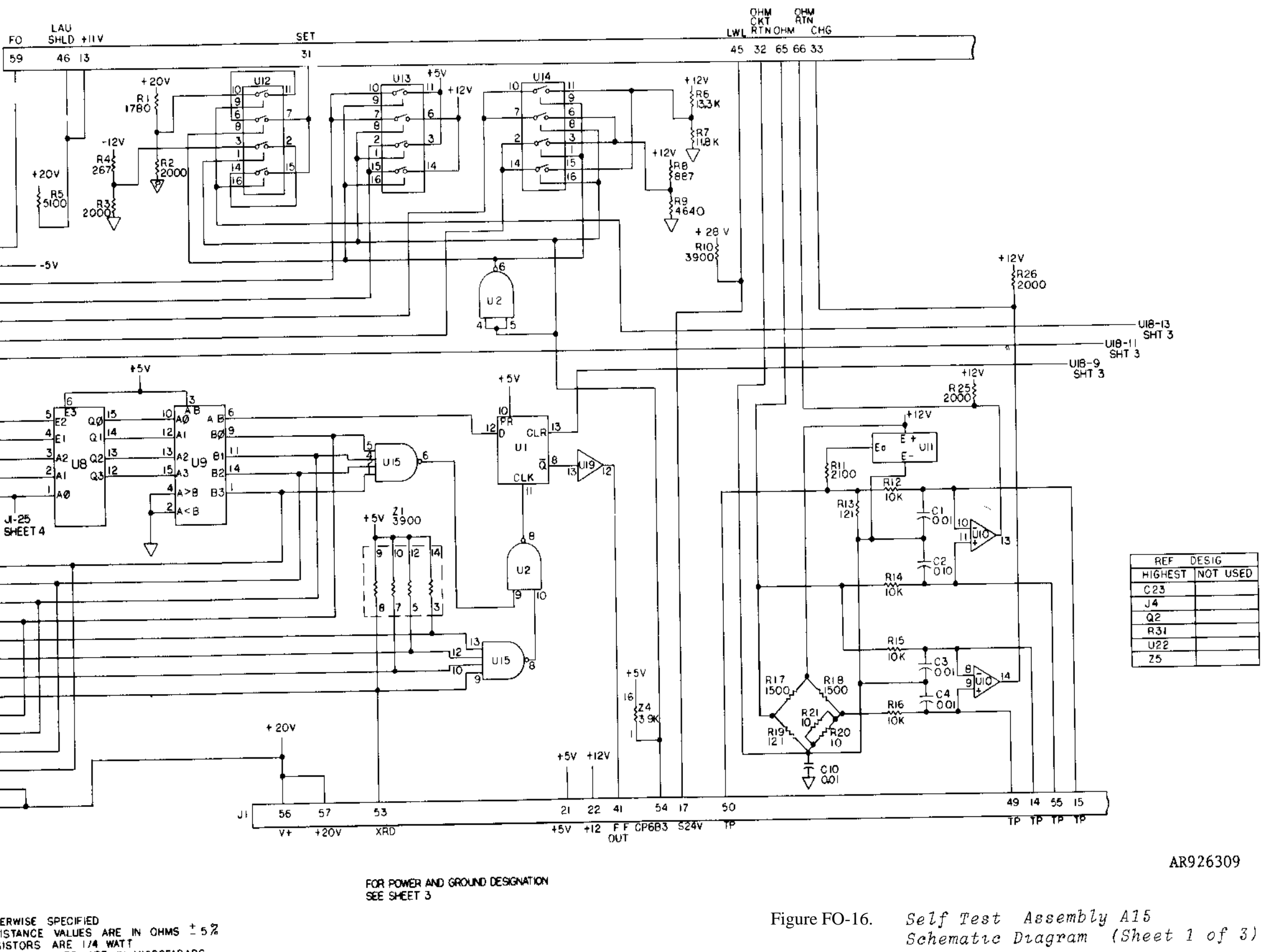

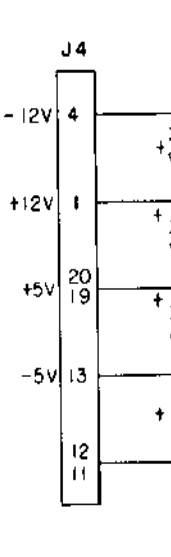

|         | POWER & I   |
|---------|-------------|
| REF DES | DESCRIPTION |
| U1      | 54L\$74     |
| U2      | 54L\$80     |
| 13      | 54L\$08     |
| U4-U7   | 55117       |
| U\$     | S4LS138     |
| LI9     | 54LS85      |
| 910     | LM139       |
| V11     | A0580       |
| U12 U14 | HT1 201 8   |
| U15     | 54LS20      |
| U16 U22 | 5407        |
|         | i           |
|         |             |

NOTES (CONT) 7 L INDICATES SIGNAL RETURN INDICATES POWER RETURN

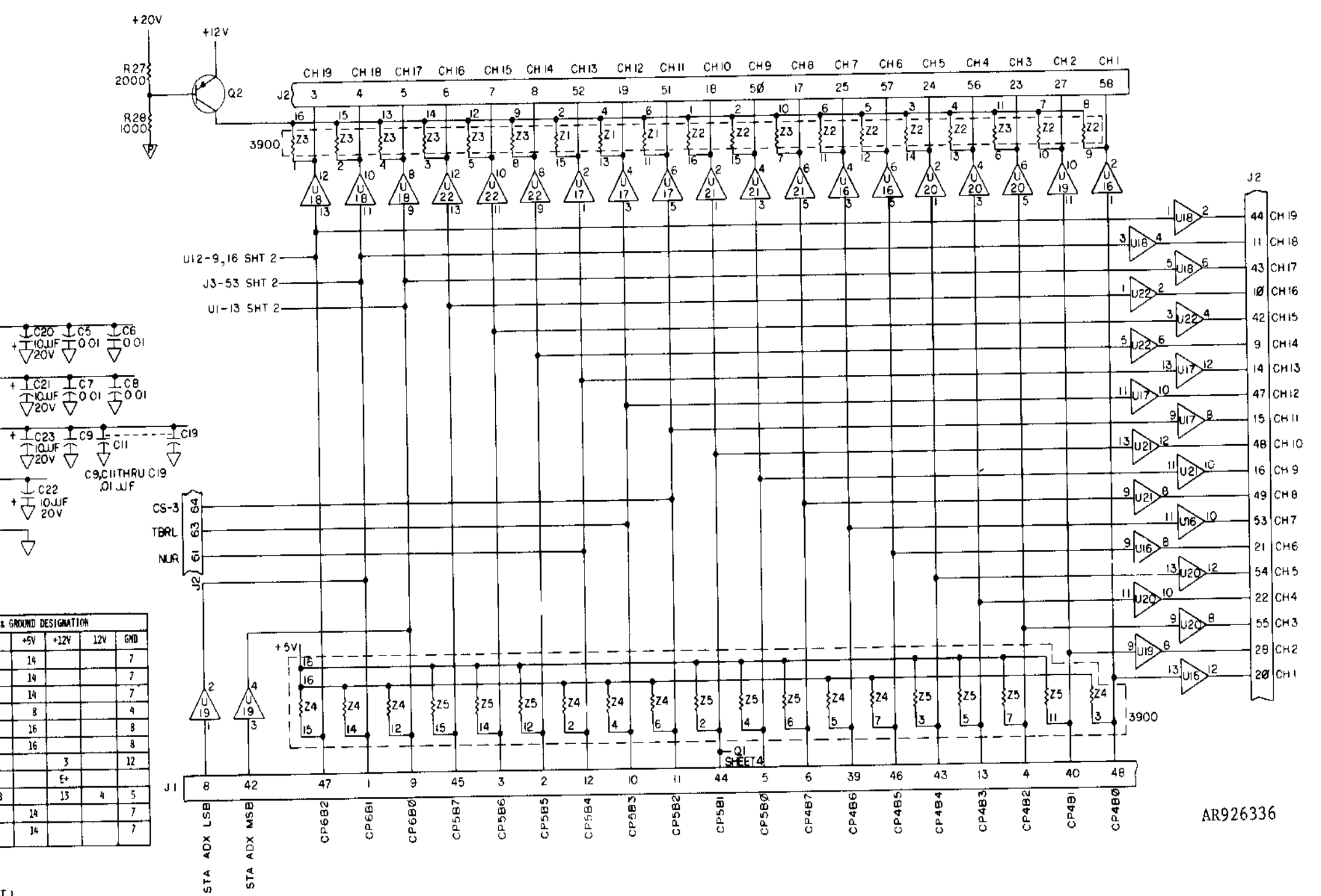

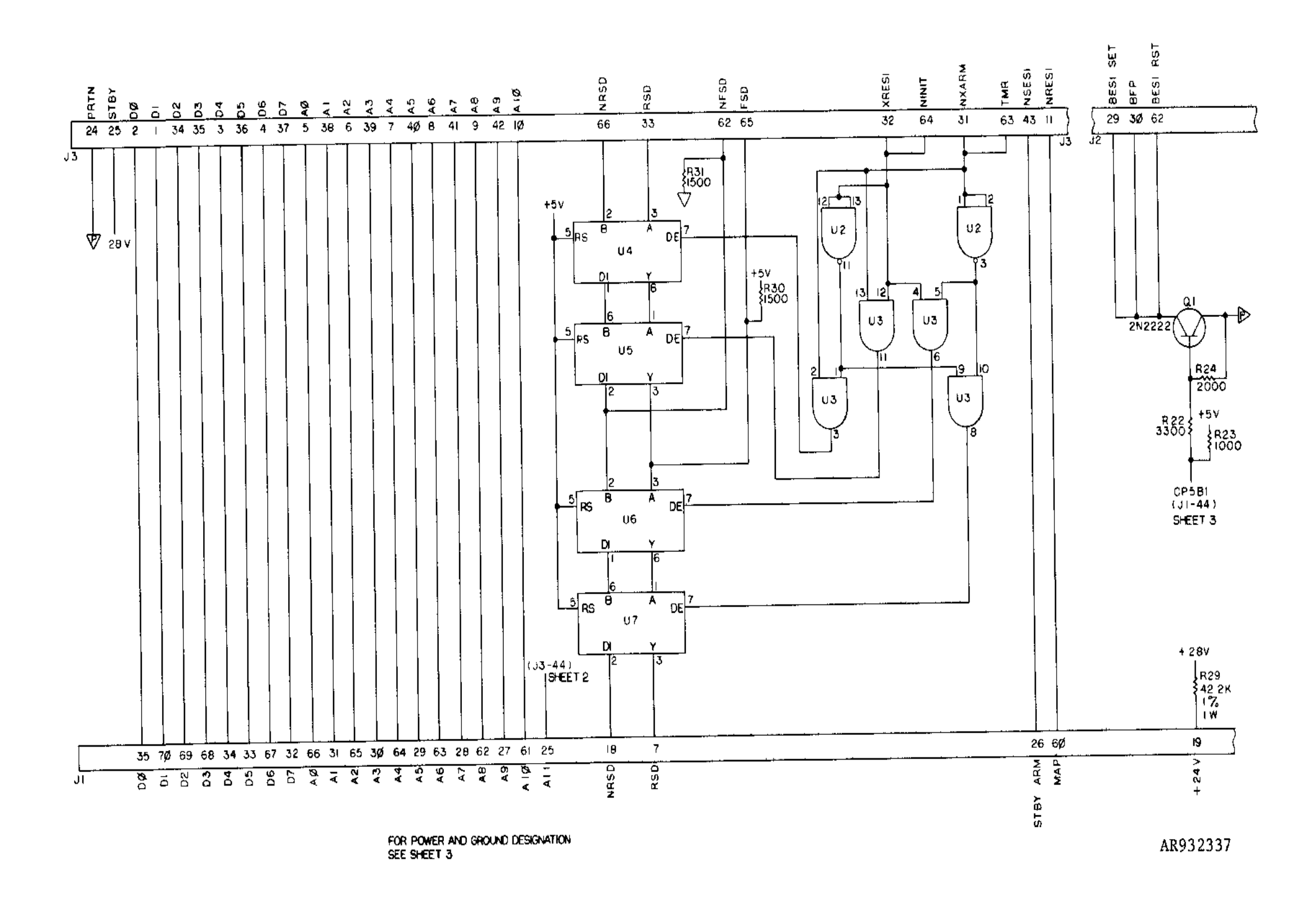

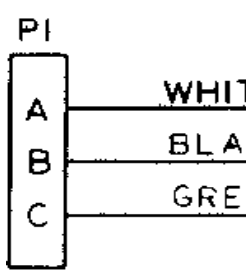

|      |        | P2 |
|------|--------|----|
| TE   | 28V    | A  |
| NCK_ | PRTN   |    |
| EN   | GROUND |    |
|      | ·      | Ľ  |

Figure FO-17. Power Cable Assembly W1 Schematic Diagram

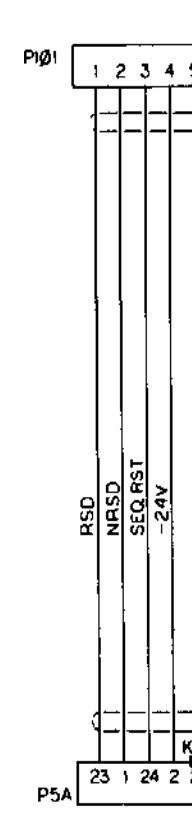

~

Figure FO-18. OU J1 fest Cable Assembly W2 Schematic Diagram

| PIO2                                                                                                    |                                                                                                    |                                                      | 4 4 55 10 50 50 50 50 51 52 53 54 55 55 57 58 50 70 71 1                                            | 72 73 74 75 76 77 79 70 80 81 82 83 84 85 96 97 88                                              |
|----------------------------------------------------------------------------------------------------|----------------------------------------------------------------------------------------------------|------------------------------------------------------|----------------------------------------------------------------------------------------------------|-------------------------------------------------------------------------------------------------|
| 1 2 3 4 5 6 7 8 9 10 11 12 13                                                                                                    | 3 14 15 16 17 18 19 20 21 22 23 24 25 26 27 28 29 30 31 32 33 34 35 36 37 38 39                                                                                                    | <u>9 40 41 42 43 44 45 46 47 48 49 50 51 52 53 5</u> |                                                                                                    |                                                                                                 |
| ╶╏╻┫╻┨╷╎╴╎╸╎╶╟╸┥╸┫╸┫╸                                                                                                    | ╾┨╌╢╴╢╴┫╸┫╸┫╸┫╸╋╸╋╺┡╺┝╺┝╶╢╴╢╴╢╴╎╴┥╸┡╺┡╺┝╶┝╶╢╴╢                                                                                                    | <b>h</b>                                             | ╸╴╶╴╴╴┤╴╴ <b>┼╺┠╸┪╸┤╺┼╶╴╶╀╶┞╺╍╸┠╺╋╶</b> ╺╜                                                          | <b>┥╴╴╴╸╶╶╶╶╌</b> ╴╴╴╴╴ <b>╴╸┥╸</b> ┿╸┿╸┿╸┿╸┿╸                                                  |
| $(\phi \phi \phi \phi \phi \phi \phi + + + +$                                                                                                    | <del>▕<u></u>ᠯ᠊᠋ᡰ᠂ᡰ᠆ᢩᡈ᠋᠊᠋ᡎ᠊᠋᠋᠋᠋᠋᠊ᠿ᠋᠋᠋᠋ᢩᠿ᠋</del>                                                                                                    |                                                      |                                                                                                    | <u></u>                                                                                         |
| 第 日本<br>田<br>田 | FUZE CH-9   FUZE CH-15   FUZE CH-15   FUZE CH-15   FUZE CH-15   SO CH-4   SO CH-16   SO CH-16   SO CH-16   SO CH-16   SO CH-16   SO CH-16   SO CH-16   FUZE CH-16   FUZE CH-16   FUZE CH-16   FUZE CH-16   FUZE CH-16   FUZE CH-16   FUZE CH-16   FUZE CH-16   FUZE CH-16   FUZE CH-16   FUZE CH-16   FUZE CH-16   FUZE CH-16   FUZE CH-16   FUZE CH-16   FUZE CH-16   FUZE CH-16   FUZE CH-16   FUZE CH-12 | SQ CH IS<br>FUZE CH-I9                               | CS-3<br>CS-5<br>CS-4<br>CS-4<br>LWL<br>FO<br>LAU<br>SHIELD<br>LAU<br>SHIELD<br>BESI RST<br>BESI RST | SET<br>SET<br>ECHG<br>+ 11V<br>+ 11V<br>+ 11V<br>OHM CKT RTN 22AWG BLK<br>OHM CKT RTN 22AWG BLK |
| $(\phi \phi \phi \phi \phi \phi \phi \phi + 1 + 1 + 1)$                                                                                                    | ╾┤┼┼┿┿╋╼╬╌╬╌╬╌╬╌╬╌╬╌╢╴╢                                                                                                    |                                                      |                                                                                                    | <sub>┛</sub> ╾╴╴╴╴╴╴╴╴╴╸╸╸╸╸╸╴┤╴┥╴┤╶┝╺┝╺┥╸                                                      |
|                                                                                                    |                                                                                                    |                                                      | 7                                                                                                   | KEYS _                                                                                          |
| 23 1 24 2 25 3 26 4 27 5 28 6 29<br>DCA                                                                                                    | 9 7 30 8 31 9 32 10 33 11 34 12 35 13 36 14 37 15 38 16 39 17 40 18 41 19                                                                                                    | 21 43 42 22 44 20                                    | <u>9 11 1 12 2 13 3 14 4 15</u><br>P68                                                              | 5 20 16 6 17 7 18 8 19                                                                          |

Figure FO-19. OU J2 Test Cable Assembly W3 Schematic Diagram

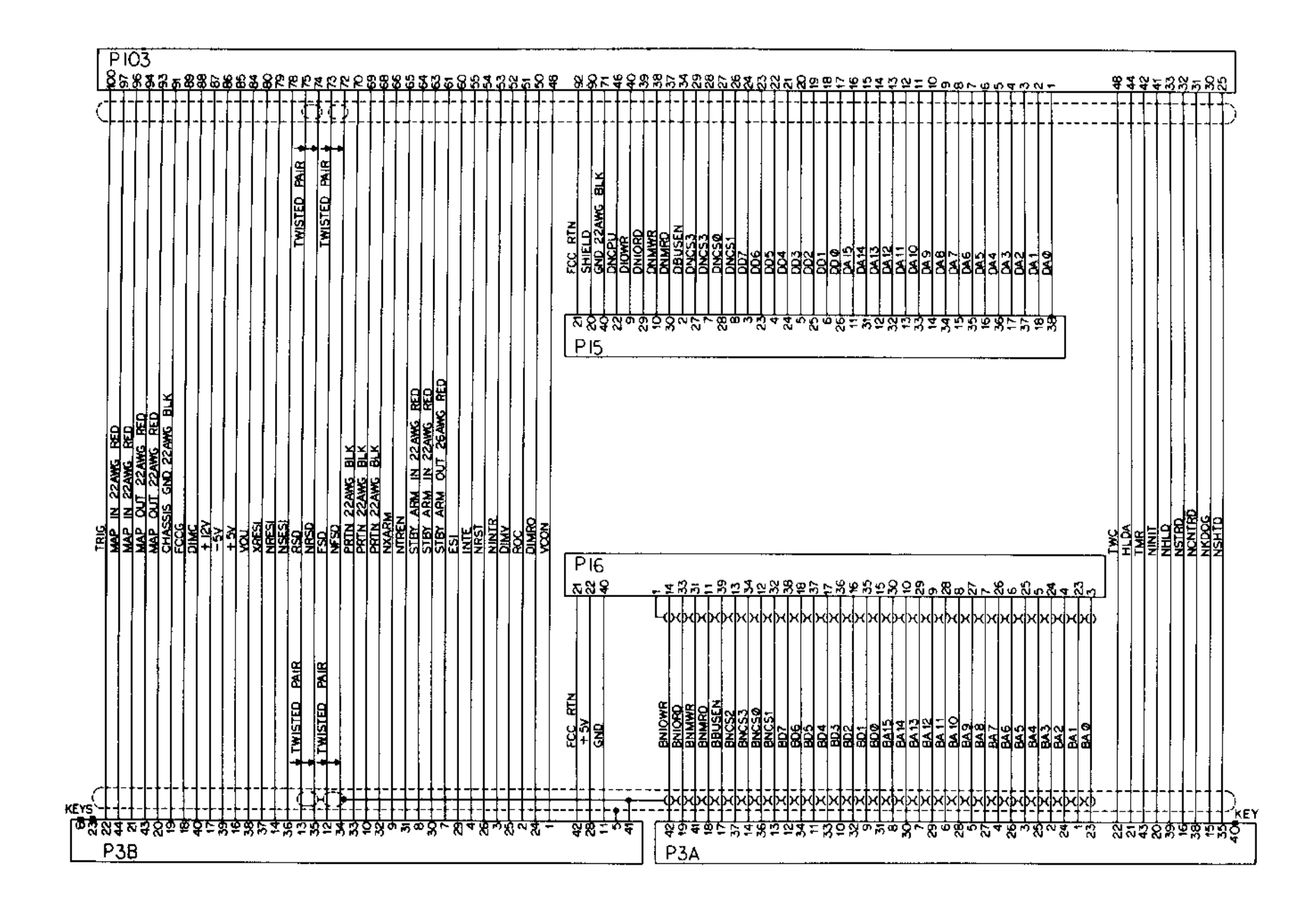

Figure FO-20. DU Test Cable Assembly W4 Schematic Diagram

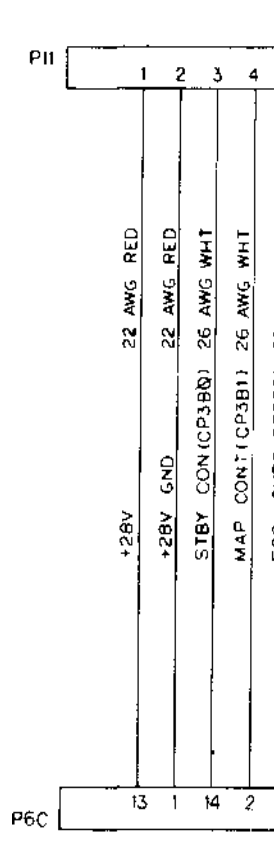

| 5                | <u> </u>         |            | 7 6        | 3 9        | 1          | ØĽ         | 1 1        | 2 1        | 3 1 | 4 | 15   | 16         | 17 | 18 | 19 | 2Ø         |  |
|------------------|------------------|------------|------------|------------|------------|------------|------------|------------|-----|---|------|------------|----|----|----|------------|--|
| 26 AWG WHT       | 26 AWG WHT       | 22 AWG WHT | 26 AWG WHT | 25 AWG WHT | 22 AWG WHT | 22 AWG BLK | 22 AWG BLK | 22 AWG BLK |     |   |      |            |    |    |    | 22 AWG RED |  |
| FCC_OUPS(CP385)_ | TRIC OUPSICE3B71 | OUPS       | TRIG ON    | FCC ON     | MAP        | DU GND     | ON GNC     | +5V GND 5  |     |   |      |            |    |    |    | STBY PWR 2 |  |
| 15               | 3                | t6         | . 4        | 17         | , 2        | )<br>- 18  | 6          | 19         |     | × | EY ( | (E Y<br>21 |    |    | ,  | 10         |  |

AR917874

Figure FO-21 Power Control Cable Assembly W5 Schematic Diagram

| PI2 | 1 2 | 2 | 3 | 4 !     | 5 1 | 6      | 78      | 9      | ю      | ) II    | 12     | . 13      | 6 14     | i 15    | ίε  | 5 17 | ' IE           | 1 19   | 20     | ) 21   | 22        | 23       | 24        | 25 | 26 | 27 | 28 | 29 | 30        | 31      | 32     | 33     | 34     | 35             |
|-----|-----|---|---|---------|-----|--------|---------|--------|--------|---------|--------|-----------|----------|---------|-----|------|----------------|--------|--------|--------|-----------|----------|-----------|----|----|----|----|----|-----------|---------|--------|--------|--------|----------------|
|     | ŝ   | ā |   | DA3-BLK |     | DAI-LE | DA 2-LE | DA3-LE | 0Å4≁LE | DA5 -LE | DAG-LE | DA4 - BLK | DA5-BLK  | DA6-BLK | INB | IN4  | GND 22 AWG BLK | D81-LE | D82 LE | DB3-LE | 083 - BLK | 082- BLK | DBI - BLK |    |    |    |    |    | 085 - BLK | 084-8LK | DB4-LE | DB5-LE | DBG-LE | +5V 22 AWG GRN |
| ,   | KEY |   |   |         |     |        |         |        |        | ļ       | i      |           | <b>_</b> | ļ       |     |      |                |        |        |        |           |          |           | KE | ۲  |    |    | 77 |           |         |        |        |        | 7 30           |

Figure FO-22. Display Cable Assembly W6 Schematic Diagram

| 1 2 3 4 5 6 7 8 9 10 11 12 13 14 15 16 17 18 19 20 21 22 23 24 25 26 27 28 29 30 31 32 33 34 35 36 37 31                                                                                                    | 7 38 39 40 41 42 43 44                    |
|----------------------------------------------------------------------------------------------------|-------------------------------------------|
|                                                                                                    |                                           |
| Image: Network interference Image: Network interference <t< td=""><td>IP867<br/>1P860<br/>1P860<br/>1P882<br/>1P882</td></t<> | IP867<br>1P860<br>1P860<br>1P882<br>1P882 |
| P1B                                                                                                    | 10 00 17 00 10                            |

Figure FO-23. I/O Cable Assembly W7 Schematic Diagram

Figure FO-24. I/O Cable Assembly W8 Schematic Diagram

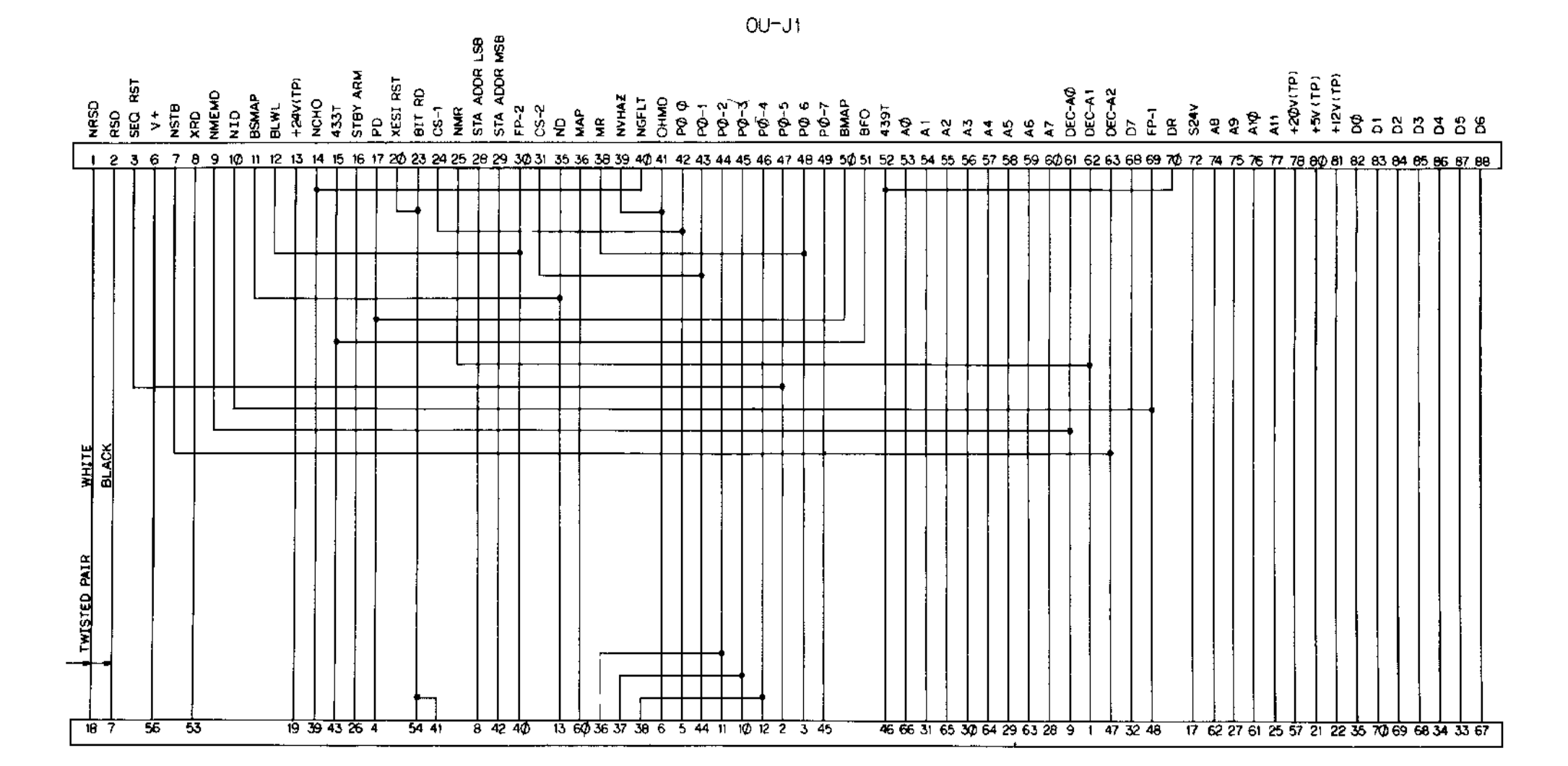

SELF TEST-PI

Figure FO-25. OU J1 Self-Test Cable Assembly W10 Schematic Diagram

| CHI 50   CHI 50   CHI 50   CHI 50   CHI 50   CHI 50   CHI 50   CHI 50   CHI 50   CHI 50   CHI 50   CHI 50   CHI 72   CHI 72   CHI 72   CHI 72   CHI 72   CHI 72   CHI 72   CHI 72   CHI 72   CHI 72   CHI 72   CHI 72   CHI 52   CHI 52   CHI 52   CHI 52   CHI 52   CHI 52   CHI 52   CHI 52   CHI 52   CHI 52   CHI 52   CHI 52   CHI 52   CHI 52   CHI 52   CHI 52   CHI 52   CHI 52   CHI 52   CHI 52   CHI 52   CHI 52   CHI 52   CH |
|----------------------------------------------------------------------------------------------------|
|                                                                                                    |

SELF TEST OU-J2

SELF TEST-P2

## AR926311

Figure FO-26. OU J2 Self-Test Cable Assembly W11 Schematic Diagram

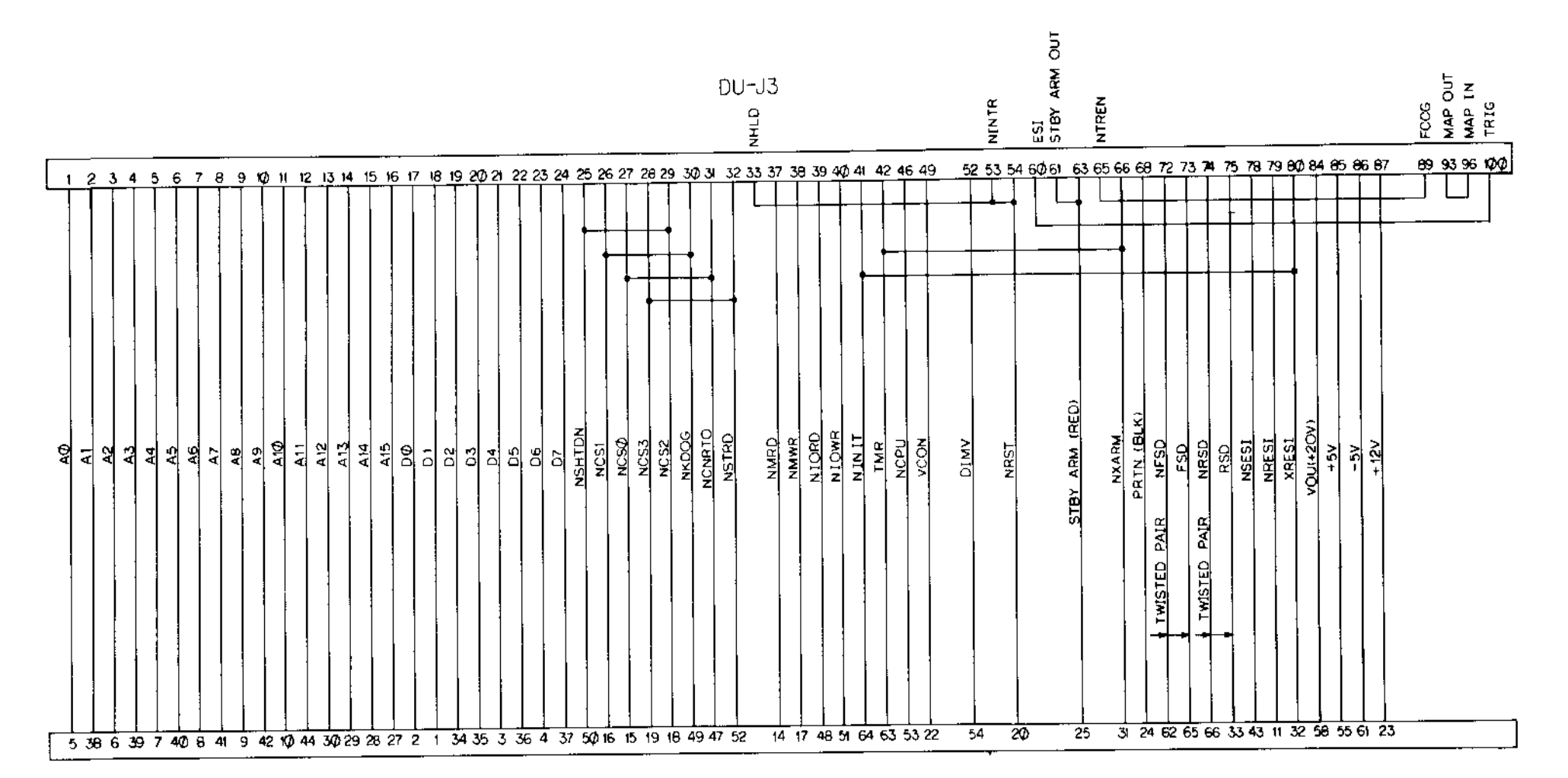

-

SELF TEST-P3

AR926312

Figure FO-27. DU Self-Test Cable Assembly W12 Schematic Diagram

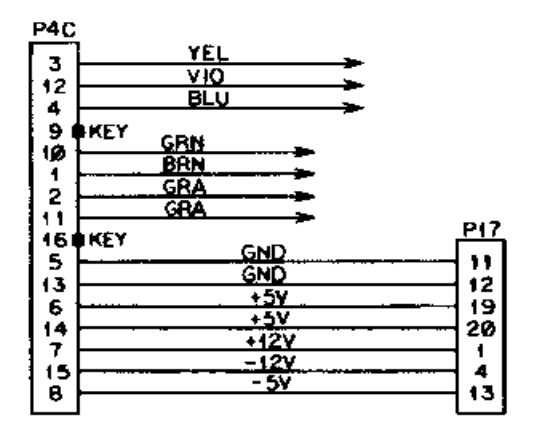

WIRING DIAGRAM NOTE 3

AR926313

Figure FO-28

Cable Assembly W13 Schematic Diagram

XA1 XA2 XAJ XA7 XAS XAS XA12 XAIO XAIT **J4** 121 122 149 150 2\_\_\_\_ 1 49 \_\_\_\_ 1 50 \_\_\_ 122 149 150 1 49 1 49 L 1 49 1 50 h O ENERET ELLEM M Ы JS SSL 83L 0 8 60 L ¥4 71 S4L ELEZ.ELE4 ₹ 65 66 108 119 120 147 148 148 108 119 120 147 148 0 577 0 215 J£ E10 48Ĺ -Mil لسأهم M -01 E6 1.27 hoi と 43. ئ\_\_زەد sei 73 h21 SOL h27 527Ĺ 427l 29 L h29 ( ا دد د h311 73 75 69 10E Jasi 92į 541 L hzs h43L  $\sim$ . 1461 .i1 46 L 13[ h 07 1 09 i h  $\bowtie$  $\sim$ XAI XA2 XAJ XA7 XAS XA9 XA10 XA11 XA12

> Figure FO-29. Motherboard Wiring Assembly Schematic Diagram (Sheet 1 of 5)

TM9-4933-227-13&P

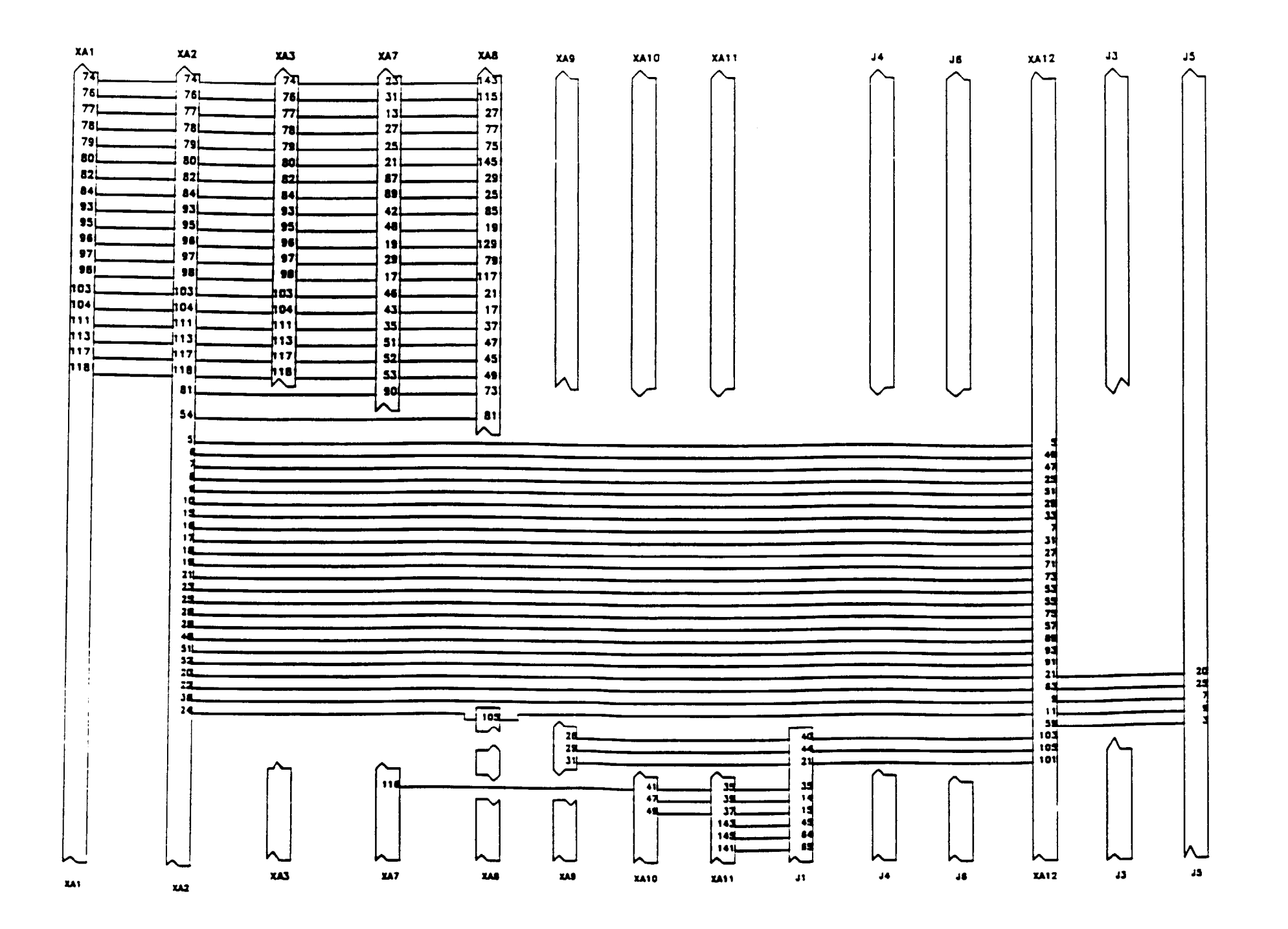

Figure FO-29. Motherboard Wiring Assembly Schematic Diagram (Sheet 2 of 5)

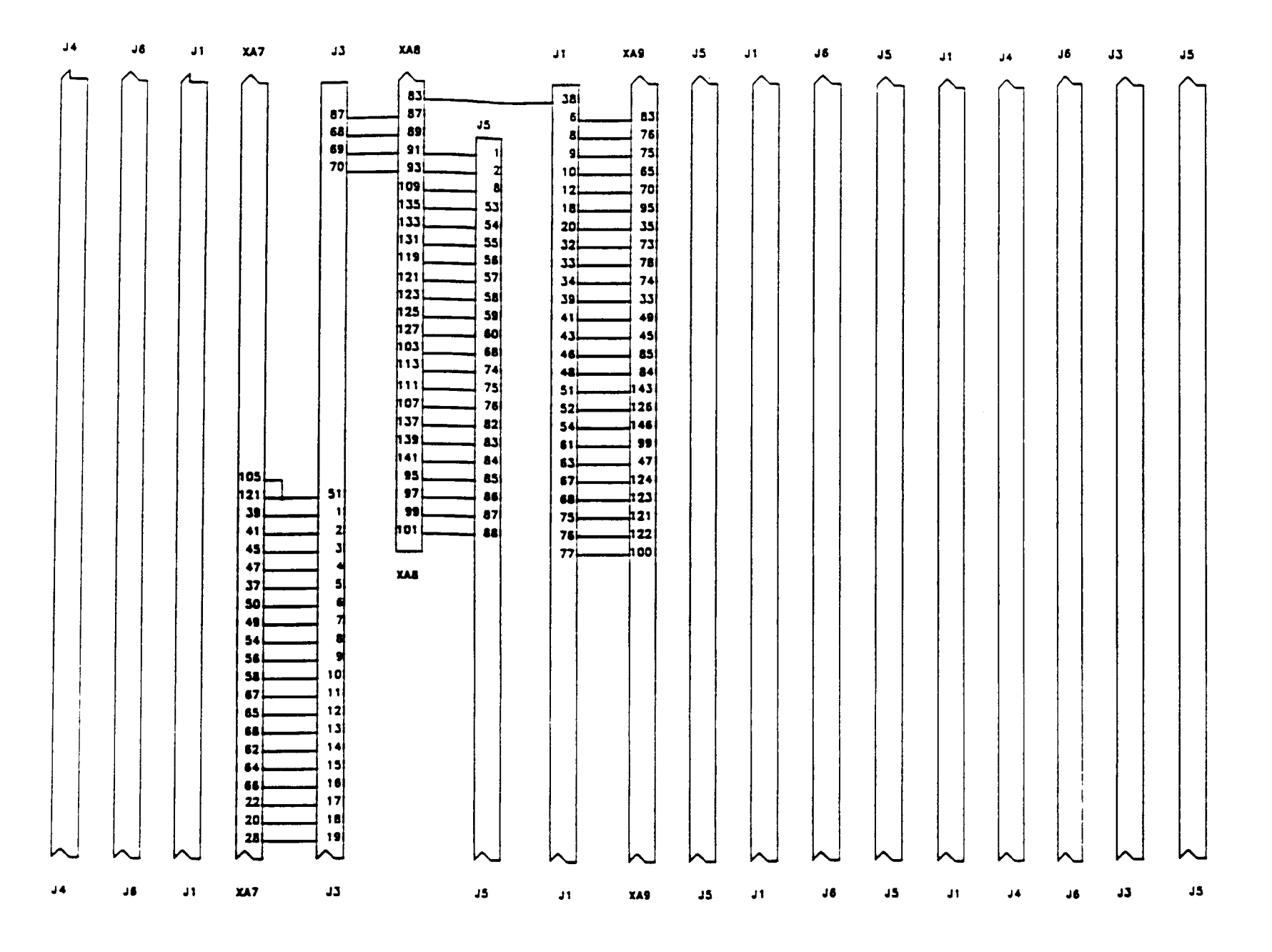

Figure FO-29. Motherboard Wiring Assembly Schematic Diagram (Sheet 3 of 5)

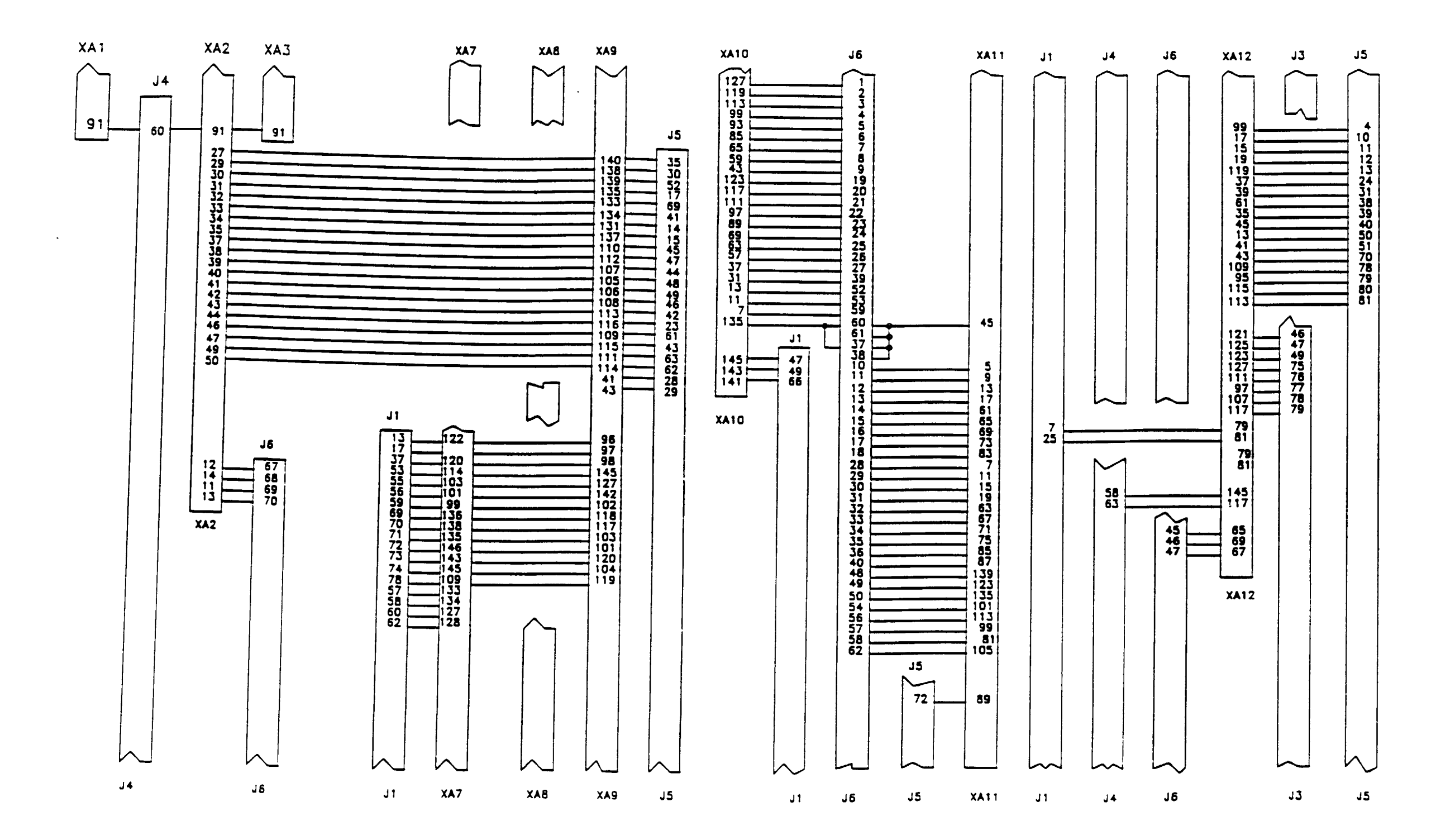

Figure FO-29. Motherboard Wiring Assembly Schematic Diagram (Sheet 4 of 5)

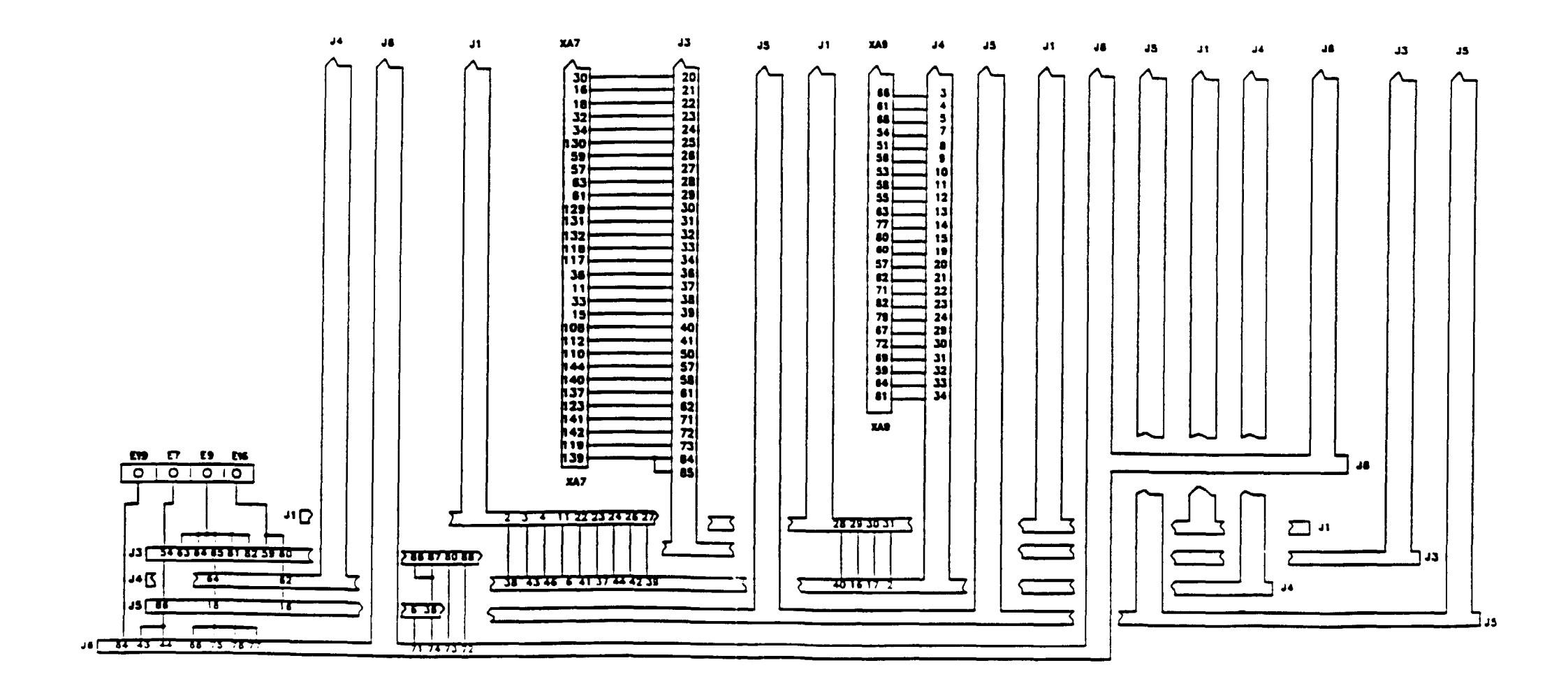

Figure FO-29, Motherboard Wiring Assembly Schematic Diagram (Sheet 5 of 5) By Order of the Secretary of the Army:

E. C. MEYER General, United States Army Chief of Staff

Official:

ROBERT M. JOYCE Brigadier General, United States Army The Adjutant General

DISTRIBUTION:

To be distributed in accordance with DA Form 12-31 (qty req block no. 292 and 294 (MOD) and 203 and 304 (PROD) Operator, DS & GS requirements for AH-1S)

\*U.S. GOVERNMENT PRINTING OFFICE: 1994 - 300-421 (82231)

| THEN JOT DOW<br>DOPE ABOLT IT OF<br>FORM, CARFTULL<br>OUT, FOLD IT AN<br>IN THE MAIL:<br>PUBLICATION NUMBER<br>TM 9-4933-227-13&P<br>BE EXACT PIN-POINT WHERE IT IS<br>NO GRAPH FIGURE NO NO NO NO NO NO NO NO NO NO NO NO NO | THE<br>N THE<br>N THIN<br>TEAR IT<br>D DROP IT<br>PUBLICATION DATE<br>3 Sep 96<br>SPACE TELL WHAT<br>SHOULD BE I | ATE SENT<br>PUBLICATION TH<br>Test Set,<br>System M13<br>AT IS WRONG<br>DONE ABOUT IT:  | TE<br>Rocket Management St               |
|----------------------------------------------------------------------------------------------------|----------------------------------------------------------------------------------------------------|-----------------------------------------------------------------------------------------|------------------------------------------|
| PUBLICATION NUMBER<br>TM 9-4933-227-13&P<br>BE EXACT PIN-POINT WHERE IT IS<br>NO GRAPH NO NO NO NO NO NO NO NO NO NO NO NO NO                                                                                                 | PUBLICATION DATE<br>3 Sep 96<br>SPACE TELL WHAT<br>SHOULD BE I                                                   | ATE SENT<br>PUBLICATION TH<br>Test Set,<br>System M13<br>AT IS WRONG<br>DONE ABOUT IT:  | rue<br>Rocket Management Su<br>5         |
| PUBLICATION NUMBER<br>TM 9-4933-227-13&P<br>BE EXACT PIN-POINT WHERE IT IS<br>PAGE PARA. FIGURE TABLE<br>NO GRAPH NO NO NO                                                                                                    | PUBLICATION DATE<br>3 Sep 96<br>SPACE TELL WHAN<br>AT SHOULD BE I                                                | ATE SENT<br>PUBLICATION THT<br>Test Set,<br>System M13<br>AT IS WRONG<br>DONE ABOUT IT: | ι <b>ε</b><br>Rocket Management Sι<br>5  |
| PUBLICATION NUMBER<br>TM 9-4933-227-13&P<br>BE EXACT PIN-POINT WHERE IT IS<br>PAGE PARA. FIGURE TABLE<br>NO GRAPH NO NO NO NO                                                                                                 | PUBLICATION DATE<br>3 Sep 96<br>SPACE TELL WH<br>AT SHOULD BE I                                                  | PUBLICATION TH<br>Test Set,<br>System M13.<br>AT IS WRONG<br>DONE ABOUT IT:             | rı <b>e</b><br>Rocket Management Sı<br>5 |
| PUBLICATION NUMBER<br>TM 9-4933-227-13&P<br>BE EXACT PIN-POINT WHERE IT IS<br>PAGE PARA. FIGURE TABLE<br>NO GRAPH NO NO NO                                                                                                    | 3 Sep 96<br>SPACE TELL WH                                                                                        | Test Set,<br>System M13.                                                                | Rocket Management Su                     |
| BE EXACT PIN-POINT WHERE IT IS<br>PAGE PARA-<br>NO GRAPH NO NO NO NO NO NO NO NO NO NO NO NO NO                                                                                                    | SPACE TELL WH                                                                                                    | AT IS WRONG<br>DONE ABOUT IT:                                                           |                                          |
| PAGE PARA. FIGURE TABLE AND WH                                                                                                    | AT SHOULD BE                                                                                                    | DONE ABOUT IT:                                                                          |                                          |
|                                                                                                    |                                                                                                    |                                                                                         |                                          |
|                                                                                                    |                                                                                                    |                                                                                         |                                          |
|                                                                                                    |                                                                                                    |                                                                                         |                                          |
|                                                                                                    |                                                                                                    |                                                                                         |                                          |
|                                                                                                    |                                                                                                    |                                                                                         |                                          |
|                                                                                                    |                                                                                                    |                                                                                         |                                          |
|                                                                                                    |                                                                                                    |                                                                                         |                                          |
|                                                                                                    |                                                                                                    |                                                                                         |                                          |
|                                                                                                    |                                                                                                    |                                                                                         |                                          |
|                                                                                                    |                                                                                                    |                                                                                         |                                          |
|                                                                                                    |                                                                                                    |                                                                                         |                                          |
|                                                                                                    |                                                                                                    |                                                                                         |                                          |
|                                                                                                    |                                                                                                    |                                                                                         |                                          |
|                                                                                                    |                                                                                                    |                                                                                         |                                          |
|                                                                                                    |                                                                                                    |                                                                                         |                                          |
|                                                                                                    |                                                                                                    |                                                                                         |                                          |
|                                                                                                    |                                                                                                    |                                                                                         |                                          |
|                                                                                                    |                                                                                                    |                                                                                         |                                          |
|                                                                                                    |                                                                                                    |                                                                                         |                                          |
|                                                                                                    |                                                                                                    |                                                                                         |                                          |
|                                                                                                    |                                                                                                    |                                                                                         |                                          |
|                                                                                                    |                                                                                                    |                                                                                         |                                          |
|                                                                                                    |                                                                                                    |                                                                                         |                                          |
|                                                                                                    |                                                                                                    |                                                                                         |                                          |
|                                                                                                    |                                                                                                    |                                                                                         |                                          |
|                                                                                                    |                                                                                                    |                                                                                         |                                          |
|                                                                                                    |                                                                                                    |                                                                                         |                                          |
|                                                                                                    |                                                                                                    |                                                                                         |                                          |
|                                                                                                    |                                                                                                    |                                                                                         |                                          |
|                                                                                                    |                                                                                                    |                                                                                         |                                          |
|                                                                                                    |                                                                                                    |                                                                                         |                                          |
|                                                                                                    |                                                                                                    | N HERE                                                                                  |                                          |
| PHINIED NAME GRADE OR TILE AND TELEPHONE NUMBE                                                                                                    | 310                                                                                                    |                                                                                         |                                          |
|                                                                                                    |                                                                                                    |                                                                                         |                                          |

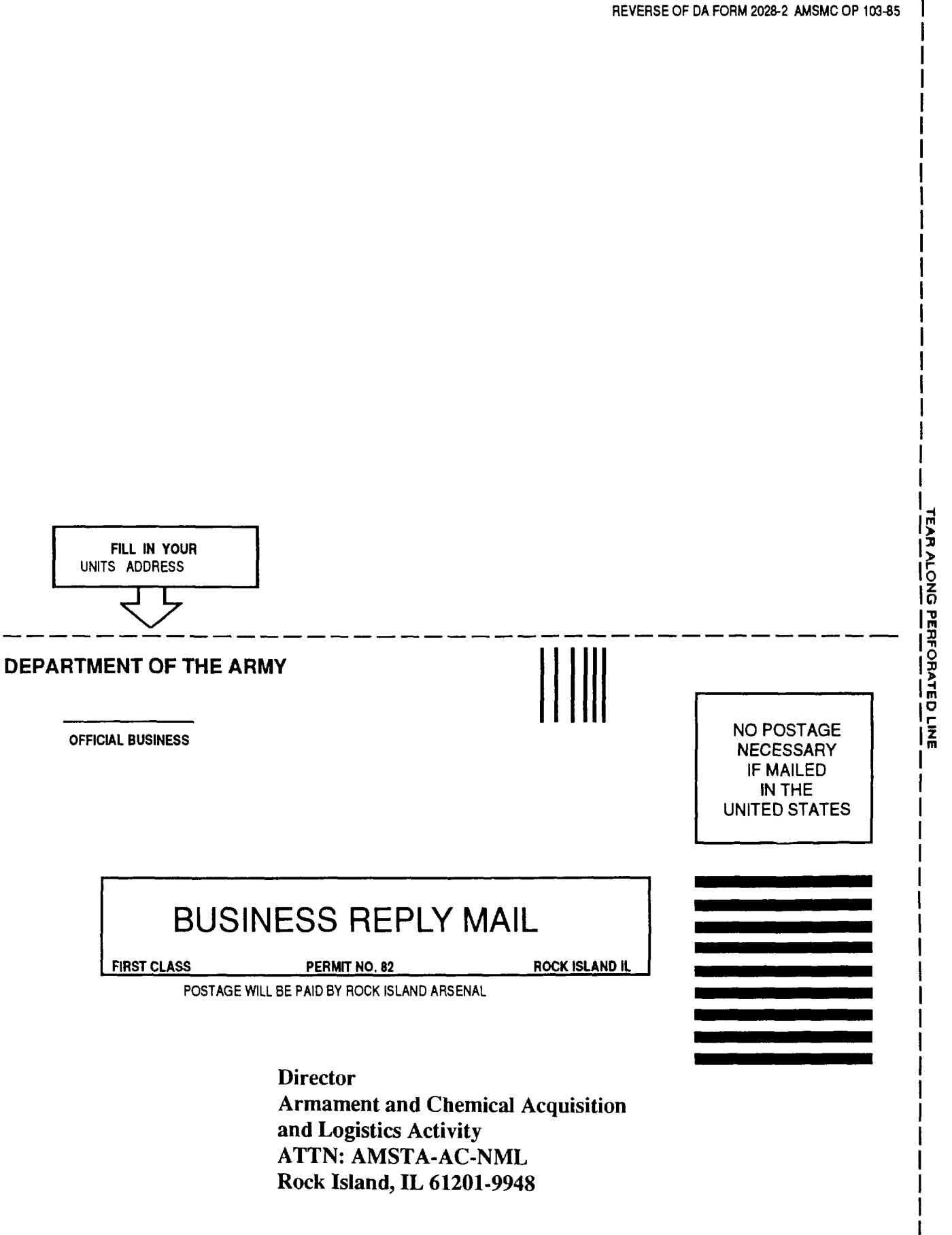

|                    | $\sim$          |              | 1         | RECOMN                      | IENDED CHAN                    | GES T   | DEQUIPMENT TECHNICAL PUBLICATIONS                                           |
|--------------------|-----------------|--------------|-----------|-----------------------------|--------------------------------|---------|-----------------------------------------------------------------------------|
| 7                  | 2.11            |              |           |                             | SOMET                          | NONE    | WRONG WITH THIS PUBLICATION?                                                |
| $ \langle \langle$ |                 | )            | THEN      |                             |                                | FROM    | (PRINT YOUR UNIT'S COMPLETE ADDRESS)                                        |
| 5                  |                 |              | DOPE AL   | JOT DO<br>BOUT IT<br>ARFEUI | ON THE                         |         |                                                                             |
|                    |                 | 17           | OUT, FO   | LD IT A.<br>MAIL'           | ND DROP IT                     | DATE    | SENT                                                                        |
|                    |                 | 2)           |           |                             |                                |         |                                                                             |
|                    |                 | 3ER<br>128.D |           |                             | PUBLICATION D                  | ATE     | PUBLICATION TITLE<br>Test Set, Rocket Management                            |
|                    | +933-22         |              | REITIS    |                             | 26 Oct                         | 81      | Subsystem, XM135                                                            |
| PAGE               | PARA-           | FIGURE       | TABLE     | IN THE                      | S SPACE TELL V<br>HAT SHOULD E | WHAT I  | S WRONG<br>E ABOUT IT:                                                      |
| NO                 | GRAPH           | NO           | NO        |                             |                                |         |                                                                             |
|                    |                 |              |           |                             |                                |         |                                                                             |
|                    |                 |              |           |                             |                                |         |                                                                             |
|                    |                 |              |           |                             |                                |         |                                                                             |
|                    |                 |              |           |                             |                                |         |                                                                             |
|                    |                 |              |           |                             |                                |         |                                                                             |
|                    |                 |              |           |                             |                                |         |                                                                             |
|                    |                 |              |           |                             |                                |         |                                                                             |
|                    |                 |              |           |                             |                                |         |                                                                             |
|                    |                 |              |           |                             |                                |         |                                                                             |
|                    |                 |              |           |                             |                                |         |                                                                             |
|                    |                 |              |           |                             |                                |         |                                                                             |
|                    |                 |              |           |                             |                                |         |                                                                             |
|                    |                 |              |           |                             |                                |         |                                                                             |
|                    |                 |              |           |                             |                                |         |                                                                             |
|                    |                 |              |           |                             |                                |         |                                                                             |
|                    |                 |              |           |                             |                                |         |                                                                             |
|                    |                 |              |           |                             |                                |         |                                                                             |
|                    |                 |              |           |                             |                                |         |                                                                             |
|                    |                 |              |           |                             |                                |         |                                                                             |
|                    |                 |              |           |                             |                                |         |                                                                             |
|                    |                 |              |           |                             |                                |         |                                                                             |
| PRINTED            | NAME GRAD       | E OR TITLE   | AND TELEP | HONE NUM                    | BER                            | SIGN HE | RE                                                                          |
|                    |                 |              |           |                             |                                |         |                                                                             |
|                    |                 | 00.0         | PI        | REVIOUS                     | EDITIONS                       | D       | SIF YOUR OUTFIT WANTS TO KNOW ABOUT YOUR                                    |
|                    | UL 79 <b>20</b> | 28-2         | A         | RE OBSO                     | LETE.                          | R       | ECOMMENDATION MAKE A CARBON COPY OF THIS<br>ND GIVE IT TO YOUR HEADQUARTERS |

### REVERSE OF DA FORM 2028-2

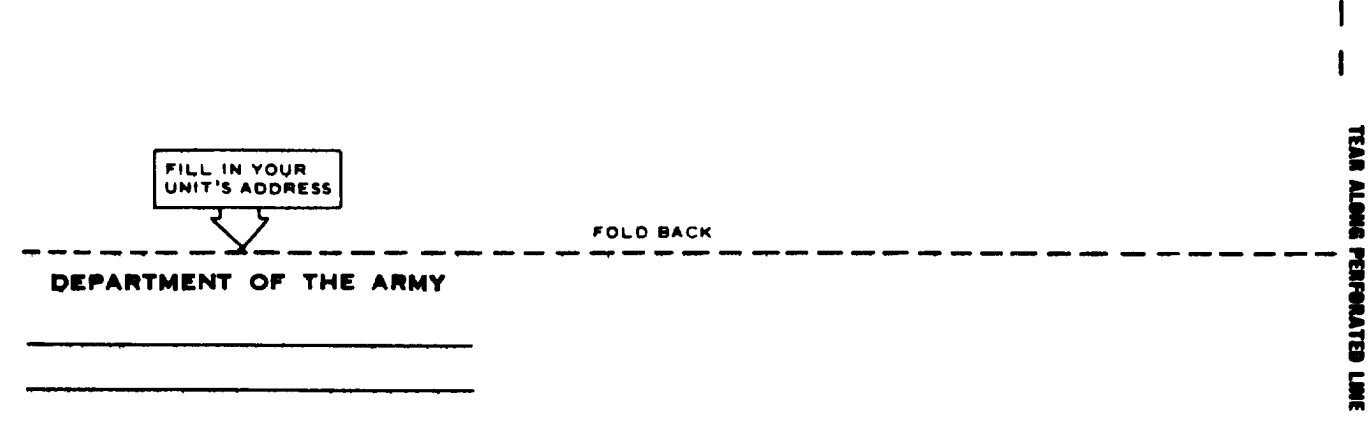

OFFICIAL BUSINESS

| $\bigwedge$                         | RECOMMENDED CHANGES T                                                      | O EQUIPMENT TECHNICAL PUBLICATIONS                                                                                          |
|-------------------------------------|----------------------------------------------------------------------------|----------------------------------------------------------------------------------------------------|
| THEN.<br>DOPE A<br>FORM.<br>OUT. FO | JOT DOWN THE<br>BOUT IT ON THIS<br>CAREFULLY TEAR IT<br>DID IT AND DROP IT | B WRONG WITH THIS PUBLICATION?                                                                                              |
| IN THE                              |                                                                            |                                                                                                    |
| UBLICATION NUMBER                   | PUBLICATION DATE                                                           | PUBLICATION TITLE                                                                                                    |
| M 9-4933-227-13&P                   | 26 Oct 81                                                                  | Subsystem, XM135                                                                                                    |
| BE EXACT PIN-POINT WHERE IT IS      | IN THIS SPACE TELL WHAT                                                    | IS WRONG                                                                                                    |
|                                     |                                                                            |                                                                                                    |
|                                     |                                                                            | FBF                                                                                                    |
| A 1 JUL 79 2028-2                   | PREVIOUS EDITIONS<br>ARE OBSOLETE.                                         | P SIF YOUR OUTFIT WANTS TO KNOW ABOUT YOUR<br>RECOMMENDATION MAKE A CARBON COPY OF THIS<br>AND GIVE IT TO YOUR HEADQUARTERS |

1411

ł

TEAR ALONG PERFORATED LINE

ł

. .

FILL IN YOUR UNIT'S ADDRESS FOLD BACK ------\_ DEPARTMENT OF THE ARMY \_\_\_\_

OFFICIAL BUSINESS

|                                              | RECOMMENDED CHANGES TO EQUIPMENT TECHNICAL PUBLICATIONS                              |  |  |  |
|----------------------------------------------|--------------------------------------------------------------------------------------|--|--|--|
| 7 5112                                       | SOMETHING WRONG WITH THIS PUBLICATION?                                               |  |  |  |
| THEN.<br>DOPE J<br>FORM,<br>OUT. F<br>IN THI | JOT DOW'N THE<br>BOUT IT ON THIS<br>CAREFULLY TEAR IT<br>DLD IT AND DROP IT<br>MAIL' |  |  |  |
| UBLICATION NUMBER                            | PUBLICATION DATE PUBLICATION TITLE<br>Test. Set. Bocket, Management                  |  |  |  |
| M 9-4933-227 <b>-1</b> 3&P                   | 26 Oct 81 Subsystem, XM135                                                           |  |  |  |
| PAGE PARA-<br>NO GRAPH FIGURE TABLE<br>NO NO | IN THIS SPACE TELL WHAT IS WRONG<br>AND WHAT SHOULD BE DONE ABOUT IT:                |  |  |  |
| PRINTED NAME. GRADE OR TITLE. AND TEL        | PREVIOUS EDITIONS<br>ABE OBSOLETE<br>PREVIOUS EDITIONS                               |  |  |  |

REVERSE OF DA FORM 2028-2

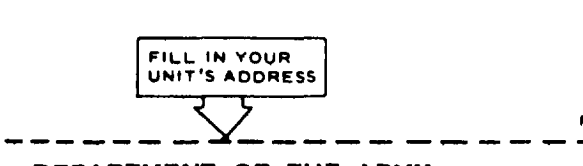

FOLD BACK

\_\_\_\_

TEAR ALONG PERFORATED LINE

\_\_\_\_\_

DEPARTMENT OF THE ARMY

OFFICIAL BUSINESS

#### THE METRIC SYSTEM AND EQUIVALENTS

#### LINEAR MEASURE

- 1 Centimeter = 10 Millimeters = 0.01 Meters = 0.3937 Inches
- 1 Meter= 100 Centimeters = 1000 Millimeters = 39.37 Inches
- 1 Kilometer=1000 Meters= 0.621 Miles

#### WEIGHTS

- 1 Gram = 0.001 Kilograms = 1000 Milligrams = 0.035 Ounces
- 1 Kilogram =1000 Grams =2.2 Lb
- 1 Metric Ton =1000 Kilograms =1 Megagram =1.1 Short Tons

#### LIQUID MEASURE

1 Milliliter=0.001 Liters=0.0338 Fluid Ounces 1 Liter=1000 Milliliters=33.82 Fluid Ounces

#### SQUARE MEASURE

- 1 Sq. Centimeter = 100 Sq. Millimeters = 0.155 Sq. Inches
- 1 Sq. Meter = 10,000 Sq. Centimeters = 10.76 Sq. Feet 1 Sq. Kilometer = 1,000,000 Sq. Meters = 0.386 Sq. Miles

#### CUBIC MEASURE

1 Cu Centimeter =1000 Cu M Ilimeters =0.06 Cu Inches 1 Cu Meter = 1,000,000 Cu Centimeters = 35.31 Cu Feet

15

#### TEMPERATURE

5/9 ( ${}^{0}F - 32$ ) = ${}^{0}C$ 212° Fahrenheit is equivalent to 100° Celsius 90° Fahrenheit is equivalent to 32.2° Celsius 32° Fahrenheit is equivalent to 0° Celsius 9/5 C° + 32 = F°

| APPROXIMATE CONVERSION FACTORS |                                      |                     |                                                                                                    |
|--------------------------------|--------------------------------------|---------------------|----------------------------------------------------------------------------------------------------|
| TO CHANGE                      | то м                                 |                     |                                                                                                    |
| Inches                         | Centimeters                          | 2 540               | 🗜                                                                                                    |
| Feat                           | Neters                               | 0 305               |                                                                                                    |
| Varde                          | Meters                               | 0.914               | ∾_ <b>≛</b>                                                                                                    |
| Milor                          | Kilometers                           | 1 609               | 1 - Ł "                                                                                                    |
| Source Inches                  | Source Centimotors                   | 5 A51               |                                                                                                    |
| Square Inches                  | Square Centimeters .                 | 0.003               | L E                                                                                                    |
| Square reet                    | Square Meters                        | 0.075               |                                                                                                    |
| Square Miler                   | Square Helers                        | 2 500               | F                                                                                                    |
| Acres Acres                    | Square Kilometers.                   | 0 406               |                                                                                                    |
| Cubic Feet                     | Square nectometers .<br>Cubic Motors | 0.028               | =-=                                                                                                    |
| Cubic Varde                    | Cubic Meters                         | 0.765               |                                                                                                    |
|                                | Millilitane                          | 20 673              |                                                                                                    |
| Piete                          | HILLIGETS                            | 0 472               | ∣∘_ <del>I</del> ₹                                                                                                    |
| Cuante                         | LILETS                               | 0.94/5              | ~ <b>∓</b>                                                                                                    |
|                                | LILETS                               | U.740<br>3 705      |                                                                                                    |
|                                | LILETS                               | · · J./00<br>29 340 | ₽                                                                                                    |
| Dounces.                       |                                      | 20.349              | <u>∽-</u> ‡                                                                                                    |
|                                | Kilograms                            | 0.454               | Ł                                                                                                    |
| Short lons                     |                                      | 0.907               | E E                                                                                                    |
| Pound-reet.                    | Newton-Meters                        | 1.350               | E                                                                                                    |
| Pounds per Square Inch         | Kilopascals.                         | 6.895               | - F _                                                                                                    |
| Miles per Gallon               | Kilometers per Liter                 | 0.425               | - <b>-</b>                                                                                                    |
| miles per nour                 | Kilometers per Hour.                 | 1.609               | . F                                                                                                    |
|                                |                                      |                     | Γ <u>Έ</u>                                                                                                    |
| TO CHANGE                      | <u>to</u> <u>M</u>                   | ULTIPLY BY          |                                                                                                    |
| Centimeters                    | Inches                               | 0.394               | - <b>‡</b>                                                                                                    |
| Meters                         | Feet                                 | 3.280               |                                                                                                    |
| Meters                         | Yards                                | 1.094               | - <u>+</u> _                                                                                                    |
| Kilometers                     | Miles                                | 0.621               |                                                                                                    |
| Square Centimeters             | Square Inches                        | 0.155               | ° −£                                                                                                    |
| Square Meters                  | Square Feet                          | 10.764              | Ŧ                                                                                                    |
| Square Meters                  | Square Yards                         | 1.196               | Ŧ                                                                                                    |
| Square Kilometers              | Square Miles                         | 0.386               | ∓                                                                                                    |
| Square Hectometers             | Acres.                               | 2.471               | <b>F</b>                                                                                                    |
| Cubic Meters                   | Cubic Feet                           | 35.315              |                                                                                                    |
| Cubic Meters                   | Cubic Yards                          | 1.308               | - <u>+</u> -                                                                                                    |
| Milliliters                    | Fluid Ounces                         | 0.034               | <u> </u>                                                                                                    |
| Liters                         | Pints                                | 2.113               | - <del>1</del>                                                                                                    |
| Liters                         | Quarts                               | 1.05/               | . <del>I</del>                                                                                                    |
| Liters                         | Gallons,                             | 0.264               | ∽ <del>T</del> -∽                                                                                                    |
| Grams                          | Uunces                               | 0.035               | _ <b>≤ _F</b> <u><u><u></u><u></u><u></u><u></u><u></u><u></u><u></u><u></u><u></u><u></u><u></u><u></u><u></u><u></u><u></u><u></u><u></u><u></u></u></u> |
| Kilograms                      | Pounds                               | 2.205               | Ŭ° <b>₽</b> .∃                                                                                                    |
| Metric Tons                    | Short Tons                           | 1.102               | - <b>-‡</b> ž                                                                                                    |
| Newton-Meters                  | Pound-Feet                           | 0.738               | <b>₽_</b> _                                                                                                    |
| Kilopascals                    | Pounds per Square Inc                | n, U.145            | Ł                                                                                                    |
| Kilometers per Liter           | Miles per Gallon                     | 2.354               | <u> </u>                                                                                                    |
| Kilometers per Hour            | Miles per Hour                       | 0.621               |                                                                                                    |

TA089991

DEPARTMENT OF THE ARMY DEPARTMENT OF THE ARMY DISCIMODISCIN CENTER 1863 WOODIS, MISCOURI 63114-6181 ST. LOUIS, MISCOURI 63114-6181

DO NOT FORWARD OR RETURN-ADDRESS COR. MO. 681-611

EXECUTIVE DIRECTOR M0497 USAMC LOG SPT ACTV

REDSTONE ARS AL 35898-7466 REDSTONE ARS AL 35898-7466

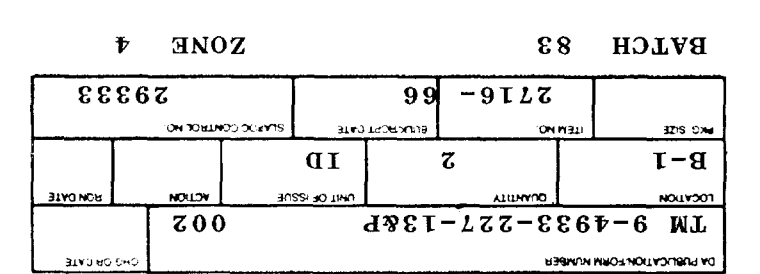

£80700#L670W

USAPPOC-5 LABEL4-265 (01 OCTOBER 93) PREVIOUS EDITION MAY BE USED TILL EXHAUSTED